# Installation and Service Instructions

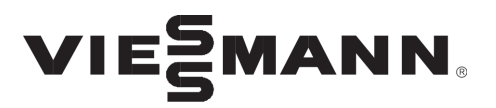

for use by heating contractor

**Vitotronic 100, Type GC1B** Digital boiler control unit For use with Boiler models VD2A, VD2 and CT3

Vitotronic 300-K, Type MW1B Weather-compensated digital cascade control unit

# VITOTRONIC. 100 VITOTRONIC. 300-K

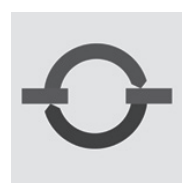

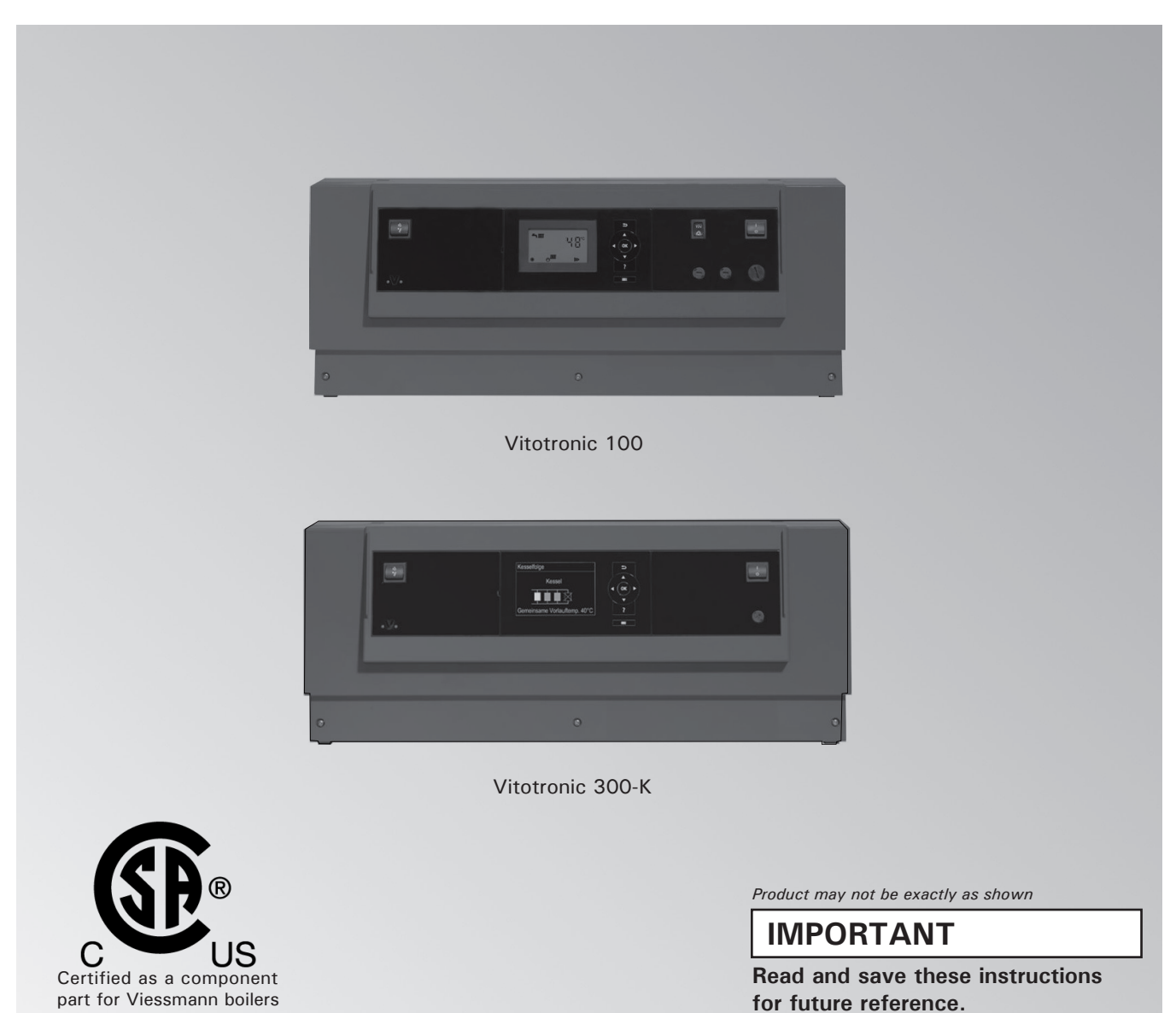

Please file in Service Binder

## Safety, Installation and Warranty Requirements

Please ensure that these instructions are read and understood before commencing installation. Failure to comply with the instructions listed below and details printed in this manual can cause product/property damage, severe personal injury, and/or loss of life. Ensure all requirements below are understood and fulfilled (including detailed information found in manual subsections).

#### Product documentation

General

Read all applicable documentation before commencing installation. Store documentation near boiler in a readily accessible location for reference in the future by service personnel.

► For a listing of applicable literature, please see section entitled "Important Regulatory and Safety Requirements".

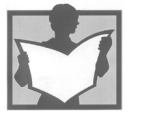

#### Licensed professional heating contractor

The installation, adjustment, service and maintenance of this equipment must be performed by a licensed professional heating contractor.

► Please see section entitled "Important Regulatory and Installation Requirements".

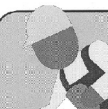

#### Advice to owner

Once the installation work is complete, the heating contractor must familiarize the system operator/ ultimate owner with all equipment, as well as safety precautions/requirements, shutdown procedure, and the need for professional service annually before the heating season begin.

#### Warranty

Information contained in this and related product documentation must be read and followed. Failure to do so renders the warranty null and void.

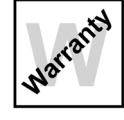

## **Product Information**

WARNING

Installers must follow local regulations with respect to installation of carbon monoxide detectors. Follow the Viessmann maintenance schedule of the boiler contained in this manual.

#### **Operating and Service Documentation**

It is recommended that all product documentation such as parts lists, operating and service instructions be handed over to the system user for storage. Documentation is to be stored near boiler in a readily accessible location for reference by service personnel.

Vitotronic 100, Type GC1B For installation in or mounting on Viessmann boilers only. Applicable to the following control units:

Order No. 7134555, 7143156, 7511362 from Serial No. 7143000

Order No. 7134555, 7143156, 7511362 from Serial No. 7187101

Order No. 7134555, 7143156, 7511362 from Serial No. 7248248

| General                     | Safety, Installation and Warranty Requirements2<br>Product Information |                                                                                                    |
|-----------------------------|------------------------------------------------------------------------|----------------------------------------------------------------------------------------------------|
| Safety                      | For your Safety<br>About these Instructions                            | 6                                                                                                    |
| Installation Examples       | Overview of System Examples                                            | 8                                                                                                    |
|                             |                                                                        | ~                                                                                                    |
|                             | System Example 1                                                       | 9                                                                                                    |
|                             | Multi boller system: Boller with Therm-Control                         | 9                                                                                                    |
|                             | Equipment required                                                     | 10                                                                                                    |
|                             | Electrical installation scheme                                         | 13                                                                                                    |
|                             | Code required at every Vitotronic 100                                  | 16<br>16                                                                                                    |
|                             | System Example 21                                                      | 17                                                                                                    |
|                             | Multi boiler system: Boilers with shunt pump                           |                                                                                                    |
|                             | for every boiler for return temperature raising                        | 17                                                                                                    |
|                             | Fauipment required                                                     | 18                                                                                                    |
|                             | Electrical installation scheme                                         | 21                                                                                                    |
|                             | Code required at every Vitotronic 100                                  | 24                                                                                                    |
|                             | Code required at the Vitotronic 300-K                                  | 24                                                                                                    |
|                             | Svotom Example 2                                                       | 25                                                                                                    |
|                             | Multi bailer avetamı Bailera with bailer                               | 20                                                                                                    |
|                             | airouit pump and 2 way mixing value                                    |                                                                                                    |
|                             | return temperature raising                                             | 25                                                                                                    |
|                             | Fauinment required                                                     | 25                                                                                                    |
|                             | Electrical installation scheme                                         | 20                                                                                                    |
|                             | Code required at every Vitotronic 100                                  | 22                                                                                                    |
|                             | Code required at the Vitotronic 300-K                                  | 32                                                                                                    |
|                             | System Example 4                                                       | <ul> <li>33</li> <li>33</li> <li>34</li> <li>37</li> <li>40</li> <li>40</li> <li>41</li> <li>41</li> <li>42</li> <li>45</li> <li>48</li> <li>48</li> </ul> |
| Control Unit Installation   | Mounting the Control Unit                                              | 49<br>50<br>51                                                                                                    |
| Vitotronic 100 Installation | Overview of Electrical Connections                                     | E 0                                                                                                    |
|                             | Pump Connection Overview                                               | 5Z                                                                                                    |
|                             | Inserting Cables and Applying Strain Poliof                            | บ4<br>ธุร                                                                                                    |
|                             | Inserting the Boiler Coding Card                                       | 50                                                                                                    |
|                             | Inserting the LON Communication Module                                 | 56                                                                                                    |

| Vitotronic 100, Installation   | Adjusting the Fixed High Limit (if required)                      | 56               |
|--------------------------------|-------------------------------------------------------------------|------------------|
|                                | Changing the Adjustable High Limit (if required)                  | 57               |
|                                | Connecting Sensors                                                | 57               |
|                                | Power Supply                                                      | 58               |
|                                | External Connections                                              | 59               |
|                                | Connecting Actuators                                              | 60               |
|                                | Connecting the Central Fault Message Facility                     | 61               |
|                                | Connection of Low Water Cut-off Device 150                        | 61               |
|                                | Connection to Safety Equipment 150                                | 61               |
|                                | External Burner Blocking 150                                      | 62               |
|                                | Connections to Terminal 151                                       | 62               |
|                                | Vitotronic 100, GC1 with                                          |                  |
|                                | 30% LTP Package (VD2 only)                                        | 63               |
|                                | External Changeover of Multi Stage/                               |                  |
|                                | Modulating Burners                                                | 64               |
|                                | Blocking Boiler Externally/                                       |                  |
|                                | Adding to the Boiler Sequence                                     | 64               |
|                                | Connection of Combustion Air Davice                               | 65               |
|                                | Connection of Combustion Air Device on                            | 05               |
|                                | Connection of Combustion Air Device on<br>Multiple Boiler Systems | 66               |
|                                | Nultiple Boller Systems.                                          | 00               |
|                                | Burner Connection, Burner Control Wiring                          | 67               |
|                                | Burner Connection, Motor Power Supply                             | 69               |
| Vitotronic 300-K. Installation | Overview of Electrical Connections                                | 72               |
|                                | Inserting Cables/Leads and Applying Strain Relief                 |                  |
|                                | Connecting Pumps                                                  | 75               |
|                                | Connecting Sensors                                                | 76               |
|                                | Power Supply                                                      | 77               |
|                                | External Connections                                              | 78               |
|                                | Connecting Actuators                                              | 79               |
|                                | Connecting Actuators                                              | 00               |
|                                | External Domand via Switching Contact                             | 00               |
|                                | External Demand via Switching Contact                             | 80               |
|                                | External Demand Via 0-10V Input                                   | 81               |
|                                |                                                                   | 81               |
|                                | External "Ivlixing Valve Closed"/"Ivlixing Valve Open"            | 82               |
|                                | External Heating Program Changeover                               | 82               |
|                                | Making the LON Connection                                         | 83               |
| Commissioning                  | Testing the Fixed High Limit - Vitotronic 100                     | 84               |
|                                | Changing the Language on the Vitotronic 300-K                     | 84               |
|                                | Setting the Date and Time on the Vitotronic 300-K                 | 84               |
|                                | Matching the Coding Addresses to                                  |                  |
|                                | the System Version                                                | 85               |
|                                | Selecting the Boiler Sequence at the                              |                  |
|                                | Vitotronic 300-K                                                  | 86               |
|                                | Connecting the Control Unit to the LON                            | 87               |
|                                | Checking Actuator and Sensors                                     |                  |
|                                | at the Vitotronic 100                                             | 90               |
|                                |                                                                   |                  |
| Commissioning                  | Checking Actuator and                                             |                  |
|                                | Sensors at the Vitotronic 300-K                                   | 91               |
|                                | Adjusting Heating Curves                                          | 92               |
| Convine Coope Vitetrania 100   |                                                                   | 0.4              |
| Service Scans, vitotronic IUU  | Calling up Service Level                                          | 94               |
|                                | Exiting the Service Level                                         | 94               |
|                                | Scanning Operating Data                                           | 94 <sub>10</sub> |
|                                | Brief Scan                                                        | 95 .             |
|                                | Scanning and Resetting Service Display                            | 96 <u>ខ</u> ្ល   |
|                                |                                                                   | e<br>e           |
|                                |                                                                   | 579              |
|                                |                                                                   |                  |

| Service Scans, Vitotronic 300-K   | Calling up Service Menu                     |     |
|-----------------------------------|---------------------------------------------|-----|
|                                   | Scanning Operating Data                     |     |
|                                   | Brief Scan                                  |     |
|                                   | Scanning and Resetting Service Display      | 98  |
| Troubleshooting, Vitotronic 100   | Fault Display                               | 99  |
|                                   | Fault Codes                                 | 100 |
| Troubleshooting, Vitotronic 300-K | Fault Display                               | 103 |
|                                   | Fault Codes                                 | 104 |
| Function Description              | Boiler Temperature Control-Vitotronic 100   | 108 |
|                                   | Boiler Temperature Control-Vitotronic 300-K | 109 |
|                                   | Cascade Control of the Vitotronic 300-K     | 110 |
|                                   | Heating Circuit Control Unit                |     |
|                                   | of the Vitotronic 300-K                     | 113 |
|                                   | DHW Tank Temperature Control of the         |     |
|                                   | Vitotronic 300-K                            | 117 |
| Coding 1 Vitotronic 100           | Colling up Coding Lovel 1                   | 110 |
| County 1, vitotronic 100          |                                             |     |
|                                   |                                             | 120 |
|                                   | Group 2 " Boller"                           | 120 |
| Coding 2, Vitotronic 100          | Calling up Coding Level 2                   | 122 |
| 0                                 | Group 1 "General"                           | 123 |
|                                   | Group 2 " Boiler"                           | 125 |
| Coding 1 Vitatragia 200 K         |                                             |     |
| Coding 1, vitotronic 300-K        | Calling up Coding Level 1                   | 128 |
|                                   | "General" Group                             | 129 |
|                                   | "Cascade" Group                             | 130 |
|                                   | "DHW" Group                                 | 130 |
|                                   | "Solar" Group                               | 131 |
|                                   | "Heating Circuit 1", "Heating Circuit 2",   |     |
|                                   | "Heating Circuit 3" Group                   | 132 |
| Coding 2, Vitotronic 300-K        | Calling up Coding Level 2                   | 135 |
|                                   | "General" Group                             | 136 |
|                                   | "Cascade" Group                             | 141 |
|                                   | "DHW" Group                                 | 142 |
|                                   | "Solar" Group                               | 144 |
|                                   | "Heating Circuit 1", "Heating Circuit 2",   |     |
|                                   | "Heating Circuit 3" Group                   | 147 |
| Wiring, Vitotronic 100            | Connection and Wiring Diagram               |     |
| Wiring, Vitotronic 300-K          | Connection and Wiring Diagram               | 154 |
| Winng, Vitotionic 300-K           | Connection and Wiring Diagram               | 154 |
| Components                        | Sensors                                     | 158 |
|                                   | Mixing Valve Motor Kit                      | 159 |
|                                   | Extension EA1 Accessory (optional)          | 160 |
| Parts Lists                       | Parts List Vitotronic 100                   | 161 |
|                                   | Parts List Vitotronic 300-K                 | 162 |
| Specification                     | Specification Vitotronic 100                | 164 |
|                                   | Specification Vitotronic 300-K              | 164 |
|                                   |                                             |     |

# 

# Follow these safety instructions closely to avoid the risk of injury and damage to property.

#### Operation

Before operating the boiler, make sure you fully understand its method of operation. Your heating contractor should always perform the initial start-up and explain the system. Any warranty is null and void if these instructions are not followed.

#### Flue gas smell

- Deactivate heating equipment.
- Open windows and doors.
- Inform your heating contractor.

#### Working on the equipment

All personnel working on the equipment or the heating system must have the proper qualifications and hold all necessary licenses. Ensure main power to equipment, heating system, and all external controls has been deactivated. Close main gas supply valve. Take precautions in all instances to avoid accidental activation of power during service work.

#### Dangerous conditions

- Deactivate main power immediately.
- Close gas supply valve.

#### Maintenance and cleaning

Regular inspection and service by a qualified heating contractor is important to the performance of the boiler. Neglected maintenance impacts on warranty; regular inspection ensures clean, environmentally friendly and efficient operation. We recommend a maintenance contract with a qualified heating contractor.

#### Technical Data Manual

- Installation Instruction and Service Instructions
- Operating Instructions and User's Information Manual
- Additional applicable literature:
  - Accessory manuals

#### If you smell gas

- Don't smoke! Don't use naked flames or cause sparks (e.g. by switching lights or electrical appliances on and off)
- Open windows and doors
- Close the gas shut-off valve
- Inform your heating engineers/service contractors from outside the building
- Observe the safety regulations of your gas supply company (see gas meter) and those of your heating engineers (see start-up or instruction report).

#### In emergencies

- Immediately switch off the power supply, e.g. at the separate fuse or power supply disconnect switch (unless there is a smell of gas).
- Close the shut-off valves in the oil pipes or close the gas shut-off valve, whichever applicable.
- Use suitable extinguishers in the event of fire.

#### Installation of additional components

The installation of additional components which have not been tested together with the boiler can adversely affect the function and performance of the boiler.

Our warranty does not cover and we accept no liability for damage attributable to the installation of such components.

#### **Boiler room conditions**

- Do not use a room in which the air is polluted by halogenated hydro-carbons (e.g. as contained in aerosols, paints, solvents and cleaning agents)
- Do not use a room subject to high levels of dust
- Do not use a room subject to permanently high humidity
- The room should be frost-protected
- Max. ambient temperature 95°F (35°C).
- Provide good ventilation and do not close or obstruct vents (if installed).

## **About these Instructions**

Take note of all symbols and notations intended to draw attention to potential hazards or important product information. These include "WARNING", "CAUTION", and "IMPORTANT". See below.

# 

Indicates an imminently hazardous situation which, if not avoided, could result in loss of life, serious injury or substantial product/property damage.

# 

Indicates an imminently hazardous situation which, if not avoided, may result in minor injury or product/ property damage.

## IMPORTANT

- ► Warnings draw your attention to the presence of potential hazards or important product information.
- Cautions draw your attention to the presence of potential hazards or important product information.
- Helpful hints for installation, operation or maintenance which pertain to the product.
- This symbol indicates that additional, pertinent information is to be found.
- This symbol indicates that other instructions must be referenced.

# **Overview of System Examples**

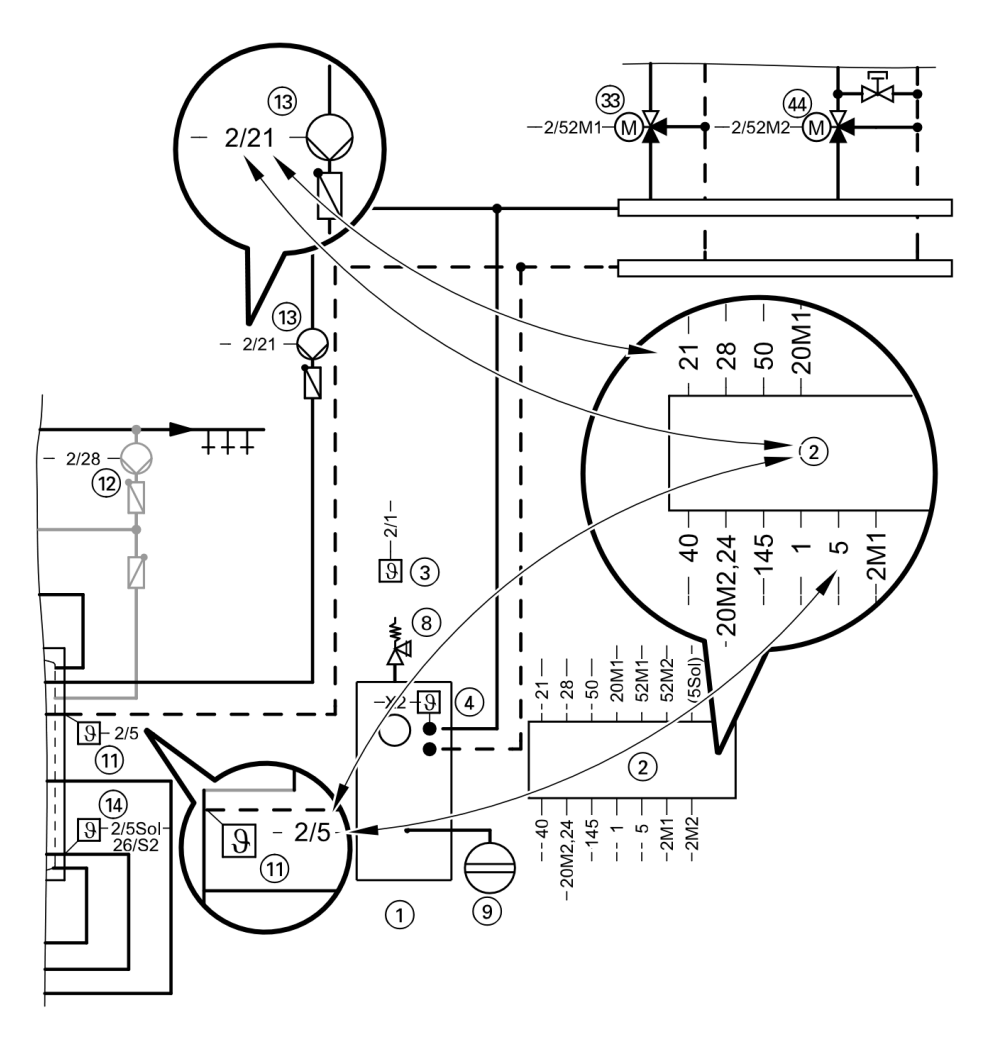

**Designations in the System Example** 

|   | Boiler                | Characteristics                                                                                                    | Page |
|---|-----------------------|----------------------------------------------------------------------------------------------------|------|
| 1 | Vitorond              | Therm-Control                                                                                                    | 9    |
| 2 | Vitorond              | Shunt pump for every boiler for return temperature raising                                                             | 17   |
| 3 | Vitorond              | Boiler circuit pump and 3-way mixing valve for raising the return temperature                                          | 25   |
| 4 | Vitocrossal, Vitorond | Low temperature boilers with Therm-Control, with several heating circuits and one low temperature heating circuit      | 33   |
| 5 | Vitocrossal, Vitorond | Low temperature boilers with 3-way mixing valve, with several heating circuits and one low temperature heating circuit | 41   |

- These system examples are merely recommendations and must therefore be checked on site for completeness and function.
- Connect three-phase consumers via additional contactors.
- With the Vitotronic 100, the communication module is an accessory.
- With the Vitotronic 300-K, the communication module is integrated.

#### Multi boiler system: Boiler with Therm-Control

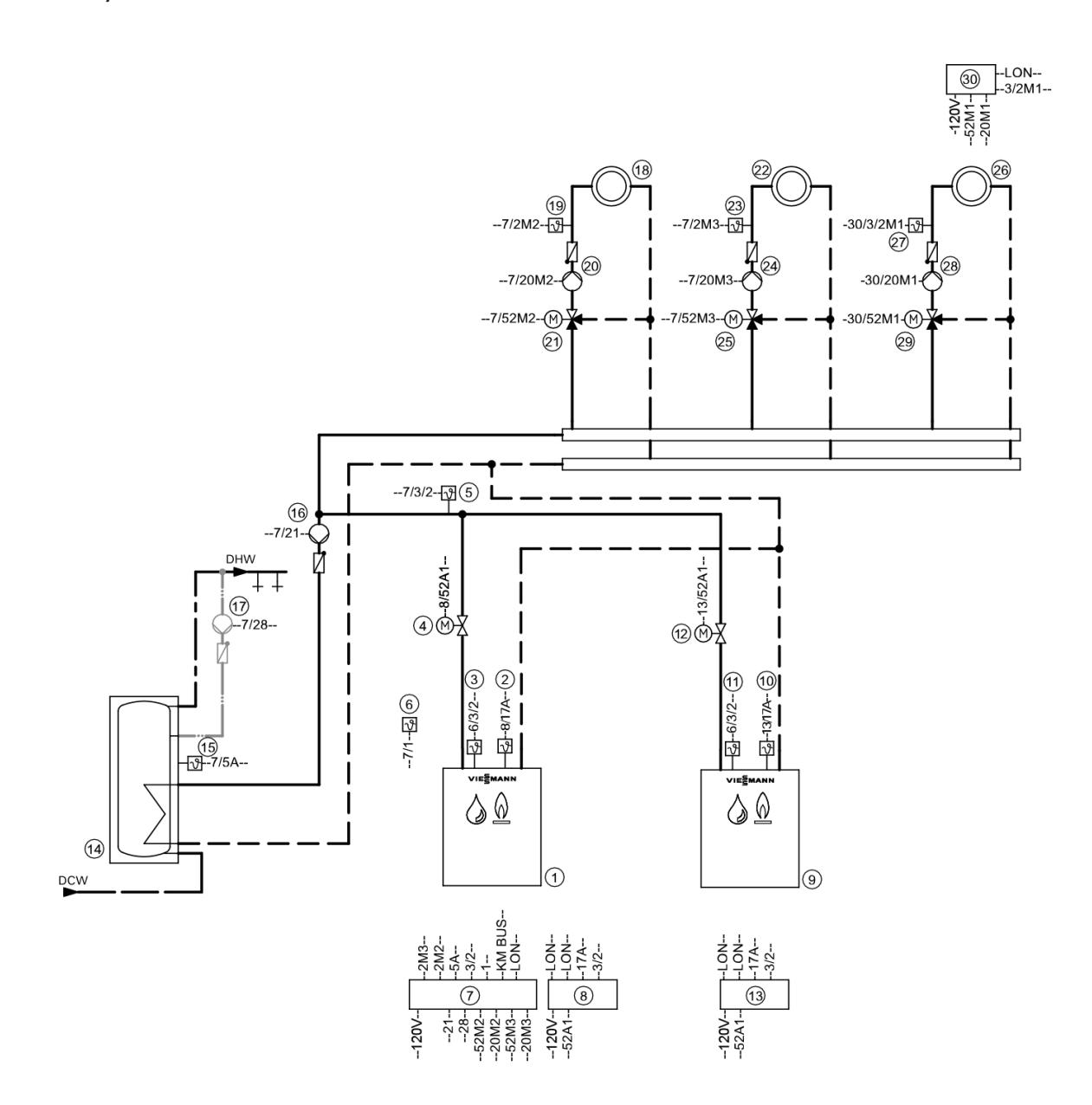

**Note:** This scheme is a basic example without shut-off devices or safety equipment. This does not replace the need for local engineering.

| Pos. | Description                                                           |
|------|-----------------------------------------------------------------------|
| 1    | Boiler I                                                              |
| 2    | Therm-Control temperature sensor                                      |
| 3    | Boiler water temperature sensor KTS                                   |
| 4    | Motorized isolation valve                                             |
| 5    | Supply temperature sensor, common heating flow VTS as                 |
|      | - contact temperature sensor (standard delivery for Vitotronic 300-K) |
|      | - immersion temperature sensor                                        |
| 6    | Outside temperature sensor ATS                                        |
| (7)  | Vitotronic 300-K                                                      |
| 8    | Vitotronic 100                                                        |
| 9    | Boiler II                                                             |
| (10) | Therm-Control temperature sensor                                      |
| (11) | Boiler water temperature sensor KTS                                   |
| (12) | Motorized isolation valve                                             |
| (13) | Vitotronic 100                                                        |
| (14) | DHW tank                                                              |
| 15   | DHW tank temperature sensor STS                                       |
| 16   | DHW pump                                                              |
| (17) | DHW recirculation pump                                                |
| (18) | Heating circuit 2                                                     |
| 20   | Heating circuit pump M2                                               |
|      | Extension kit for one heating circuit with mixing valve:              |
| (19) | and                                                                   |
| 21   | Mixing valve motor M2                                                 |
|      | or<br>Supply temperature sensor M2 as                                 |
|      | - contact temperature sensor                                          |
|      | or                                                                    |
|      | - immersion temperature sensor                                        |
| ମ    | Mixing valve motor for flanged mixing valve M2                        |
| 2    | Heating circuit 3                                                     |
| 24   | Heating circuit pump M3                                               |
| ~    | Extension kit for one heating circuit with mixing valve:              |
| 23   | Supply temperature sensor M3 as contact temperature sensor<br>and     |
| (25) | Mixing valve motor M3                                                 |

| Pos.     | Description                                                                         |
|----------|-------------------------------------------------------------------------------------|
|          | or                                                                                  |
| 23       | Supply temperature sensor M3 as                                                     |
|          | or                                                                                  |
|          | - immersion temperature sensor                                                      |
|          | and                                                                                 |
| 25       | Mixing valve motor for flanged mixing valve M3                                      |
| 26       | Heating circuit 1 at the Vitotronic 200-H 3                                         |
| 28       | Heating circuit pump M1<br>Extension kit for one heating circuit with mixing valve: |
| 2        | Supply temperature sensor M1 as contact temperature sensor<br>and                   |
| 29       | Mixing valve motor M1                                                               |
|          | or                                                                                  |
| 2        | Supply temperature sensor M1 as                                                     |
|          | or                                                                                  |
|          | - immersion temperature sensor<br>and                                               |
| 29       | Mixing valve motor for flanged mixing valve M1                                      |
| 30       | Vitotronic 200-H                                                                    |
|          | and                                                                                 |
|          | and                                                                                 |
|          | LON connecting cable (accessory)                                                    |
| 31       | Outside temperature sensor ATS                                                      |
|          | Boiler accessories                                                                  |
| 34       | Connection to safety equipment 150 (see page 61)                                    |
| 35       | Minimum pressure limiter SDB                                                        |
| 36       | Maximum pressure limiter SDB                                                        |
| 37       | Water level limiter (low water indicator) WB                                        |
| 38       | Central fault message system S                                                      |
| 39       | Flue gas temperature sensor AGS<br>External hook-ups                                |
| 64       | - External changeover of stepped/modulating burners                                 |
| 68       | - External boiler blocking                                                          |
| 69       | - Start boiler externally as the last one in the boiler sequence                    |
|          | System accessories                                                                  |
| 33       | Vitotrol 200A or Vitotrol 300A                                                      |
| 38       | Central fault message system S                                                      |
| <br>(40) | ON/OFF switch                                                                       |

| Pos. | Description                                                                                        |
|------|----------------------------------------------------------------------------------------------------|
| 50   | KM BUS distributor, for several KM BUS subscibers                                                  |
| 60   | Extension EA1                                                                                      |
| 61   | 1 switching output (floating changeover contact):                                                  |
| -    | - Switching a feed pump to a substation                                                            |
|      | - Signalling reduced mode for a heating circuit                                                    |
| 62   | 1 analogue input (0 - 10V):                                                                        |
|      | - Specifying the set system supply temperature                                                     |
| 63   | 3 digital inputs:                                                                                  |
|      | - External heating program changeover, separately adjustable for heating circuits 1 to 3           |
|      | - External demand                                                                                  |
|      | - External blocking with fault message                                                             |
|      | - Fault message input                                                                              |
|      | - Short term operation of DHW recirculation pump                                                   |
|      | External hook-ups                                                                                  |
| 65   | - External blocking/mixing valve closed                                                            |
| 66   | - External demand                                                                                  |
| 67   | - External heating program changeover/mixing valve open                                            |
| 70   | LON communication module (standard delivery Vitotronic 300-K) for communication with the following |
|      | Components:                                                                                        |
|      | Vitocom 100 LAN 1                                                                                  |

#### **Electrical installation scheme**

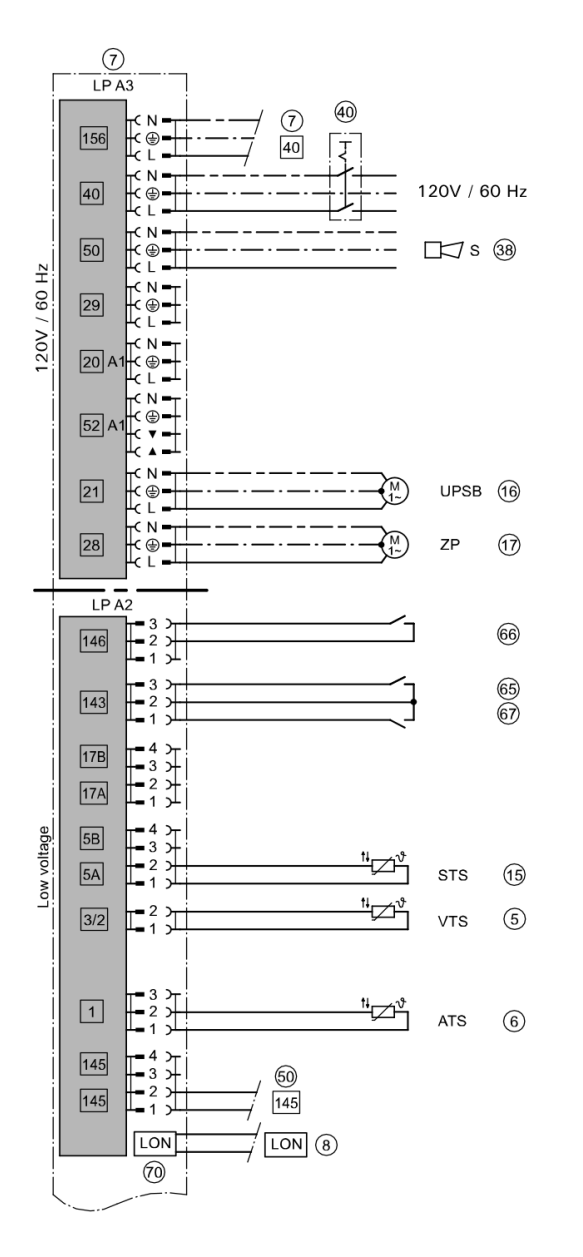

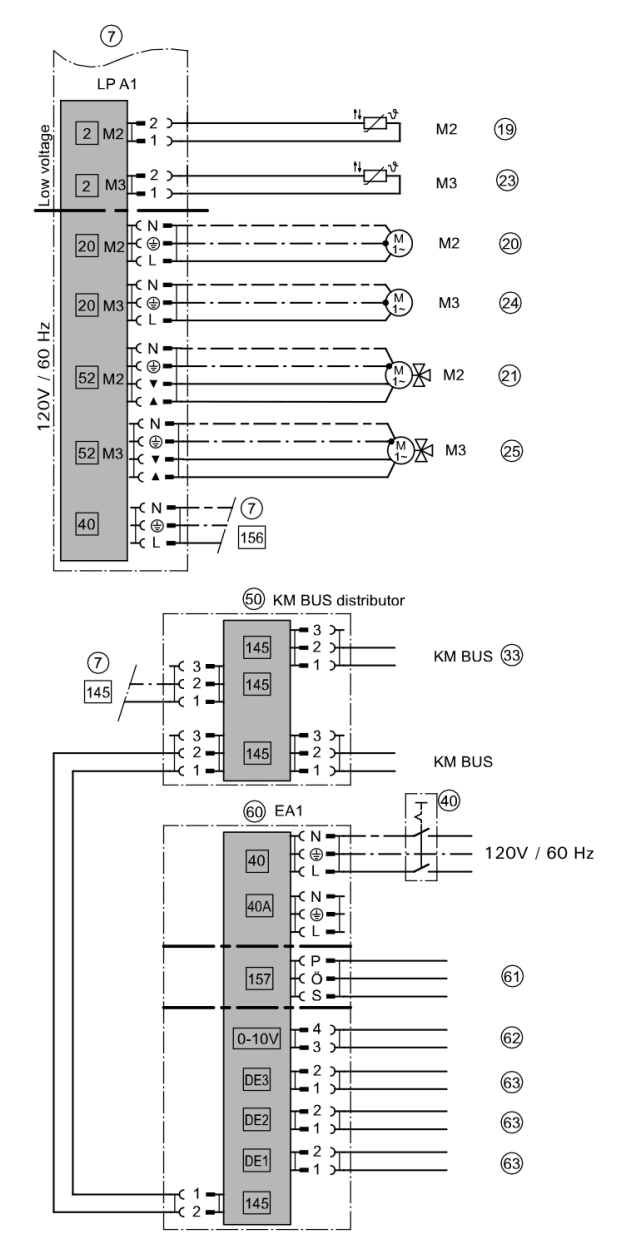

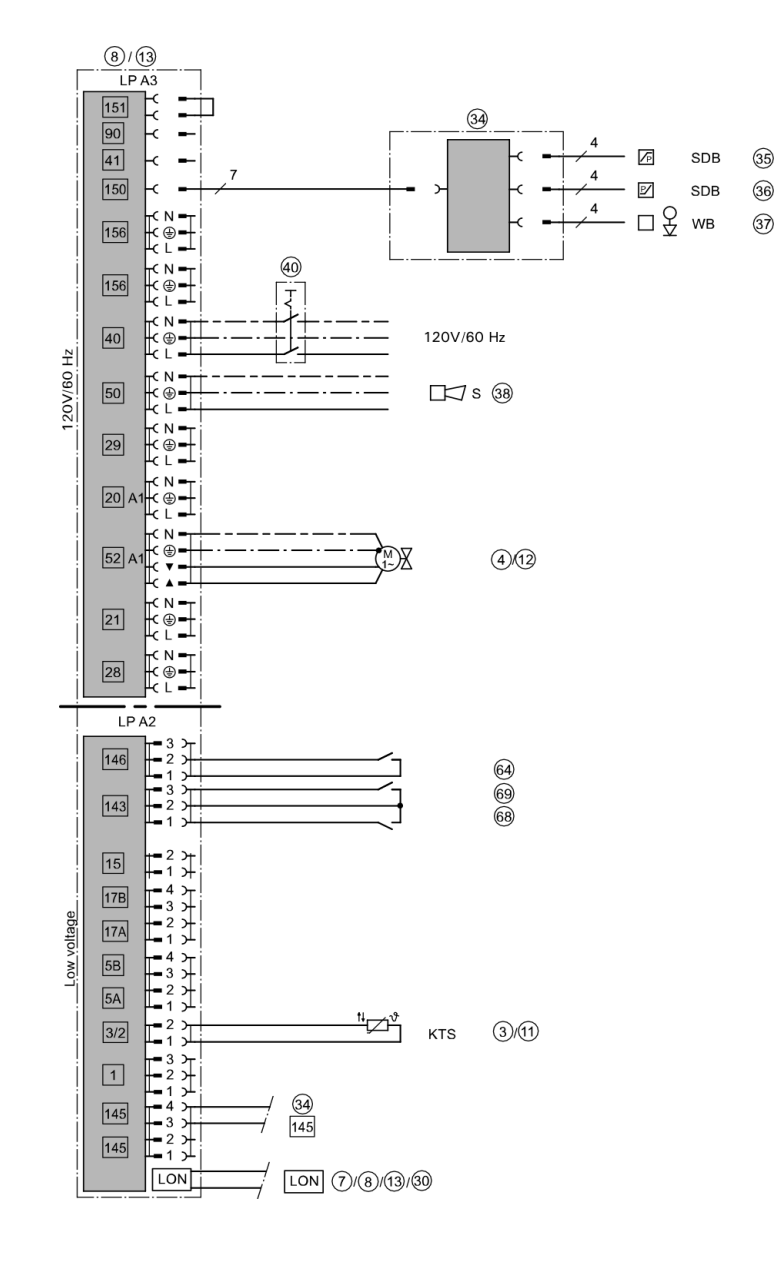

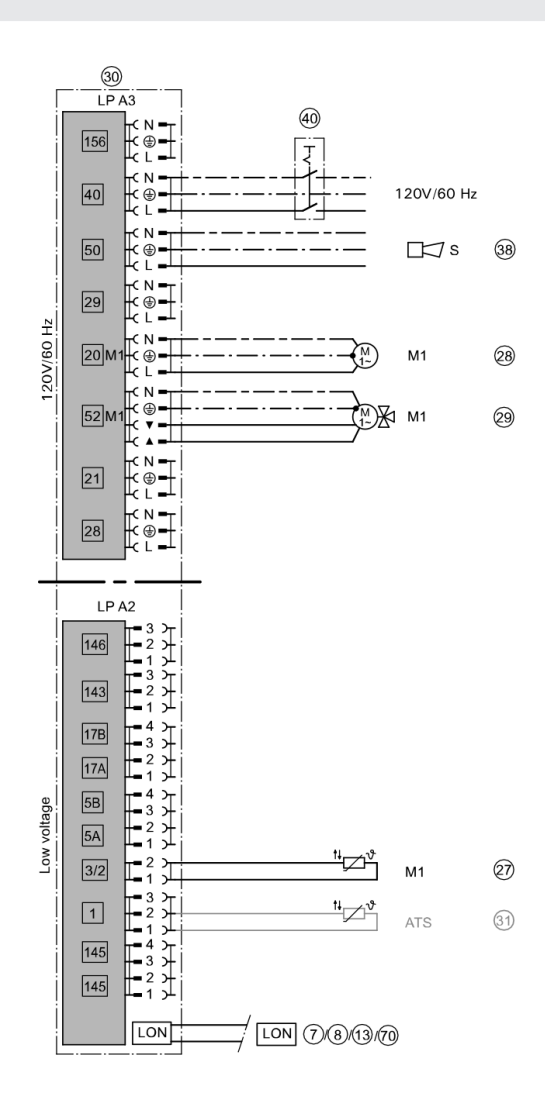

#### Code required at every Vitotronic 100

|      | Group           | Function                                                                        |
|------|-----------------|---------------------------------------------------------------------------------|
| 01:2 | 2 "Boiler"      | Multi boiler system with cascade control via LON                                |
|      | Boiler number a | at the Vitotronic:                                                              |
| 07:2 | 2 "Boiler"      | Boiler 2                                                                        |
| 07:3 | 2 "Boiler"      | Boiler 3                                                                        |
| 07:4 | 2 "Boiler"      | Boiler 4                                                                        |
| 4A:1 | 1 "General"     | Therm-Control temperature sensor connection at plug 17A; automatic recognition. |
|      | LON participant | t number at the Vitotronic:                                                     |
| 77:2 | 1 "General"     | Vitotronic 300-K with two Vitotronic 100 Boiler 2                               |
| 77:3 | 1 "General"     | Boiler 3                                                                        |
| 77:4 | 1 "General"     | Boiler 4                                                                        |

#### Code required at the Vitotronic 300-K

|                | Group     | Function                                                  |
|----------------|-----------|-----------------------------------------------------------|
| 00:3,<br>00:4. |           | System scheme without system circuit (heating circuit A1) |
| 00:7,          |           |                                                           |
| 00:8           |           |                                                           |
| 35:1           | "Cascade" | Vitotronic 300-K with one Vitotronic 100                  |
| 35:2           | "Cascade" | Vitotronic 300-K with two Vitotronic 100                  |
| 35:3           | "Cascade" | Vitotronic 300-K with three Vitotronic 100                |
| 35:4           | "Cascade" | Vitotronic 300-K with four Vitotronic 100                 |

## System Example 2

Multi boiler system: Boilers with shunt pump for every boiler for return temperature raising

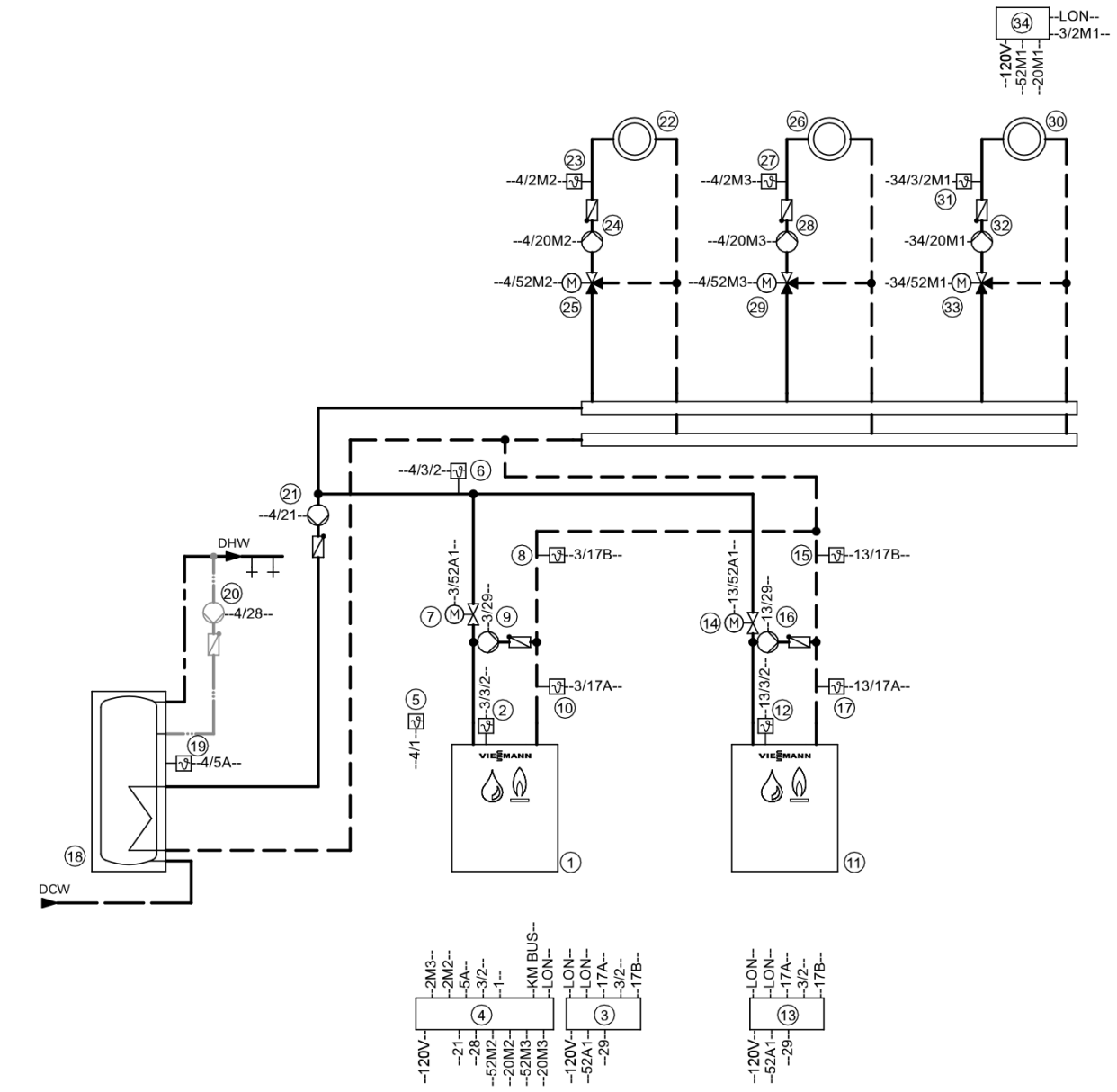

**Note:** This scheme is a basic example without shut-off devices or safety equipment. This does not replace the need for local engineering.

| Pos.       | Description                                                                         |
|------------|-------------------------------------------------------------------------------------|
| 1          | Boiler I                                                                            |
| 2          | Boiler water temperature sensor KTS                                                 |
| 3          | Vitotronic 100                                                                      |
| 4          | Vitotronic 300-K                                                                    |
| 5          | Outside temperature sensor ATS                                                      |
| 6          | Supply temperature sensor, common heating flow VTS as                               |
|            | - contact temperature sensor (standard delivery for Vitotronic 300-K)               |
|            | - immersion temperature sensor                                                      |
| (7)        | Motorized isolation valve                                                           |
| (8)        | Temperature sensor T2 as                                                            |
| U          | - contact temperature sensor                                                        |
|            | or                                                                                  |
|            | - Immersion temperature sensor                                                      |
| <u>(9)</u> | Temperature senser T1 co                                                            |
| (10)       | - contact temperature sensor                                                        |
|            | or                                                                                  |
|            | - immersion temperature sensor                                                      |
| (11)       | Boiler II                                                                           |
| (12)       | Boiler water temperature sensor KTS                                                 |
| (13)       | Vitotronic 100                                                                      |
| (14)       | Motorized isolation valve                                                           |
| (15)       | Temperature sensor T2 as                                                            |
|            | - contact temperature sensor                                                        |
|            | - immersion temperature sensor                                                      |
| (16)       | Shunt pump                                                                          |
| <br>       | Temperature sensor T1 as                                                            |
|            | - contact temperature sensor                                                        |
|            | or                                                                                  |
|            | - immersion temperature sensor                                                      |
| (18)       |                                                                                     |
| (19)       | DHVV tank temperature sensor SIS                                                    |
| 20         | DHW recirculation pump                                                              |
| 2)         | DHW pump                                                                            |
| 2          | Heating circuit 2                                                                   |
| 24)        | Heating circuit pump M2<br>Extension kit for one heating circuit with mixing valve: |

| Pos. | Description                                                                         |
|------|-------------------------------------------------------------------------------------|
| 23   | Supply temperature sensor M2 as contact temperature sensor and                      |
| 25   | Mixing valve motor M2<br>or                                                         |
| 23   | Supply temperature sensor M2 as                                                     |
|      | - contact temperature sensor<br>or                                                  |
|      | and                                                                                 |
| 25   | Mixing valve motor for flanged mixing valve M2                                      |
| 26   | Heating circuit 3                                                                   |
| 28   | Heating circuit pump M3<br>Extension kit for one heating circuit with mixing valve: |
| 2)   | Supply temperature sensor M3 as contact temperature sensor and                      |
| 29   | Mixing valve motor M3<br>or                                                         |
| 27   | Supply temperature sensor M3 as                                                     |
|      | - contact temperature sensor<br>or                                                  |
|      | - immersion temperature sensor<br>and                                               |
| 29   | Mixing valve motor for flanged mixing valve M3                                      |
| 30   | Heating circuit 1 at the Vitotronic 200-H 3                                         |
| 32   | Heating circuit pump M1<br>Extension kit for one heating circuit with mixing valve: |
| 31   | Supply temperature sensor M1 as contact temperature sensor<br>and                   |
| 33   | Mixing valve motor M1<br>or                                                         |
| 31   | Supply temperature sensor M1 as                                                     |
|      | - contact temperature sensor<br>or                                                  |
|      | - immersion temperature sensor<br>and                                               |
| 33   | Mixing valve motor for flanged mixing valve M1                                      |
| 34   | Vitotronic 200-H<br>and<br>LON communication module (accessory)<br>and              |
|      | LON connecting cable (accessory)                                                    |

## Equipment required

| Pos.      | Description                                                                              |
|-----------|------------------------------------------------------------------------------------------|
| 35        | Outside temperature sensor ATS                                                           |
|           | Boiler accessories                                                                       |
| 36        | Connection to safety equipment 150 (see page 61)                                         |
| 37        | Minimum pressure limiter SDB                                                             |
| 38        | Maximum pressure limiter SDB                                                             |
| 39        | Water level limiter (low water indicator) WB                                             |
| (41)      | Flue gas temperature sensor AGS                                                          |
| 49        | Central fault message system S<br>External hook-ups                                      |
| 64        | - External changeover of stepped/modulating burners                                      |
| 68        | - External boiler blocking                                                               |
| 69        | - Start boiler externally as the last one in the boiler sequence                         |
|           | System accessories                                                                       |
| <b>40</b> | ON/OFF switch                                                                            |
| 49        | Central fault message system S                                                           |
| 50        | Vitotrol 200A or Vitotrol 300A                                                           |
| 53        | KM BUS distributor, for several KM BUS participants                                      |
| 60        | Extension EA1                                                                            |
| 61        | 1 switching output (floating changeover contact):                                        |
|           | - Switching a feed pump to a substation                                                  |
|           | - Signalling reduced mode for a heating circuit                                          |
| 62        | 1 analogue input (0 – 10V):                                                              |
|           | - Specifying the set system supply temperature                                           |
| 63        | 3 digital inputs:                                                                        |
|           | - External heating program changeover, separately adjustable for heating circuits 1 to 3 |
|           | - External demand                                                                        |
|           | - External blocking with radit message                                                   |
|           | - Short term operation of DHW recirculation nump                                         |
|           | External hook-ups                                                                        |
| 65)       | - External blocking/mixing valve closed                                                  |
| 66        | - External demand                                                                        |
| <br>@     | - External heating program changeover/mixing valve open                                  |
|           | LON communication module (standard delivery Vitotronic 300-K) for communication          |
| C         | with the following components:<br>Vitotronic boiler and heating circuit control units    |

Vitotronic 100, GC1B / Vitotronic 300-K, MW1B Installation and Service

#### Electrical installation scheme

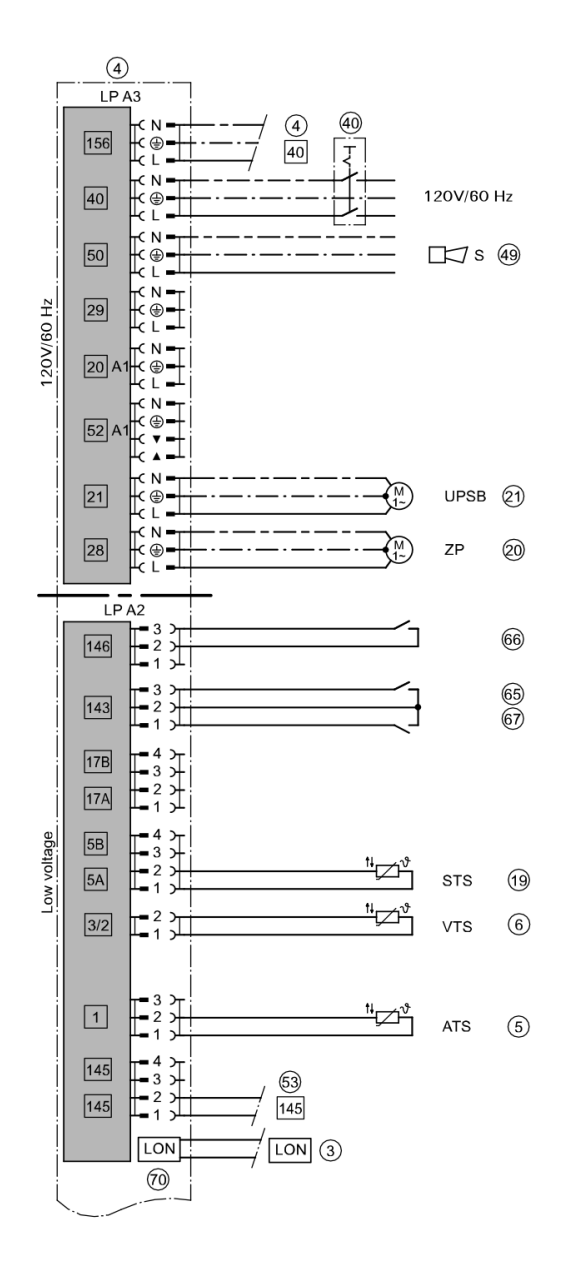

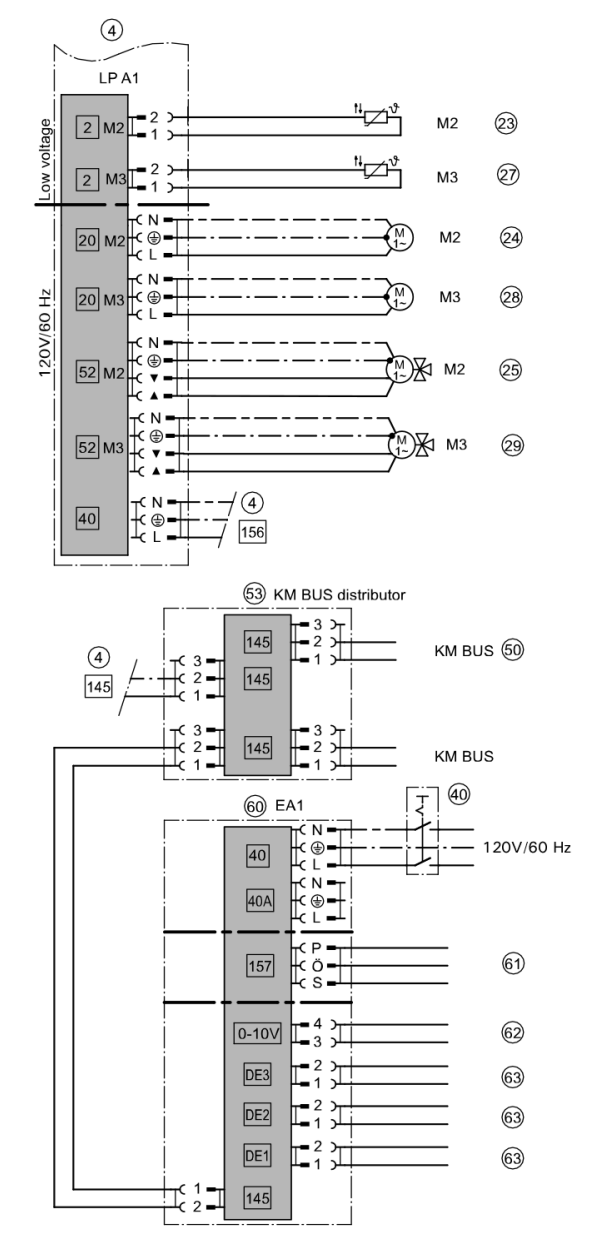

# Installation Examples System Example 2 (continued)

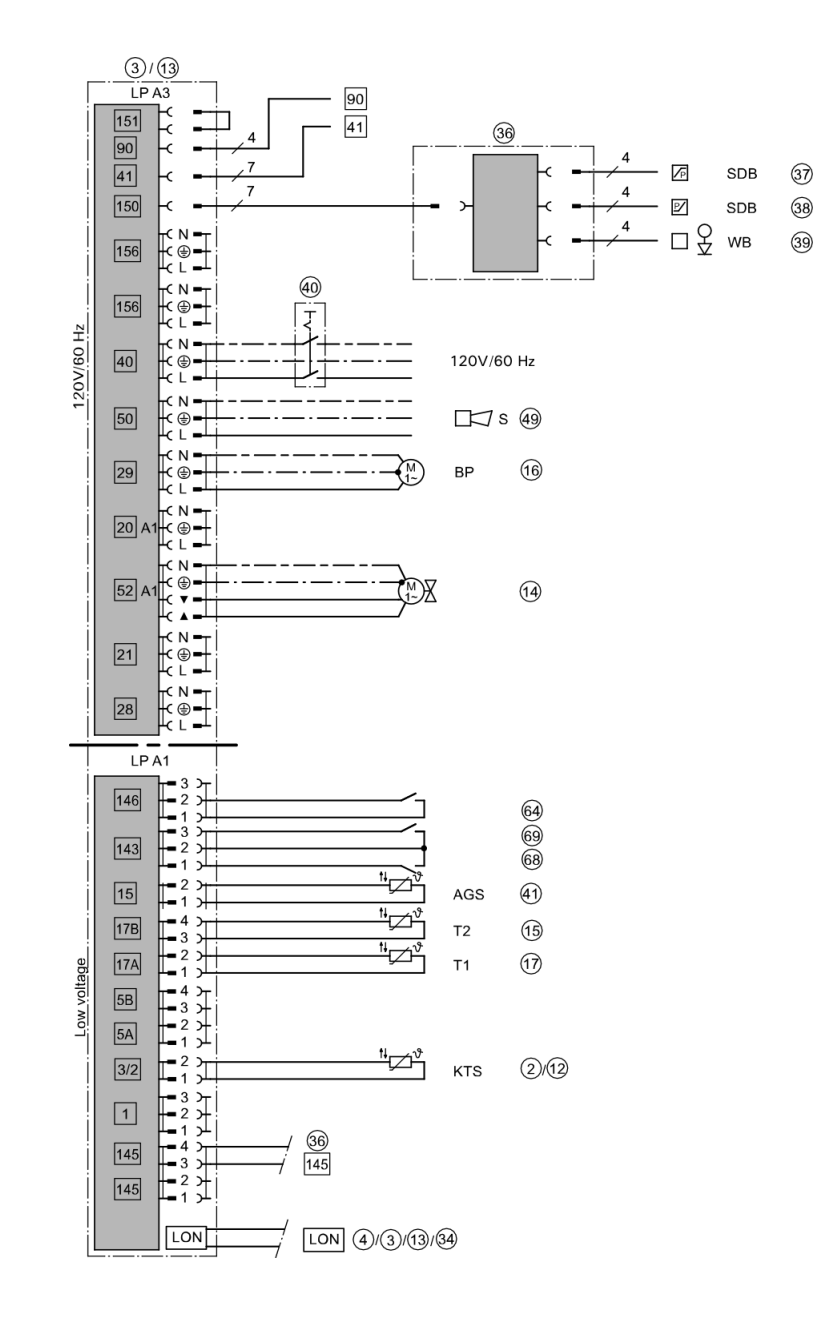

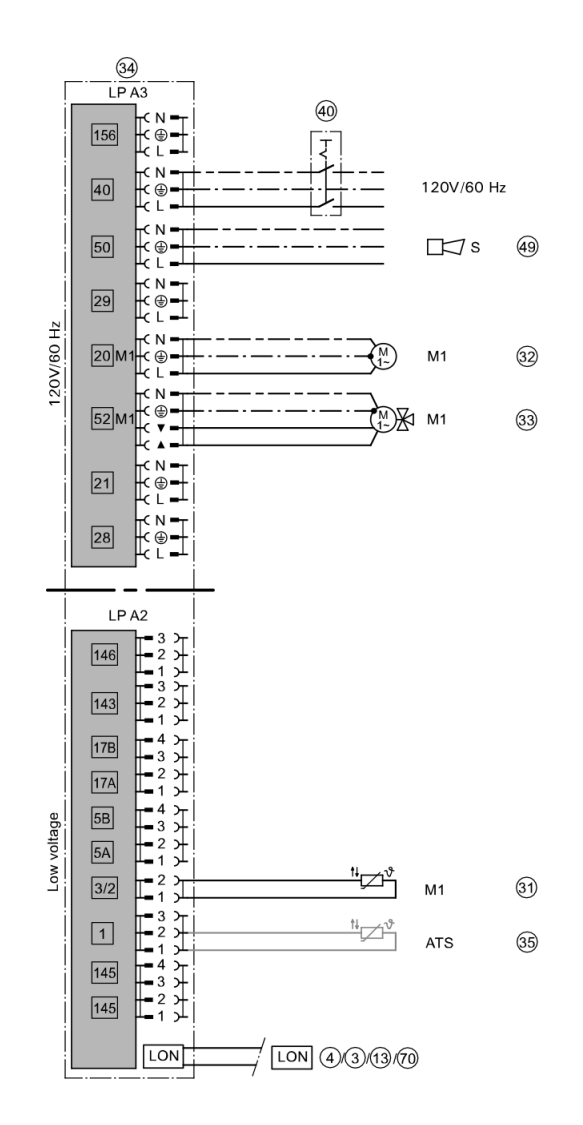

|      | Group                                     | Function                                                             |
|------|-------------------------------------------|----------------------------------------------------------------------|
| 01:2 | 2 "Boiler"                                | Multi boiler system with cascade control via LON                     |
|      | Boiler number at the Vitotronic:          |                                                                      |
| 07:2 | 2 "Boiler"                                | Boiler 2                                                             |
| 07:3 | 2 "Boiler"                                | Boiler 3                                                             |
| 07:4 | 2 "Boiler"                                | Boiler 4                                                             |
| 4A:1 | 1 "General"                               | Temperature sensor T1 connection at plug 17A; automatic recognition. |
| 4b:1 | 1 "General"                               | Temperature sensor T2 connection at plug 17B; automatic recognition. |
|      | LON participant number at the Vitotronic: |                                                                      |
| 77:2 | 1 "General"                               | Boiler 2                                                             |
| 77:3 | 1 "General"                               | Boiler 3                                                             |
| 77:4 | 1 "General"                               | Boiler 4                                                             |

Vitotronic 100, GC1B / Vitotronic 300-K, MW1B Installation and Service

#### Code required at every Vitotronic 100

#### Code required at the Vitotronic 300-K

|                                 | Group     | Function                                                  |
|---------------------------------|-----------|-----------------------------------------------------------|
| 00:3,<br>00:4,<br>00:7,<br>00:8 |           | System scheme without system circuit (heating circuit A1) |
| 35:1                            | "Cascade" | Vitotronic 300-K with one Vitotronic 100                  |
| 35:2                            | "Cascade" | Vitotronic 300-K with two Vitotronic 100                  |
| 35:3                            | "Cascade" | Vitotronic 300-K with three Vitotronic 100                |
| 35:4                            | "Cascade" | Vitotronic 300-K with four Vitotronic 100                 |

Multi boiler system: Boilers with boiler circuit pump and 3-way mixing valve for return temperature raising

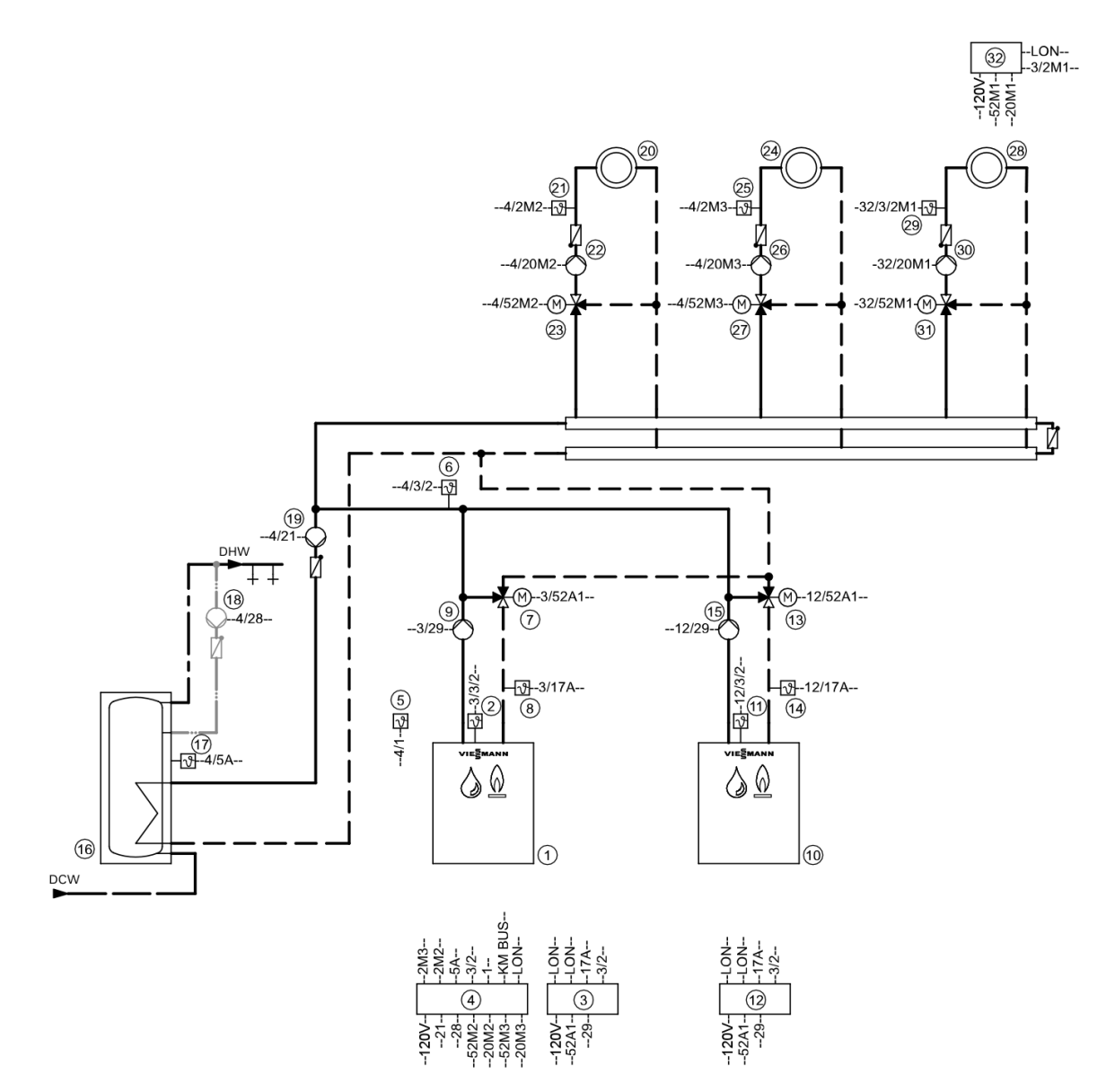

**Note:** This scheme is a basic example without shut-off devices or safety equipment. This does not replace the need for local engineering.

| Pos.             | Description                                                                            |
|------------------|----------------------------------------------------------------------------------------|
| 1                | Boiler I                                                                               |
| 2                | Boiler water temperature sensor KTS                                                    |
| 3                | Vitotronic 100                                                                         |
| 4                | Vitotronic 300-K                                                                       |
| 5                | Outside temperature sensor ATS                                                         |
| 6                | Supply temperature sensor, common heating flow VTS as                                  |
|                  | - contact temperature sensor (standard delivery for Vitotronic 300-K)                  |
|                  | - immersion temperature sensor                                                         |
| $\overline{(7)}$ | 3-way mixing valve                                                                     |
| <u> </u>         | Temperature sensor T1 as                                                               |
| ٢                | - contact temperature sensor                                                           |
|                  | or                                                                                     |
|                  | - immersion temperature sensor                                                         |
| (9)              | Boiler circuit pump                                                                    |
| 10               | Boiler II                                                                              |
| (1)              | Boiler water temperature sensor KTS                                                    |
| (12)             | Vitotronic 100                                                                         |
| (13)             | 3-way mixing valve                                                                     |
| (14)             | Temperature sensor T1 as                                                               |
|                  | - contact temperature sensor                                                           |
|                  | - immersion temperature sensor                                                         |
| (15)             | Boiler circuit pump                                                                    |
| <br>             | DHW tank                                                                               |
| (17)             | DHW tank temperature sensor STS                                                        |
| (18)             | DHW recirculation pump                                                                 |
| (19)             | DHW pump                                                                               |
| 20               | Heating circuit 2                                                                      |
| 2                | Heating circuit pump M2<br>Extension kit for one heating circuit with mixing valve M2: |
| 21               | - Supply temperature sensor M2 as contact temperature sensor<br>and                    |
| 23               | - Mixing valve motor<br>or                                                             |
| 21               | Supply temperature sensor M2 as                                                        |
|                  | - contact temperature sensor                                                           |
|                  | ui                                                                                     |
|                  |                                                                                        |

| Pos.    | Description                                                                            |
|---------|----------------------------------------------------------------------------------------|
| 23      | Mixing valve motor M2 for flanged mixing valve M2                                      |
| 24)     | Heating circuit 3                                                                      |
| 26      | Heating circuit pump M3<br>Extension kit for one heating circuit with mixing valve M3: |
| 25      | Supply temperature sensor M3 as contact temperature sensor<br>and                      |
| 2)      | - Mixing valve motor<br>or                                                             |
| 25      | Supply temperature sensor M3 as                                                        |
|         | - contact temperature sensor<br>or                                                     |
|         | - immersion temperature sensor                                                         |
| 27      | Mixing valve motor M2 for flanged mixing valve M3                                      |
| 28      | Heating circuit 1 at the Vitotronic 200-H 3                                            |
| 30      | Heating circuit pump M1<br>Extension kit for one heating circuit with mixing valve:    |
| 29      | Supply temperature sensor M1 as contact temperature sensor<br>and                      |
| 31)     | Mixing valve motor M1<br>or                                                            |
| 29      | Supply temperature sensor M1 as                                                        |
|         | - contact temperature sensor<br>or                                                     |
|         | - immersion temperature sensor                                                         |
|         | and                                                                                    |
| 31      | Mixing valve motor for flanged mixing valve M1                                         |
| 32      | Vitotronic 200-H                                                                       |
|         | LON communication module (accessory)                                                   |
|         | and                                                                                    |
| <u></u> | Outside temperature sensor ATS                                                         |
| 3       | Boiler accessories                                                                     |
| <u></u> | Connection to safety equipment [150] (see page 61)                                     |
| <u></u> | Minimum pressure limiter SDB                                                           |
| <u></u> | Maximum pressure limiter SDB                                                           |
|         | Water level limiter (leve water indicator) WP                                          |
| <u></u> |                                                                                        |
| 39      |                                                                                        |
| (47)    | Central fault message system S<br>External hook-ups                                    |
| 64      | - External changeover of stepped/modulating burners                                    |

| Pos.         | Description                                                                                                    |
|--------------|----------------------------------------------------------------------------------------------------|
| 68           | - External boiler blocking                                                                                                    |
| 69           | - Start boiler externally as the last one in the boiler sequence                                                                                                    |
|              | System accessories                                                                                                    |
| (40)         | ON/OFF switch                                                                                                    |
| <b>(</b> 47) | Central fault message system S                                                                                                    |
| (48)         | Vitotrol 200A or Vitotrol 300A                                                                                                    |
| <u>63</u>    | KM BUS distributor, for several KM BUS participants                                                                                                    |
| 60           | Extension EA1                                                                                                    |
| 61           | 1 switching output (floating changeover contact):                                                                                                    |
|              | - Switching a feed pump to a substation                                                                                                    |
|              | - Signalling reduced mode for a heating circuit                                                                                                    |
| 62           | 1 analog input (0 – 10V):                                                                                                    |
|              | - Specifying the set system supply temperature                                                                                                    |
| 63           | 3 digital inputs:                                                                                                    |
|              | - External heating program changeover, separately adjustable for heating circuits 1 to 3                                                                                 |
|              | - External demand                                                                                                    |
|              | - External blocking with fault message                                                                                                    |
|              | - Fault message input                                                                                                    |
|              | - Short term operation of DHW recirculation pump                                                                                                    |
|              | External hook-ups                                                                                                    |
| 65           | - External blocking/mixing valve closed                                                                                                    |
| 66           | - External demand                                                                                                    |
| 67           | - External heating program changeover/mixing valve open                                                                                                    |
| 70           | LON communication module (standard delivery Vitotronic 300-K) for communication<br>with the following components:<br>Vitotronic boiler and heating circuit control units |

#### Electrical installation scheme

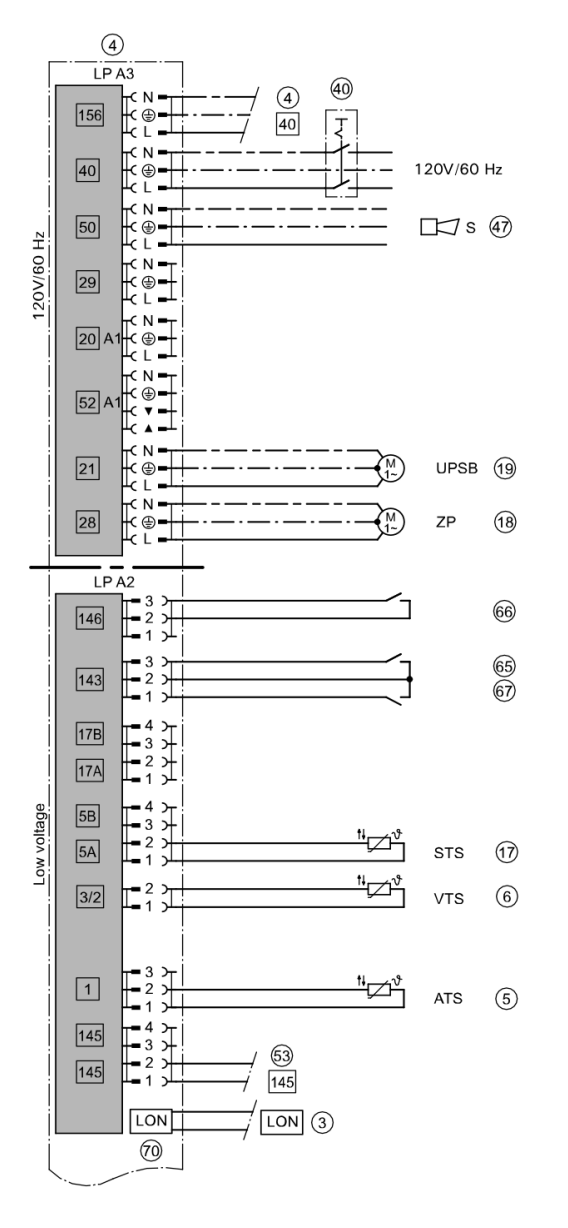

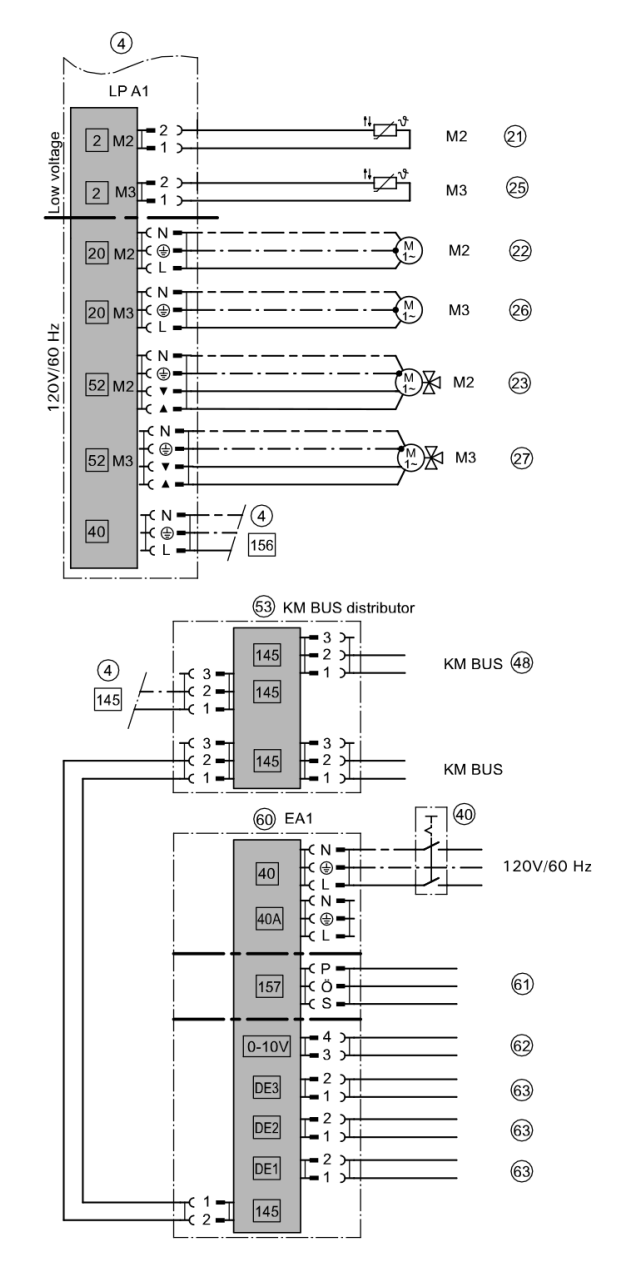

# Installation Examples System Example 3 (continued)

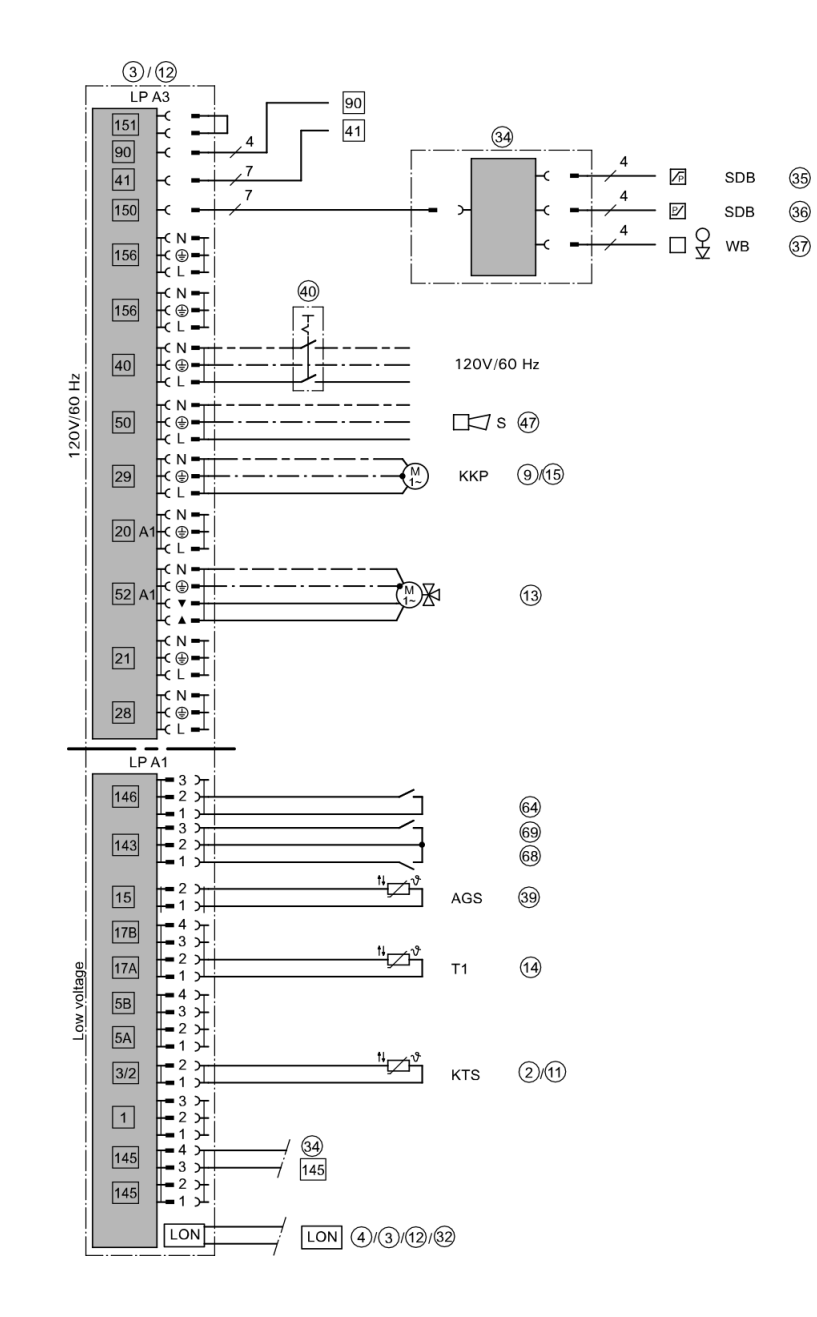

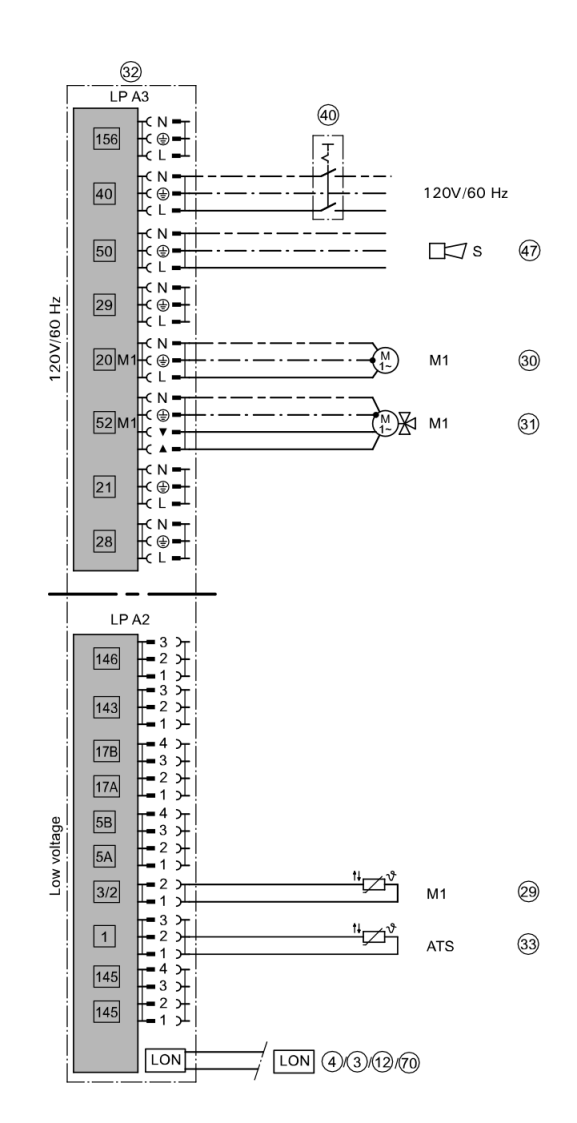

|      | Group              | Function                                                             |
|------|--------------------|----------------------------------------------------------------------|
| 01:2 | 2 "Boiler"         | Multi boiler system with cascade control via LON                     |
|      | Boiler number at t | he Vitotronic:                                                       |
| 07:2 | 2 "Boiler"         | Boiler 2                                                             |
| 07:3 | 2 "Boiler"         | Boiler 3                                                             |
| 07:4 | 2 "Boiler"         | Boiler 4                                                             |
| 0C:1 | 2 "Boiler"         | Constant return temperature control                                  |
| 4A:1 | 1 "General"        | Temperature sensor T1 connection at plug 17A; automatic recognition. |
| 4d:2 | 1 "General"        | Boiler circuit pump connection at plug 29                            |
|      | LON participant n  | umber at the Vitotronic:                                             |
| 77:2 | 1 "General"        | Boiler 2                                                             |
| 77:3 | 1 "General"        | Boiler 3                                                             |
| 77:4 | 1 "General"        | Boiler 4                                                             |

### Code required at every Vitotronic 100

### Code required at the Vitotronic 300-K

|                                 | Group     | Function                                                  |
|---------------------------------|-----------|-----------------------------------------------------------|
| 00:3,<br>00:4,<br>00:7,<br>00:8 |           | System scheme without system circuit (heating circuit A1) |
| 35:1                            | "Cascade" | Vitotronic 300-K with one Vitotronic 100                  |
| 35:2                            | "Cascade" | Vitotronic 300-K with two Vitotronic 100                  |
| 35:3                            | "Cascade" | Vitotronic 300-K with three Vitotronic 100                |
| 35:4                            | "Cascade" | Vitotronic 300-K with four Vitotronic 100                 |

Multi boiler system: Vitocrossal and low temperature boilers with Therm-Control, with several heating circuits and one low temperature heating circuit

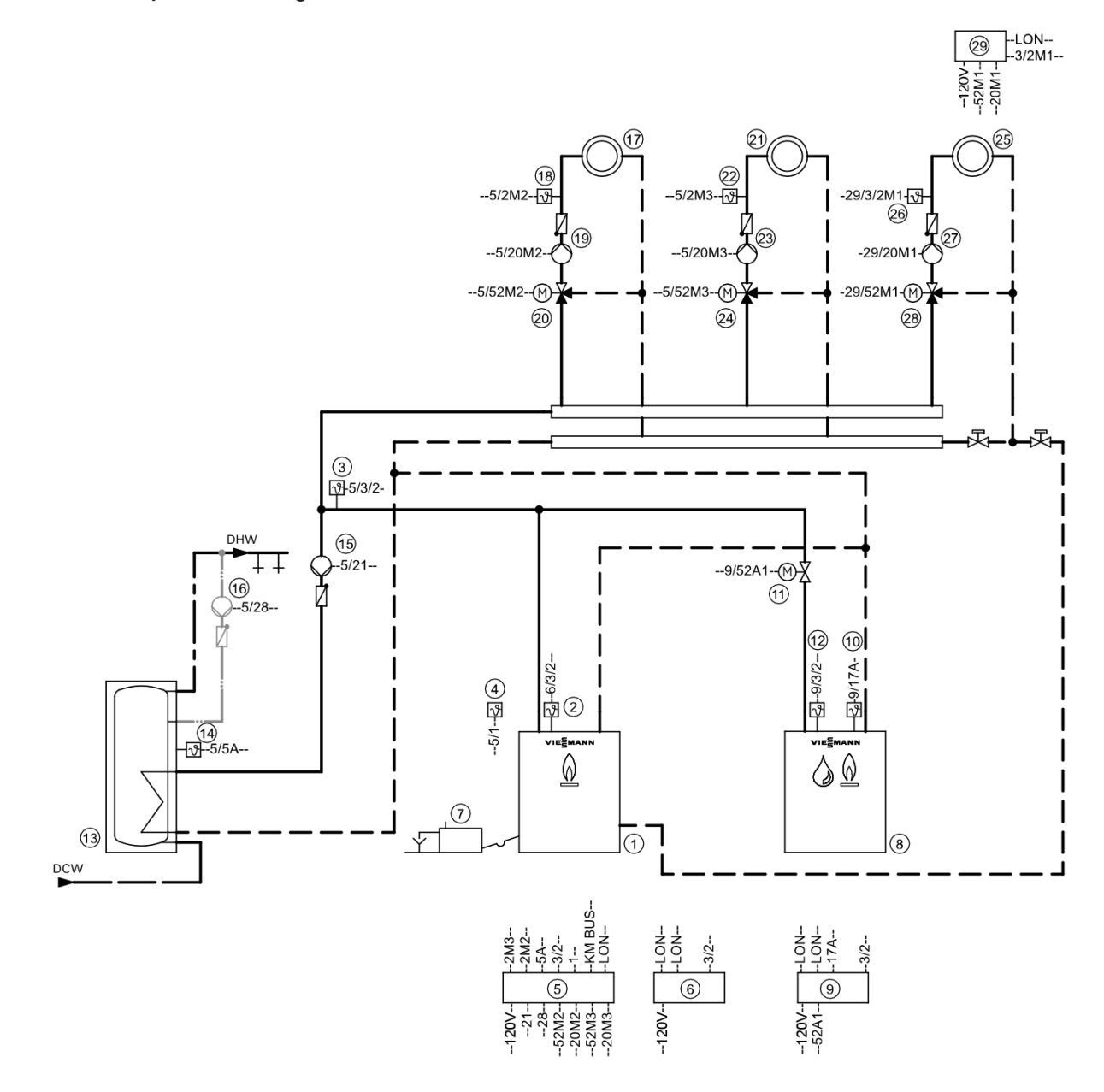

**Note:** This scheme is a basic example without shut-off devices or safety equipment. This does not replace the need for local engineering.

| Pos.             | Description                                                                         |
|------------------|-------------------------------------------------------------------------------------|
| 1                | Boiler I                                                                            |
| 2                | Boiler water temperature sensor KTS                                                 |
| 3                | Supply temperature sensor, common heating flow VTS as                               |
|                  | - contact temperature sensor (standard delivery for Vitotronic 300-K)               |
|                  | or<br>- immersion temperature sensor                                                |
|                  | Outside temperature sensor ATS                                                      |
| <u> </u>         | Vitotronic 300-K                                                                    |
| 6                | Vitotronic 100                                                                      |
| $\overline{(7)}$ | Neutralizing system                                                                 |
| (8)              | Boiler II                                                                           |
| (9)              | Vitotronic 100                                                                      |
| (10)             | Therm-Control temperature sensor                                                    |
| (11)             | Motorized isolation valve                                                           |
| (12)             | Boiler water temperature sensor KTS                                                 |
| (13)             | DHW tank                                                                            |
| (14)             | DHW tank temperature sensor STS                                                     |
| (15)             | DHW pump                                                                            |
| (16)             | DHW recirculation pump                                                              |
| 17)              | Heating circuit 2                                                                   |
| (19)             | Heating circuit pump M2<br>Extension kit for one heating circuit with mixing valve: |
| (18)             | Supply temperature sensor M2 as contact temperature sensor<br>and                   |
| 20               | Mixing valve motor M2<br>or                                                         |
| (18)             | Supply temperature sensor M2 as                                                     |
|                  | - contact temperature sensor<br>or                                                  |
|                  | - immersion temperature sensor<br>and                                               |
| 20               | Mixing valve motor for flanged mixing valve M2                                      |
| 21               | Heating circuit 3                                                                   |
| 23               | Heating circuit pump M3<br>Extension kit for one heating circuit with mixing valve: |
| 2                | Supply temperature sensor M3<br>and                                                 |
| 24               | Mixing valve motor M3<br>or                                                         |
|                  |                                                                                     |

| Pos.     | Description                                                                                    |
|----------|------------------------------------------------------------------------------------------------|
| 2        | Supply temperature sensor M3 as                                                                |
|          | - contact temperature sensor                                                                   |
|          | Or                                                                                             |
|          | and                                                                                            |
| 24)      | Mixing valve motor for flanged mixing valve M3                                                 |
| 25       | Heating circuit 1 (low temperature heating circuit) at the Vitotronic 200-H 29                 |
| Ø        | Heating circuit pump M1<br>Extension kit for one heating circuit with mixing valve:            |
| 26       | Supply temperature sensor M1 as contact temperature sensor and                                 |
| 28       | Mixing valve motor M1<br>or                                                                    |
| 26       | Supply temperature sensor M1 as                                                                |
|          | - contact temperature sensor<br>or                                                             |
|          | - immersion temperature sensor<br>and                                                          |
| 28       | Mixing valve motor for flanged mixing valve M1                                                 |
| 29       | Vitotronic 200-H<br>and<br>LON communication module for pos. 29<br>and<br>LON connecting cable |
| 30       | Outside temperature sensor ATS                                                                 |
|          | Boiler accessories                                                                             |
| 32       | Connection to safety equipment 150 (see page 61)                                               |
| <u> </u> | Maximum pressure limiter SDB                                                                   |
| 34)      | Minimum pressure limiter SDB                                                                   |
| 35       | Water level limiter (low water indicator) WB                                                   |
| 4        | Central fault message system S                                                                 |
| 3)       | Flue gas temperature sensor AGS<br>External hook-ups                                           |
| 64       | - External changeover of stepped/modulating burners                                            |
| 68       | - External boiler blocking                                                                     |
| 69       | - Start boiler externally as the last one in the boiler sequence                               |
|          | System accessories                                                                             |
| 31       | Vitotrol 200A or Vitotrol 300A                                                                 |
| (40)     | ON/OFF switch                                                                                  |
| (44)     | Central fault message system S                                                                 |

| Pos. | Description                                                                                                    |
|------|----------------------------------------------------------------------------------------------------|
| 53   | KM BUS distributor, for several KM BUS participants                                                                                                    |
| 60   | Extension EA1                                                                                                    |
| 61   | 1 switching output (floating changeover contact):                                                                                                    |
|      | - Switching a feed pump to a substation                                                                                                    |
|      | - Signalling reduced mode for a heating circuit                                                                                                    |
| 62   | 1 analog input (0 – 10V):                                                                                                    |
| -    | - Specifying the set system supply temperature                                                                                                    |
| 63   | 3 digital inputs:                                                                                                    |
|      | - External heating program changeover, separately adjustable for heating circuits 1 to 3                                                                              |
|      | - External demand                                                                                                    |
|      | - External blocking with fault message                                                                                                    |
|      | - Fault message input                                                                                                    |
|      | <ul> <li>Short term operation of DHW recirculation pump</li> <li>External hook-ups</li> </ul>                                                                         |
| 65   | - External blocking/mixing valve closed                                                                                                    |
| 66   | - External demand                                                                                                    |
| 67   | - External heating program changeover/mixing valve open                                                                                                    |
| 70   | LON communication module (standard delivery Vitotronic 300-K) for communication with the following components:<br>Vitotronic boiler and heating circuit control units |
### Electrical installation scheme

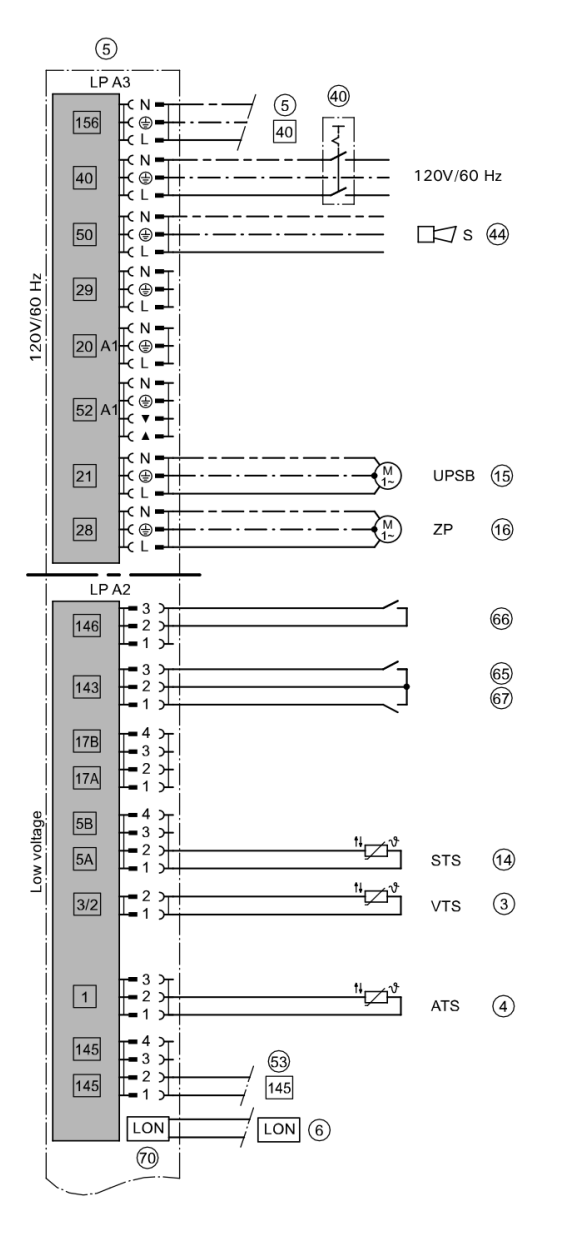

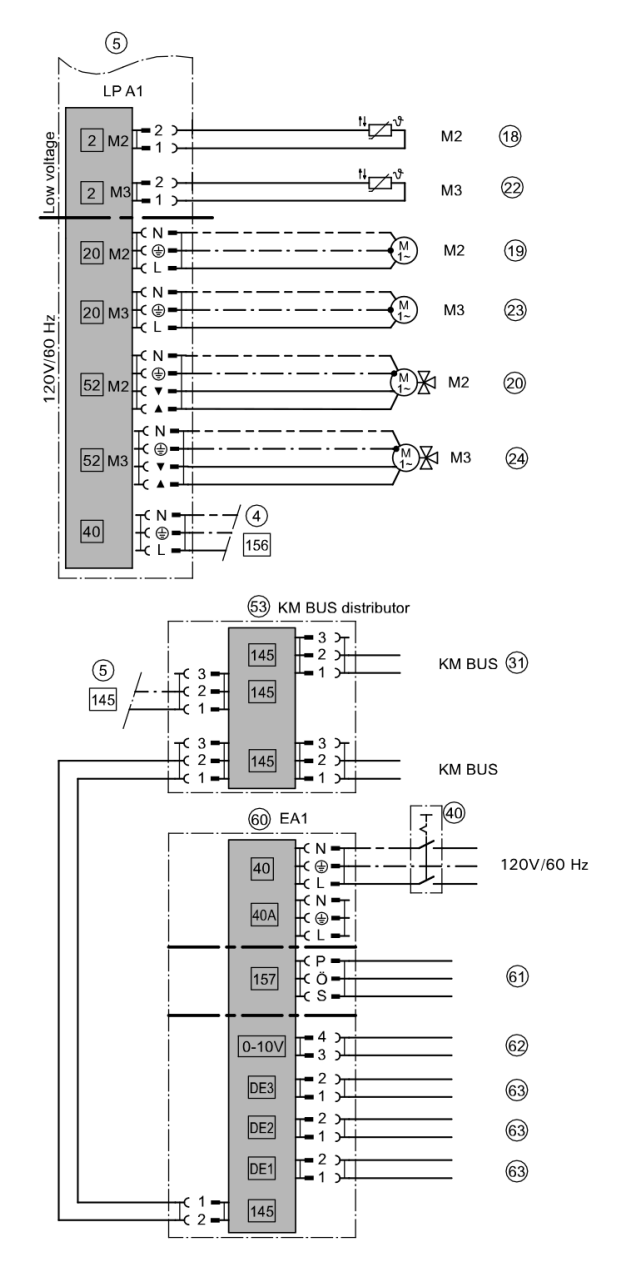

Installation Examples

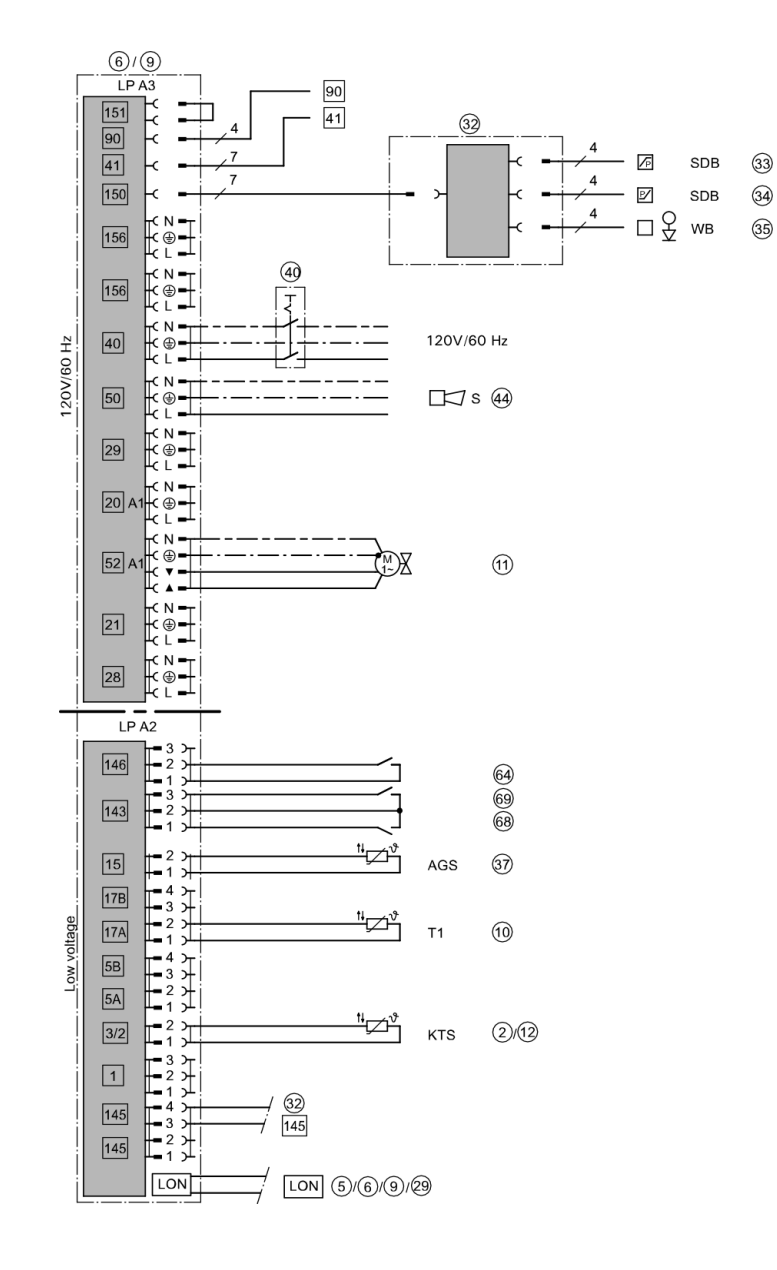

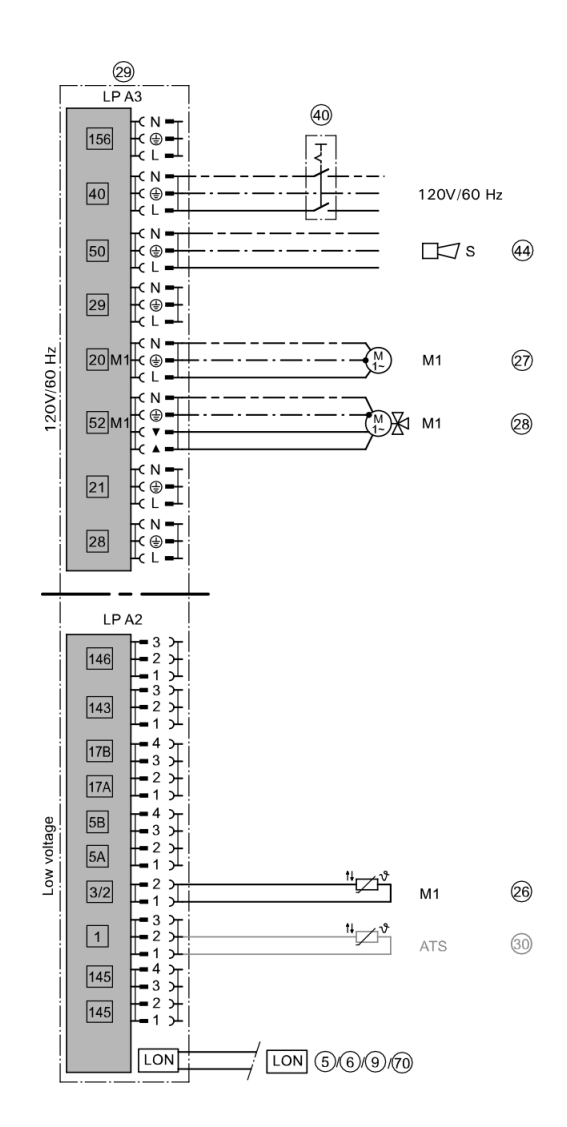

| ·    | -                                                             |                                                                                 |  |  |  |
|------|---------------------------------------------------------------|---------------------------------------------------------------------------------|--|--|--|
|      | Group                                                         | Function                                                                        |  |  |  |
| 01:2 | 2 "Boiler"                                                    | Multi boiler system with cascade control via LON                                |  |  |  |
| 07:2 | Boiler number at the Vitotronic:                              |                                                                                 |  |  |  |
|      | 2 "Boiler"                                                    | Boiler 2                                                                        |  |  |  |
| 07:3 | 2 "Boiler"                                                    | Boiler 3                                                                        |  |  |  |
| 07:4 | 2 "Boiler"                                                    | Boiler 4                                                                        |  |  |  |
| 4A:1 | 1 Only with the Vitotronic 100 of the low temperature boiler: |                                                                                 |  |  |  |
|      | 1 "General"                                                   | Therm-Control temperature sensor connection at plug 17A; automatic recognition. |  |  |  |
|      | Only with the Vitotronic 100 of the Vitocrossal:              |                                                                                 |  |  |  |
| 0d:0 | 2 "Boiler"                                                    | Without Therm-Control temperature sensor                                        |  |  |  |
| 77:2 | 7:2 LON participant number at the Vitotronic:                 |                                                                                 |  |  |  |
|      | 1 "General"                                                   | Boiler 2                                                                        |  |  |  |
| 77:3 | 1 "General"                                                   | Boiler 3                                                                        |  |  |  |
| 77:4 | 1 "General"                                                   | Boiler 4                                                                        |  |  |  |

### Code required at every Vitotronic 100

### Code required at the Vitotronic 300-K

|                                 | Group     | Function                                                                                                    |  |
|---------------------------------|-----------|----------------------------------------------------------------------------------------------------|--|
| 00:3,<br>00:4,<br>00:7,<br>00:8 |           | System scheme without system circuit (heating circuit A1)                                                                                                    |  |
| 35:1                            | "Cascade" | Vitotronic 300-K with one Vitotronic 100                                                                                                    |  |
| 35:2                            | "Cascade" | Vitotronic 300-K with two Vitotronic 100                                                                                                    |  |
| 35:3                            | "Cascade" | Vitotronic 300-K with three Vitotronic 100                                                                                                    |  |
| 35:4                            | "Cascade" | Vitotronic 300-K with four Vitotronic 100                                                                                                    |  |
| 39:1<br>to<br>39:4              | "Cascade" | Permanent lead boiler<br>System with one condensing boiler and several low temperature boilers:<br>Program the condensing boiler as the permanent lead boiler       |  |
| 3A:1<br>to<br>3A:4              | "Cascade" | Permanent last boiler<br>System with one low temperature boiler and several condensing boilers:<br>Program the low temperature boiler to always be the last boiler. |  |
| 3C:1                            | "Cascade" | Conventional strategy 1                                                                                                    |  |

# System Example 5

Multi boiler system: Vitocrossal and low temperature boilers with 3-way mixing valve, with several heating circuits and one low temperature heating circuit

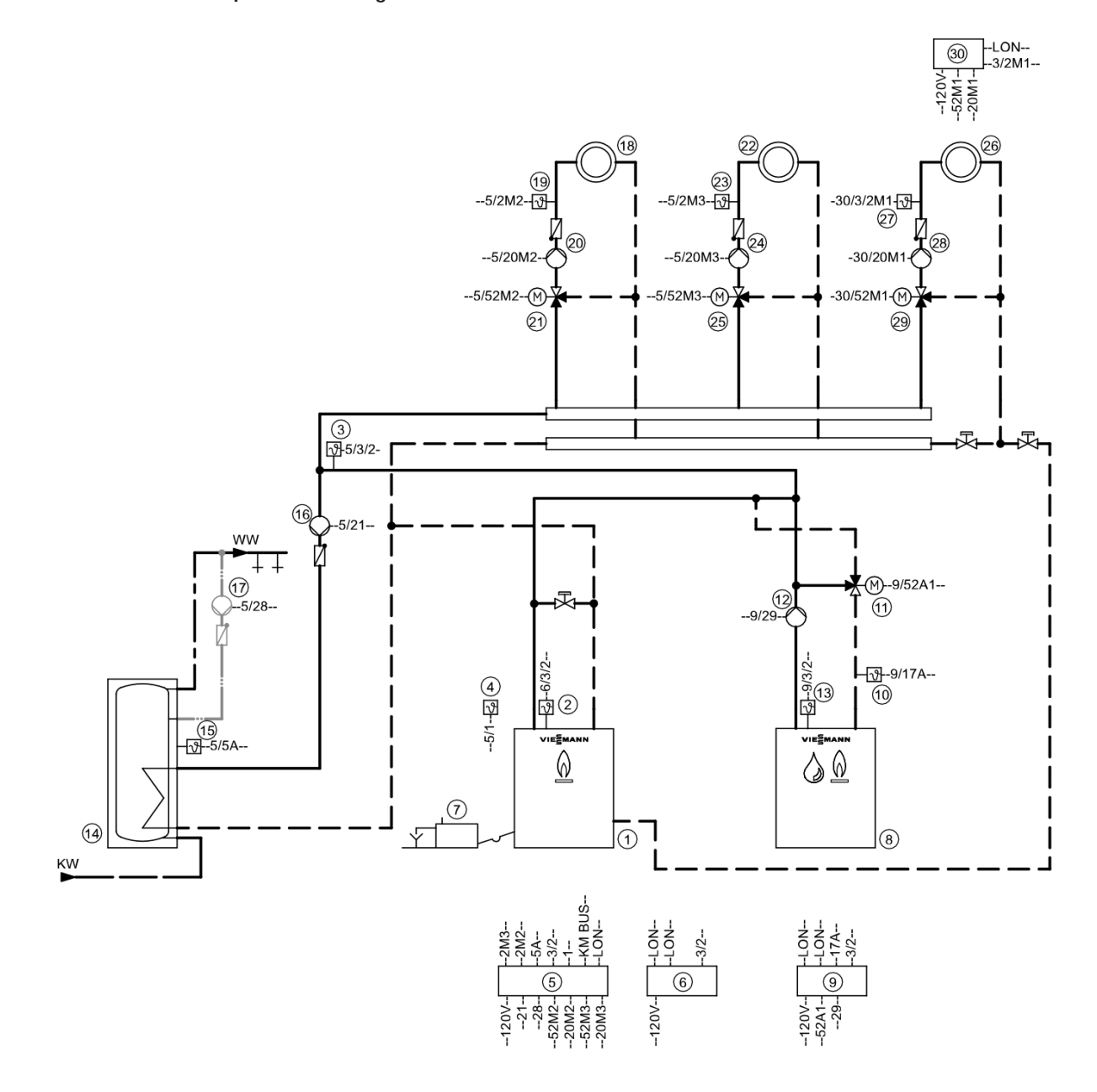

**Note:** This scheme is a basic example without shut-off devices or safety equipment. This does not replace the need for local engineering.

### Equipment required

| Pos.             | Description                                                                                                    |  |  |
|------------------|----------------------------------------------------------------------------------------------------|--|--|
| 1                | Boiler I                                                                                                    |  |  |
| 2                | Boiler water temperature sensor KTS                                                                                                    |  |  |
| 3                | Supply temperature sensor, common heating flow VTS as <ul> <li>contact temperature sensor (standard delivery for Vitotronic 300-K)</li> <li>or</li> <li>immersion temperature sensor</li> </ul> |  |  |
| (4)              | Outside temperature sensor ATS                                                                                                    |  |  |
| (5)              | Vitotronic 300-K                                                                                                    |  |  |
| <u>    (6)</u>   | Vitotronic 100                                                                                                    |  |  |
| $\overline{(7)}$ | Neutralizing system                                                                                                    |  |  |
| (8)              | Boiler II                                                                                                    |  |  |
| (9)              | Vitotronic 100                                                                                                    |  |  |
| 10               | Temperature sensor T1 as         - contact temperature sensor         or         - immersion temperature sensor                                                                                 |  |  |
| 1                | 3-way mixing valve                                                                                                    |  |  |
| (12)             | Boiler circuit pump                                                                                                    |  |  |
| (13)             | Boiler water temperature sensor KTS                                                                                                    |  |  |
| (14)             | DHW tank                                                                                                    |  |  |
| 15               | DHW tank temperature sensor STS                                                                                                    |  |  |
| (16)             | DHW pump                                                                                                    |  |  |
| 17               | DHW recirculation pump                                                                                                    |  |  |
| 18               | Heating circuit 2                                                                                                    |  |  |
| 20               | Heating circuit pump M2<br>Extension kit for one heating circuit with mixing valve:                                                                                                    |  |  |
| (19)             | Supply temperature sensor M2 as contact temperature sensor<br>and                                                                                                    |  |  |
| 2)               | Mixing valve motor M2<br>or                                                                                                    |  |  |
| 19               | <ul> <li>Supply temperature sensor M2 as</li> <li>contact temperature sensor<br/>or</li> <li>immersion temperature sensor<br/>and</li> </ul>                                                    |  |  |
| 21)              | Mixing valve motor for flanged mixing valve M2                                                                                                    |  |  |
| 2                | Heating circuit 3                                                                                                    |  |  |
| 24               | Heating circuit pump M3<br>Extension kit for one heating circuit with mixing valve:                                                                                                    |  |  |

| Pos. | Description                                                                                                    |  |  |
|------|----------------------------------------------------------------------------------------------------|--|--|
| 23   | Supply temperature sensor M3 as contact temperature sensor and                                                                               |  |  |
| 25   | Mixing valve motor M3<br>or                                                                                                    |  |  |
| 23   | Supply temperature sensor M3 as                                                                                                    |  |  |
|      | - contact temperature sensor<br>or                                                                                                    |  |  |
|      | - immersion temperature sensor<br>and                                                                                                    |  |  |
| 25   | Mixing valve motor for flanged mixing valve M3                                                                                               |  |  |
| 26   | Heating circuit 1 (low temperature heating circuit) at the Vitotronic 200-H $\Im$                                                            |  |  |
| 28   | Heating circuit pump M1                                                                                                    |  |  |
| 27   | Supply temperature sensor M1 as contact temperature sensor and                                                                               |  |  |
| 29   | Mixing valve motor M1<br>or                                                                                                    |  |  |
| Ø    | <ul> <li>Supply temperature sensor M1 as</li> <li>contact temperature sensor<br/>or</li> <li>immersion temperature sensor<br/>and</li> </ul> |  |  |
| 29   | Mixing valve motor for flanged mixing valve M1                                                                                               |  |  |
| 30   | Vitotronic 200-H<br>and<br>LON communication module<br>and                                                                                   |  |  |
| প্র  | Outside temperature sensor ATS                                                                                                    |  |  |
|      | Boiler accessories                                                                                                    |  |  |
| 33   | Connection to safety equipment 150 (see page 61)                                                                                             |  |  |
| 34)  | Maximum pressure limiter SDB                                                                                                    |  |  |
| 35   | Minimum pressure limiter SDB                                                                                                    |  |  |
| 36   | Water level limiter (low water indicator) WB                                                                                                 |  |  |
| (45) | Central fault message system S                                                                                                    |  |  |
| 38   | Flue gas temperature sensor AGS<br>External hook-ups                                                                                         |  |  |
| 64   | External changeover of stepped/modulating burners                                                                                            |  |  |
| 68   | External boiler blocking                                                                                                    |  |  |
| 69   | Start boiler externally as the last one in the boiler sequence                                                                               |  |  |

| Pos. | Description                                                                                                    |  |  |
|------|----------------------------------------------------------------------------------------------------|--|--|
|      | System accessories                                                                                                    |  |  |
| 32   | Vitotrol 200A or Vitotrol 300A                                                                                                    |  |  |
| 40   | ON/OFF switch                                                                                                    |  |  |
| 45   | Central fault message system S                                                                                                    |  |  |
| 53   | KM BUS distributor, for several KM BUS participants                                                                                                    |  |  |
| 60   | Extension EA1                                                                                                    |  |  |
| 61   | 1 switching output (floating changeover contact):                                                                                                    |  |  |
| Ç.   | - Switching a feed pump to a substation                                                                                                    |  |  |
|      | - Signalling reduced mode for a heating circuit                                                                                                    |  |  |
| 62   | 1 analog input (0 – 10V):                                                                                                    |  |  |
| Č    | - Specifying the set system supply temperature                                                                                                    |  |  |
| 63   | 3 digital inputs:                                                                                                    |  |  |
| -    | - External heating program changeover, separately adjustable for heating circuits 1 to 3                                                                              |  |  |
|      | - External demand                                                                                                    |  |  |
|      | - External blocking with fault message                                                                                                    |  |  |
|      | - Fault message input                                                                                                    |  |  |
|      | - Short term operation of DHW recirculation pump                                                                                                    |  |  |
|      | External hook-ups                                                                                                    |  |  |
| 65   | - External blocking/mixing valve closed                                                                                                    |  |  |
| 66   | - External demand                                                                                                    |  |  |
| 67   | - External heating program changeover/mixing valve open                                                                                                    |  |  |
| 70   | LON communication module (standard delivery Vitotronic 300-K) for communication with the following components:<br>Vitotronic boiler and heating circuit control units |  |  |

### **Electrical installation scheme**

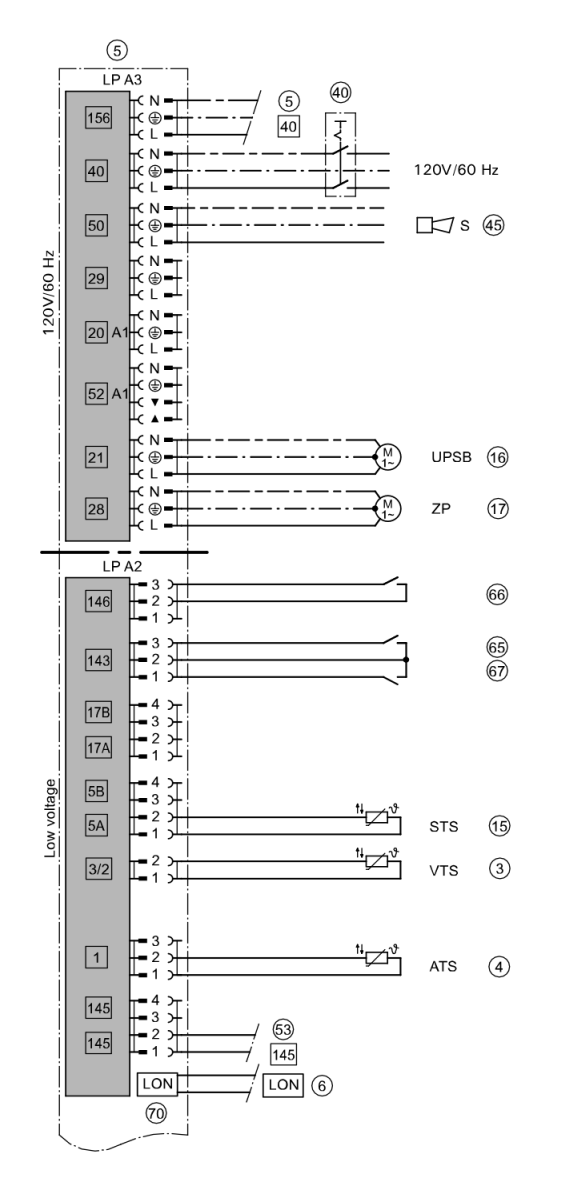

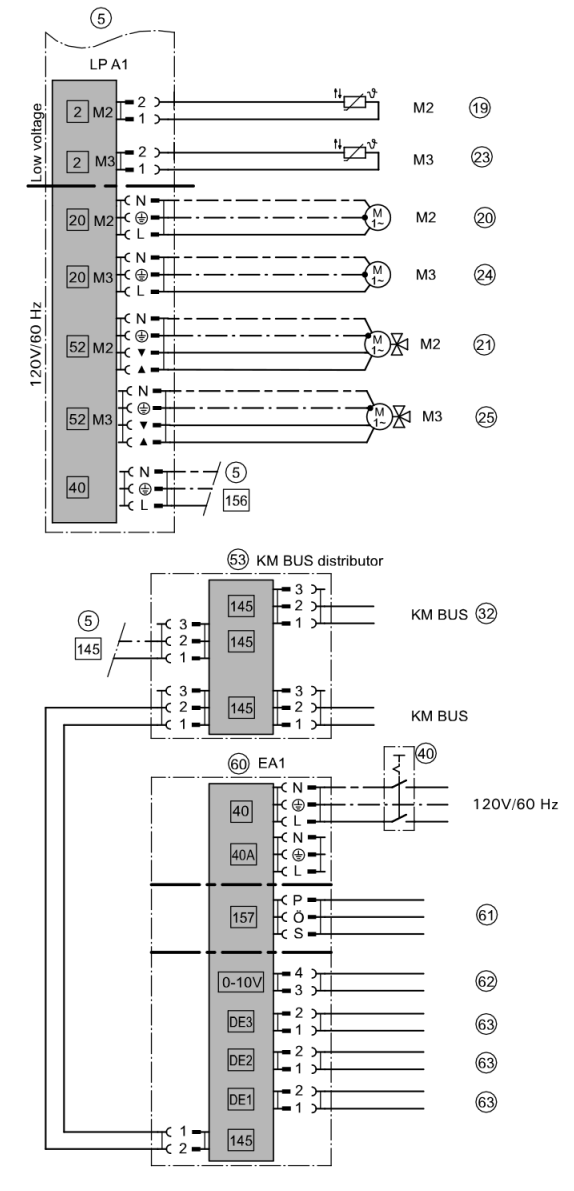

Installation Examples

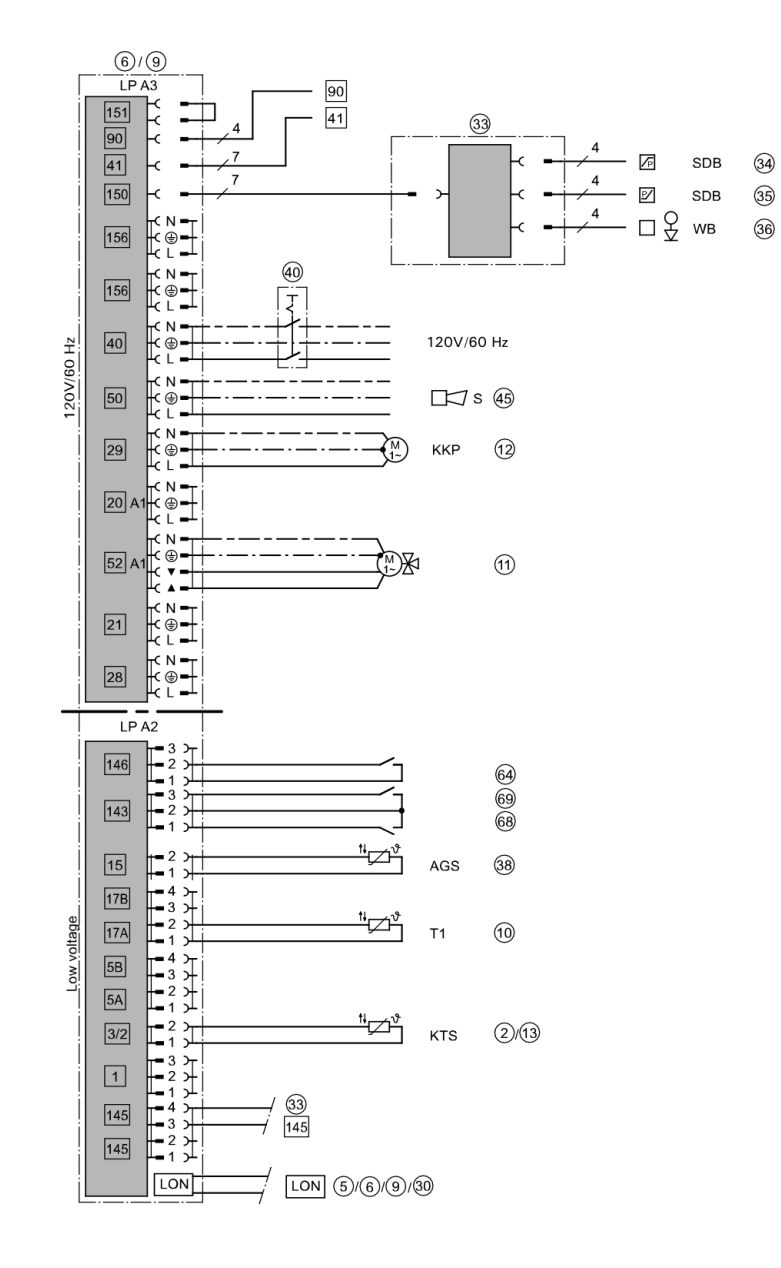

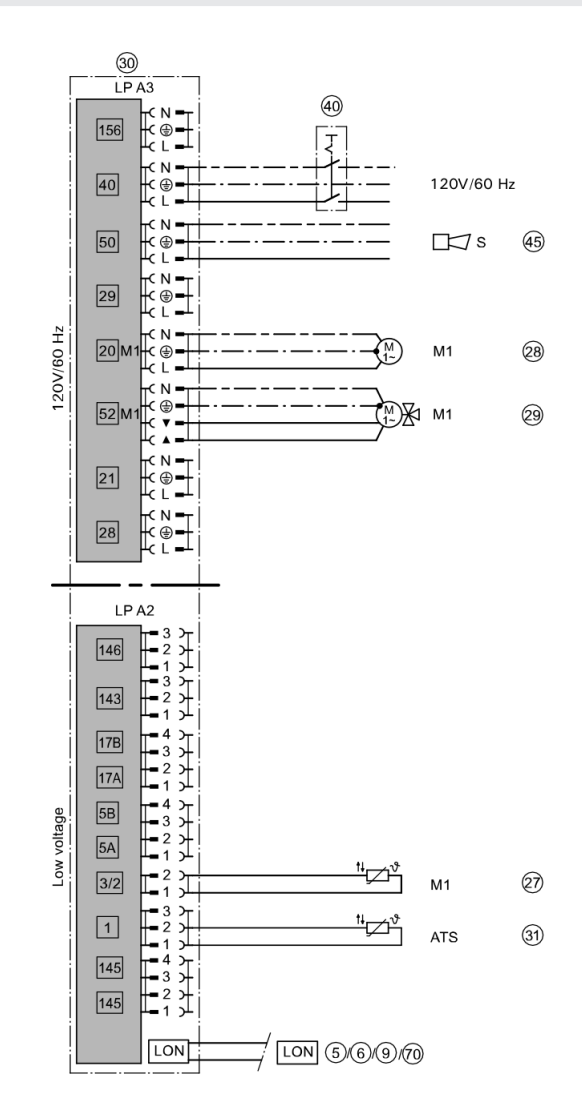

|                                                             | Group                                            | Function                                                             |  |  |
|-------------------------------------------------------------|--------------------------------------------------|----------------------------------------------------------------------|--|--|
| 01:2                                                        |                                                  | Multi boiler system with cascade control via LON                     |  |  |
|                                                             | Boiler number at the Vitotronic                  |                                                                      |  |  |
| 07:2                                                        | 2 "Boiler"                                       | Boiler 2                                                             |  |  |
| 07:3                                                        | 2 "Boiler"                                       | Boiler 3                                                             |  |  |
| 07:4                                                        | 2 "Boiler"                                       | Boiler 4                                                             |  |  |
| Only with the Vitotronic 100 of the low temperature boiler: |                                                  | ic 100 of the low temperature boiler:                                |  |  |
| 0C:1                                                        | 2 "Boiler"                                       | Constant return temperature control                                  |  |  |
| 4A:1                                                        | 1 "General"                                      | Temperature sensor T1 connection at plug 17A; automatic recognition. |  |  |
| 4d:2                                                        | 1 "General"                                      | Boiler circuit pump connection at plug 29                            |  |  |
|                                                             | Only with the Vitotronic 100 of the Vitocrossal: |                                                                      |  |  |
| 0d:0                                                        | 2 "Boiler"                                       | Without Therm-Control temperature sensor                             |  |  |
|                                                             | LON participant number at the Vitotronic:        |                                                                      |  |  |
| 77:2                                                        | 1 "General"                                      | Boiler 2                                                             |  |  |
| 77:3                                                        | 1 "General"                                      | Boiler 3                                                             |  |  |
| 77:4                                                        | 1 "General"                                      | Boiler 4                                                             |  |  |

### Code required at every Vitotronic 100

### Code required at the Vitotronic 300-K

|                                 | Group     | Function                                                                                                    |  |
|---------------------------------|-----------|----------------------------------------------------------------------------------------------------|--|
| 00:3,<br>00:4,<br>00:7,<br>00:8 |           | System scheme without system circuit (heating circuit A1)                                                                                                    |  |
| 35:1                            | "Cascade" | Vitotronic 300-K with one Vitotronic 100                                                                                                    |  |
| 35:2                            | "Cascade" | Vitotronic 300-K with two Vitotronic 100                                                                                                    |  |
| 35:3                            | "Cascade" | Vitotronic 300-K with three Vitotronic 100                                                                                                    |  |
| 35:4                            | "Cascade" | Vitotronic 300-K with four Vitotronic 100                                                                                                    |  |
| 39:1<br>to<br>39:4              | "Cascade" | Permanent lead boiler<br>System with one condensing boiler and several low temperature boilers:<br>Program the condensing boiler as the permanent lead boiler.      |  |
| 3A:1<br>to<br>3A:4              | "Cascade" | Permanent last boiler<br>System with one low temperature boiler and several condensing boilers:<br>Program the low temperature boiler to always be the last boiler. |  |
| 3b:3                            | "Cascade" | Stand-alone control, boiler connected in series with supply temperature sensor                                                                                      |  |

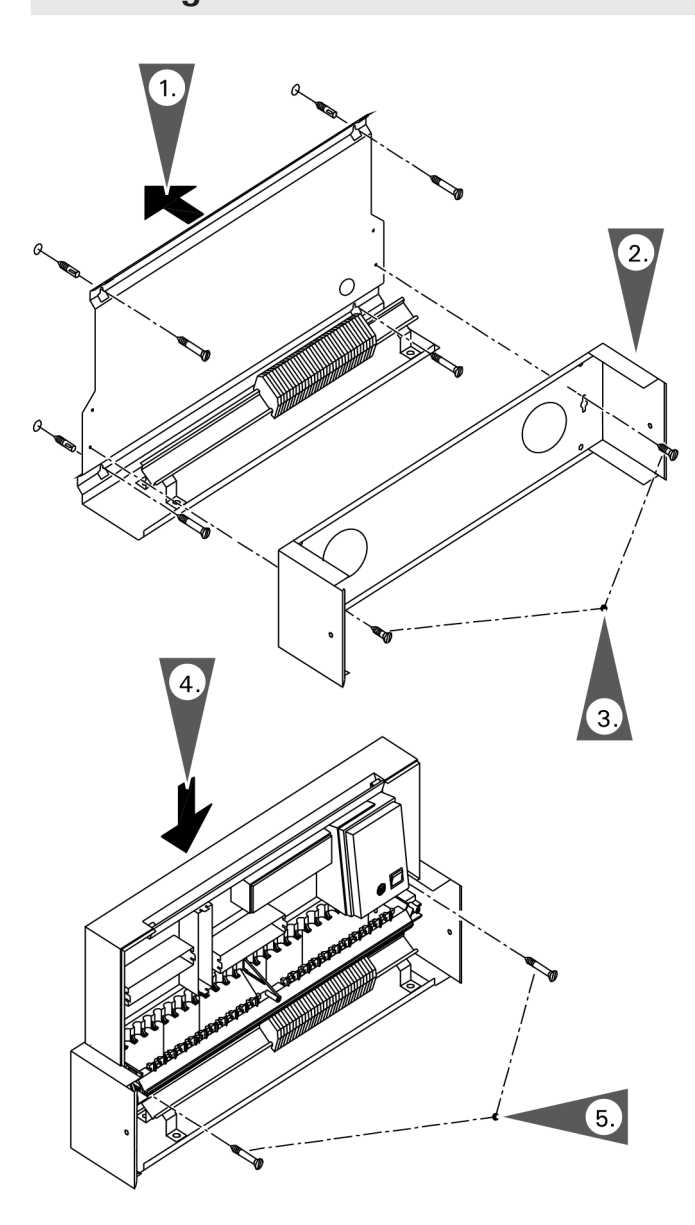

- 1. Fasten the metal back plate to the mounting surface with four fasteners.
- 2. Install the junction box to the back plate.
- 3. Fasten the junction box to the back plate with two fasteners.
- 4. Install the control rear section to the junction box housing. Hook the control to the back plate tabs and pivot downwards.
- 5. Fasten the control rear section to the junction box with two fasteners.
- Note: The Vitotronic 100 GC1B boiler control must be mounted directly to the boiler (see boiler installation instructions).The 300-K MW1B can be mounted remotely.

# Control Unit Installation Fitting the Control Unit Front

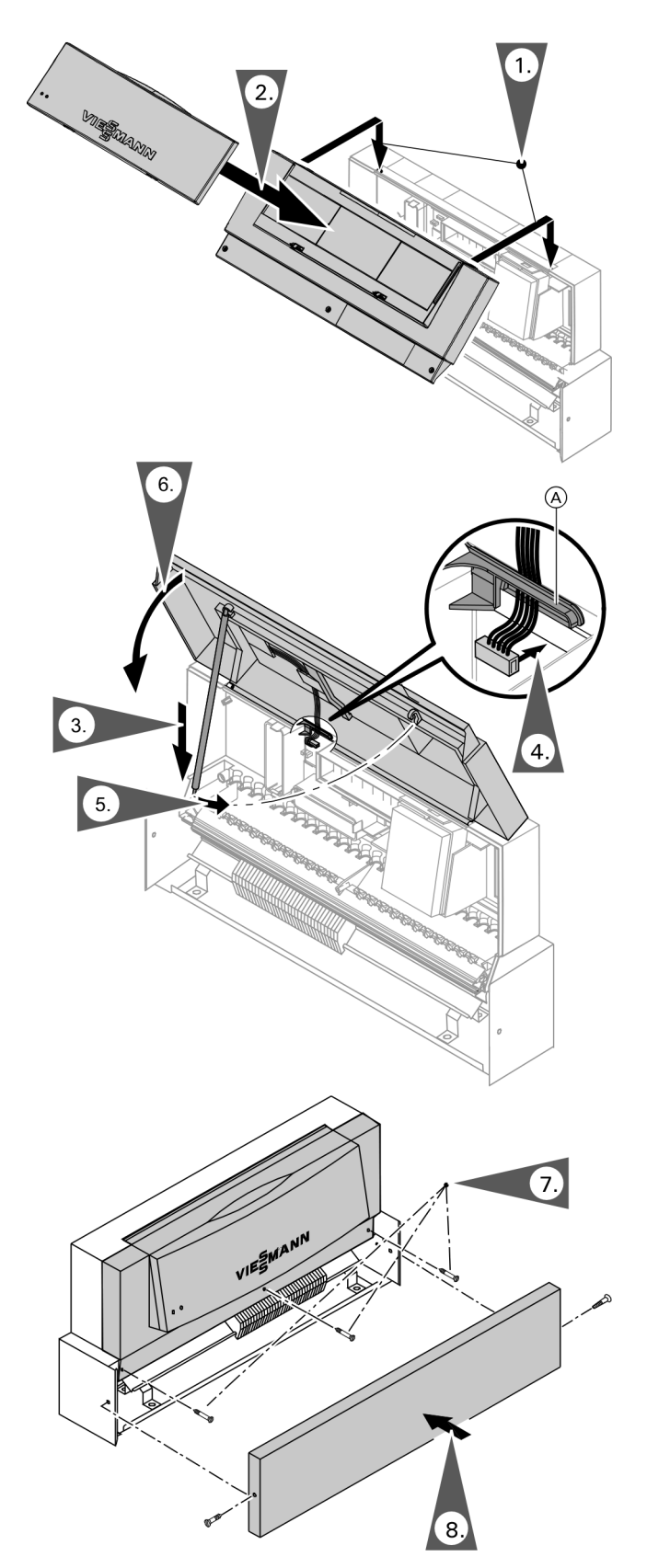

Legend (A) Cable retaining tab

- 1. Snap on the control cover to the control housing.
- 2. Snap on the interface cover to the control cover.
- 3. Release the stay bar and lock in position.
- Insert the plug from the programming unit to the control.
   Note: Route the ribbon cable through retainer (A).
- 5. Return the stay bar to the control cover and lock in position.
- 6. Close the control cover.
- 7. Secure the control cover to the front housing with supplied fasteners.
- 8. Install the junction box cover and support with a supplied screws.

**Note:** Route the ribbon cable through retainer  $\triangle$ .

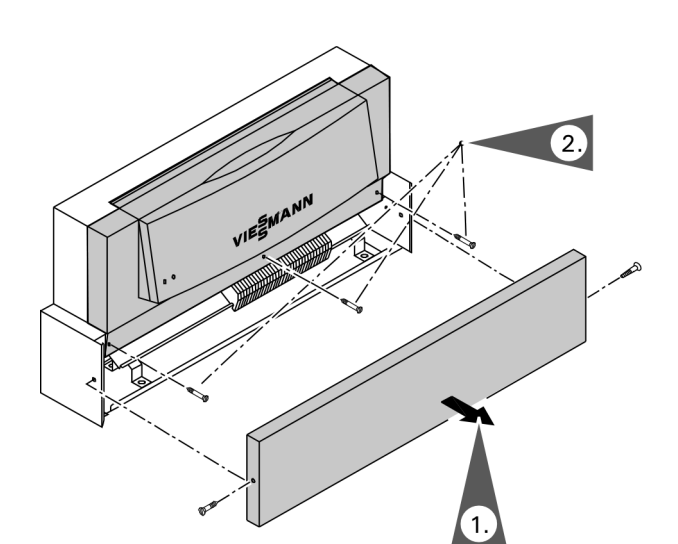

- 1. Remove the junction box cover screws and remove the cover.
- 2. Remove the front housing screws.
- 3. Swing up the front part of the control housing.
- 4. Position the stay bar so that it supports the front housing.

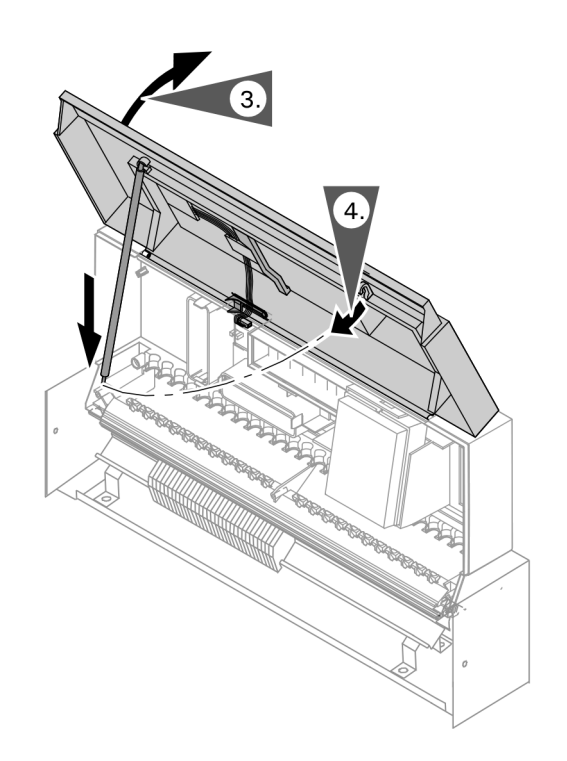

# **Overview of Electrical Connections**

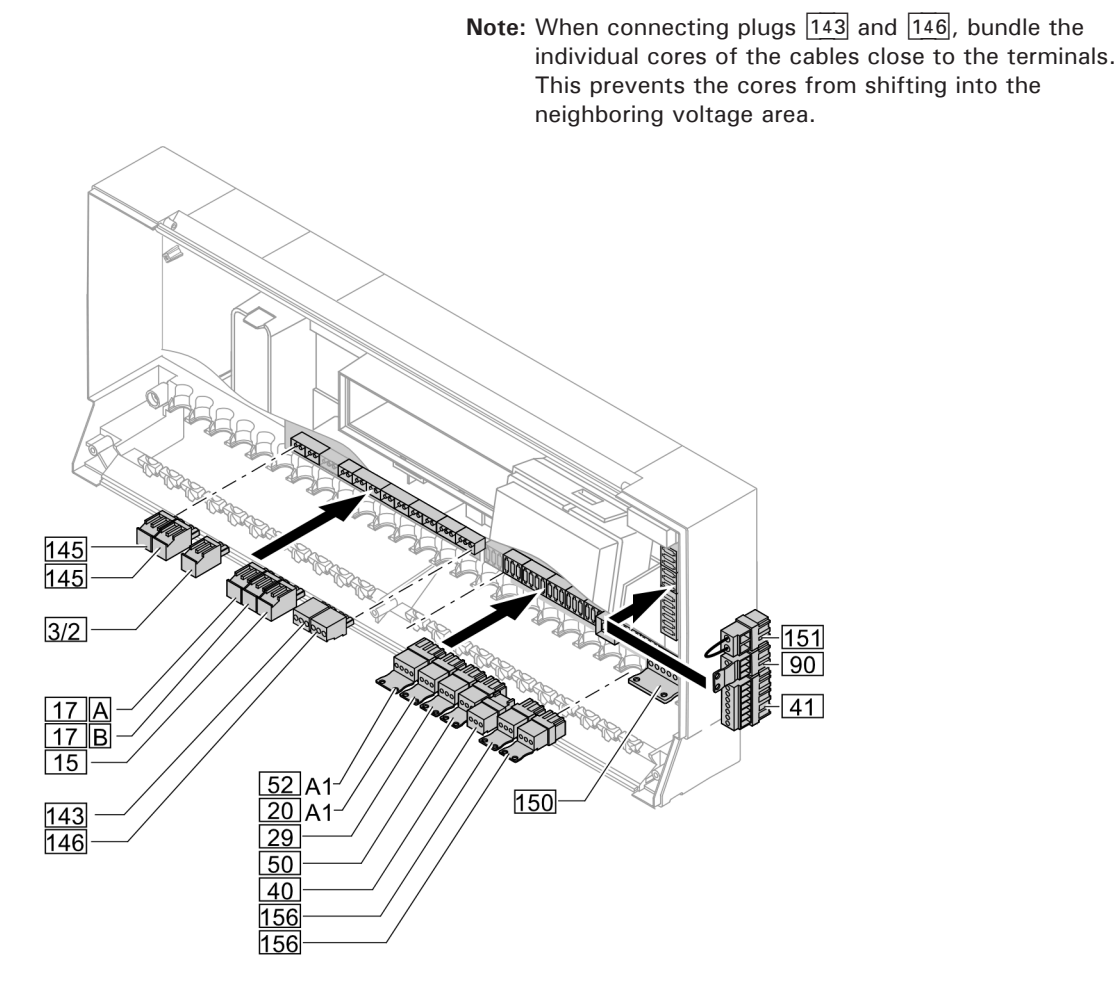

### Main PCB low voltage

- Boiler water temperature sensor 3
- 15 Flue gas temperature sensor (accessory)
- 17A Therm-Control temperature sensor or

Return temperature sensor T1

(standard delivery with Vitorond, accessory for Vitocrossal)

17B Return temperature sensor T2 (accessory)

| 43 | External |
|----|----------|
|----|----------|

- hook-up 145 KM BUS participant (accessory)
- 146 External hook-up

### Main PCB 120V~

- 20A1 Switching output pump/shunt pump
- 29 Boiler pump
- 40 Power supply
- 41 Burner (call for heat)
- 50 Central fault message
- 52A1 Isolation valve
- 90 Burner stage 2/mod.
- 150 External connections, e.g. supplementary safety equipment (low water cut-off)
- 151 Safety chain, floating
- 156 Power supply connection for accessories

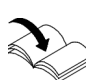

Prior to making any connections ensure that the control and junction box have been installed as per the boiler Installation Instructions.

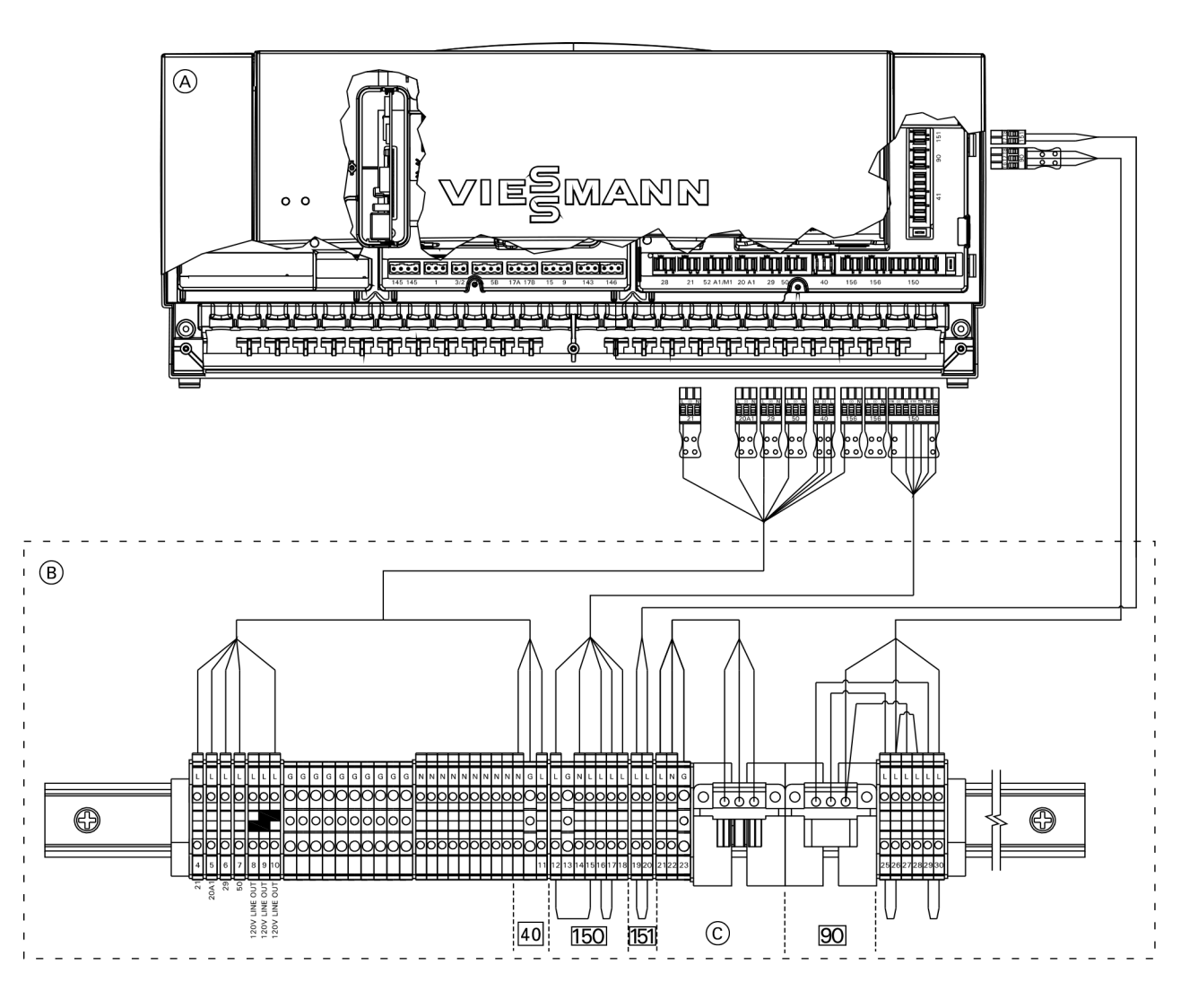

### Legend

- (A) Vitotronic 100
- B Junction box
- © Burner motor power supply (refer to page 69)
- 40 Vitotronic 100 GC1B power supply

**Pump Connection Overview** 

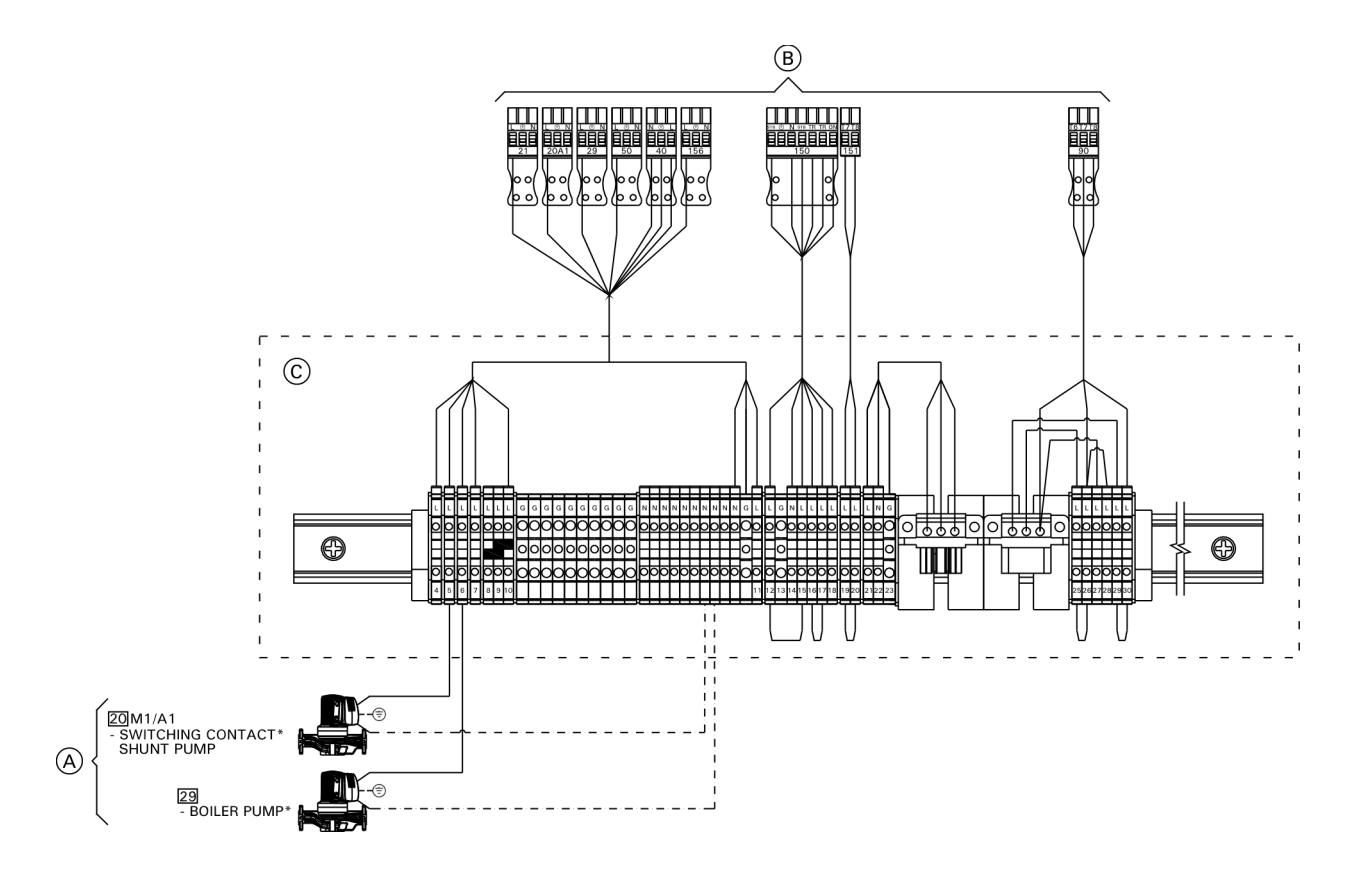

### Legend

- A 120V pump output
- B To the Vitotronic control unit
   C Junction box

### Rated current: 2A~

\* Maximum output 6FLA shared between all 120V outputs.

### Pumps 120V Available pump connections

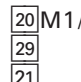

- 20M1/A1Switching contact/shunt pump29Boiler pump21No Function

# **Inserting Cables and Applying Strain Relief**

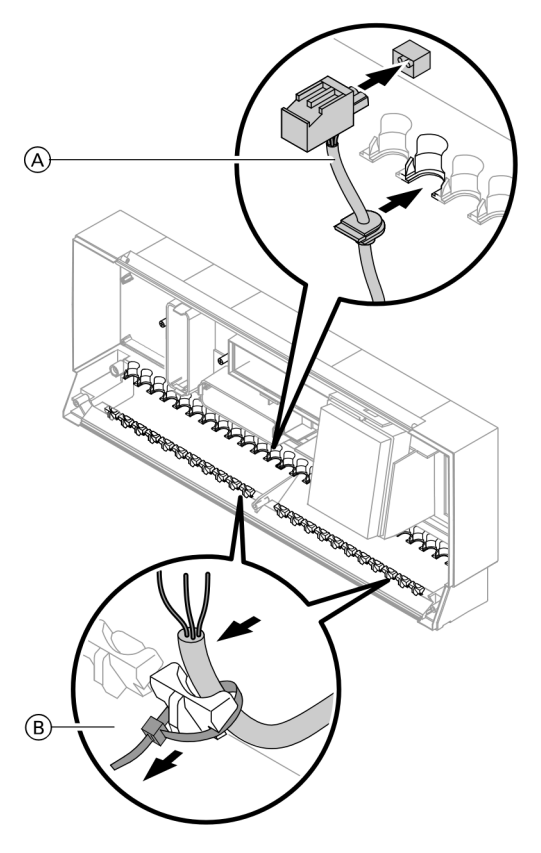

- Control unit fitted on the boiler: Route cables from below through the front panel of the boiler into the wiring chamber of the control unit.
- Control unit fitted to the side of the boiler: Route cables from below out of the cable channel into the control unit.

### Legend

- A Cables with moulded strain relief
- B On-site cables; strip up to 4 in. (100 mm) insulation

# Inserting the Boiler Coding Card

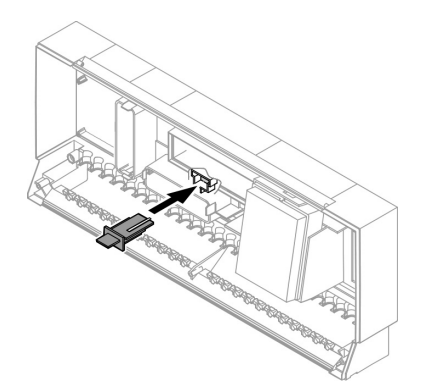

Only use the boiler coding card supplied with the boiler (see table in chapter "Components").

Insert the boiler coding card into slot "X7", through the recess in the cover.

| Boiler                  | Coding card | Identification | Spare parts no. |
|-------------------------|-------------|----------------|-----------------|
| Vitocrossal 300, CT3    | 1040        | 7841118        | 7841118         |
| Vitorond 200, VD2, VD2A | 1020        | 7841111        | 7841111         |

# Inserting the LON Communication Module

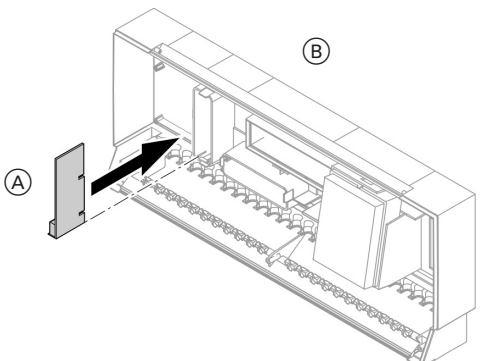

Making the LON connection, see page 83.

### Legend

(A) LON communication module (accessory)
 (B) Vitotronic 100 GC1B

# Adjusting the Fixed High Limit (if required)

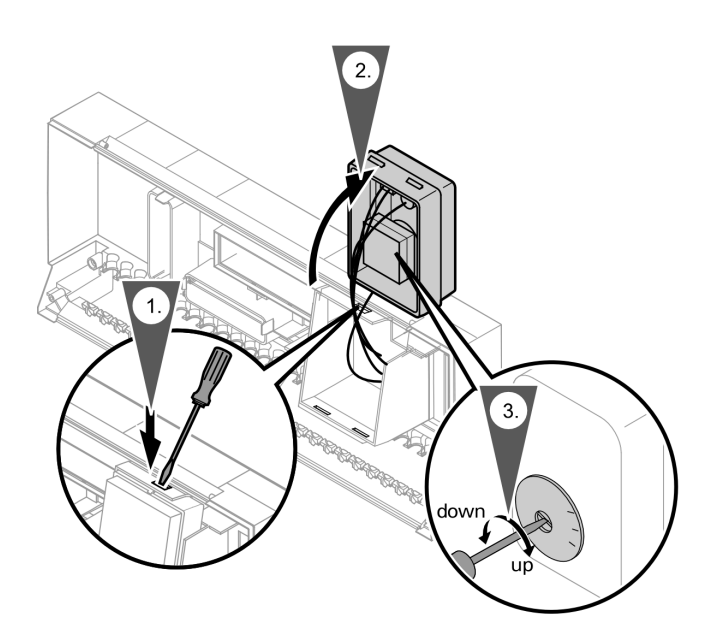

When adjusting the fixed high limit to lower temperatures, it can not be adjusted back to a higher temperature. Also when adjusting the fixed high limit, the adjustable high limit and the electronic temperature limiter must also be adjusted (see chart below).

# WARNING

### Disconnect power to the control and burner!

- 1. Unclip the fuse box and swing upwards.
- 2. Turn the slotted screw on the rear of the fixed high limit until the slot points to the desired temperature.
- 3. Re-fit the fuse box.

|                                                                                                    | Non-condensing boiler<br>(VD2/VD2A) °F (°C) |                 |                  | Condensing<br>boiler<br>(CT3) °F (°C) |
|----------------------------------------------------------------------------------------------------|---------------------------------------------|-----------------|------------------|---------------------------------------|
|                                                                                                    | Factory set at;                             | Adjustable t    | o;               | Factory set at;                       |
| Fixed high limit                                                                                                    | 230°F<br>(110°C)                            | 210°F<br>(99°C) | 248°F<br>(120°C) | 210°F<br>(99°C)                       |
| Adjustable high limit                                                                                                    | 212°F<br>(100°C)                            | 203°F<br>(95°C) | 230°F<br>(110°C) | 203°F<br>(95°C)                       |
| Coding address for the electronic maximum temperature<br>limit of Vitotronic 100;<br>set coding address 06 (see boiler coding section) to the<br>temperature as shown or less | 200°F<br>(93°C)                             | 188°F<br>(87°C) | 223°F<br>(106°C) | 188°F<br>(87°C)                       |

# Vitotronic 100, GC1B / Vitotronic 300-K, MW1B Installation and Service **Changing the Adjustable High Limit** (if required)

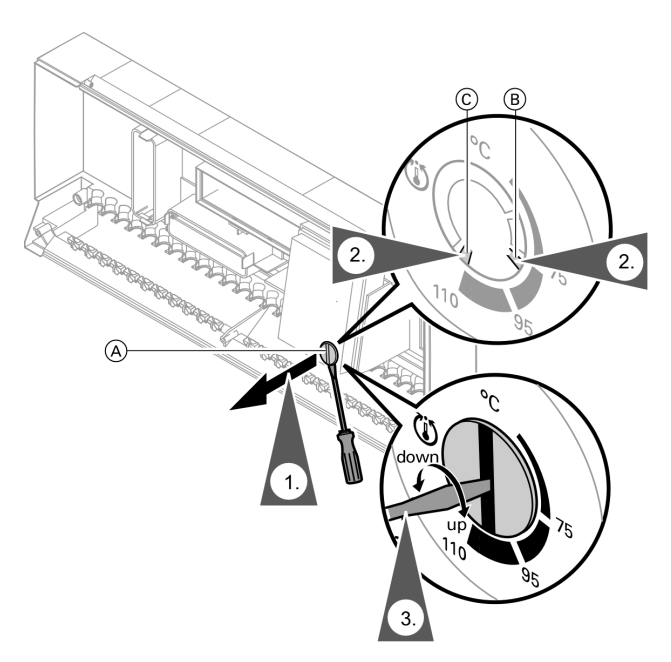

### Legend

- A Rotary selector
- B Break required tab
- © Break required tab

# **Connecting Sensors**

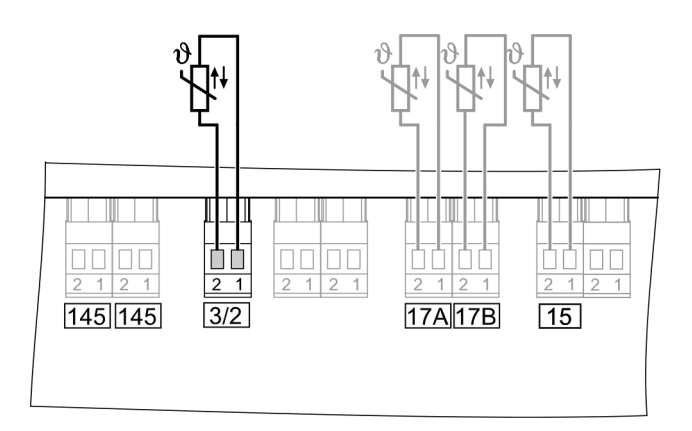

### Legend

Main PCB low voltage

- 3 Boiler water temperature sensor
- 15 Flue gas temperature sensor (accessory)
- 17A Therm-Control temperature sensor

or Return temperature sensor T1 (standard delivery for Vitorond accessory for Vitocrossal)

- 17B Return temperature sensor T2 (accessory)
- 5793 309 06

- **Note:** Excessive DHW temperatures can damage the DHW tank. If the system is operated in conjunction with a DHW tank, ensure that the maximum permissible water temperature is not exceeded. If necessary, install suitable safety equipment for this purpose.
- 1. Remove rotary selector  $\triangle$ .
- 2. Using a pair of pointed pliers, break the restraining tab B or C out of the stop dial as shown.
- 3. Install rotary selector (A). Turn rotary selector (A) to the required temperature. The slot should line up to the selected temperature.
- **Note:** The control comes factory preset to a maximum allowable adjustable high limit of 100°C. Once the adjustable high limit is changed the temperature can be reduced to a minimum of 75°C.

# **Power Supply**

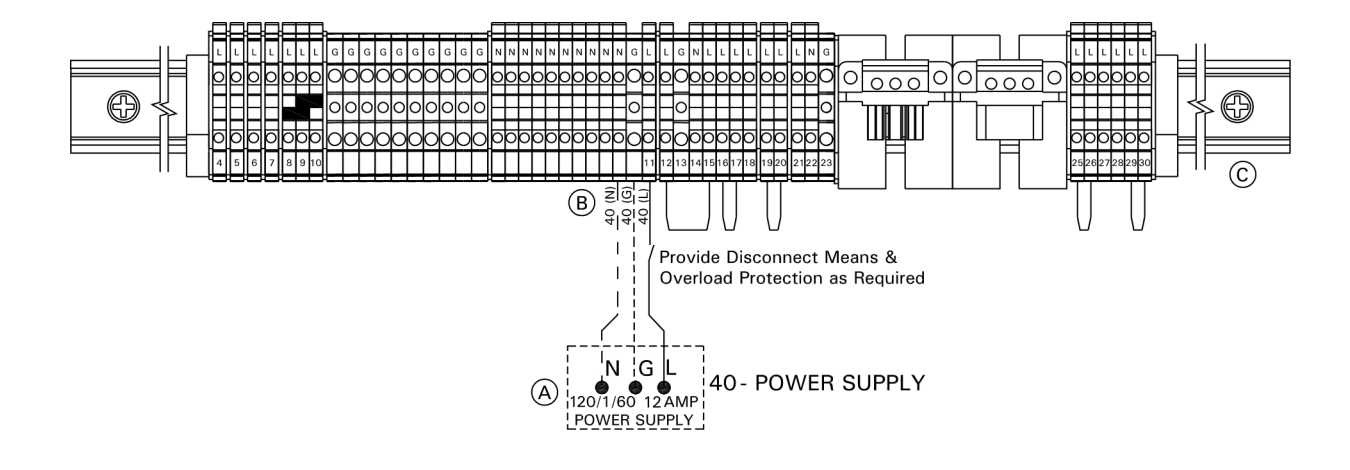

### Legend

- L: Line
- N: Neutral
- G: Ground
- A Power supply 120VAC, 1PH, 60Hz, provide disconnect means and overcurrent protection as per local codes
- (B) Terminals N, G and 11 (in junction box)
- © Junction box

1. Ensure that the main power supply to the control contains overcurrent protection with a minimum rating of 12A and 2-pole disconnect.

#### 

The control must be grounded. Ensure that "L", "N" and "G" are not interchanged.

 Connect power supply wire to the connection 40 terminals 11, N and G on the DIN rail inside the junction box.

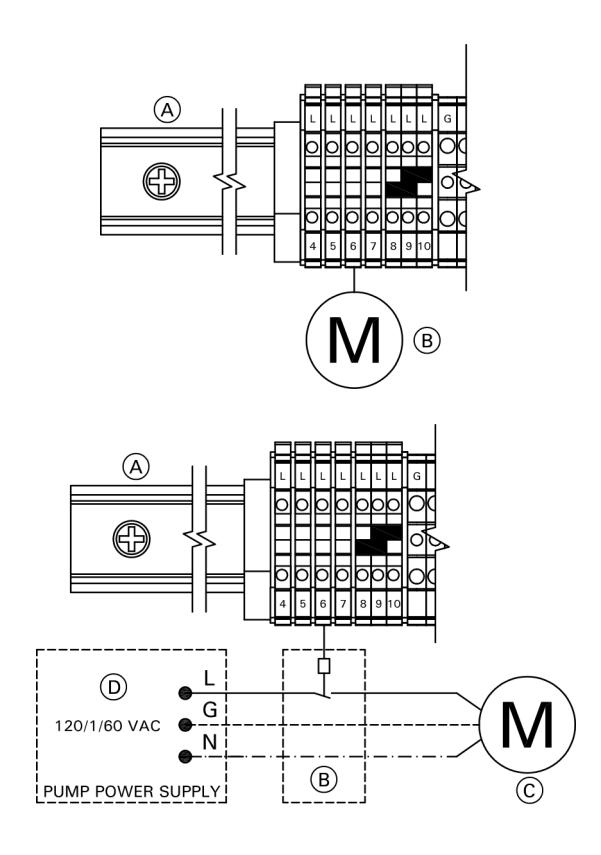

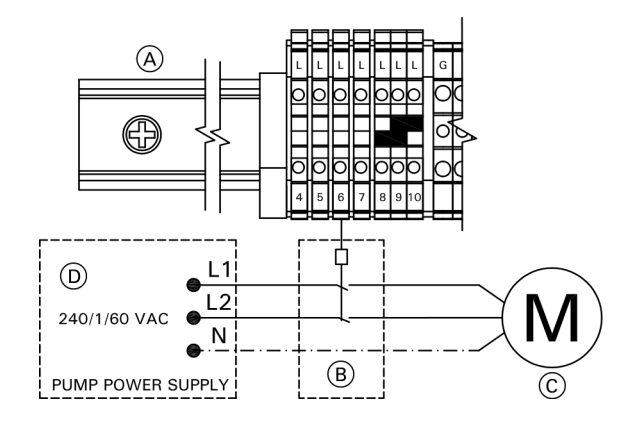

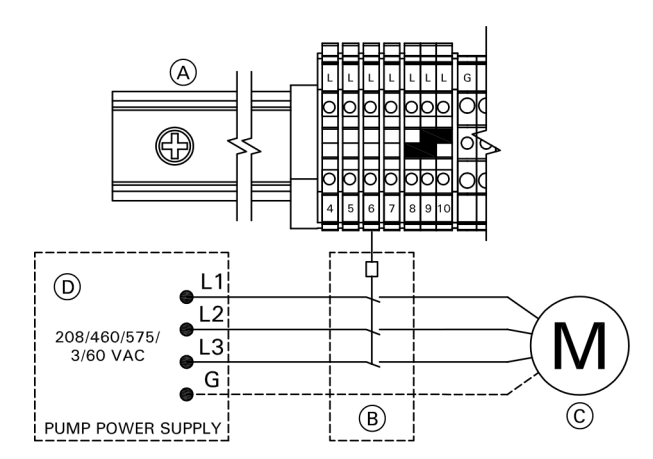

### 120V pumps with an amperage draw of < 2FLA

Legend (A) Din rail (B) Pump

### 120V pumps with an amperage draw of >2FLA

Contactor specification 120VAC 1A

### Legend

- A Din rail
- B Contactor/relay (field supplied)
- C Pump
- D Power supply w/disconnect and protection

### 240V single phase pumps

Contactor specification 120VAC 1A

### Legend

- (A) Din rail
- B Contactor/relay (field supplied)
- © Pump
- D Power supply w/disconnect and protection

### 208/460/575V 3 phase pumps

Contactor specification 120VAC 1A

### Legend

- A Din rail
- B Contactor/relay (field supplied)
- © Pump
- D Power supply w/disconnect and protection

# 

### Legend

- A 24V Mixing Valve Adaptor
- B DIN Rail (in junction box)
- © 24V Valve Actuator
- D Valve

### 120V Valve Adaptor

| Rated voltage: | 120VAC       |
|----------------|--------------|
| Rated current: | max. 0.1 FLA |
| Rated current: | max. U. I FL |

### 24V Valve Adaptor

Rated voltage: Rated current: 24VAC max. 0.15 FLA

52 A1 / M1: for boiler protection (via 100% low temperature protection package) or motorized isolation valve.
 Operating time: 5 to 199 sec. selected via coding address "40".

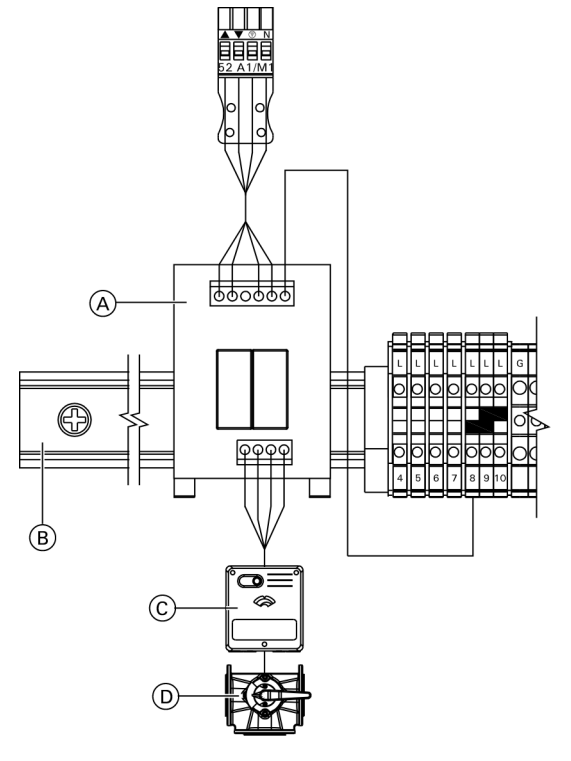

### Legend

- A 120V Mixing Valve Adaptor
- (B) DIN Rail (in connection enclosure)
- © 120V Valve Actuator
- D Valve
- 1. Disconnect power to control.
- 2. Install 120V or 24V valve adaptor on DIN rail inside connection enclosure.

Refer to the valve adaptor Installation Instructions.

- 3. Insert the plug 52 into socket 52 on the Vitotronic control.
- 4. Fasten cable with tie.
- 5. Connect black wire of the adaptor to terminals 8,9 or 10 on the Din rail.
- 6. Connect valve actuator wires to the adaptor terminals

### **Connecting the Central Fault Message Facility**

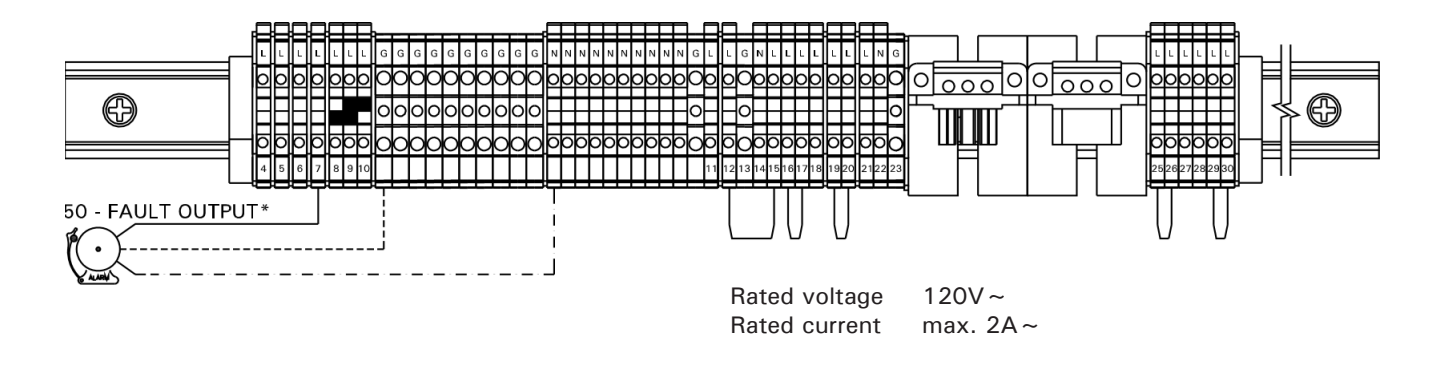

# Connection of Low Water Cut-off Device 150

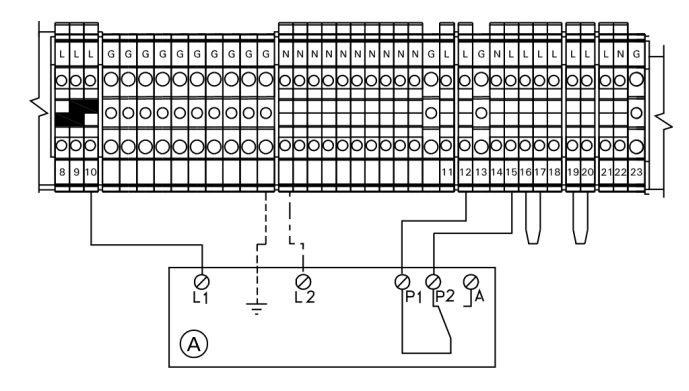

- 156 Power supply for accessories.
- [150] Connection for external equipment.

A Low water cut-off (typical)

- 1. Remove jumper between terminals 12 and 15.
- 2. Make connection as shown in diagram.

# 

The diagram shown is only a simplified conceptual drawing of a typical low water cut off (LWCO) device. Refer to the manual specific to the device for interconnection details.

# **Connections to Safety Equipment** 150

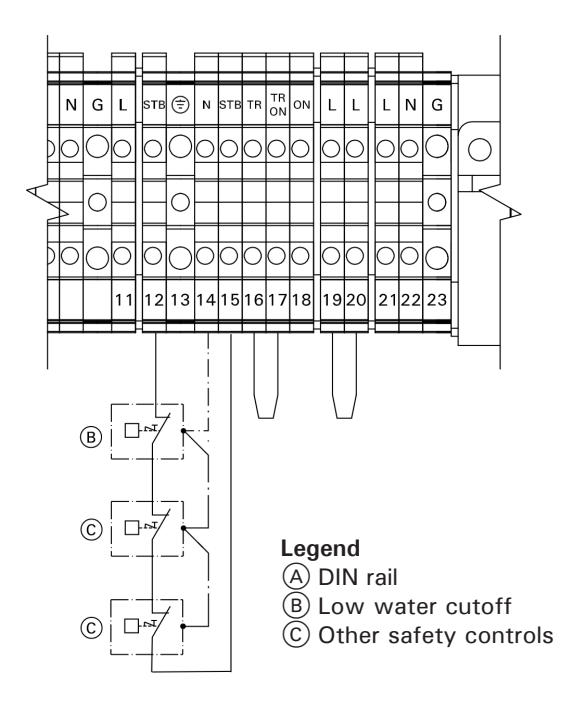

1. Connect the external safety equipment in series.

# **External Burner Blocking** 150

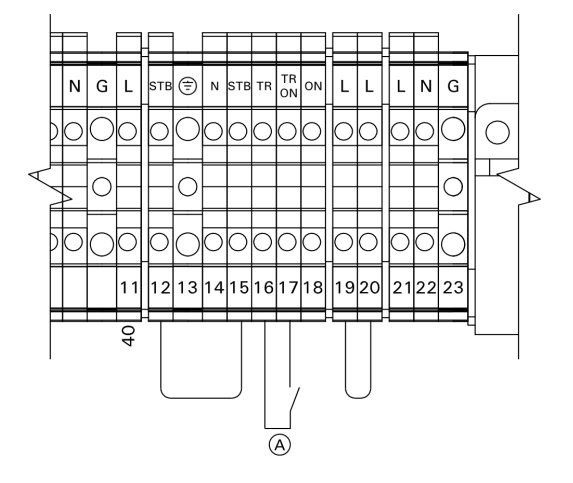

# Connections to Terminal 151

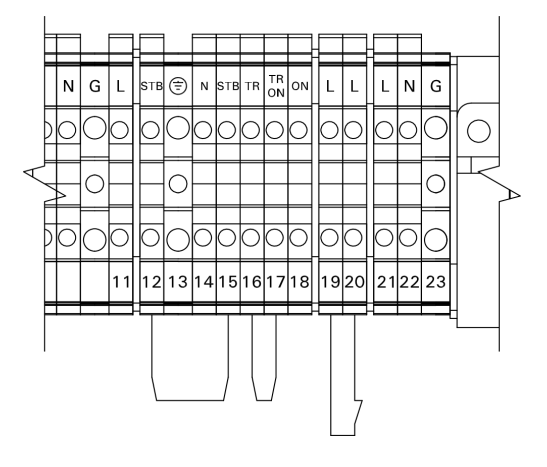

**Note:** 'Live' contacts lead to short circuits or phase failure. The external connection must be floating.

Remove jumper from DIN terminals 16 and 17.

- **Note:** Connect only safety shutdown equipment (dry contact), e.g. a combustion air device adaptor, to these terminals.
- Opening this contact leads to a burner control shutdown.
- **Note:** The heating system has no frost protection during blocking. The boiler is not held at the lower boiler water temperature.

### External shut-off

- 1. Remove jumper between terminals 19 and 20.
- 2. Connect dry contact. Controlled switch-off takes place when the contact is opened.

# WARNING

The terminals should be used for safety switch-off purposes only (e.g. through a high limit thermostat). During switch-off, there is no frost protection of the heating system and the boiler is not kept at the minimum boiler water temperature.

### Vitotronic 100, GC1B / Vitotronic 300-K, MW1B Installation and Service Vitotronic 100, GC1 with 30% LTP Package (VD2 only)

30% LTP Package consists of:

- 1 circulation pump
- 1 cast iron flange set
- 2 full port ball valves
- 1 flow check valve

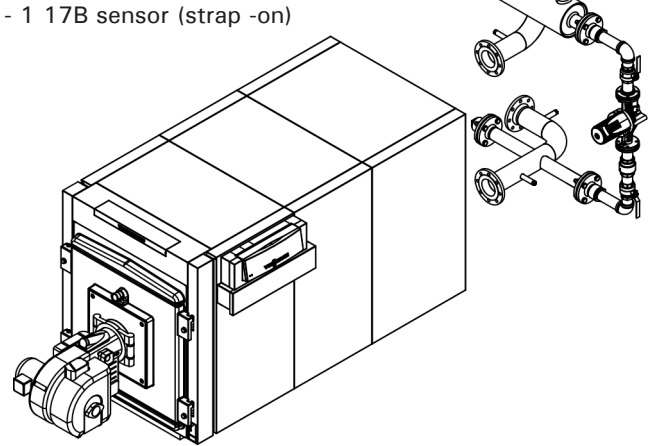

Each pump output: 120V single phase Max. pump current: 2 FLA

# IMPORTANT

Pump current larger than 2 FLA will require a contactor or isolation relay (see page 59).

### Mandatory Coding Address Changes

OC:5 - Constant control of return water temperature.

- Od:2 Switching contact
- 4A:1 17A Sensor installed
- 4b:1 17B Sensor installed
- 4C:2 Connections at plug 20A1
- Therm control switch contact
- 4d:2 Boiler circuit pump

### Legend

- (A) Vitotronic 100 control
- (B) Junction box
- © Return temperature 2 17B
- D Return temperature 1 17A
- E Shunt pump 20A1
- (F) Boiler pump [29]

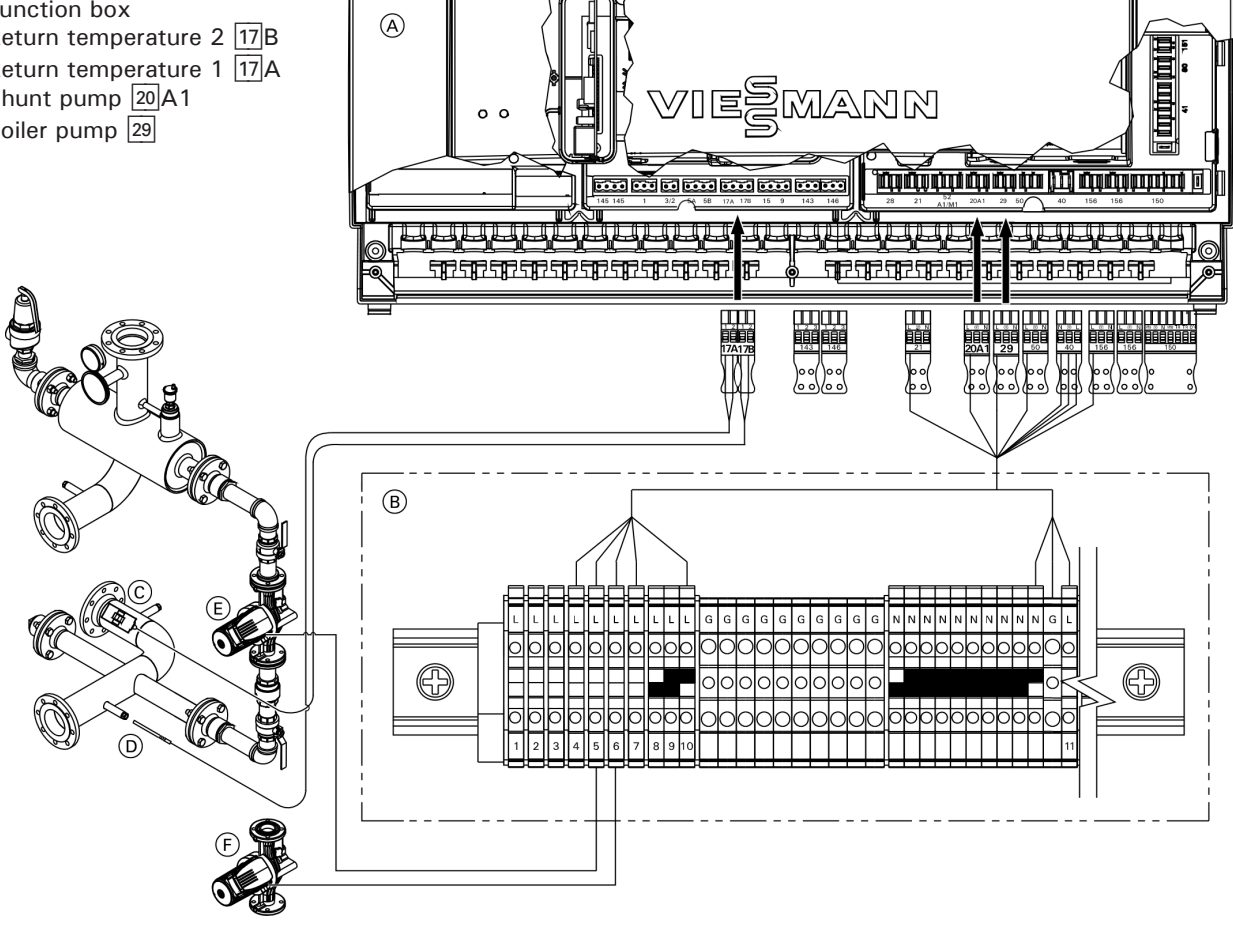

A External changeover (floating contact)

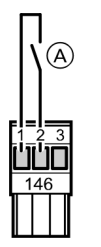

Connection at plug 146

Note: 'Live' contacts lead to short circuits or phase failure. The external connection must be floating.

Contact open: modulating mode

Contact closed: two stage mode

### Code

Set code "02:2" in group 2 "Boiler".

**Note:** When scanning the burner version, the address for modulation appears even after an external changeover (no rewriting).

# Blocking Boiler Externally/Adding to the Boiler Sequence

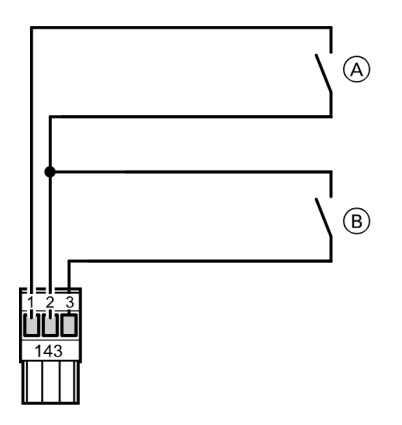

### Legend

- (A) Blocking boiler externally (floating contact)
- (B) Start boiler externally as the last one in the boiler sequence (floating contact)

Connection at plug 143.

Note: 'Live' contacts lead to short circuits or phase failure. The external connection must be floating.

Contact (A):

Contact closed:

The boiler is removed from the boiler sequence. The isolation valve or the 3- way mixing valve are closed for constant return temperature control. Shunt pump or boiler circuit pump are switched off. The heat demand has to be met by the other boilers.

- Note: If all boilers are blocked or there is no other boiler available for duty, there will be no frost protection for the heating system.
- Contact open: The boiler is integrated into the current boiler sequence.

### Contact (B):

Contact closed:

The heat demand of the heating system is met by the other boilers. This boiler is started if the output of these boilers is insufficient.

Contact open: The boiler is integrated into the current boiler sequence.

Legend

### **Connection of Combustion Air Device**

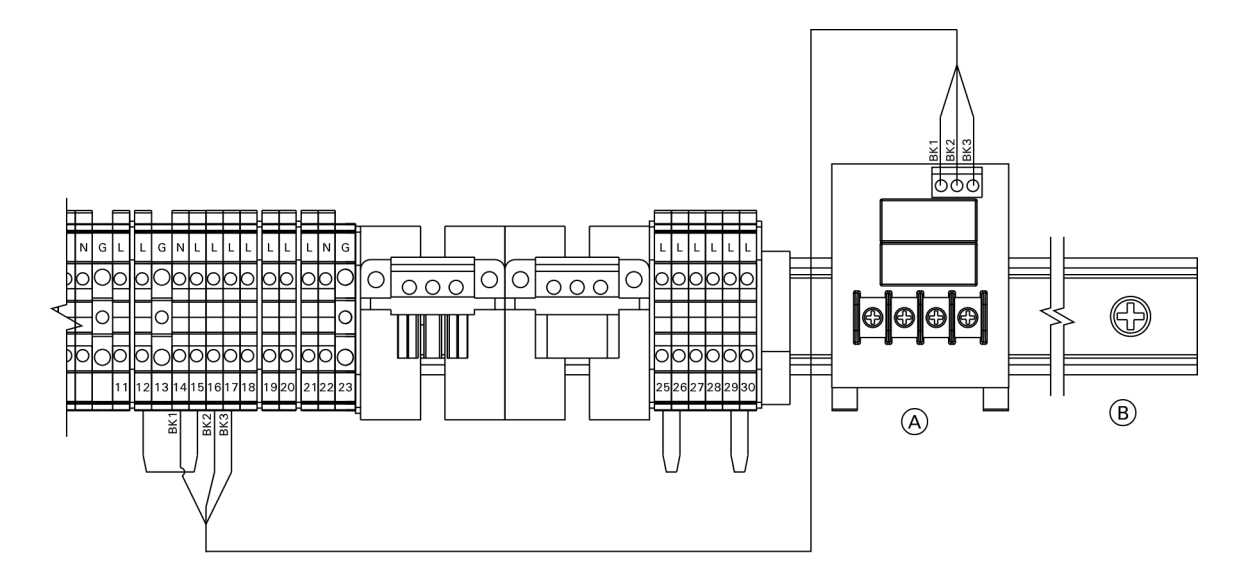

### Legend

- (A) Combustion Air Device Adaptor
- B DIN Rail in connection enclosure

### Connection of the Combustion Air Device Adaptor

- 1. Disconnect power to control and burners.
- 2. Install Combustion Air Device Adaptor, on DIN Rail inside connection enclosure (refer to installation manual of Combustion Air Device Adaptor).
- 3. Remove jumper between terminals 16 and 17.
- 4. Make connection as shown in the diagram.

# **IMPORTANT**

Wire BK2 must be connected to terminal 16 and BK3 to terminal 17 - DO NOT reverse.

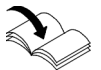

For more detail, refer to the combustion air device Installation Instructions.

# **Connection of Combustion Air Device on Multiple Boiler Systems**

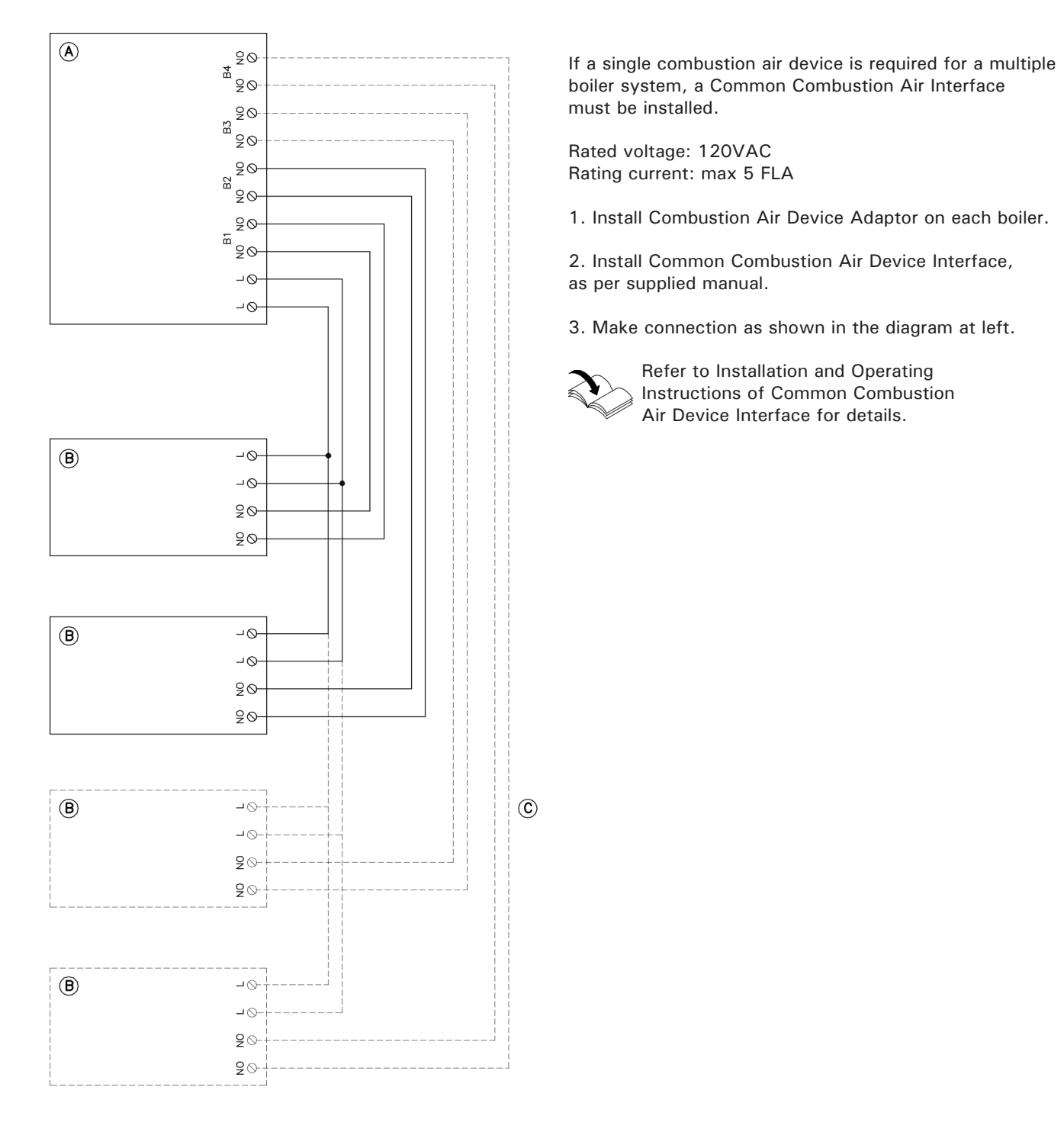

### Legend

- (A) Common Combustion Air Device Interface (wall mount)
- B Combustion Air Device Adaptorthe boiler control junction box
- © Interconnecting wiring (field supplied and connected)

### Burner Connection, Burner Control Wiring

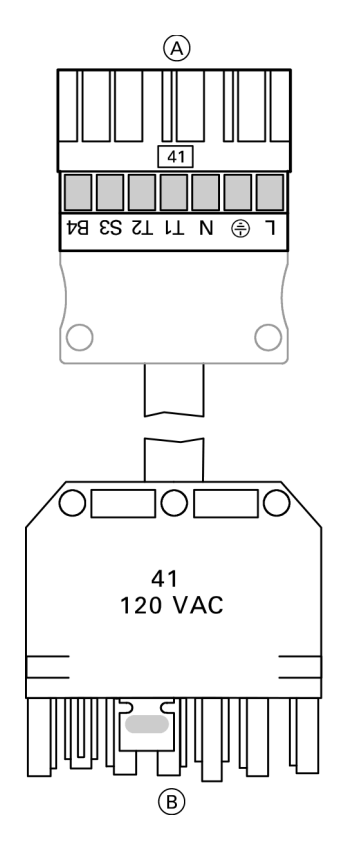

### Legend

- (A) To boiler control unit
- (B) To burner

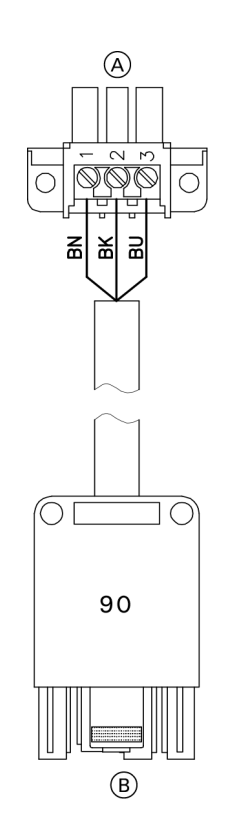

#### For burners with plug-in connection

The burner cables are included in the standard delivery of the Vitotronic. Connect the burner in accordance with applicable codes.

### **Terminal codes**

- 1 Phase via fixed high limit to the burner
- ۲ Ground connection
- Ν Neutral connection to the burner
- T1,T2 Control circuit
- S3 Connection for burner fault indicator
- Β4 Connection for burner hours counter
- 1. Disconnect power to burner and boiler control.
- Connect plugs 41 and plug 90 to respective counter 2. plugs in boiler control unit.
- Connect the 7-pole plug 41 and the 3-pole plug 90 З. to the burner.

# CAUTION

This is a generic connection drawing only! Follow the burner manufacturer's connection drawings for Viessmann controls.

### **Terminal codes**

- 1,2,3 Control circuit "2nd stage burner or modulation controller" (via two-point controller with 2-stage operation; via three-point controller with modulating operation)
- 1 From burner
- 2 Modulating down
- 3 Modulating up/2nd stage ON

### Colour codes as applicable

- **BK Black**
- **BN** Brown
- **BU Blue**

### <sup>8</sup>Legend

A To plug-in connection in the Vitotronic boiler control

### junction box B To burner

## Burner Connection, Burner Control Wiring (continued)

# 

This is a generic connection drawing only! Follow the burner manufacturer's connection drawings for Viessmann controls.

#### For burner without plug-in connection

The burner cables are included in the standard delivery of the Vitotronic. Connect the burner in accordance with applicable codes.

**Note:** Write the terminal numbers or markings on the drawing for future reference.

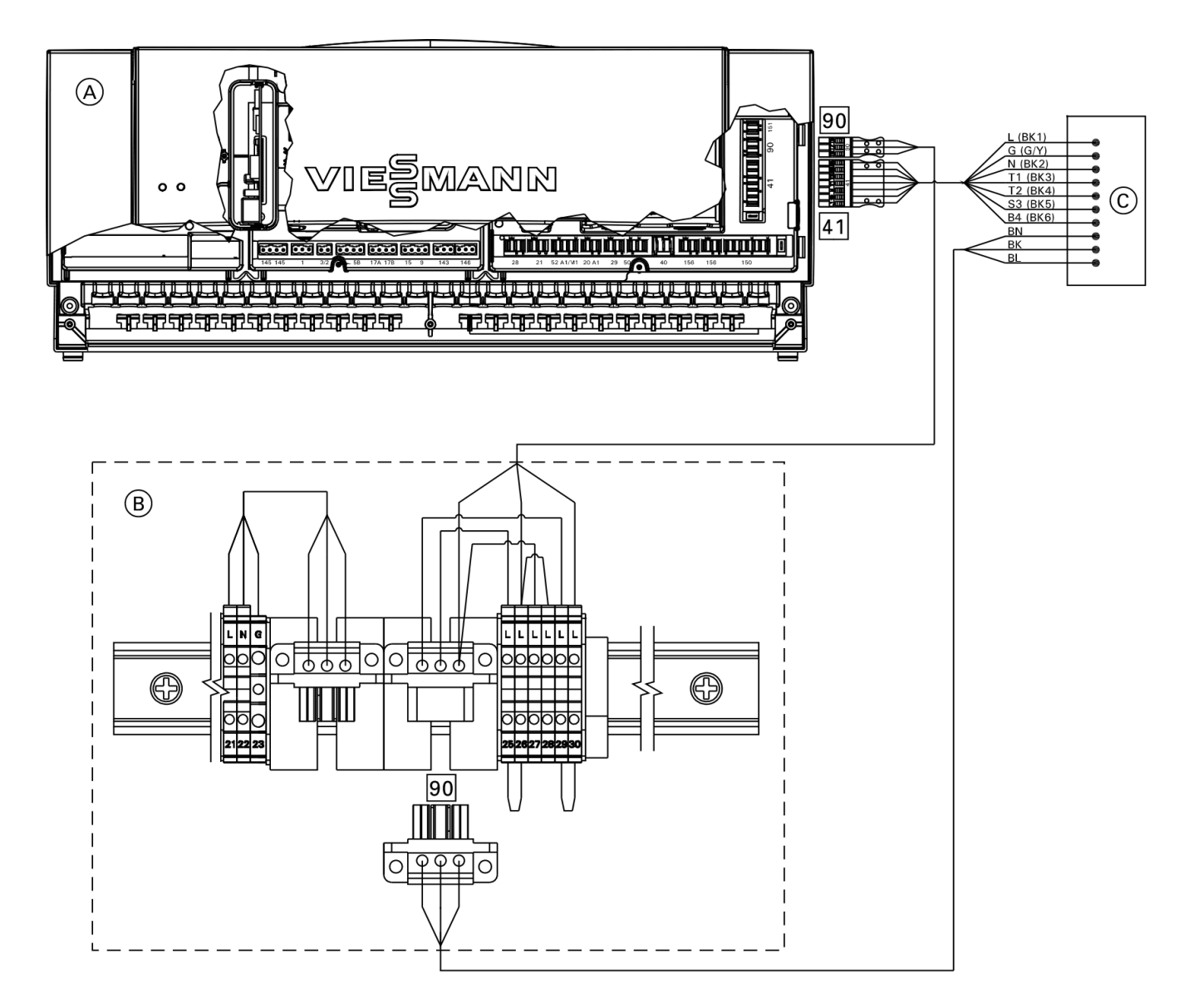

### Legend

- A Vitotronic 100 control
- B Junction box
- © Burner
- 41 Burner, 1st stage
- 90 Burner, 2nd stage/modulation

Refer to burner manufacturer's instruction on detailed connections for Viessmann controls.

### **Burner Connection, Motor Power Supply**

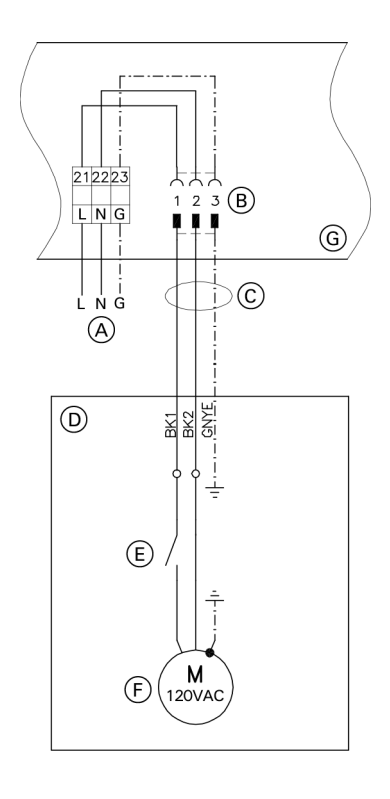

### Legend

- A Burner motor power supply 120VAC, 1PH
- (B) Connection terminals and plug inside connection enclosure
- © Cable and conduit- factory supplied
- D Burner
- Motor starter
- (F) Burner motor
- G Connection enclosure on boiler control

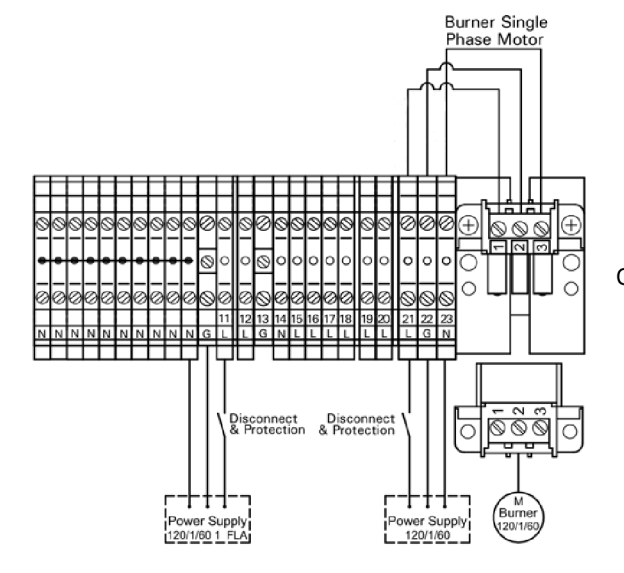

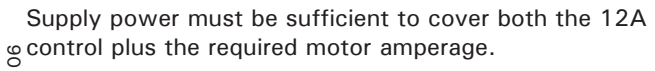

# 

The control must be grounded. Ensure that "L", "N" and "G" are not interchanged.

- 1. Ensure that the main power supply to the control contains overcurrent protection with a maximum rating of 15A and 2 pole disconnect.
- 2. Connect power supply wire to the Connection 40 terminals 11, N and G on the DIN rail inside the connection enclosure.

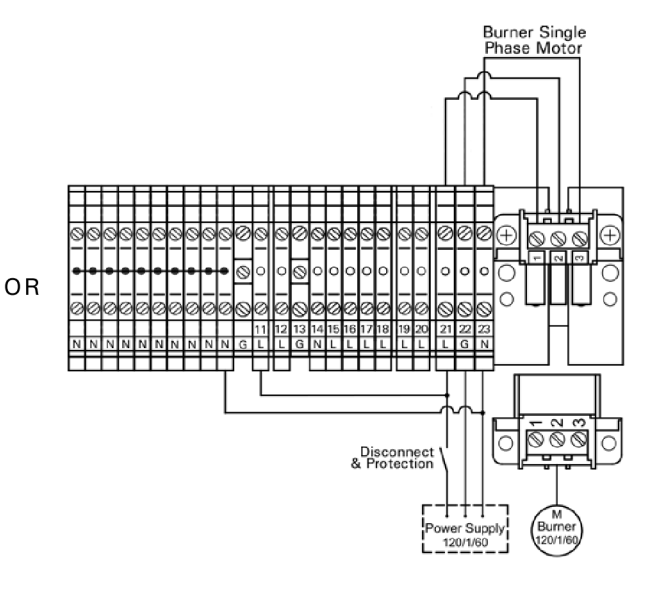

# **Burner Connection, Motor Power Supply**

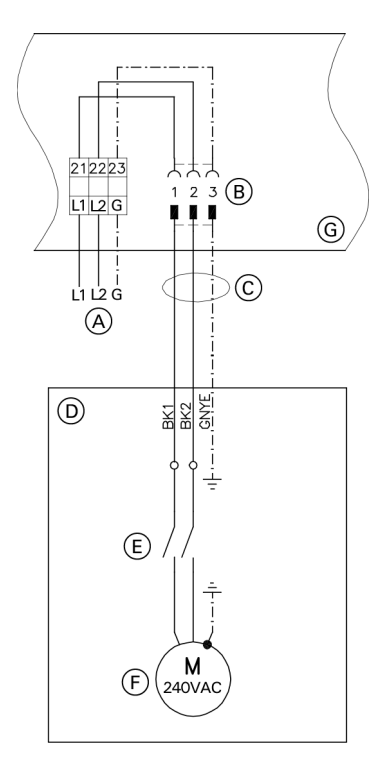

### Legend

- A Burner motor power supply 240VAC, 1PH
- (B) Connection terminals and plug inside connection enclosure
- © Cable and conduit- factory supplied
- D Burner
- E Motor starter
- F Burner motor
- G Connection enclosure on boiler control

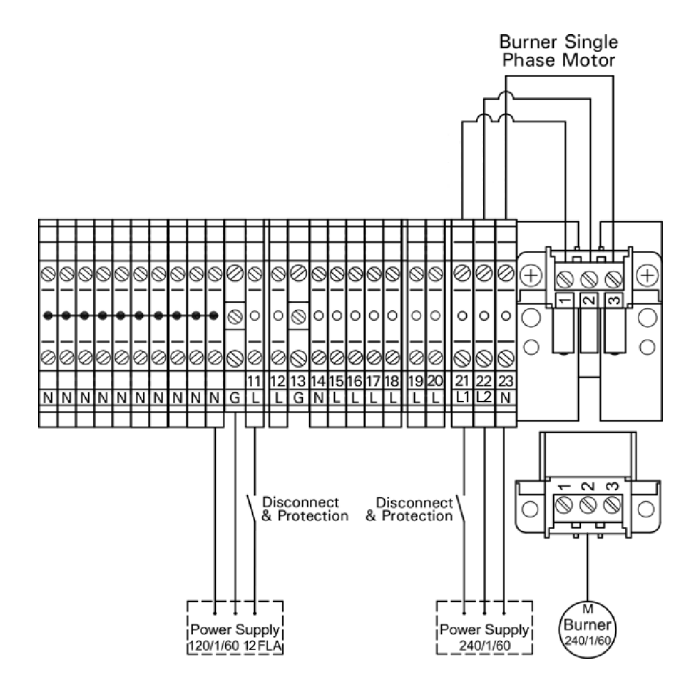

#### Burner motor power supply connection

For burners with 240VAC, 1PH power supply and connection in conduit.

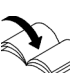

See burner manual for correct fuse and wire gauge sizing, and specific connections for Viessmann controls.

- 1. Disconnect power to burner and boiler control.
- Connect 240VAC power to the terminals 21, 22 and 23 on the DIN rail inside the connection enclosure. Provide fuseable disconnect means according to local codes.
- 3. Connect supplied power cable to the motor terminals on the burner.
- 4. Connect cable plug to the socket on the DIN rail in the connection enclosure.

### Burner Connection, Motor Power Supply (continued)

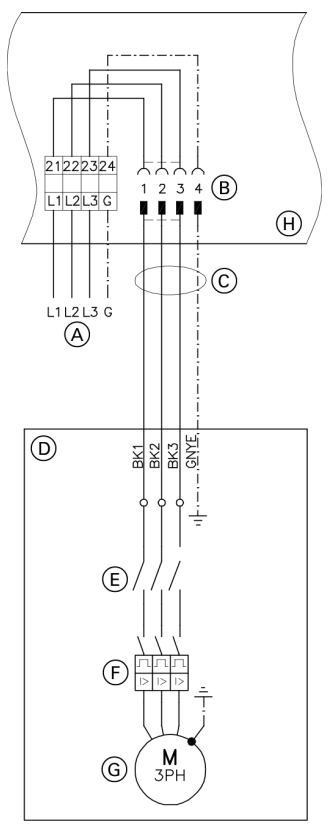

A Burner motor power supply 3PH 208, 460 or 575V

- B Connection terminals and plug inside connection enclosure
- © Cable and conduit- factory supplied
- D Burner
- (E) Motor starter
- F Overload
- G Burner motor
- (H) Boiler junction box

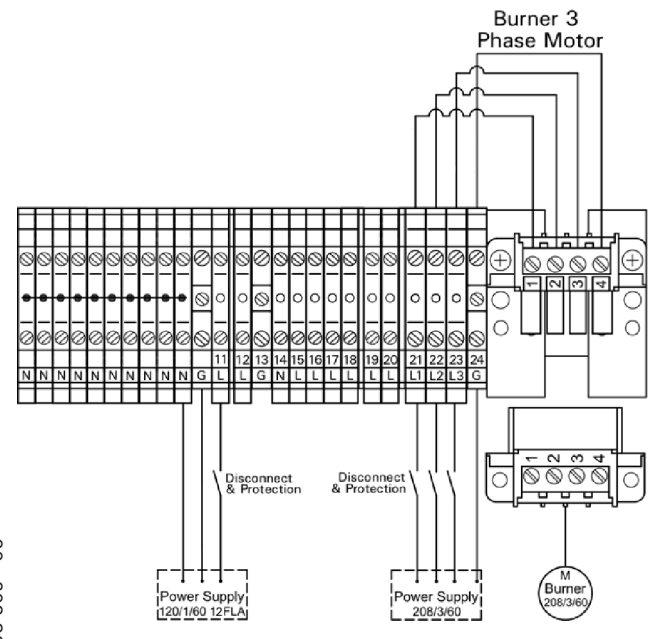

**Burner motor power supply connection** (continued) For burners with 3PH 208, 460 or 575V power supply.

#### 

During commissioning check for correct motor rotation. If motor rotates in opposite direction than indicated on the burner, disconnect power supply and reverse wires BK1 and BK2 on the burner terminals.

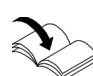

See burner manual for correct fuse and wire gauge sizing, and specific connections for Viessmann controls.

- 1. Disconnect power to burner and boiler control.
- 2. Connect 3PH power to the terminals 21, 22, 23 and 24 on the DIN rail inside the connection enclosure. Provide fusible disconnect means according to local codes.
- 3. Connect supplied power cable to the motor terminals on the burner.
- 4. Connect cable plug to the socket on the DIN rail in the connection enclosure.

# **Overview of Electrical Connections**

Note: When connecting plugs 143 and 146, bundle the individual wires of the cables close to the terminals. This ensures that, should there be an error, for example when detaching a wire, the wires cannot drift into the adjacent voltage area.

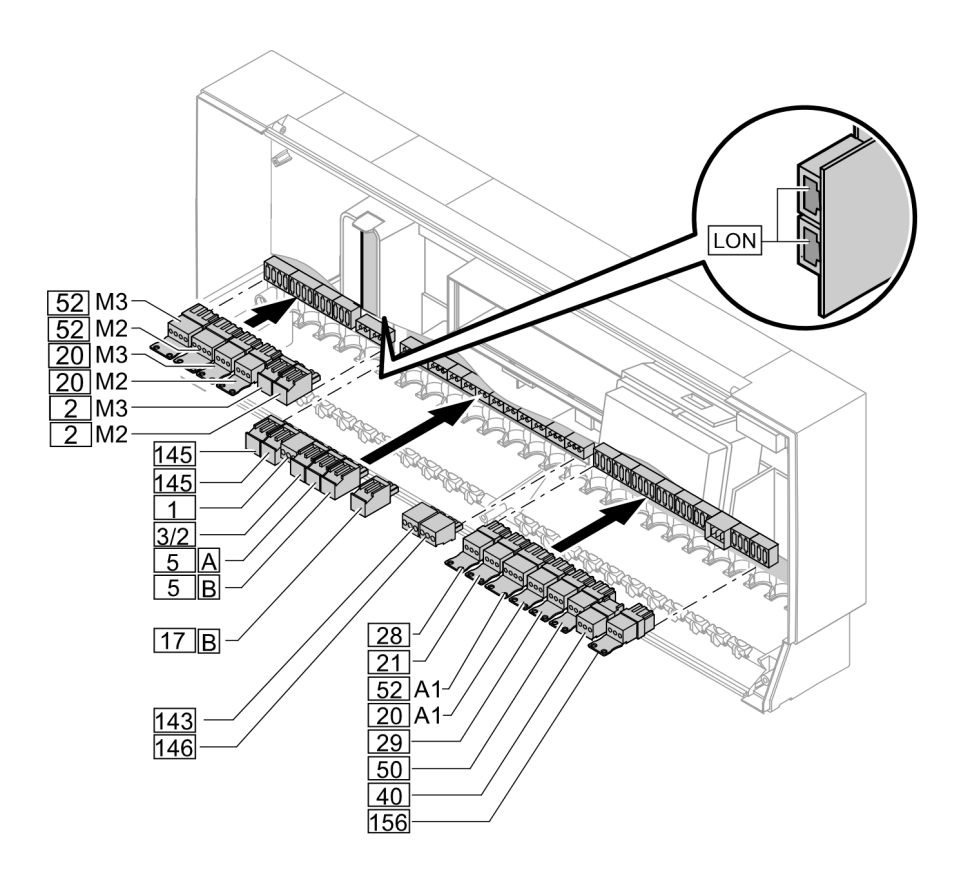

### Extension for heating circuits 2 and 3 with mixing valve

- 2 M2/M3 Supply temperature sensor
- 20 M2/M3 Heating circuit pump
- 52 M2/M3 Mixing valve motor

### Main PCB low voltage

- 1 Outside temperature sensor
- 3/2 Supply temperature sensor, common heating flow
- 5 A DHW tank temperature sensor
- **5**B DHW tank temperature sensor 2 for primary store system (optional accessory, not used)
- 17B Return temperature sensor T2 (optional accessory, not used)
  - or
  - Temperature sensor primary store system (optional accessory, not used)
- 143 External hook-up
- 145 KM BUS participant
- 146 External hook-up
- LON LON BUS, connecting cable for data exchange with the Vitotronic 100 GC1B, Vitotronic 200-H HK1B, Vitocom LAN 1

### Main PCB 120V ~

20A1 Heating circuit pump

or Deire en

21

Primary pump, primary store system Circulation pump for DHW tank heating

- (optional accessory, not used)
- 28 DHW recirculation pump (on site)
  - Shunt pump or distribution pump (on site)
- 29 Shunt pump o 40 Power supply
- 50 Central fault message
- 52A1 Motor for 3-way mixing valve, primary store system or

Motor for 3-way mixing valve, return temperature control

- 156 Power supply connection for mixing valve module circuit M2 and M3
- Note: When inserting cables and applying strain relief see page 74.
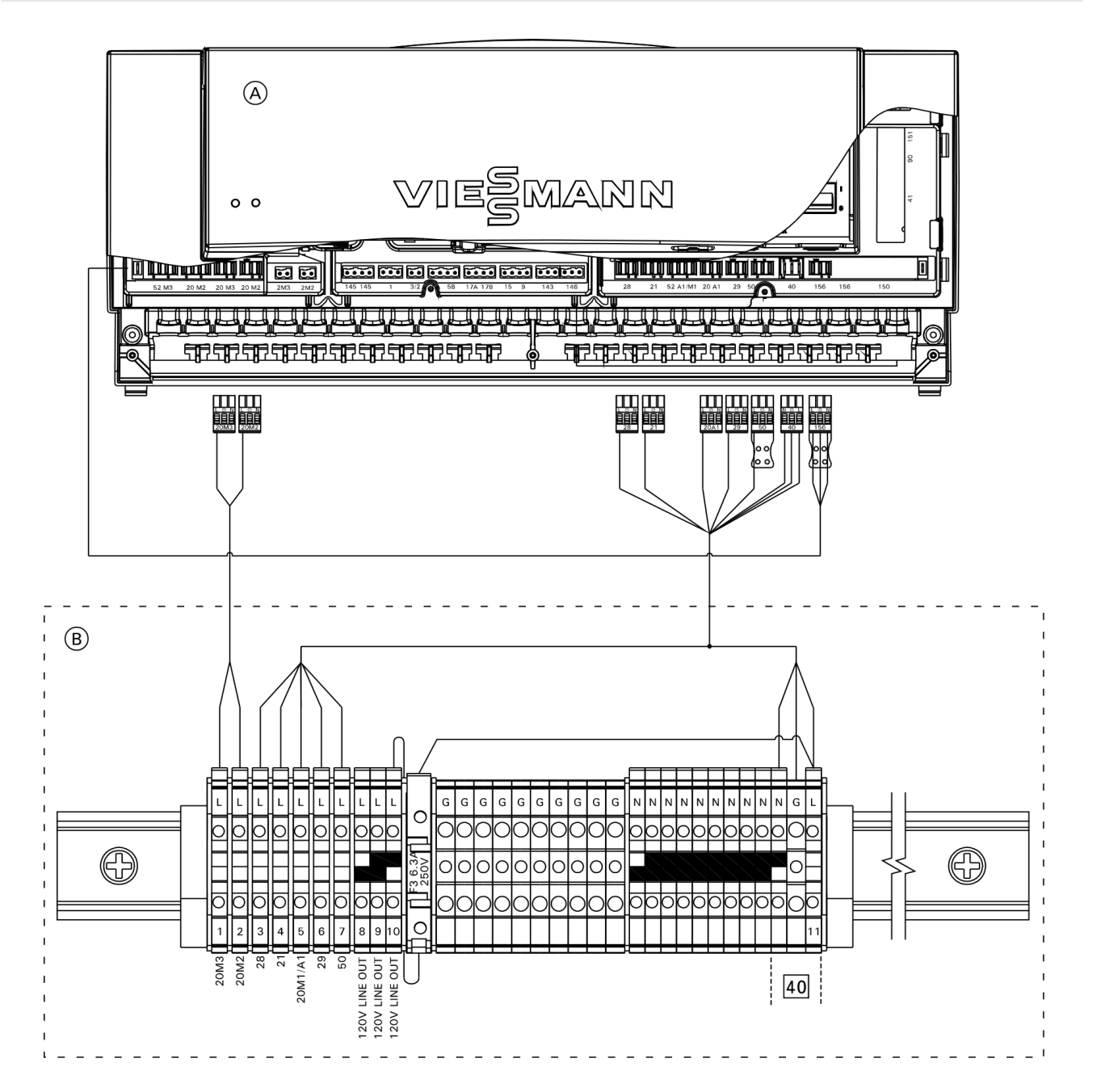

- A Vitotronic 300-K
- B Junction box
- 40 Vitotronic 300-K power supply connection

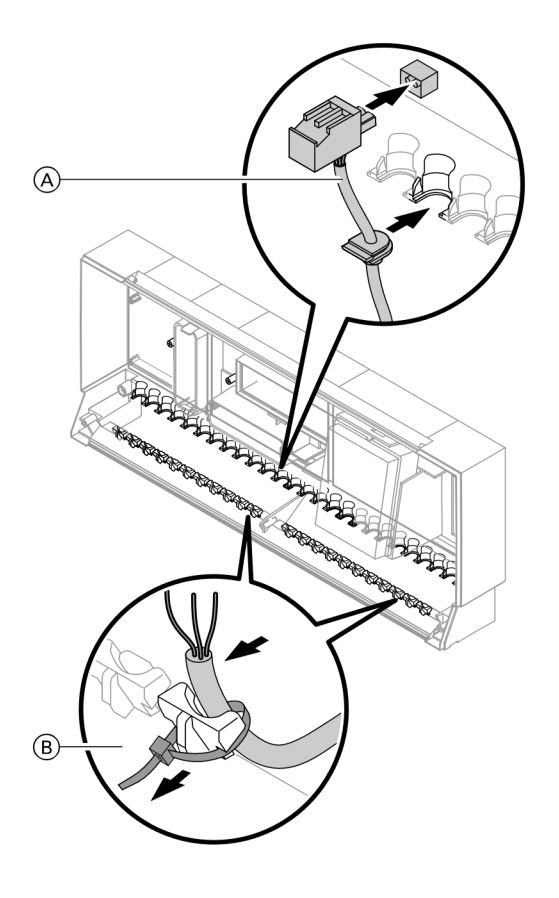

Run the cables from the connection enclosure into the control unit. Apply strain relief to cables.

Cables with moulded strain relief clamp: Connect cable and strain relief clamp. OR Fasten cable to the cable lead with cable tie.

#### Legend

(A) Cables with moulded strain relief

B On-site cables; strip up to 4 in. (100 mm) insulation.

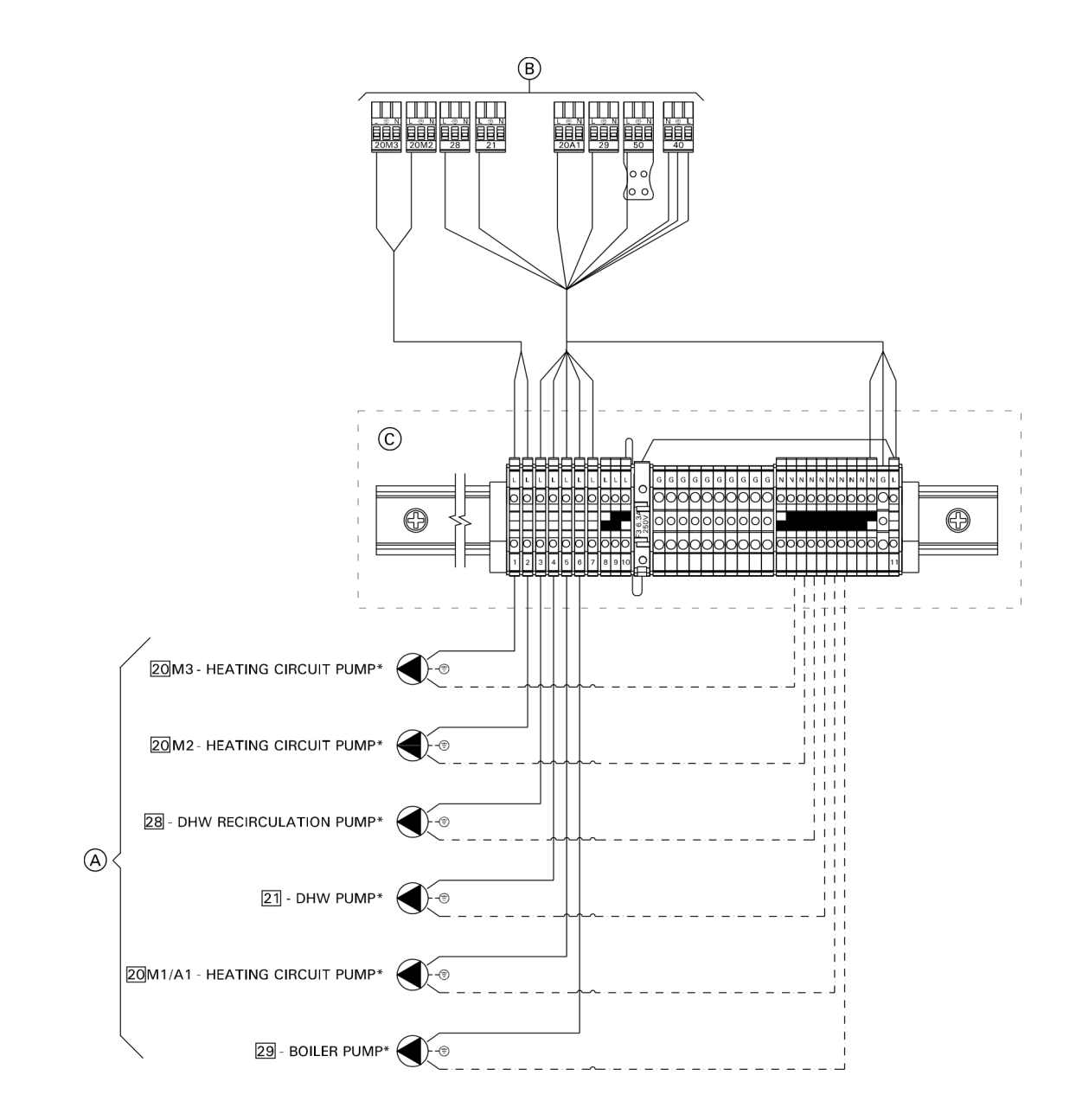

- A 120V Pump outputs
- B To the Vitotronic control unit
- © Junction box

#### Rated current: 2A~

 \* Maximum pump output 6FLA shared between all 120V outputs.

## Pumps 120V Available pump connections

- 20A1/M1High temperature circuit pump20M2Heating circuit M2 pump20M3Heating circuit M3 pump
- 21 DHW pump
  28 DHW recirculation pump
  29 System pump

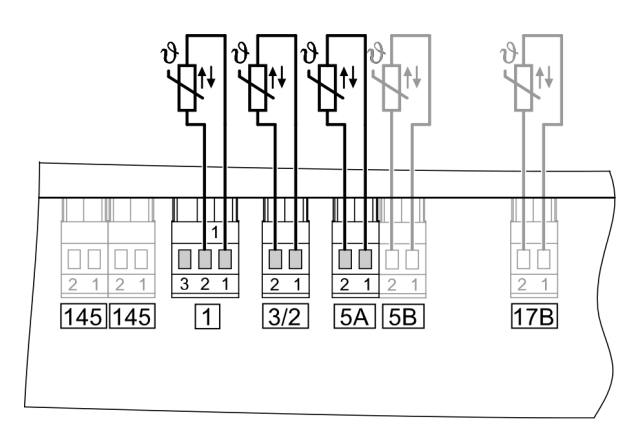

- 1 Outside temperature sensor
- 3/2 Common supply temperature sensor
- 5 A DHW tank temperature sensor 1
- 5 B DHW tank temperature sensor 2 for primary
- store system (optional accessory, not used) 17B Return temperature sensor T2
  - Jo ne or

Temperature sensor primary store system (optional accessory, not used)

#### Installation point for outside temperature sensor

- North or north-western wall, 6.6 to 8.2 ft. (2 to 2.5 m) above ground level; in multi storey buildings, in the upper half of the second floor
- Not above windows, doors or ventilation outlets
- Not immediately below balconies or gutters
- Never render over

#### Outside temperature sensor connection

Two wire communication cable 16 AWG (maximum length 95 ft. (30 m)  $\,$ 

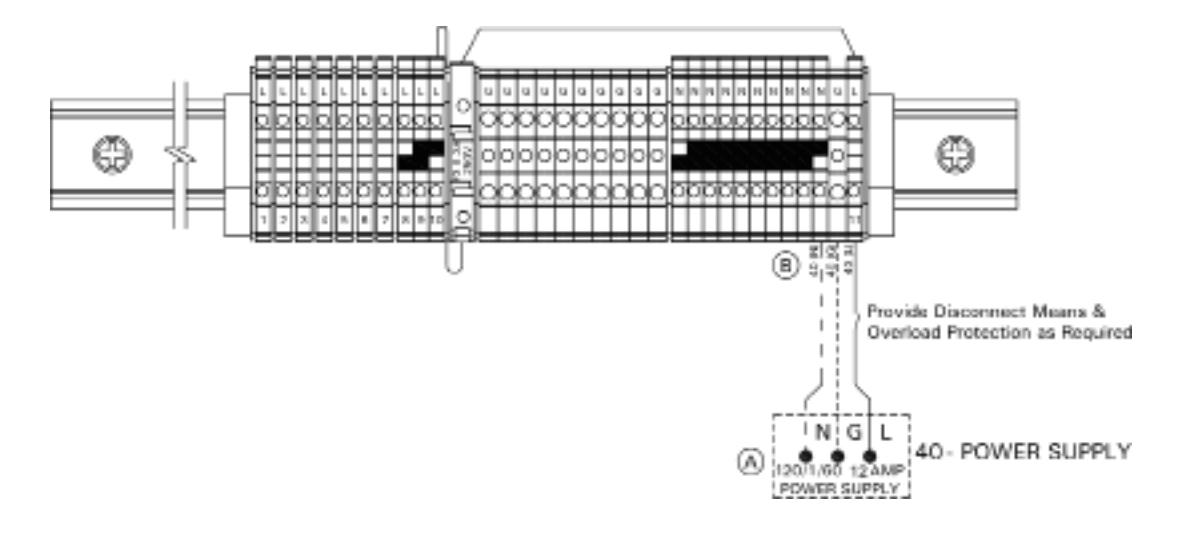

- L: Line
- N: Neutral
- G: Ground
- Power supply 120VAC, 1PH, 60Hz, 12FLA provide disconnect means and overcurrent protection as per local codes
- (B) Terminals N, G and 11 (in junction box)
- © Junction box

1. Ensure that the main power supply to the control contains overcurrent protection with a minimum rating of 12A and 2-pole disconnect.

#### 

The control must be grounded. Ensure that "L", "N" and "G" are not interchanged.

2. Connect power supply wire to the connection 40 terminals 11, N and G on the DIN rail inside the junction box.

# Vitotronic 300-K, Installation **External Connections**

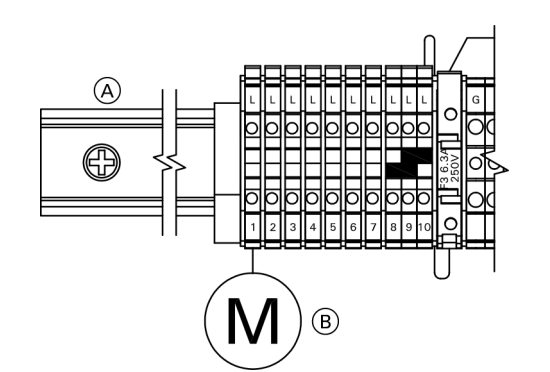

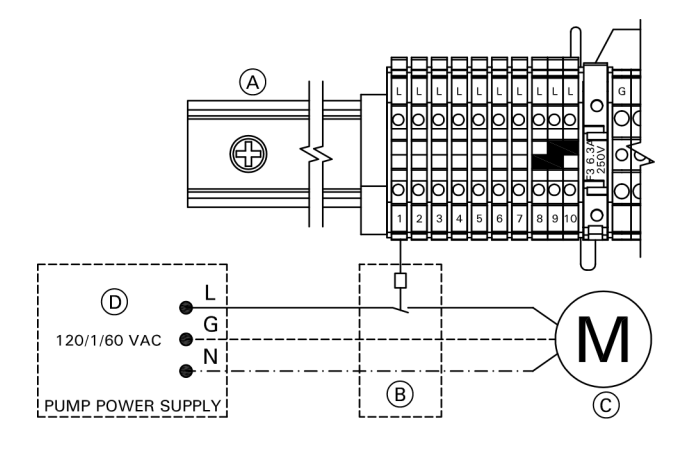

B Pump

#### **120V pumps with an amperage draw of >2FLA** Contactor specification 120VAC 1A

#### Legend

- (A) Din rail
- B Contactor/relay (field supplied)
- C Pump
- D Power supply w/disconnect and protection

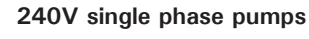

Contactor specification 120VAC 1A

#### Legend

- A Din rail
- B Contactor/relay (field supplied)
- © Pump
- D Power supply w/disconnect and protection

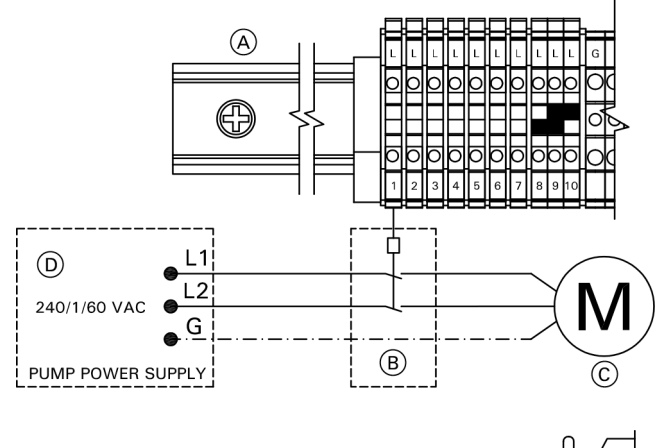

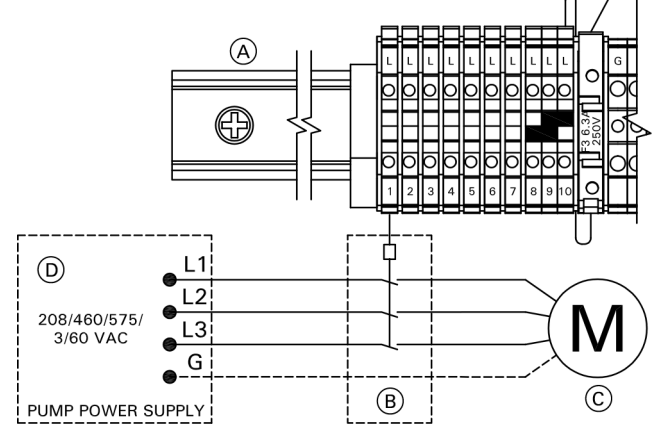

#### 208/460/575V 3 phase pumps

Contactor specification 120VAC 1A

#### Legend

- A Din rail
- B Contactor/relay (field supplied)
- © Pump
- D Power supply w/disconnect and protection

## **Connecting Actuators**

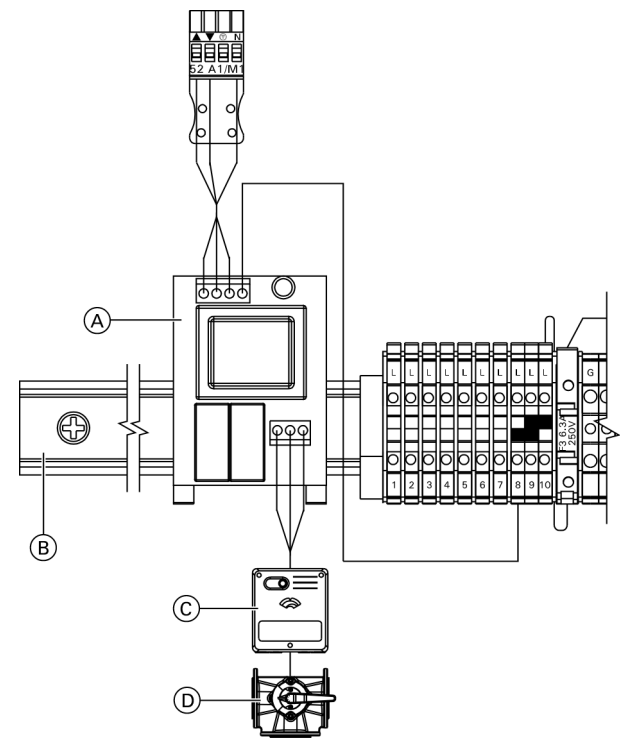

#### Legend

(A) 24V Mixing Valve Adaptor
(B) DIN Rail (in junction box)
(C) 24V Valve Actuator
(D) Valve

| <b>120V Valve Adaptor</b><br>Rated voltage:<br>Rated current: | 120VAC<br>max. 0.1 FLA |
|---------------------------------------------------------------|------------------------|
| <b>24V Valve Adaptor</b><br>Rated voltage:<br>Rated current:  | 24VAC<br>max. 0.15 FLA |

**Operating time:** 5 to 199 sec. selected via coding address "40".

#### Available connections

- 52 A1 Motor for 3-way mixing valve, primary store system
- 52 M2 For heating circuit 252 M3 For heating circuit 3

| Rated voltage:                           | 120V~                                                                                                    |
|------------------------------------------|----------------------------------------------------------------------------------------------------|
| Rated current Max.:                      | 0.1A~                                                                                                    |
| Motor runtime for<br>3-way mixing valve: | 10 to 255 sec, adjustable via<br>coding addresses "6A" in<br>the"DHW"group, "C3" in the HC2<br>group and "C3" in the HC3 group. |

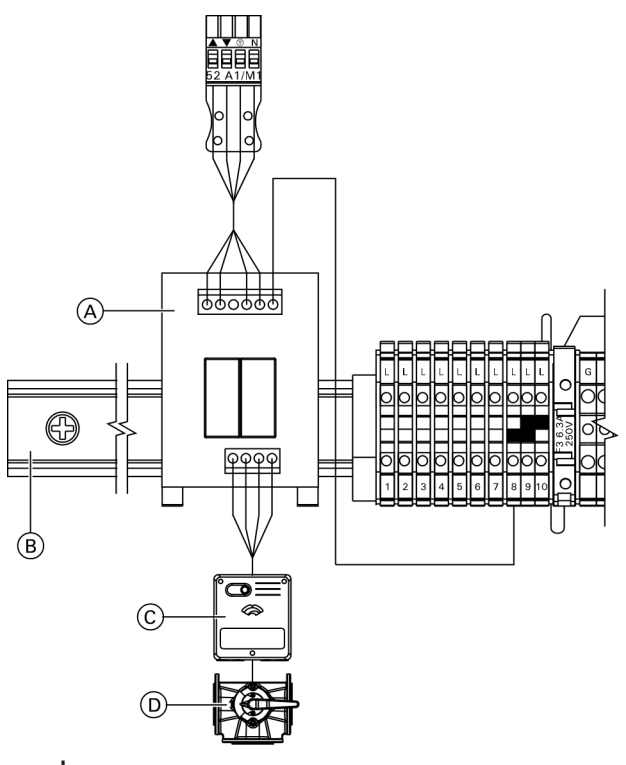

#### Legend

- (A) 120V Mixing Valve Adaptor
  (B) DIN Rail (in junction box)
  (C) 24V Valve Actuator
  (D) Valve
- 1. Disconnect power to control.
- 2. Install 120V or 24V valve adaptor on DIN rail inside connection enclosure.
- 3. Insert the plug 52 into socket 52 on the control.
- 4. Fasten cable with tie.
- 5. Connect black wire of the adaptor to terminals 8,9 or 10 on the Din rail.
- 6. Connect valve actuator wires to the adaptor terminals

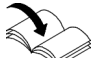

Refer to the mixing valve adaptor Installation Instructions for additional information.

# Rated voltage 120V ~ max. 2A~

## **External Demand Via Switching Contact**

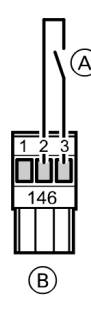

#### Legend

- A Floating contact
- B Plug 146 of the control unit

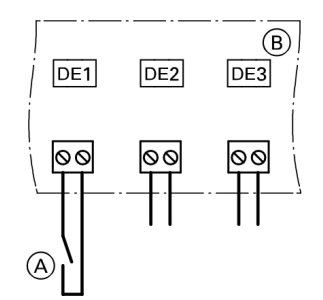

#### Legend

A Floating contactB Extension EA1

#### Codes

| Plug 146          | Extension EA1                                       |    |
|-------------------|-----------------------------------------------------|----|
| No code required. | Set "5D", "5E" or "5F" in the "General" group to 2. | 00 |

#### Connection

Connection options:

- Plug 146
- Extension EA1 (accessory, see page 160)

With the contact closed, the boiler burners are started subject to load. They heat to the set supply temperature selected in coding address "9B" in the "General" group. The temperature is limited by this set value and the electronic maximum supply temperature limit (coding address "37" in the "Cascade" group).

5793 309

**Note:** 'Live' contacts lead to short circuits or phase failure. The external connection must be floating.

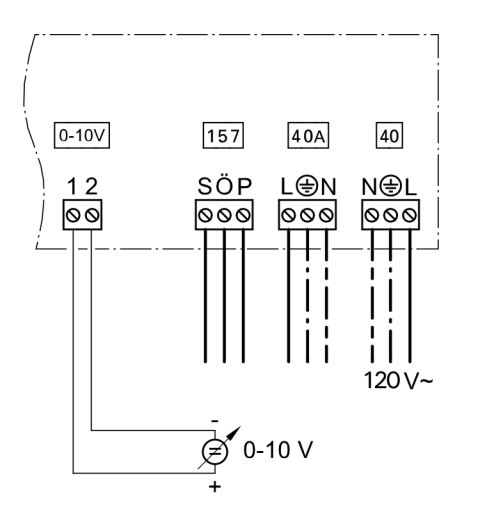

Connection at input 0 – 10V at extension EA1 (see page 160).

 $0 - 1V \triangleq$  no default set supply temperature $1V \triangleq$  set value 50°F (10°C) $10V \triangleq$  set value 212°F (100°C)Observe coding address "1E" in the "General" group.

Optional Temperature range from 86 to 248°F (30 to 120°C):  $0 - 1V \triangleq$  no default set supply temperature  $1V \triangleq 86°F$  (30°C)  $10V \triangleq 248°F$  (120°C)

## **External Blocking via Switching Contact**

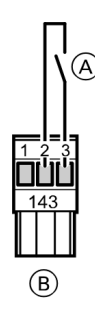

## Connection options:

- Plug 143
- Extension EA1 (accessory, see page 160)

#### Connection

Note: 'Live' contacts lead to short circuits or phase failure. The external connection must be floating.

With the contact closed, the burners of all boilers will be subject to a control shutdown.

Any connected shunt or distribution pump is stopped. Shut-off devices are closed.

**Note:** The heating system has no frost protection during blocking. The boilers are not held at the lower boiler water temperature.

#### Legend

- A Floating contact
- B Plug 143 of the control unit

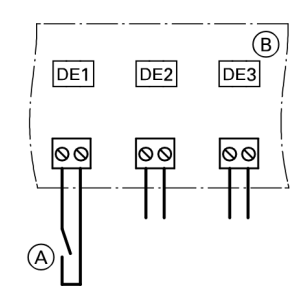

#### Legend

- A Floating contact
- B Extension EA1

#### Codes

| Plug 143                                                                          | Extension EA1                                            |
|-----------------------------------------------------------------------------------|----------------------------------------------------------|
| Set coding address "99" in the "General" group, which the input should influence. | Set "5D", "5E" or "5F" in the "General" group to 3 or 4. |

## External "Mixing Valve Closed"/"Mixing Valve Open"

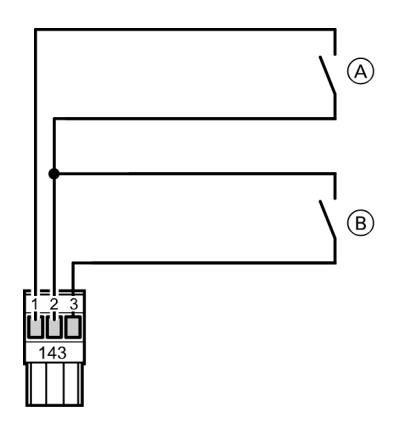

#### Legend

A External "Mixing valve open" (floating contact)
 B External "Mixing valve closed" (floating contact)

## **External Heating Program Changeover**

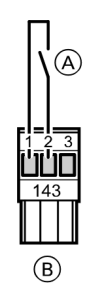

#### Legend

- A Floating contact
- B Plug 143 of the control unit

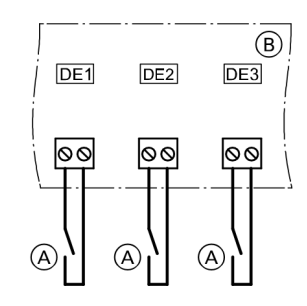

#### Legend

A Floating contact

B Extension EA1

Connection at plug 143.

**Note:** 'Live' contacts lead to short circuits or phase failure. The external connection must be floating.

#### Codes

| External "Mixing valve open" | External "Mixing valve<br>closed" |
|------------------------------|-----------------------------------|
| Via coding address "9A"      | Via coding address "99"           |
| in the "General" group,      | in the "General" group,           |
| this function is assigned    | this function is assigned         |
| to the heating circuits.     | to the heating circuits.          |

#### Connection

Note: 'Live' contacts lead to short circuits or phase failure. The external connection must be floating.

- Connection options:
- Plug 143
- Extension EA1 (accessory, see page 160)

#### Codes

| Plug 143                                                                                                   | Extension EA1                                                                                                    |
|----------------------------------------------------------------------------------------------------|----------------------------------------------------------------------------------------------------|
| This function is assigned<br>to the heating circuits via<br>coding address "91" in the<br>"General" group. | Set "5D", "5E" or "5F" in<br>the "General" group to 1.<br>This function can be<br>assigned to the heating<br>circuits via coding address<br>"D8" in the "Heating<br>circuit" group. |

| Preselected heating program |                                            | Coding                          |                   | Changed heating program                                                                       |            |
|-----------------------------|--------------------------------------------|---------------------------------|-------------------|-----------------------------------------------------------------------------------------------|------------|
| (Contact open)              |                                            |                                 |                   | (Contact closed)                                                                              |            |
| Q                           | Central heating OFF/<br>DHW OFF            | D5:0<br>(factory set condition) | $\Leftrightarrow$ | Permanent operation with reduced room temperature/DHW OFF                                     | _          |
| or                          | Central heating                            | D5:1                            | ⇔                 | Constant operation with standard room temperature, DHW in accordance with coding address "64" |            |
| י<br>or<br>שובה             | OFF/DHW ON<br>Central heating<br>ON/DHW ON |                                 |                   |                                                                                               | 3 309 - 06 |
|                             | 1                                          | 1                               | 1                 | 1                                                                                             | 579        |

#### Making the LON Connection

#### Connection with Viessmann LON cable

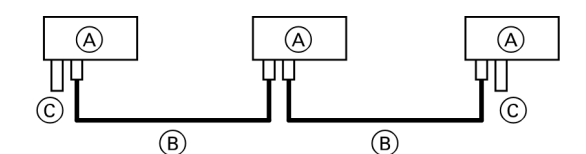

The line may be up to  $\leq$  23 ft. (7 m) long

#### Legend

- (A) Control unit or Vitocom
- (B) LON cable, 23 ft. (7 m) long
- (C) Terminator

#### Connection with Viessmann LON cable and coupling

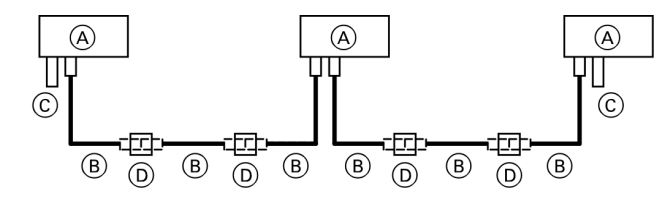

Installation spacing 23 to 69 ft. (7 to 21 m)

#### Legend

- (A) Control unit or Vitocom
- B LON cable, 23 ft. (7 m) long
- Max. 3 cables between 2 appliances
- © Terminator
- D LON coupling

The Viessmann LON system is designed for the "Line" BUS topology with a terminator at both ends (accessories). The transfer distances for LON are subject to the electrical properties of the respective cabling. For this reason, only use the stated cable types. Use only one type of cable within the LON.

Observe the cabling requirements for the operation of the LON interface FTT 10-A (see www.echelon.com).

All Viessmann equipment is connected via RJ45 plugs. The Viessmann LON system always requires the cores "1" and "2" and the screen. The cores are interchangeable. The installation is therefore safe from pole errors.

#### Connection with on-site cable and LON plug

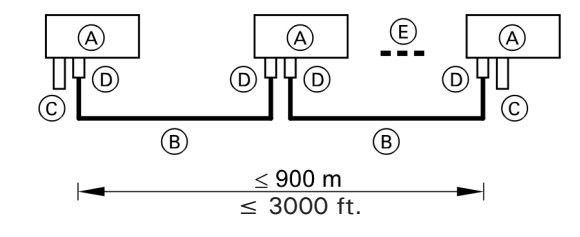

The line may be up to  $\leq$  3000 ft. (900 m) (with LON plug)

#### Legend

- A Control unit or Vitocom
- B On-site cable
- © Terminator
- D LON plug
- E Up to 99 participants

# Connection with LON cable, on-site cable and LON junction box

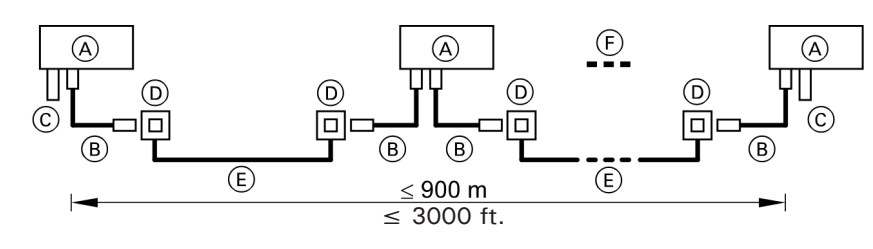

The line may be up to  $\,\leq\,$  3000 ft. (900 m) (with LON junction boxes)

#### Legend

- A Control unit or Vitocom
- B LON cable, 23 ft. (7 m) long
- © Terminator
- $\overset{\circ}{\mathbb{O}}$  LON junction boxes
- E On-site cable
- (F) Up to 99 participants

## **Testing the Fixed High Limit -Vitotronic 100**

The minimum circulation volume should be 10% of the circulation volume at rated load. Reduce the heat consumption as far as possible.

- Hold down the "TEST" key until the burner has shut down: Thermostat is bridged. The fixed high limit must shut down the burner at the latest when the safety temperature has been reached.
- 2. Release the "TEST" key.
- Wait until the boiler water temperature has dropped approx. 15 to 20 K below the selected safety temperature.
- 4. Reset the fixed high limit by pressing reset button.

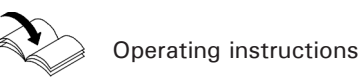

## Changing the Language on the Vitotronic 300-K

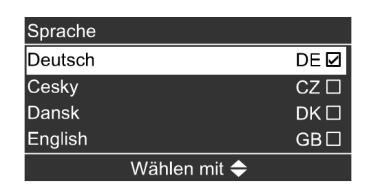

At the commissioning stage, the display is in German (default setting).

Extended menu:

- 1. 🎫
- 2. "Einstellungen" (Settings)
- 3. "Sprache" (Language) Deutsch DE (German)
- 4. Set the required language with  $\blacktriangle/\nabla$

## Setting the Date and Time on the Vitotronic 300-K

During commissioning, or after prolonged time out of use, the time and date need to be reset.

Extended menu:

- 1. 🗮
- 2. "Settings"
- 3. "Time / Date"
- 4. Set current time and date.

## Matching the Coding Addresses to the System Version

#### Vitotronic 100

Check all addresses in Code 1 and adjust if required. Check the following coding address and adjust accordingly in Code 2:

|      | Group       | Function                    |
|------|-------------|-----------------------------|
| "0C" | 2 "Boiler"  | Return temperature control  |
| "0D" | 2 "Boiler"  | Therm-Control               |
| "4C" | 1 "General" | Function plug 20            |
| "4D" | 1 "General" | Function plug 29            |
| "4E" | 1 "General" | Function plug 52            |
| "98" | 1 "General" | Viessmann system number     |
| "9C" | 1 "General" | Monitoring LON participants |

#### Matching the control unit to a two-stage burner

#### Matching coding addresses according to the burner used

| Address | Meaning                          | Setting                                                                 |
|---------|----------------------------------|-------------------------------------------------------------------------|
| 03:     | Fuel                             | Gas operation: 0 (factory set condition)                                |
|         |                                  | Oil operation: 1 (irreversible)                                         |
| 08:     | Units and tens of the maximum    | Example: Max. burner output:                                            |
|         | burner output                    | 225 kW - select: 25                                                     |
|         |                                  | <b>Note:</b> Values up to and including 199 kW can be entered directly. |
| 09:     | Hundreds of the maximum burner   | Example: Max. burner output: 225 kW - select: 2                         |
|         | output                           |                                                                         |
| 0A:     | Ratio of output base load to     | Example: Output burner stage 1                                          |
|         | maximum burner output in percent | 135 kW                                                                  |
|         |                                  | Max. burner output: 225 kW                                              |
|         |                                  | (135 kW : 225 kW) · 100% = 60%                                          |

#### Matching the control unit to a modulating burner

**Note:** The burner must be fully adjusted. To achieve a wide modulating range, set the minimum output as low as possible (take the chimney and flue system into account).

#### Matching coding addresses according to the burner used

| Address | Meaning                               | Setting                                                          |
|---------|---------------------------------------|------------------------------------------------------------------|
| 03:     | Fuel                                  | Gas operation: 0 (factory set condition)                         |
|         |                                       | Oil operation: 1 (irreversible)                                  |
| 08:     | Units and tens of the maximum         | Example: Max. burner output:                                     |
|         | burner output                         | 225 kW - select: 25                                              |
|         |                                       | Note: Values up to and including 199 kW can be entered directly. |
| 09:     | Hundreds of the maximum burner        | Example: Max. burner output: 225 kW - select: 2                  |
|         | output                                |                                                                  |
| 15:     | Modulation range runtime              | Calculate runtime (s) of servomotor between base load and max.   |
|         |                                       | burner output                                                    |
| 0A:     | Ratio of output base load to          | Example: Output burner stage 1                                   |
|         | maximum burner output in percent      | 135 kW                                                           |
|         |                                       | Max. burner output: 225 kW                                       |
|         |                                       | $(135 \text{ kW} : 225 \text{ kW}) \cdot 100\% = 60\%$           |
| 05:     | Ratio of partial output at 1/2 of the | Example: Partial output 171 kW                                   |
|         | servomotor runtime to maximum         | Max. burner output: 225 kW                                       |
|         | burner output in percent              | (171 kW : 225 kW) · 100% = 76%                                   |

## Matching the Coding Addresses to the System Version (continued)

#### Vitotronic 300-K

Check all addresses in Code 1 and adjust if required. Check the following coding addresses and adjust accordingly in Code 2:

|      | Group     | Function                              |
|------|-----------|---------------------------------------|
| "39" | "Cascade" | Permanent lead boiler                 |
| "3A" | "Cascade" | Permanent last boiler                 |
| "4C" | "General" | Function plug 20                      |
| "4D" | "General" | Function plug 29                      |
| "4E" | "General" | Function plug 52                      |
| "55" | "DHW"     | DHW tank temperature control function |
| "7A" | "General" | Central control                       |
| "98″ | "General" | Viessmann system number               |
| "9C″ | "General" | Monitoring LON participants           |

## Selecting the Boiler Sequence at the Vitotronic 300-K

Subject to the set codes in the "Cascade" group and internal control calculations, the control unit offers various boiler sequences.

Coding addresses that influence the boiler sequence:

| "38"         | Changing the lead boiler and the boiler |
|--------------|-----------------------------------------|
|              | sequence                                |
| "39"         | Permanent lead boiler                   |
| "3A"         | Permanent last boiler                   |
| "41" to "44" | ECO thresholds                          |
|              |                                         |

- Via the ECO threshold, every boiler can be blocked or enabled subject to the outside temperature.
- If the boiler is required to achieve the set supply temperature in the case of enabled boilers failing, the ECO threshold is disabled.
- At least the lead boiler remains active if all boilers in a system are blocked by the ECO threshold.
- 1. Press **E**.
- 2. "Boiler sequence"
- Select the required boiler sequence and confirm with OK.

## Connecting the Control Unit to the LON

#### Example of a multi boiler system

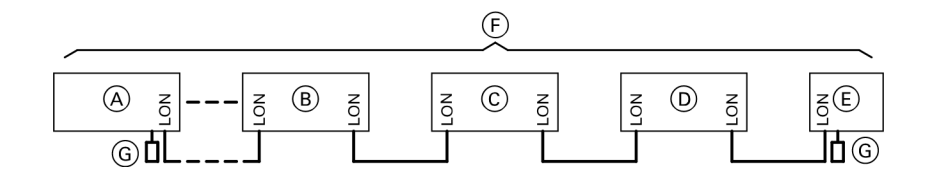

#### Legend

- (A) Vitotronic 100
- B Vitotronic 100
- © Vitotronic 300-K
- D Vitotronic 200-H
- E Vitocom
- **F** LON system
- G Terminal end resistor

- The LON communication module must be fitted into every Vitotronic 100 (see page 56).
- **Note:** The communication module is integrated in the Vitotronic 300-K.
- Vitotronic 200-H:

The LON communication module (accessory) must be fitted.

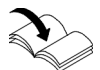

Installation and service instructions, Vitotronic 200-H

- Within one LON, the same participant number must not be allocated twice.
- Within one LON, the system number (coding address "98" in the "General" group) must always be the same.
- Only one Vitotronic may be programmed as fault manager.
- The data transfer via the LON system can take several minutes.

## Connecting the Control Unit to the LON (continued)

| A                                                                                                    | В                                                                                                    | C                                                                                                    | D                                                                                                    | E                           |
|----------------------------------------------------------------------------------------------------|----------------------------------------------------------------------------------------------------|----------------------------------------------------------------------------------------------------|----------------------------------------------------------------------------------------------------|-----------------------------|
| Multi boiler system.<br>Set code "01:2" in<br>group 2 "Boiler".                                          | Multi boiler system.<br>Set code "01:2" in<br>group 2 "Boiler".                                          |                                                                                                    |                                                                                                    |                             |
| Boiler number 1.<br>Code "07:1" in<br>group 2 "Boiler".                                                  | Boiler number 2.<br>Set code "07:2" in<br>group 2 "Boiler".                                              |                                                                                                    |                                                                                                    |                             |
| With LON<br>communication<br>module<br>Code "76:1" in<br>group 1 "General";<br>automatic<br>recognition. | With LON<br>communication<br>module<br>Code "76:1" in<br>group 1 "General";<br>automatic<br>recognition. | With LON<br>communication<br>module<br>Code "76:1" in<br>the "General"<br>group; automatic<br>recognition. | With LON<br>communication<br>module<br>Code "76:1" in<br>the "General"<br>group; automatic<br>recognition. |                             |
|                                                                                                    |                                                                                                    | Number of connected<br>boilers.<br>Set codes<br>"35:1" to<br>"35:4" in the<br>"Cascade"group.              |                                                                                                    |                             |
| Participant no. 1.<br>Code "77:1" in group<br>1 "General".                                               | Participant no. 2.<br>Set code "77:2" in<br>group 1 "General".                                           | Participant no. 5.<br>Set code "77:5" in<br>the "General" group.                                           | Participant no. 10.<br>Set code "77:10" in<br>the "General" group.                                         | Participant no. 99.         |
| Control unit is not<br>fault manager.<br>Code "79:0" in group<br>1 "General".                            | Control unit is not<br>fault manager.<br>Code "79:0" in group<br>1 "General".                            | Control unit is fault<br>manager.<br>Set code "79:1" in<br>the "General" group.                            | Control unit is not<br>fault manager.<br>Set code "79:0" in<br>the "General" group.                        | Device is fault<br>manager. |
|                                                                                                    |                                                                                                    | Control unit transmits<br>the time.<br>Code "7B:1" in the<br>"General" group.                              | The control unit<br>receives the time.<br>Set code "81:3" in<br>the "General" group.                       | Device receives the time.   |
|                                                                                                    |                                                                                                    | Control unit transmits<br>outside temperature.<br>Set code<br>"97:2" in the<br>"General" group.            | Control unit<br>receives the outside<br>temperature.<br>Set code "97:1" in<br>the "General" group.         |                             |
| LON participant<br>remote monitoring.<br>Code "9C:20" in<br>group 1 "General".                           | LON participant<br>remote monitoring.<br>Code "9C:20" in<br>group 1 "General".                           | LON participant<br>remote monitoring.<br>Code "9C:20" in the<br>"General" group.                           | LON participant<br>remote monitoring.<br>Code "9C:20" in the<br>"General" group.                           |                             |

## Connecting the Control Unit to the LON (continued)

# Carrying out a LON participant check at the Vitotronic 300-K

Communication with the system devices connected to the fault manager is tested by means of a participant check. Preconditions:

- The control unit must be programmed as fault manager (code "79:1").
- The LON participant no. must be programmed in all control units (coding address "77").
   The LON participant list in the fault manager must be up to date.

#### Carrying out the participant check:

- 1. Press OK and **E** simultaneously for approx. 4 sec.
- 2. "Service functions"
- 3. "Participant check"
- Select participant (e.g. participant 10). The participant check for the selected participant is initiated.
  - Successfully tested participants are designated with "OK".
  - Unsuccessfully tested participants are designated with "Not OK".
- Note: To carry out a new participant check, create a new participant list with "Delete list?" (participant list is updated).

#### **Note:** Vitotronic 100:

During the participant check, the display for the relevant participant flashes for approx. 1 min.

 Vitotronic 200-H: During the participant check, the display for the relevant participant shows the participant no. and "Wink" for approx. 1 min.

## **Checking Actuators and Sensors at the Vitotronic 100**

#### Carrying out a relay test

- Press OK and ≡ simultaneously for approx. 4 sec.
   ✓ flashes on the display.
- 2. With select "中" and confirm with OK.
- Select required actuator (output) with ▲/▼ (see following table). The display shows the number for the activated actuator and "ON".

#### The following actuators (relay outputs) can be controlled subject to the system equipment level:

| Display | Explanation                                                                               |
|---------|-------------------------------------------------------------------------------------------|
| 0       | All actuators have been switched off.                                                     |
| 1       | Burner "ON" or burner stage 1 "ON" or modulation controller ramps up (modulating burner). |
| 2       | Burner stages 1 and 2 "ON" or modulation controller neutral (modulating burner).          |
| 3       | Modulation controller ramps down (modulating burner).                                     |
| 5       | Output 20 "ON".                                                                           |
| 6       | Output 29 "ON".                                                                           |
| 7       | Output 52 "Open".                                                                         |
| 8       | Output 52 "Neutral".                                                                      |
| 9       | Output 52 "Closed".                                                                       |
| 11      | Output central fault message 50 "ON".                                                     |

**Note:** During burner operation, the connected pumps are started.

#### **Checking sensors**

Actual temperatures can be scanned in the "i" menu.

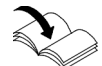

Refer to the Operating Instructions

## **Checking Actuators and Sensors at the Vitotronic 300-K**

#### Carrying out a relay test

- 1. Press OK and **E** simultaneously for approx. 4 sec.
- 2. "Actuator test"

| Display               |         | Explanation                                                                                    |
|-----------------------|---------|------------------------------------------------------------------------------------------------|
| "All actuators"       | OFF     | All actuators have been switched off.                                                          |
| "Output 20"           | ON      | Output 20 enabled.                                                                             |
| "Output 52"           | Open    | -                                                                                              |
| "Output 52"           | Neutral | -                                                                                              |
| "Output 52"           | Closed  | -                                                                                              |
| "DHW tank prim pump"  | ON      | Output for circulation pump for DHW tank heating enabled.                                      |
| "DHW circ pump"       | ON      | Output for DHW recirculation pump enabled.                                                     |
| "Output 29"           | ON      | Output 29 enabled.                                                                             |
| "Central fault mess." | ON      | -                                                                                              |
| "Htg circ pump HC2"   | ON      | Output heating circuit pump enabled (heating circuit with mixing valve M2).                    |
| "Mixing valve HC2"    | Open    | Output "Mixing valve open" enabled (heating circuit with mixing valve M2).                     |
| "Mixing valve HC2"    | Closed  | Output "Mixing valve closed" enabled (heating circuit with mixing valve M2).                   |
| "Htg circ pump HC3"   | ON      | Output heating circuit pump enabled (heating circuit with mixing valve M3).                    |
| "Mixing valve HC3"    | Open    | "Mixing valve open" enabled (heating circuit with mixing valve M3).                            |
| "Mixing valve HC3"    | Closed  | Output "Mixing valve open" enabled (heating circuit with mixing valve M3).                     |
| "EA1 output 1"        | ON      | Contact "P - S" on plug 157 for extension EA1 closed.                                          |
| "AM1 output 1"        | ON      | Output enabled.                                                                                |
| "AM1 output 2"        | ON      | Output enabled.                                                                                |
| "Solar circuit pump"  | ON      | Output for solar circuit pump 24 at solar control module, type SM1, enabled.                   |
| "Solar circ pmp min"  | ON      | Output for solar circuit pump 24 at solar control module, type SM1, switched to minimum speed. |
| "Solar circ pmp max"  | ON      | Output for solar circuit pump 24 at solar control module, type SM1, switched to maximum speed. |
| "SM1 output 22"       | ON      | Output 22 at solar control module, type SM1, enabled.                                          |

#### The following relay outputs can be controlled subject to the system equipment level:

#### Checking sensors

- 1. Press OK and **E** simultaneously for approx. 4 sec.
- 2. "Diagnosis"
- 3. Select group (see overview on page 97).
- 4. Scan actual temperature of the relevant sensor.

## Commissioning Adjusting Heating Curves

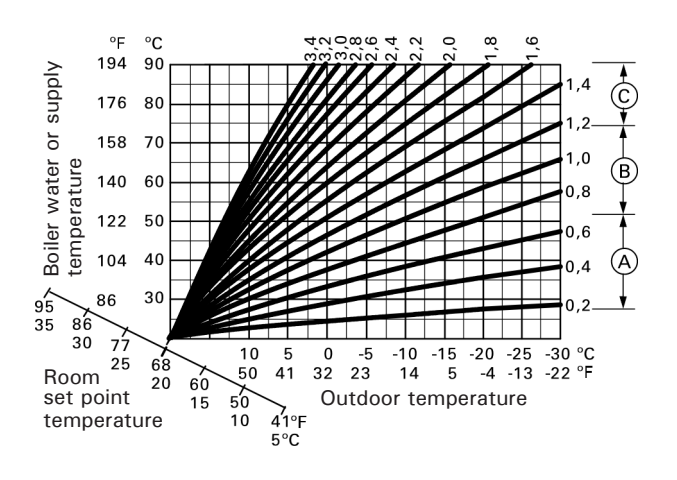

The heating curves illustrate the relationship between the outside temperature and the boiler water or supply temperature.

To put it simply: The lower the outside temperature, the higher the boiler water or supply temperature. The room temperature, again, depends on the boiler water or the supply temperature.

Settings in the factory set condition:

- Slope = 1.4
- Shift = 0

Example of outside temperature  $7^{\circ}F(-14^{\circ}C)$ 

#### Legend

- A Underfloor heating system, slope 0.2 to 0.8
- B Low temperature heating system, slope 0.8 to 1.6
- © Heating systems with a boiler water temperature in excess of 167°F (75°C), slope greater than 1.6

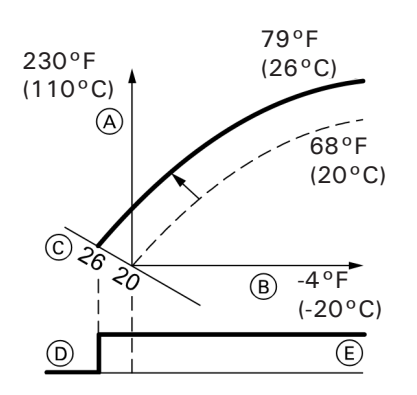

#### Legend

- A Boiler water temperature or supply temperature
- B Outside temperature
- © Set room temperature
- D Heating circuit pump OFF
- (E) Heating circuit pump ON

#### Selecting the set room temperature

Individually adjustable for each heating circuit. The heating curve is offset along the axis of the set room temperature. When the heating circuit pump logic function has been enabled, it modifies the starting and stopping characteristics of the heating circuit pump.

#### Standard set room temperature

Changing the standard room temperature from 68 to  $79^{\circ}$ F (20 to  $26^{\circ}$ C)

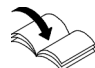

Refer to the Operating Instructions

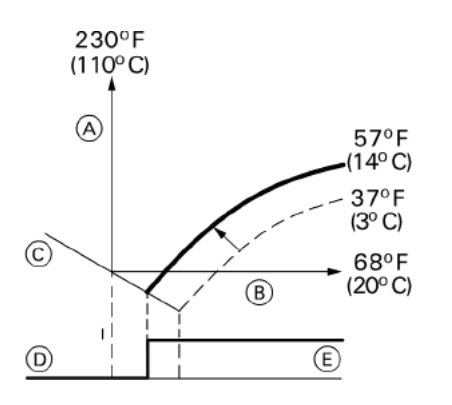

#### Reduced set room temperature

Changing the reduced room temperature from 37 to  $57^{\circ}F$  (3 to  $14^{\circ}C$ )

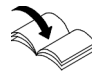

Refer to the Operating Instructions

#### Legend

- A Boiler water temperature or supply temperature
- B Outside temperature
- © Set room temperature
- D Heating circuit pump OFF
- E Heating circuit pump ON

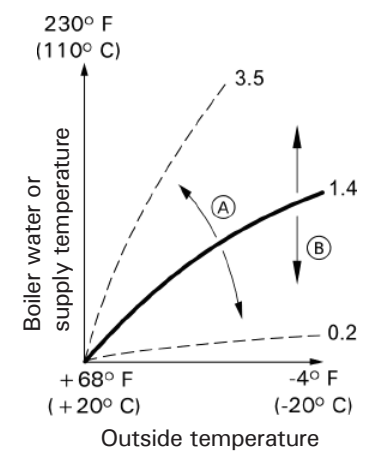

#### Legend

- (A) Changing the slope
- (B) Changing the shift (vertical parallel offset of the heating curve)

#### Changing the slope and shift

Individually adjustable for each heating circuit.

Extended menu:

- 1. 🔳
- 2. "Heating"
- 3. Select heating circuit.
- 4. "Heating curve"
- 5. "Slope" or "Shift"
- 6. Select heating curve according to the system requirements.

#### Example:

Heating curve setting with slope 1.5:

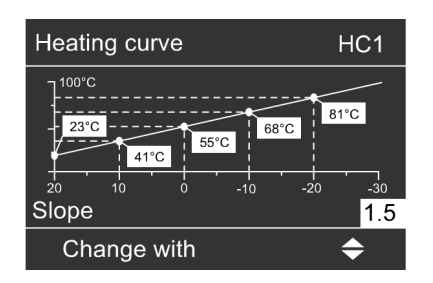

Service Scans, Vitotronic 100 **Calling up Service Level** 

- 1. Press OK and **E** simultaneously for approx. 4 sec. flashes on the display.
- 2. Select required function, e.g. relay test.

## **Exiting the Service Level**

- 1. Select ⑨ with ▶ "Serv".
- 2. Confirm with OK. "OFF" flashes.
- 3. Confirm with OK.
- Note: The system exits the service level automatically after 30 min.

## **Scanning Operating Data**

Operating data can be scanned in the "i" menu.

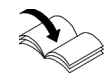

Refer to the Operating Instructions

- Press OK and ≡ simultaneously for approx. 4 sec.
   ✓ flashes on the display.
- 2. Confirm with OK.
- 3. Select required scan. For example, "b" for "Boiler coding card" (see following table).
- 4. Confirm selected scan with OK.

| Brief scan | Display                                                                                |                                                                                                    |                                  |                                                     |                                      |  |
|------------|----------------------------------------------------------------------------------------|----------------------------------------------------------------------------------------------------|----------------------------------|-----------------------------------------------------|--------------------------------------|--|
| <u> </u>   | Ŭ                                                                                      | Ŭ                                                                                                    | 8                                | Ŭ<br>Ŭ                                              | Ŭ<br>Ŭ                               |  |
| 0          | -                                                                                      | System scheme<br>(here 0)                                                                                                    | Software version<br>Control unit |                                                     | Software version<br>Programming unit |  |
| 2          | -                                                                                      | -                                                                                                    | Maximum flue gas                 | Maximum flue gas temperature                        |                                      |  |
| 3          | -                                                                                      | -                                                                                                    | Set boiler water te              | emperature                                          |                                      |  |
| 6          | -                                                                                      | Number of KM BU                                                                                                    | IS participants                  | Number of LON p                                     | articipants                          |  |
| 7          | SNVT<br>configuration<br>0:Auto<br>1:Tool                                              | Software version coprocessor                                                                                                    | communication                    | Software version LON module                         |                                      |  |
| 8          | -                                                                                      | Subnet address/sy                                                                                                    | Subnet address/system no.        |                                                     |                                      |  |
| 9          | -                                                                                      | Burner type                                                                                                    | Burner type                      |                                                     | Appliance type                       |  |
| b          | -                                                                                      | Boiler coding card                                                                                                    |                                  |                                                     |                                      |  |
| L          | Burner:<br>O: OFF<br>1: Burner stage<br>1/ base load<br>2: Burner stage<br>2/full load | Isolation valve:<br>O: OFF<br>1: Preheating<br>2: Control<br>Closed<br>3: Control<br>4: Control<br>Open<br>5: Open<br>6: Run-on | Output reduction in %<br>O: OFF  |                                                     |                                      |  |
| E<br>③     | -                                                                                      | -                                                                                                    | -                                | Software version<br>Plug-in adaptor fo<br>equipment | or external safety                   |  |

#### For explanation of individual scans, see the following table:

Service Scans, Vitotronic 100

## Scanning and Resetting Service Display

After the limits set at coding address "1F", "21", "23" in group 2 "Boiler" have been reached, the red fault indicator begins to flash and the display shows:

- The specified hours run and *▶*.
- The specified interval with ④ and *▶*.
- The specified max. flue gas temperature and ≯.

#### Acknowledging a service

Press OK to acknowledge a service message.

**Note:** An acknowledged service message that was not reset reappears after 7 days.

#### After a service has been carried out (resetting service) Reset code "24:1" to "24:0" in group 2 "Boiler".

Note: The selected service parameters for hours run and time interval restart at 0.

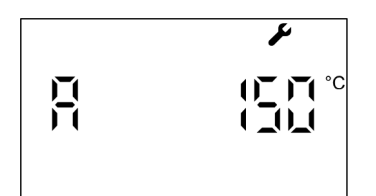

#### Calling up the Service Menu

#### Service menu overview

Press OK and **E** simultaneously for approx. 4 sec.

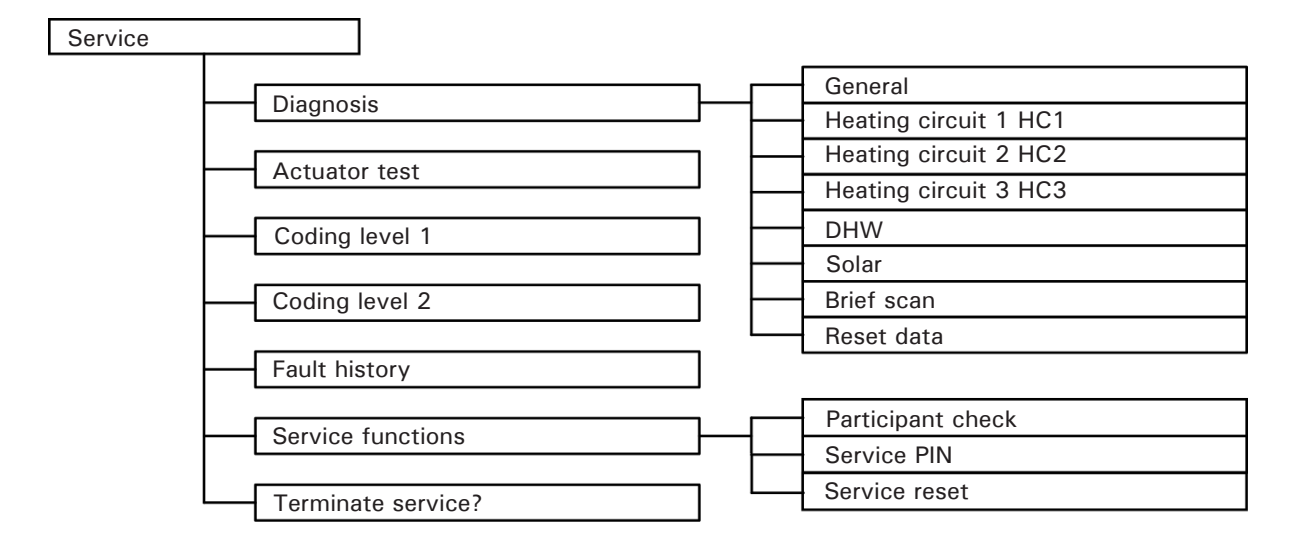

"Coding level 2" is only displayed if this level has been enabled:

Press OK and rightarrow simultaneously for approx. 4 sec.

## **Scanning Operating Data**

Operating data can be scanned in six areas (see "Diagnosis" in the overview "Service menu"). Operating data on heating circuits with mixing valves and solar can only be scanned if the components are installed in the system.

For further information on operating data, see chapter "Brief scan".

**Note:** "- - -" appears on the display if a sensor that has been scanned is faulty.

#### Calling up operating data

- 1. Press OK and **E** simultaneously for approx. 4 sec.
- 2. "Diagnosis"
- 3. Select required group, e.g. "General".

#### Resetting operating data

Saved operating data (e.g. hours run) can be reset to 0. The value "Adjusted outside temp" is reset to the actual value.

- 1. Press OK and **E** simultaneously for approx. 4 sec.
- 2. "Diagnosis"
- 3. "Reset data"
- 4. Select required value or "All details".

## **Brief Scan**

| Diagnosis brief scan |               |   |   |   |   |   |  |
|----------------------|---------------|---|---|---|---|---|--|
| 1:                   | 0             | 1 | 0 | A | 0 | Α |  |
| 2:                   | 0             | 0 | 0 | Α | 0 | 1 |  |
| 3:                   | 0             | 0 | 0 | 0 | 0 | 0 |  |
| 4:                   | 0             | 0 | 0 | 0 | 0 | 0 |  |
|                      | Select with 🗢 |   |   |   |   |   |  |

In the brief scan, you can scan temperatures, software versions and connected components, for example.

- 1. Press OK and **E** simultaneously for approx. 4 sec.
- 2. "Diagnosis"
- 3. "Brief scan".
- 4. Press OK. The display shows 9 lines with 6 fields each.

| or an explanation of the relevant values in the individual lines, see the following tak | ble: |
|-----------------------------------------------------------------------------------------|------|
|-----------------------------------------------------------------------------------------|------|

| 5<br>Programming ur<br>version                                                  | 6<br>nit software                                                                                                    |
|---------------------------------------------------------------------------------|----------------------------------------------------------------------------------------------------|
| Programming un<br>version                                                       | nit software                                                                                                    |
| Appliance ident                                                                 |                                                                                                    |
| Appliance identification<br>ZE-ID                                               |                                                                                                    |
| Software version<br>Solar control module                                        |                                                                                                    |
| 0                                                                               | 0                                                                                                    |
| Software<br>version,<br>extension<br>AM1                                        | Software<br>version,<br>extension<br>EA1                                                                                                    |
| 0                                                                               | 0                                                                                                    |
| 0                                                                               | 0                                                                                                    |
| Number of LON                                                                   | participants                                                                                                    |
| Heating circuit HC3                                                             |                                                                                                    |
| 0                                                                               | 0                                                                                                    |
| 0                                                                               | 0                                                                                                    |
| Software<br>version,<br>extension<br>for heating<br>circuits<br>2<br>and 3 with | 0                                                                                                    |
| mixing vaive                                                                    |                                                                                                    |
|                                                                                 | Appliance ident<br>ZE-ID<br>Software versio<br>Solar control me<br>0<br>Software<br>version,<br>extension<br>AM1<br>0<br>0<br>Number of LON<br>Heating circuit I<br>0<br>0<br>Software<br>version,<br>extension<br>for heating<br>circuits<br>2<br>and 3 with<br>mixing valve<br>5 are the same. |

## Scanning and Resetting Service Display

No service interval can be set at the Vitotronic 300-K. In other words, no service display is shown.

Note: If a service display appears on the Vitotronic 300-K, MW1B, the display will show "Participant fault" and the participant number.

## **Fault Display**

In the event of a fault, the red fault display flashes at the control unit. The 2- digit fault code and  $\triangle$  flash on the display.

**Note:** If a central fault message facility is connected, this is started.

Other current faults can be displayed with  $\blacktriangle = 0$ . For an explanation of the fault code, see chapter "Fault codes".

Example: Fault code "d1" burner fault

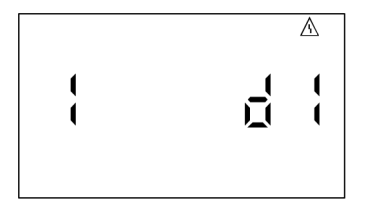

#### Acknowledging faults

Press OK; the standard display appears.

Note: A fault message facility, if connected, will be switched off. If an acknowledged fault is not remedied, the fault message will be re-displayed the following day and the fault message facility restarted.

#### Calling up acknowledged fault messages

Press OK for approx. 4 sec.

# Calling up fault codes from the fault memory (fault history)

The 10 most recent faults (including those remedied) are saved and can be called up. Faults are sorted by date.

- 1. Press OK and **E** simultaneously for approx. 4 sec.
- 2. Select  $\triangle$  with  $\blacktriangleright$  and activate fault history with OK.
- 3. Select fault messages with  $\blacktriangle/\nabla$ .

## Fault Codes

| Displayed fault code | System characteristics                                                                                      | Cause                                                                                       | Measures                                                                                                    |
|----------------------|----------------------------------------------------------------------------------------------------|---------------------------------------------------------------------------------------------|----------------------------------------------------------------------------------------------------|
| OF                   | Control mode.                                                                                               | Service "OF" is only                                                                        | Service the appliance.                                                                                                 |
|                      |                                                                                                    | displayed in the fault<br>history.                                                          | Note: After the service, set<br>code "24:0" in group 2<br>"Boiler".                                                    |
| 30                   | The burner is started and stopped via a adjustable high limit.                                              | Short circuit, boiler water temperature sensor                                              | Check the boiler water<br>temperature sensor<br>(see page 158).                                                        |
| 38                   | The burner is started and stopped via a adjustable high limit.                                              | Lead break, boiler water<br>temperature sensor                                              | Check the boiler water<br>temperature sensor<br>(see page 158).                                                        |
| 60                   | Boiler with maximum temperature, no output reduction, mixing valve return temperature control "Open".       | Short circuit, temperature sensor 17A                                                       | Check temperature sensor<br>(see page 158).                                                                            |
| 68                   | Boiler with maximum temperature, no<br>output reduction, mixing valve return<br>temperature control "Open". | Lead break, temperature<br>sensor 17A                                                       | Check temperature sensor<br>(see page 158).<br>Without temperature sensor:<br>Set code "4A:0" in group 1<br>"General". |
| 70                   | Shunt pump constantly "ON".                                                                                 | Short circuit, temperature sensor 17B                                                       | Check temperature sensor (see page 158).                                                                               |
| 78                   | Shunt pump constantly "ON".                                                                                 | Lead break, temperature<br>sensor 17B                                                       | Check temperature sensor<br>(see page 158).<br>Without temperature sensor:<br>Set code "4b:0" in group 1<br>"General". |
| AO                   | Boiler cools down.                                                                                          | Fault, safety equipment<br>at "X7" of plug-in<br>adaptor 2 for external<br>safety equipment | Check safety equipment and reset if required.                                                                          |
| A1                   | Boiler cools down.                                                                                          | Fault, safety equipment<br>at "X3" of plug-in<br>adaptor 2 for external<br>safety equipment | Check safety equipment and reset if required.                                                                          |
| A2                   | Boiler cools down.                                                                                          | Fault, safety equipment<br>at "X2" of plug-in<br>adaptor 2 for external<br>safety equipment | Check safety equipment and reset if required.                                                                          |

## Fault Codes (continued)

| Displayed fault code | System characteristics                            | Cause                                                                                                    | Measures                                                                                                    |
|----------------------|---------------------------------------------------|----------------------------------------------------------------------------------------------------|----------------------------------------------------------------------------------------------------|
| A3                   | Boiler cools down.                                | Fault, safety equipment at "X1" of plug-in adaptor 2 for external safety equipment                                                                                                    | Check safety equipment, and reset if required.                                                                                                 |
| AA                   | Control mode.                                     | Therm-Control configuration fault:<br>Plug 17 A not plugged in.                                                                                                    | Insert plug 17A.<br>For Vitocrossal, code "Od:<br>O" in group 2 "Boiler" must be<br>selected.                                                  |
| AC                   | Control mode.                                     | Return temperature control<br>configuration error:<br>Code "OC:1" in group 2 "Boiler"<br>has been set, but plug 17A is not<br>plugged in and/or code "4E:0" in<br>group 1 "General" is not set. | Insert plug 17A and check codes.                                                                                                    |
| Ad                   | Control mode.                                     | Isolation valve configuration error:<br>Code "OC:2", "OC:<br>3" or "OC:4" in group 2 "Boiler"<br>is set and code "4E:1" in group 1<br>"General" is set.                                         | With isolation valve:<br>Set code "4E:0" in group 1<br>"General".<br>Without isolation valve:<br>Set code "0C:1" in group 2<br>"Boiler".       |
| bO                   | Control mode.                                     | Short circuit, flue gas temperature sensor                                                                                                    | Check the flue gas temperature sensor (see page 158).                                                                                          |
| b1                   | Control mode.                                     | Communication fault, programming unit                                                                                                    | Check connections and replace the programming unit if required.                                                                                |
| b5                   | Control mode.                                     | Internal fault                                                                                                    | Check PCB and plug-in<br>connections; replace PCB if<br>required.                                                                              |
| b6                   | Constant mode.                                    | Invalid hardware recognized                                                                                                    | Check coding address<br>"92" in group 1 "General";<br>"92:161" must be set.                                                                    |
| b7                   | Boiler is regulated by the adjustable high limit. | Boiler coding card faulty                                                                                                    | Plug in boiler coding card or replace.                                                                                                    |
| b8                   | Control mode.                                     | Lead break, flue gas temperature<br>sensor                                                                                                    | Check the flue gas temperature<br>sensor (see page 158).<br>Without flue gas temperature<br>sensor:<br>Set code "1F:0" in group 2<br>"Boiler". |

## Fault Codes (continued)

| Displayed fault code | System characteristics                        | Cause                                                                                                    | Measures                                                                                       |
|----------------------|-----------------------------------------------|----------------------------------------------------------------------------------------------------|------------------------------------------------------------------------------------------------|
| bF                   | Control mode.<br>No communication via<br>LON. | Incorrect LON communication module                                                                                              | Replace LON communication module.                                                              |
| C1                   | Boiler cools down.                            | External safety equipment at plug                                                                                               | Check connection and external safety equipment.                                                |
| C8                   | Boiler cools down.                            | Fault, low water<br>indicator at "X7" of plug-in adaptor<br>1 for external safety equipment                                     | Check the system water level;<br>reset low water indicator.                                    |
| C9                   | Boiler cools down.                            | Fault, maximum pressure limiter<br>at "X3" of plug-in adaptor 1 for<br>external safety equipment                                | Check system pressure; reset maximum pressure limiter.                                         |
| CA                   | Boiler cools down                             | Fault, minimum or maximum<br>pressure limiter 2 at "X2" of plug-<br>in adaptor 1 for external safety<br>equipment               | Check system pressure, reset<br>minimum or maximum pressure<br>limiter 2.                      |
| Сь                   | Boiler cools down                             | Additional fixed high limit fault<br>or<br>temperature limiter at "X1" of<br>plug-in adaptor 1 for external safety<br>equipment | Check system temperature; reset fixed high limit.                                              |
| CE                   | Control mode.                                 | Communication fault, plug-in adaptor<br>1 for external safety equipment                                                         | Check plug-in adaptor.<br>Without plug-in adaptor:<br>Set code "30:0" in group 1<br>"General". |
| CF                   | Control mode.<br>No communication via<br>LON. | Communication fault, LON<br>communication module of control<br>unit                                                             | Check LON communication module and replace if required.                                        |
| d1                   | Boiler cools down                             | Burner fault                                                                                                    | Check the burner                                                                               |
| d2                   | Control mode.                                 | Communication fault, plug-in adaptor<br>2 for external safety equipment                                                         | Check plug-in adaptor.<br>Without plug-in adaptor:<br>Set code "31:0" in group 1<br>"General". |
| d4                   | Boiler cools down                             | The fixed high limit has responded or fuse F2 has blown                                                                         | Check the fixed high limit or the burner, burner loop and fuse F2.                             |

Vitotronic 100, GC1B / Vitotronic 300-K, MW1B Installation and Service Troubleshooting, Vitotronic 300-K Fault Display

In the event of a fault, the red fault display flashes at the control unit. "Fault" is displayed and  $\triangle$  flashes. The fault code is displayed with OK.

**Note:** If a central fault message facility is connected, this is started.

For an explanation of the fault code, see chapter "Fault codes".

For some faults, the type of fault is also displayed in plain text.

#### Acknowledging faults

Follow the instructions on the display.

Note: The fault message is transferred to the menu. A fault message facility, if connected, will be switched off. If an acknowledged fault is not remedied, the fault message will be re-displayed the following day and the fault message facility restarted.

#### Calling up acknowledged fault messages

Extended menu:

- 1. ☰∷
- 2. "Fault"

# Calling up fault codes from the fault memory (fault history)

The 10 most recent faults (including those remedied) are saved and can be called up. Faults are sorted by date.

- 1. Press OK and **E** simultaneously for approx. 4 sec.
- 2. "Fault history"
- 3. "Display?"

Troubleshooting, Vitotronic 300-K Vitotronic 100, GC1B / Vitotronic 300-K, MW1B Installation and Service Fault Codes

| Displayed<br>fault code | System characteristics                                                                                                    | Cause                                                                                                    | Measures                                                    |
|-------------------------|----------------------------------------------------------------------------------------------------|----------------------------------------------------------------------------------------------------|-------------------------------------------------------------|
| 10                      | Activates at 32°F (0°C) outside temperature.                                                                                                    | Short circuit, outside temperature sensor                                                                | Check outside temperature sensor (see page 158).            |
| 18                      | Activates at 32°F (0°C) outside temperature.                                                                                                    | Lead break, outside temperature sensor                                                                   | Check outside temperature sensor (see page 158).            |
| 20                      | Stand-alone control unit without<br>supply temperature sensor (poss.<br>supply temperature not high<br>enough).                                                                                                    | Short circuit, common supply temperature sensor                                                          | Check supply temperature sensor (see page 158).             |
| 28                      | Stand-alone control unit without<br>supply temperature sensor (poss.<br>supply temperature not high<br>enough).                                                                                                    | Lead break, common supply<br>temperature sensor                                                          | Check supply temperature sensor<br>(see page 158).          |
| 40                      | Mixing valve is closed.                                                                                                    | Short circuit, supply temperature<br>sensor, heating circuit with mixing<br>valve M2 (heating circuit 2) | Check supply temperature sensor (see page 158).             |
| 44                      | Mixing valve is closed.                                                                                                    | Short circuit, supply temperature<br>sensor, heating circuit with mixing<br>valve M3 (heating circuit 3) | Check supply temperature sensor (see page 158).             |
| 48                      | Mixing valve is closed.                                                                                                    | Lead break, supply temperature<br>sensor, heating circuit with mixing<br>valve M2 (heating circuit 2)    | Check supply temperature sensor (see page 158).             |
| 4C                      | Mixing valve is closed.                                                                                                    | Lead break, supply temperature<br>sensor, heating circuit with mixing<br>valve M3 (heating circuit 3)    | Check supply temperature sensor (see page 158).             |
| 50                      | DHW tank primary pump "ON":<br>Set DHW temperature = set<br>supply temperature<br>Priority control is cancelled.<br>or<br>With primary store system:<br>DHW tank heating is started<br>and stopped by DHW tank<br>temperature sensor 2. | Short circuit, DHW tank<br>temperature sensor 1                                                          | Check the DHW tank<br>temperature sensor<br>(see page 158). |
| 51                      | With primary store system:<br>DHW tank heating is started<br>and stopped by DHW tank<br>temperature sensor 1.                                                                                                    | Short circuit, DHW tank temperature sensor 2                                                             | Check the DHW tank<br>temperature sensor<br>(see page 158). |
| 58                      | DHW tank primary pump "ON":<br>Set DHW temperature = set<br>supply temperature<br>Priority control is cancelled.<br>or<br>With primary store system:<br>DHW tank heating is started<br>and stopped by DHW tank<br>temperature sensor 2. | Lead break, DHW tank temperature sensor 1                                                                | Check the DHW tank temperature<br>sensor (see page 158).    |
| 59                      | With primary store system:<br>DHW tank heating is started<br>and stopped by DHW tank<br>temperature sensor 1.                                                                                                    | Lead break, DHW tank temperature sensor 2                                                                | Check the DHW tank<br>temperature sensor<br>(see page 158). |

Vitotronic 100, GC1B / Vitotronic 300-K, MW1B Installation and Service Troubleshooting, Vitotronic 300-K

## Fault Codes (continued)

| Displayed<br>fault code | System characteristics                                                                                         | Cause                                                                                                    | Measures                                                                                                    |
|-------------------------|----------------------------------------------------------------------------------------------------|----------------------------------------------------------------------------------------------------|----------------------------------------------------------------------------------------------------|
| 60                      | Boiler with maximum<br>temperature, no output<br>reduction, mixing valve return<br>temperature control "Open". | Short circuit, temperature sensor                                                                                 | Check temperature sensor<br>(see page 158).                                                                                                 |
| 68                      | Boiler with maximum<br>temperature, no output<br>reduction, mixing valve return<br>temperature control "Open". | Lead break, temperature sensor<br>17A                                                                             | Check temperature sensor<br>(see page 158).<br>Without temperature sensor:<br>Set code "4A:0" in the<br>"General" group.                    |
| 70                      | Shunt pump constantly "ON".<br>With primary store system:<br>3-way mixing valve "Closed";<br>no DHW heating.   | Short circuit, temperature sensor                                                                                 | Check temperature sensor<br>(see page 158).                                                                                                 |
| 78                      | Shunt pump constantly "ON".<br>With primary store system:<br>3-way mixing valve "Closed";<br>no DHW heating.   | Lead break, temperature sensor<br>17B                                                                             | Check temperature sensor<br>(see page 158).<br>Without temperature sensor:<br>Set code "4b:0" in the<br>"General" group.                    |
| 90                      | Control mode.                                                                                                  | Short circuit, temperature sensor 7, connection to solar control module.                                          | Check temperature sensor 7<br>(see separate installation and service instructions).                                                         |
| 91                      | Control mode.                                                                                                  | Short circuit, temperature sensor<br>10, connection to solar control<br>module.                                   | Check temperature sensor 10<br>(see separate installation and<br>service instructions).                                                     |
| 92                      | No solar DHW heating.                                                                                          | Short circuit, collector<br>temperature sensor, connection<br>of temperature sensor 6 at solar<br>control module. | Check sensor at the solar control<br>unit (see separate installation and<br>service instructions).                                          |
| 93                      | Control mode                                                                                                   | Short circuit, temperature sensor, connection at S3 of the Vitosolic                                              | Check sensor at the solar control<br>unit (see separate installation and<br>service instructions).                                          |
| 94                      | No solar DHW heating.                                                                                          | Short circuit, DHW tank<br>temperature sensor, connection<br>of temperature sensor 5 at solar<br>control module.  | Check sensor at the solar control<br>unit (see separate installation and<br>service instructions).                                          |
| 98                      | Control mode                                                                                                   | Lead break, temperature sensor<br>7, connection to solar control<br>module.                                       | Check temperature sensor 7<br>(see separate installation and<br>service instructions).<br>Set coding address "20" in the<br>"Solar" group.  |
| 99                      | Control mode                                                                                                   | Lead break, temperature sensor<br>10, connection to solar control<br>module.                                      | Check temperature sensor 10 (see<br>separate installation and service<br>instructions).<br>Set coding address "20" in the<br>"Solar" group. |
| 9A                      | No solar DHW heating.                                                                                          | Lead break, collector temperature<br>sensor, connection of temperature<br>sensor 6 at solar control module.       | Check sensor at the solar control<br>unit (see separate installation and<br>service instructions).                                          |

Troubleshooting, Vitotronic 300-K Vitotronic 100, GC1B / Vitotronic 300-K, MW1B Installation and Service **Fault Codes** (continued)

| Displayed<br>fault code | System characteristics                        | Cause                                                                                                    | Measures                                                                                                    |
|-------------------------|-----------------------------------------------|----------------------------------------------------------------------------------------------------|----------------------------------------------------------------------------------------------------|
| 9В                      | Control mode.                                 | Lead break, temperature sensor,<br>connection at S3 of the Vitosolic                                                                                                    | Check sensor at the solar control unit (see separate installation and service instructions).                                         |
| 9C                      | No solar DHW heating.                         | Lead break, DHW tank temperature<br>sensor, connection of temperature<br>sensor 5 at solar control module.                                                                                                    | Check sensor at the solar control unit (see separate installation and service instructions).                                         |
| 9E                      | Control mode.                                 | No flow rate in solar circuit or flow rate too low, or temperature limiter has responded.                                                                                                    | Check solar circuit.<br>Acknowledge fault message (see<br>separate installation and service<br>instructions).                        |
| 9F                      | Control mode.                                 | Solar control module faulty.<br>Displayed if a fault occurs at these<br>devices for which there is no fault<br>code in the Vitotronic.                                                                                | Check solar control unit (see separate installation and service instructions).                                                       |
| AB                      | Control mode, DHW<br>tank may be cold.        | Primary store system configuration<br>error:<br>Code "55:3" has been selected in the<br>"DHW" group, but plug 17B is not<br>plugged in and/or codes "4C:1" and<br>"4E:2" in the "General" group have<br>not been set. | Insert plug 17B and check codes.                                                                                                    |
| B1                      | Control mode.                                 | Communication fault, programming unit                                                                                                    | Check connections and replace the programming unit if required.                                                                      |
| B5                      | Control mode.                                 | Internal fault                                                                                                    | Check PCB is plugged in correctly.                                                                                                   |
| B6                      | Constant mode.                                | Invalid hardware recognized                                                                                                    | Check coding address<br>"92" in the "General" group; "92:187"<br>must be set.                                                        |
|                         |                                               |                                                                                                    | so that coding address "92" is displayed.                                                                                            |
| BA                      | Mixing valve "Closed".                        | Communication fault, PCB, extension<br>for heating circuits 2 and 3 with<br>mixing valve                                                                                                    | Check that the PCB and ribbon cable are plugged in, and replace PCB if required.                                                     |
| BC                      | Control mode without remote control.          | Communication fault, remote control<br>Vitotrol system circuit A1 (heating<br>circuit 1)                                                                                                    | Check connections, lead (see separate installation and service instructions) and coding address "AO" in the "Heating circuit" group. |
| BD                      | Control mode without remote control.          | Communication fault, remote control<br>Vitotrol, heating circuit with mixing<br>valve M2 (heating circuit 2)                                                                                                    | Check connections, lead (see separate installation and service instructions) and coding address "AO" in the "Heating circuit" group. |
| BE                      | Control mode without remote control.          | Communication fault, remote control<br>Vitotrol with mixing valve M3 (heating<br>circuit 3)                                                                                                    | Check connections, lead (see separate installation and service instructions) and coding address "A0" in the "Heating circuit" group. |
| BF                      | Control mode.<br>No communication via<br>LON. | Incorrect LON communication module                                                                                                    | Replace LON communication module.                                                                                                    |

Vitotronic 100, GC1B / Vitotronic 300-K, MW1B Installation and Service Troubleshooting, Vitotronic 300-K

## Fault Codes (continued)

| Displayed fault code | System characteristics                                                          | Cause                                                                                                  | Measures                                                                                                    |
|----------------------|---------------------------------------------------------------------------------|----------------------------------------------------------------------------------------------------|----------------------------------------------------------------------------------------------------|
| C2                   | Control mode.                                                                   | Lead break, KM<br>BUS to solar control module or<br>Vitosolic                                          | Check KM BUS cable and appliance.<br>Without solar control unit:<br>Set code "54:0" in the "General" group.                             |
| CF                   | Control mode.<br>No communication<br>via LON.                                   | Communication fault, LON<br>communication module of<br>control unit                                    | Check LON communication module and replace if required.                                                                                 |
| D3                   | Control mode.                                                                   | Communication fault extension EA1                                                                      | Check connections (see page 80).<br>Without extension EA1:<br>Set code "5B:0" in the "General" group.                                   |
| D5                   | Boiler ramps to the<br>electronic maximum<br>boiler water<br>temperature limit. | Boiler does not log in at the cascade control unit                                                     | Check communication via participant check,<br>leads/ cables to the Vitotronic 100 and<br>codes.                                         |
| D6                   | Control mode.                                                                   | Input DE1 at extension EA1 reports a fault                                                             | Remove fault at appliance concerned.                                                                                                    |
| D7                   | Control mode.                                                                   | Input DE2 at extension<br>EA1 reports a fault                                                          | Remove fault at appliance concerned.                                                                                                    |
| D8                   | Control mode.                                                                   | Input DE3 at extension EA1 reports a fault                                                             | Remove fault at appliance concerned.                                                                                                    |
| DA                   | Control mode without room influence.                                            | Short circuit, room temperature<br>sensor, system circuit A1<br>(heating circuit 1)                    | Check the room temperature sensor (see page 158).                                                                                       |
| DB                   | Control mode without room influence.                                            | Short circuit, room temperature<br>sensor, heating circuit with mixing<br>valve M2 (heating circuit 2) | Check the room temperature sensor (see page 158).                                                                                       |
| DC                   | Control mode without room influence.                                            | Short circuit, room temperature<br>sensor, heating circuit with mixing<br>valve M3 (heating circuit 3) | Check the room temperature sensor (see page 158).                                                                                       |
| DD                   | Control mode without room influence.                                            | Lead break, room temperature<br>sensor, system circuit A1<br>(heating circuit 1)                       | Check room temperature sensor (see page 158) and adjustment of the remote control (see separate installation and service instructions). |
| DE                   | Control mode without room influence.                                            | Lead break, room temperature<br>sensor, heating circuit with mixing<br>valve M2 (heating circuit 2)    | Check room temperature sensor (see page 158) and adjustment of the remote control (see separate installation and service instructions). |
| DF                   | Control mode without room influence.                                            | Lead break, room temperature<br>sensor, heating circuit with mixing<br>valve M3 (heating circuit 3)    | Check room temperature sensor (see page 158) and adjustment of the remote control (see separate installation and service instructions). |

## **Boiler Temperature Control of the Vitotronic 100**

#### **Brief description**

- The boiler water temperature is regulated by starting and stopping the burner or through modulation.
- The set boiler water temperature is specified by the Vitotronic 300-K cascade control unit.

#### Functions

The boiler water temperature is captured by the following equipment:

Upper control range limits

- Fixed high limit
- Adjustable high limit
- Electronic maximum temperature limit:
  - Changed via coding address "06" in the "Boiler" group.

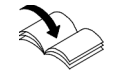

For adjustment and setting limitations see page 56.

Lower control range limits

In standard mode and when frost protection is enabled, the boiler water temperature will be regulated subject to the respective boiler.
## Boiler Temperature Control of the Vitotronic 300-K

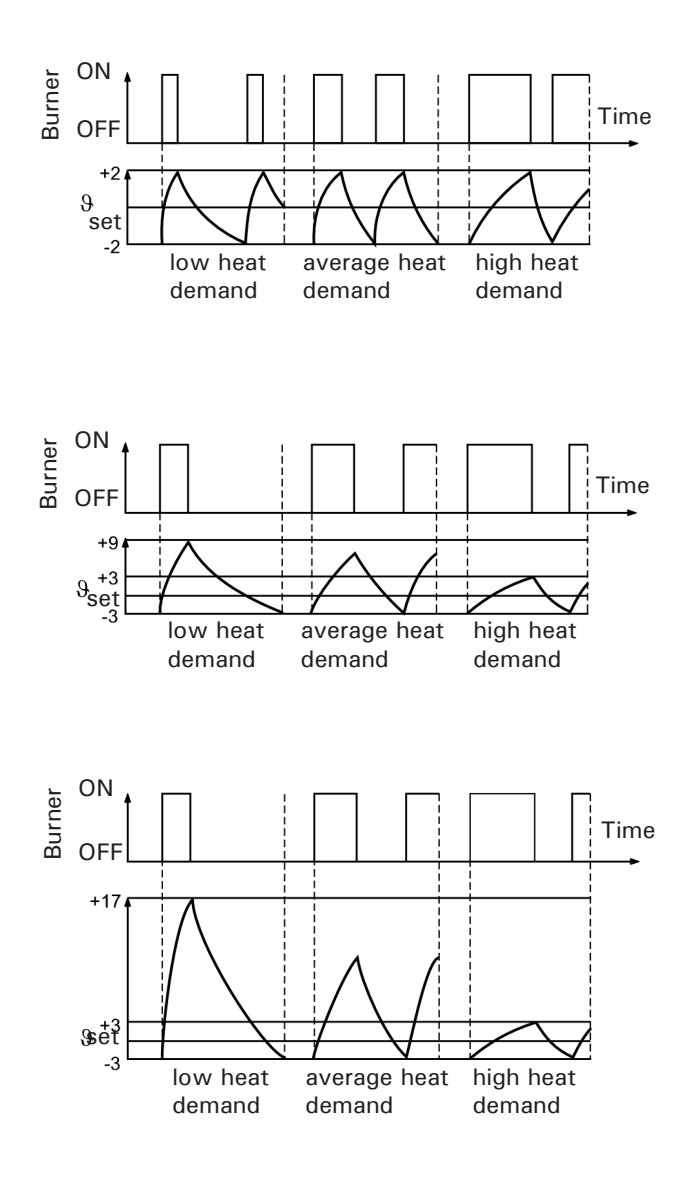

#### Switching hysteresis, burner

Permanent switching hysteresis Code "04:0"

Jule 04.0

### Heat demand-dependent switching hysteresis

The heat demand-dependent switching hysteresis takes the boiler load into account.

The switching hysteresis, i.e. the burner runtime varies subject to actual heat demand.

#### ERB50 function

Code "04:1" Subject to heat demand, values between 6 and 12 K result.

#### ERB80 function

Code "04:2" Subject to heat demand, values between 6 and 20 K result.

## **Control sequence**

## Boiler goes cold

(set value -2 K)

The burner start signal is selected as the set boiler water temperature minus 2 K, and the burner starts its own monitoring program.

**Note:** The burner start may be delayed by a few minutes subject to the number of auxiliary circuits and the combustion type.

#### Boiler heats up

(Set value + 2K) The burner shuts down. Modulating burner: The burner stop point is determined by the stop differential (coding address "13" in the "Boiler" group).

## Cascade Control of the Vitotronic 300-K

## **Brief description**

The supply temperature is regulated by starting or stopping the burners or by starting/stopping individual burner stages.

- Stand-alone control
- Sequential control
- Subject to the system version, we differentiate between condensing strategy and two conventional strategies.

## Set supply temperature

The set supply temperature is determined from the following parameters:

- Set supply temperature of system circuit A1 (heating circuit 1) and heating circuits with mixing valve M2 (heating circuit 2) and M3 (heating circuit 3).
- Set supply temperature of further consumers.
- Set DHW temperature.
- External demands.

Upper control range limits:

Maximum limit of the system supply temperature (coding address "37" in the "Cascade" group). Lower control range limits:

Minimum limit of the system supply temperature (coding address "36" in the "Cascade" group).

## Cascading Layouts

### Boilers connected in parallel

- Without and with supply temperature sensor.
- Set code "3B:0" or "3B:1" in the "Cascade" group.
- The cascade control specifies the set boiler water temperature for all currently active boilers. Every boiler control unit regulates to the specified set value.

The following control strategies are available:

- Condensing strategy (see page 111)
- Conventional strategy 1 (see page 111)
- Conventional strategy 2 (see page 112)

## Boilers connected in series

- Without and with supply temperature sensor.
- Set code "3B:2" or "3B:3" in the "Cascade" group.
- The control strategy is set automatically to conventional strategy 2, code "3C:2" (see page 112).
- The cascade control specifies the set boiler water temperature for all currently active boilers. Every boiler control unit regulates to the specified set value. If the lead boiler (condensing boiler) does not achieve the specified set value, it will only act to control the return temperature of the conventional boiler downstream. The conventional boiler is started late and is also shut down late.

### With supply temperature sensor:

Set code "3B:1" or "3B:3" in the "Cascade" group. The control deviation is calculated from the set supply temperature and the actual supply temperature to determine the start and shutdown criteria.

## Without supply temperature sensor:

Set code "3B:0" or "3B:2" in the "Cascade" group. To determine the start and stop criteria, the control deviation is calculated from the set boiler water temperature and the estimated average actual boiler water temperature of the currently active boilers. Only boilers with open isolation valves are taken into consideration.

### Sequential control

- With supply temperature sensor.
- Set code "3B:4" in the "Cascade" group.
- The control strategy is set automatically to conventional strategy 2, code "3C:2" (see page 112).
- The cascade control unit regulates to the specified set supply temperature by stipulating the output for each individual boiler. The lead boiler can be operated in modulating mode. All other boilers are operated in two stages via a specified output (incl. modulating burners).

## **Control strategies**

#### Condensing strategy

(code "3C:0" in the "Cascade" group)

Benefit: Optimum utilisation of the condensing effect and long burner runtimes.

Set code "3C:0" in the "Cascade" group.

It is the aim of the condensing strategy to operate as many boilers as possible at the lowest output level.

## Starting criterion:

Boilers are started via an output statement (code "3D:1" in the "Cascade" group). An additional boiler will start if the currently required output can also be achieved by the currently active boilers plus the next boiler in the boiler sequence (see below).

#### Shutdown criterion:

The boilers are shut down via a shutdown integral. The shutdown criterion is met when the shutdown integral exceeds a limit set via coding address "46" in the "Cascade" group and the boiler started last will be shut down.

### Example for the different control strategies

Two-boiler system with modulating burners:

- Boiler 1: 100% rated output (base load set to 33%)
- Boiler 2: 100% rated output (base load set to 33%)

## Starting

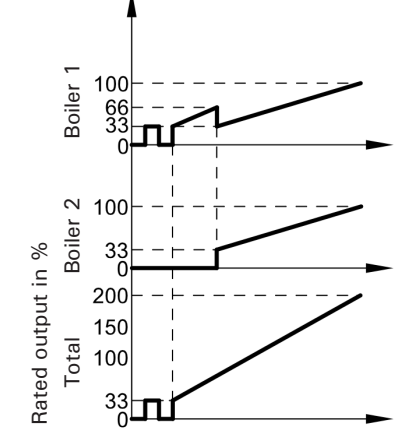

Shutdown

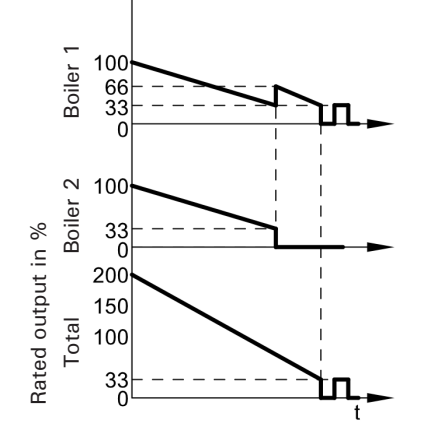

## **Conventional strategy 1**

(code "3C:1" in the "Cascade" group)

Benefit: As few boilers as possible are active. Set code "3C:1" in the "Cascade" group. Conventional boilers are preferably operated at their upper output range, to reliably prevent formation of condensate due to low return temperatures. With this strategy, an additional boiler will only be started if the maximum output of all currently active burners is insufficient to achieve the set supply temperature. A boiler will be shut down when the remaining boilers can achieve the required output on their own.

#### Starting criterion:

The boilers are started via a starting integral. The next boiler in the boiler sequence will be started if the value set in coding address "45" in the "Cascade" group is exceeded (see below).

### Shutdown criterion:

Boilers are shut down via an output statement (code "3D:1" in the "Cascade" group). A boiler is shut down when the currently required output can be achieved without the boiler that was started last.

### Starting

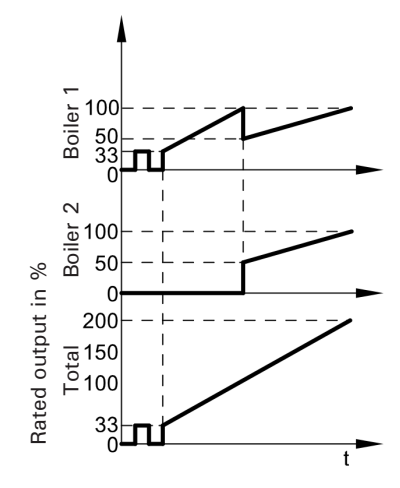

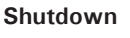

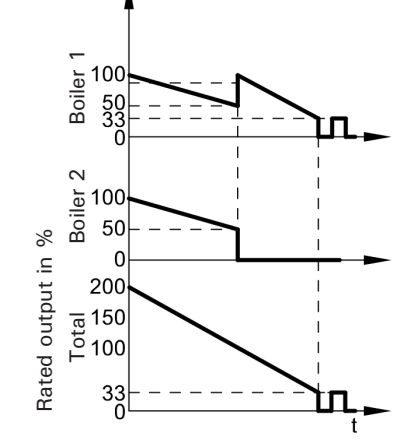

## Cascade Control of the Vitotronic 300-K (continued)

## Conventional strategy 2

(code "3C:2" in the "Cascade" group)

Benefit: Long burner runtimes. Code "3C:2" in the "Cascade" group (factory set condition).

An additional boiler will only be started if the maximum output of all currently active burners is insufficient to achieve the set supply temperature.

A boiler will be shut down if the burners were returned to their minimum output because of a large negative control deviation and the output is still too high.

## Starting criterion:

The boilers are started via a starting integral. The next boiler in the boiler sequence will be started if the value set in coding address "45" in the "Cascade" group is exceeded (see below).

### Shutdown criterion:

The boilers are shut down via a shutdown integral. The shutdown criterion is met when the shutdown integral exceeds a limit set via coding address "46" in the "Cascade" group and the boiler started last will be shut down.

#### Starting

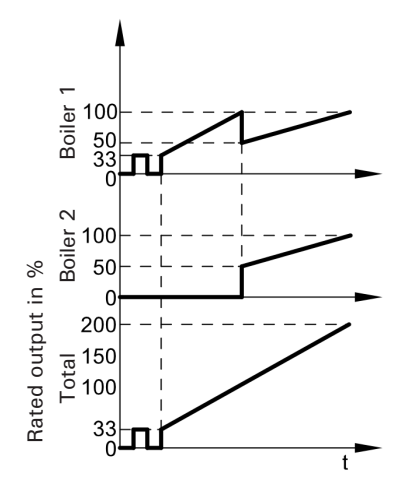

## Shutdown

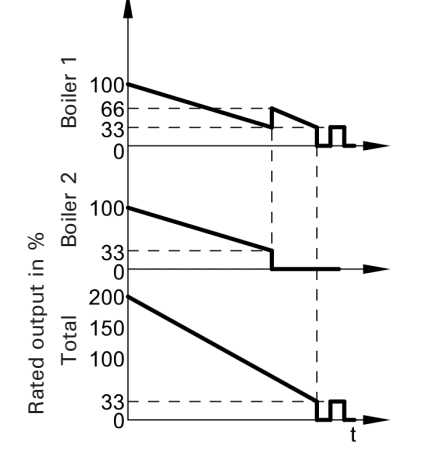

## Heating Circuit Control Unit of the Vitotronic 300-K

## **Brief description**

- The control unit has control circuits for one system circuit A1 (heating circuit 1) and two heating circuits with mixing valve M2 (heating circuit 2) and M3 (heating circuit 3).
- The set supply temperature of every heating circuit is determined from the following parameters:
  - Outside temperature
  - Set room temperature
  - Operating mode
  - Heating curve slope and shift
- The supply temperature of the system circuit corresponds to the common system supply temperature.
- The supply temperature of the heating circuits with mixing valve is regulated by the gradual opening or closing of the mixing valves. The mixing valve motor control changes the actuating and pause times subject to the control differential (control deviation).

## Functions

The system circuit is subject to the boiler water temperature and its control range limits. The heating circuit pump is the only actuator. The supply temperature of the heating circuits with mixing valve is recorded by the supply temperature sensor of the relevant heating circuit.

- Upper control limit: Electronic maximum supply temperature limit Coding address "C6" in the "Heating circuit..." group.
- Lower control range limit: Electronic minimum supply temperature limit Coding address "C5" in the "Heating circuit..." group.

### Time program

In accordance with the time program in the "Heating and DHW" heating program, the control unit regulates between "Central heating at standard room temperature" and "Central heating at reduced room temperature". Every operating mode has its own set level. 4 time phases per day can be selected.

### **Outside temperature**

A heating curve must be set for matching the control unit to the building and the heating system.

The heating curve characteristics determine the set boiler water temperature subject to outside temperature. An average outside temperature is used for control purposes. This comprises the actual and the adjusted outside temperature.

### Room temperature

In conjunction with the remote control and room temperature hook-up (coding address "BO" in the "Heating circuit..." group):

Compared with the outside temperature, the room temperature has a greater influence on the set boiler water temperature (changed via coding address "B2" in the "Heating circuit..." group).

In conjunction with heating circuits with mixing valve: For control differentials (actual value deviation) above 2 K room temperature, the influence can be increased again (coding address "B6" in the "Heating circuit..." group):

- Quick heat-up
  - The set room temperature must be raised by at least 2 K by the following measures:
  - Enabling party mode
  - Changing from central heating with reduced temperature to central heating with standard temperature
  - Start optimization (coding address "B7" in the "Heating circuit..." group)

Quick heat-up will stop when the set room temperature has been reached.

Quick setback

The set room temperature must be reduced by at least 2 K by the following measures:

- Enabling economy mode
- Changing from central heating with standard temperature to central heating with reduced temperature
- Stop optimization (coding address "C1" in the "Heating circuit..." group)

Quick setback will stop when the set room temperature has been reached.

## Heating Circuit Control Unit of the Vitotronic 300-K (continued)

## DHW temperature

## **Priority control**

 With priority control: (code "A2:2" in the "Heating circuit..." group): The set supply temperature is set to 32°F (0°C)

during DHW tank heating. The mixing valve closes and the heating circuit pump is switched off.

 Without priority control: The heating circuit control unit continues to operate with the same set value.

## Heating circuit pump logic (economy mode)

The heating circuit pump is switched off [set supply temperature set to  $32^{\circ}F$  (0°C)] if the outside temperature exceeds the value selected via coding address "A5" in the "Heating circuit..." group.

## Extended economy mode

The heating circuit pump is switched off [set supply temperature set to  $32^{\circ}F(0^{\circ}C)$ ] if one of the following criteria is met:

- The adjusted outside temperature exceeds the value selected via coding address "A6" in the "Heating circuit..." group.
- The heating circuit pump can be switched off for a time calculated by the control unit when changing over from heating mode to reduced mode.

### Requirement:

- There is no risk of frost.
- Coding address "B0" in the "Heating circuit..." group must be set to 0.

The idle period can be individually adjusted via coding address "A9" in the "Heating circuit..." group.

- **Note:** If, during the pump idle period, the system is switched over to heating mode or the set room temperature is increased, the heating circuit pump is switched on, even if the period has not yet expired.
- The actual room temperature exceeds the value selected via coding address "B5" in the "Heating circuit..." group.
- The mixing valve has been closed for 12 min. (mixing valve economy function, coding address "A7" in the "Heating circuit..." group).

## System dynamics

You can influence the control characteristics of the mixing valves via coding address "C4" in the "Heating circuit..." group.

## **Central control**

Central control for a heating circuit can be programmed via coding address "7A" in the "General" group. The heating and holiday program then applies to all additional heating circuits of the system. For these heating circuits, when the heating and holiday program is enabled, "Central control" is displayed. Any holiday programs that may have been set will be deleted. Party and economy modes cannot be enabled on all control units.

### Frost protection

The supply temperature is maintained in accordance with the heating curve for the reduced set room temperature, but at min.  $50^{\circ}F$  ( $10^{\circ}C$ ).

A variable frost limit can be set in accordance with coding address "A3" in the "Heating circuit..." group.

## Heating Circuit Control Unit of the Vitotronic 300-K (continued)

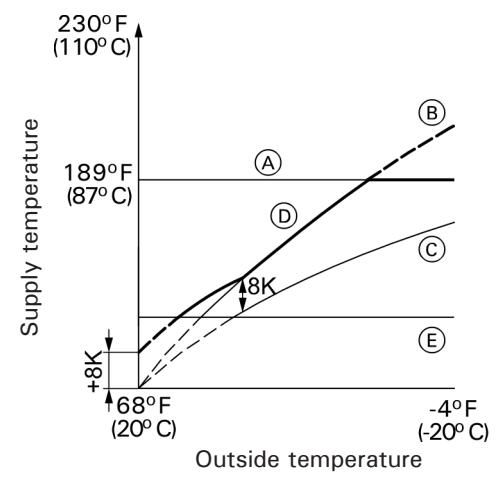

## Legend

- (A) Maximum supply temperature limit (coding address "37" in the "Cascade" group)
- (B) Slope = 1.8 for system circuit
- $\bigcirc$  Slope = 1.2 for heating circuit with mixing value
- (D) Common supply temperature (at a differential temperature = 8 K)
- E Lower common supply temperature

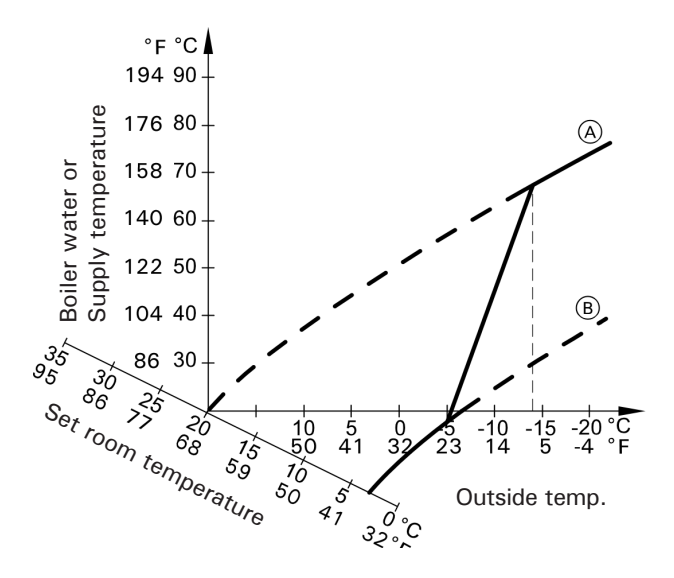

## Legend

- A Heating curve for operation with standard room temperature
- 8
   B
   Heating curve for operation with reduced room

   6
   b
   temperature

## Supply temperature control

#### Differential temperature:

The differential temperature is adjustable via coding address "9F" in the "General" group, factory set condition 8 K

The differential temperature is the value by which the common supply temperature should be higher than the highest currently required supply temperature of the heating circuit with mixing valve.

- System with only one heating circuit with mixing valve: The common set supply temperature is regulated automatically to 8 K above the set supply temperature of the heating circuit with mixing valve.
- System with system circuit and heating circuits with mixing valve:

The common set supply temperature operates in accordance with its own heating curve. The differential temperature of 8 K towards the set supply temperature of the heating circuits with mixing valve is set at the factory.

#### Raising the reduced room temperature

During operation with reduced room temperature, the reduced set room temperature can be automatically raised subject to the outside temperature. The temperature is raised in accordance with the selected heating curve, but no higher than the set standard room temperature. The outside temperature limits for the start and end of the temperature raising can be adjusted via coding addresses "F8" and "F9" in the "Heating circuit..." group.

## Example using the settings in the factory set condition Reducing the heat-up time

## During the transition from operation with reduced room temperature to operation with standard room temperature, the boiler water or supply temperature will be raised in accordance with the selected heating curve. The boiler

water or supply temperature increase can be automatically raised.

The value and duration of the additional increase of the set boiler water or supply temperature can be adjusted in coding addresses "FA" and "FB" in the "Heating circuit..." group.

## Heating Circuit Control Unit of the Vitotronic 300-K (continued)

## Example using the settings in the factory set condition

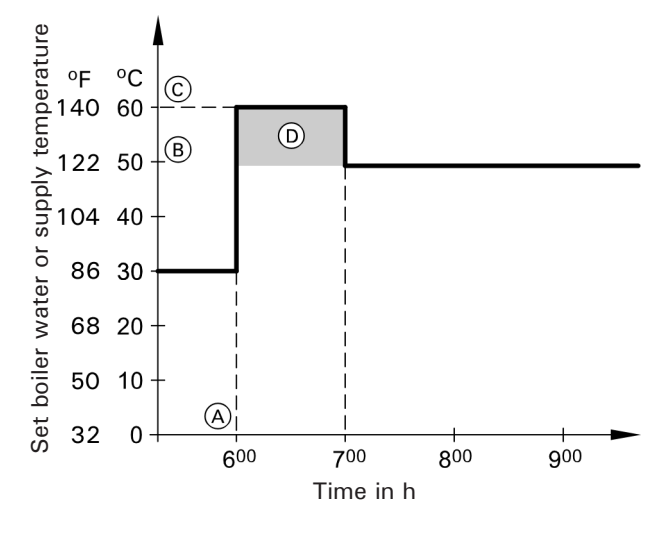

## Legend

- A Start of operation with standard room temperature
- (B) Set boiler water or supply temperature in accordance with the selected heating curve
- (C) Set boiler water or supply temperature in accordance with coding address "FA": 122°F + 20% = 146°F
   (50°C + 20% = 60°C)
- Duration of operation with raised set boiler water or supply temperature in accordance with coding address "FB": 60 min.

## **Control sequence**

#### Mixing valve circuit

The mixing valve motor will not be controlled within the "neutral zone" (  $\pm\,1\,$  K).

### Supply temperature drops

(Set value -1 K)

The mixing valve motor receives the signal "Mixing valve open". The signal duration lengthens with an increasing control differential.

The duration of pauses reduces with an increasing control differential.

### Supply temperature rises

(Set value +1 K)

The mixing valve motor receives the signal "Mixing valve closed". The signal duration lengthens with an increasing control differential.

The duration of pauses reduces with an increasing control differential.

## DHW Tank Temperature Control of the Vitotronic 300-K

## **Brief description**

- The DHW tank temperature control is a constant temperature control. This is the result of starting and stopping the circulation pump for DHW tank heating. The switching differential is ± 2.5 K.
- When the DHW tank is heated, a set supply temperature is specified that is 20 K higher than the set DHW temperature (adjustable via coding address "60" in the "DHW" group).

## Functions

## Time program

An automatic or an individual time program may be selected for DHW heating and the DHW recirculation pump. Compared with the heating circuit heat up phase, DHW heating starts 30 min. earlier in automatic mode. The individual time program enables up to 4 time phases per day to be set for DHW heating and the DHW recirculation pump for every day of the week. All DHW tank heating sequences will be completed independently of the time program.

# In conjunction with coding address "7F" in the "General" group

- Detached house Code
  - "7F:1":
  - Automatic mode
     The heating times for heating circuit 1 are applied to systems with two or three heating circuits.

Individual time program
 The time phases for DHW heating and the DHW
 recirculation pump have the same effect on all heating circuits.

Apartment building

### Code "7F:0":

- Automatic mode

For systems with two or three heating circuits, the heating times for the relevant heating circuit will be applied.

 Individual time program
 The time phases for DHW heating and the DHW
 recirculation pump can be adjusted individually for each heating circuit.

## **Priority control**

With priority control: (code "A2:2" in the "Heating circuit..." group):

The set supply temperature is set to  $32^{\circ}F$  (0°C) during DHW tank heating. The mixing valve closes and the heating circuit pump is switched off.

 Without priority control: The heating circuit control unit continues to operate with the same set value.

## **Frost protection**

The DHW tank will be heated to  $68^{\circ}F$  (20°C) if the DHW temperature sinks below  $41^{\circ}F$  (5°C).

## Auxiliary function for DHW heating

This function is activated by providing a second set DHW temperature via coding address "58" in group "DHW" and activating the fourth DHW phase for DHW heating.

## Set DHW temperature

The set DHW temperature can be adjusted between 50 and  $140^{\circ}F$  (10 and  $60^{\circ}C$ ). The set value range can be extended to  $203^{\circ}F$  (95°C)

via coding address "56" in the "DHW" group. The set default value of the programming unit and/or the Vitotrol 300A remote control units can be allocated via coding address "66" in the "DHW" group.

## DHW recirculation pump

This delivers hot water to the draw-off points at adjustable times.

Four time phases can be selected at the control unit for every day.

## Auxiliary circuits

DHW heating in conjunction with the heating circuits can be disabled or enabled by changing over the heating program (see coding address "D5" in the "Heating circuit ..." group).

### System with primary store system

The above functions also apply in conjunction with primary store systems. Set the following codes: "55:3" in the "DHW" group; "4C:1", "4E": 2 in the "General" group.

### System with solar control unit

A third set DHW temperature can be specified via coding address "67" in the "DHW" group. The DHW tank is only reheated by the boiler if the temperature falls below this value.

## DHW Tank Temperature Control of the Vitotronic 300-K (continued)

### **Control sequence**

## Code "55:0" in the "DHW" group, DHW tank heating

The DHW tank goes cold (set value -2.5 K, adjustable via coding address "59"):

The common set supply temperature is set 20 K higher than the set DHW temperature (adjustable via coding address "60").

The DHW tank is hot (set value +2.5 K):

- The common set supply temperature is returned to the set weather-compensated value.
- Pump run-on:

The circulation pump runs on after DHW tank heating until one of the following criteria is met:

- The set DHW temperature is exceeded by 5 K.
- The set max. run-on time is reached (coding address "62").
- Without pump run-on (code "62:0").

## Code "55:1" in the "DHW" group, adaptive DHW tank heating

With adaptive DHW tank heating, the speed of the temperature rise during DHW heating is taken into account.

The DHW tank goes cold (set value -2.5 K, adjustable via coding address "59"):

The common set supply temperature is set 20 K higher than the set DHW temperature (adjustable via coding address "60").

The DHW tank is hot:

The control unit checks whether the boiler will be required to supply heat after the DHW tank has been heated up or whether residual boiler heat should be transferred to the DHW tank. Accordingly, the control unit determines the burner and circulation pump stop times to prevent the set DHW temperature being substantially exceeded after the DHW tank has been heated up.

# Code "55:2" in the "DHW" group, DHW tank temperature control with 2 DHW tank temperature sensors

DHW tank temperature sensor 1 enables the circulation pump for DHW tank heating and is evaluated for stop conditions during the pump run-on time.

DHW tank temperature sensor 2:

The DHW tank heating will be switched on early if a lot of hot water is drawn off. The DHW tank heating will be switched off early if no hot water is drawn off.

DHW tank goes cold:

- Set value 2.5 K, adjustable via coding address "59" or
- Actual DHW temperature at sensor 2 < set DHW temperature x factor for start time (adjustment via coding address "69")

The DHW tank is hot:

- Set value + 2.5 K and
- Actual DHW temperature at sensor 2 > set DHW temperature x factor for stop time (adjustment via coding address "68")

# Code "55:3" in the "DHW" group, DHW tank temperature control, primary store system

The DHW tank goes cold (set value -2.5 K, adjustable via coding address "59"):

- The common set supply temperature is set 20 K higher than the set DHW temperature (change via coding address "60").
- The primary pump in the primary store system starts.
- The 3-way mixing valve opens and then regulates to the specified set value.
- The circulation pump for DHW tank heating cycles (briefly switches on and off) until the set supply temperature has been reached (set DHW temperature + 5 K). Then it runs constantly. If, during heating, the actual value falls below the required set temperature, the circulation pump for DHW tank heating will temporarily cycle again.

The DHW tank is hot:

- DHW tank temperature sensor 1: Actual value ≥ set value and DHW tank temperature sensor 2: Actual value > set value -1.5 K:
- The common set supply temperature is returned to the set weather-compensated value.
- The circulation pump for DHW tank heating stops immediately when the 3-way mixing valve is fully opened. or
- The circulation pump for DHW tank heating stops after expiry of the run-on time that is selected via code "62".

5793 309 - 0(

## Calling up Coding Level 1

- **Note:** Codes that have no function due to the heating system equipment level or the setting of other codes are not displayed.
- Press OK and ≡ simultaneously for approx. 4 sec.

   *▶* flashes on the display.
- With ▶, select ① for coding level 1 and confirm with OK. I flashes on the display for the coding addresses of group 1.
- Select the group for the required coding address with ▲/▼:
  - 1: "General"
  - 2: "Boiler"
  - 6: "All codes std device". In this group, all coding addresses of coding level 1 are displayed in ascending order.Confirm selected group with OK.
- Select the coding address with ▲/▼.

and confirm with OK.

- Select value according to the following tables with ▲/▼
- 6. If you want to reset all codes to their factory set delivered condition:
   Select ⑦ with ▶ and confirm with OK.
   When № flashes, confirm with OK.

Note: This also resets codes on coding level 2.

- 7. Exit coding level 1: Press ➔.
- Exit the service level: Select (9) with ▶ "Serv". Confirm with OK. "OFF" flashes. Confirm with OK.
- Note: The system exits the service level automatically after 30 min.

## Coding

| Coding in the factory set condition |                                                                                                    | Possible change      |                                                                                                |  |
|-------------------------------------|----------------------------------------------------------------------------------------------------|----------------------|------------------------------------------------------------------------------------------------|--|
| System design                       |                                                                                                    |                      |                                                                                                |  |
| 00:1                                | No Function.                                                                                       | 00:0                 | Set automatically if code "01:2" is set.<br>Boiler control unit is linked into the<br>cascade. |  |
| Servomoto                           | r runtime                                                                                          |                      |                                                                                                |  |
| 40:                                 | Runtime, valve actuator at plug 52A1.<br>Factory set condition specified by boiler<br>coding card. | 40:5<br>to<br>40:199 | Runtime adjustable from 5 to 199 sec.                                                          |  |
| Participant                         | no.                                                                                                |                      |                                                                                                |  |
| 77:1                                | LON participant number.                                                                            | 77:1<br>to<br>77:99  | LON participant number, adjustable from 1 to 99.                                               |  |

## Group 2 "Boiler"

## Coding

| Coding in th  | he factory set condition                                                   | Possible change     |                                                                                                    |  |
|---------------|----------------------------------------------------------------------------|---------------------|----------------------------------------------------------------------------------------------------|--|
| System design |                                                                            |                     |                                                                                                    |  |
| 01:1          | Single boiler system.                                                      | 01:2                | Multi boiler system with Vitotronic 300-K control via LON.                                                                                                    |  |
|               |                                                                            | 01:3                | Do Not Adjust.                                                                                                    |  |
| Burner type   | )                                                                          |                     | · · · · · · · · · · · · · · · · · · ·                                                                                                    |  |
| 02:1          | Two-stage burner.                                                          | 02:1                | Single stage burner.                                                                                                    |  |
|               |                                                                            | 02:2                | Modulating burner.                                                                                                    |  |
| Gas/oil ope   | ration                                                                     |                     |                                                                                                    |  |
| 03:0          | Gas operation.                                                             | 03:1                | Oil operation (irreversible).                                                                                                    |  |
| Boiler/burne  | er                                                                         |                     |                                                                                                    |  |
| 05:           | Modulating burner:                                                         | 05:0                | Linear burner curve.                                                                                                    |  |
|               | Burner curve.<br>Factory set condition specified by boiler<br>coding card. | 05:1<br>to<br>05:99 | Non-linear burner curve.<br>$(P_T : P_{max}) \cdot 100$<br>$P_T$ in kW: Partial output at $\frac{1}{3}$ of the<br>servomotor runtime<br>$P_{max}$ in kW: Maximum output |  |

## Group 2 "Boiler" (continued)

| Coding in the factory set condition |                                                                                                    | Possible ch                        | Possible change                                                                                                    |  |
|-------------------------------------|----------------------------------------------------------------------------------------------------|------------------------------------|----------------------------------------------------------------------------------------------------|--|
| Boiler wa                           | ater temperature maximum limit                                                                     | ·                                  |                                                                                                    |  |
| 06:87                               | Set to 189°F (87°C).                                                                               | 06:20<br>to<br>06:127              | Adjustable from 68 to 261°F (20 to 127°C).<br>Observe the adjustable high limit settings.                                     |  |
| Boiler                              |                                                                                                    |                                    |                                                                                                    |  |
| 07:1                                | Consecutive boiler number in multi boiler system.                                                  | 07:2<br>to<br>07:4                 | Consecutive boiler number in multi boiler system.                                                                             |  |
| Flue gas                            | monitor                                                                                            |                                    |                                                                                                    |  |
| 1F:0                                | With flue gas temperature sensor:<br>Flue gas temperature is not monitored for<br>service display. | 1F:1<br>to<br>1F: 482°F<br>(250°C) | When the limit for the flue gas temperature is exceeded, 🖌 is displayed.                                                      |  |
| Burner s                            | ervice in 100 hour                                                                                 | ·                                  |                                                                                                    |  |
| 21:0                                | No service interval (hours run) selected.                                                          | 21:1<br>to<br>21:100               | The number of hours run before the burner should be serviced is adjustable from 100 to 10,000 h;<br>1 step $\triangleq$ 100 h |  |
| Service i                           | nterval in months                                                                                  | ·                                  |                                                                                                    |  |
| 23:0                                | No interval for service.                                                                           | 23:1<br>to<br>23:24                | Interval adjustable from 1 to 24 months.                                                                                      |  |
| Service s                           | status                                                                                             |                                    | ·                                                                                                    |  |
| 24:0                                | No 🗲 display.                                                                                      | 24:1                               | display (the address is automatically set<br>and must be manually reset after a service<br>has been carried out).             |  |

## Calling up Coding Level 2

- Note: In coding level 2, all codes are accessible, including the codes from coding level 1.
  - Codes that have no function due to the heating system equipment level or the setting of other codes are not displayed.
- 2. Press OK and **S** simultaneously for approx. 4 sec.
- With ▶, select ② for coding level 2 and confirm with OK. I flashes on the display for the coding addresses of group 1.
- - 1:"General"
  - 2: "Boiler"
  - 6: "All codes std device". In this group, all coding addresses of coding level 2 are displayed in ascending order.
  - Confirm selected group with OK.
- 5. Select the coding address with  $\blacktriangle/\Psi$ .
- Select value according to the following tables with ▲/▼ and confirm with OK.
- 7. If you want to reset all codes to their factory set condition: Select ⑦ with ▶ and confirm with OK. When № flashes, confirm with OK.

Note: This also resets codes on coding level 1.

- 8. Exit coding level 2: Press **1**.
- Exit the service level: Select (9) with ▶ "Serv". Confirm with OK. "OFF" flashes. Confirm with OK.
- Note: The system exits the service level automatically after 30 min.

## Group 1 "General"

Coding

| Coding in the factory set condition |                                                                                                  | Possible change      |                                                                                                |
|-------------------------------------|--------------------------------------------------------------------------------------------------|----------------------|------------------------------------------------------------------------------------------------|
| 00:1                                | No Function                                                                                      | 00:0                 | Set automatically if code "01:2" is set.<br>Boiler control unit is linked into the<br>cascade. |
| 30:0                                | Without plug-in adaptor 1, external<br>safety equipment.<br>Do Not Adjust.                       | 30:1                 | With plug-in adaptor 1, external safety equipment; automatic recognition.                      |
| 31:0                                | Without plug-in adaptor 2, external<br>safety equipment.<br>Do Not Adjust.                       | 31:1                 | With plug-in adaptor 2, external safety equipment; automatic recognition.                      |
| 32:0                                | Without extension AM1.                                                                           | 32:1                 | With extension AM1; automatic recognition.                                                     |
| 33:1                                | Function output A1 at extension AM1:<br>Heating circuit pump.                                    | 33:3                 | Circulation pump for neutralizing system or flue gas/ water heat exchanger.                    |
| 34:0                                | Function output A2 at extension AM1:<br>DHW recirculation pump.                                  | 34:3                 | Circulation pump for neutralizing system or flue gas/ water heat exchanger.                    |
| 40:                                 | Runtime, valve actuator at plug 52A1.<br>Delivered condition specified by boiler<br>coding card. | 40:5<br>to<br>40:199 | Runtime adjustable from 5 to 199 sec.                                                          |
| 4A:0                                | Sensor 17 A not connected.                                                                       | 4A:1                 | Sensor 17 A available (e.g. Therm-<br>Control temperature sensor); automatic<br>recognition.   |
| 4b:0                                | Sensor 17B not connected.                                                                        | 4b:1                 | Sensor 17B available (e.g. return temperature sensor T2); automatic recognition.               |
| 4C:2                                | Connection at plug 20A1:                                                                         | 4C:1                 | Do Not Adjust.                                                                                 |
|                                     | Switching contact,<br>Therm-Control.                                                             | 4C:3                 | Circulation pump – flue gas/water heat exchanger.                                              |
| 4d:1                                | Connection at plug 29:<br>Shunt pump.                                                            | 4d:2                 | Boiler circuit pump.                                                                           |
|                                     |                                                                                                  | 4d:3                 | Boiler circuit pump with isolation valve function.                                             |
| 4E:0                                | Connection at plug 52:<br>Motorized isolation valve.                                             | 4E:1                 | Motor for 3-way mixing valve for return temperature control.                                   |
|                                     |                                                                                                  | 4E:2                 | Do Not Adjust.                                                                                 |
| 4F:5                                | Run-on time, shunt or boiler circuit pump                                                        | 4F:0                 | No pump run-on.                                                                                |
|                                     | 5 min.                                                                                           | 4F:1<br>to<br>4F:60  | Run-on time adjustable from 1 to 60 min.                                                       |

## Coding 2, Vitotronic 100

## Group 1 "General" (continued)

| 6C:0No run-on time neutralizing system.<br>to<br>6C:2556C:1<br>to<br>bC:255Run-on time neutralizing system at<br>output A1 at extension AM1, adjustable<br>from 1 to 255 sec.6d:0No run-on time neutralizing system.<br>co<br>6d:2556d:1<br>to<br>bC:255Run-on time neutralizing system at<br>output A2 at extension AM1, adjustable<br>form 1 to 255 sec.76:0Without LON communication module.<br>77:176:1Run-on time neutralizing system at<br>output A2 at extension AM1, adjustable<br>form 1 to 255 sec.76:0Without LON communication module.<br>77:177:1<br>to<br>77:99UON participant number, adjustable from<br>1 to 99.78:1LON participant number.<br>79:077:90Control unit is not fault manager.79:0Control unit is not fault manager.78:0LON communication disabled.79:0Control unit is not fault manager.88:0Immediate fault message.<br>80:2<br>to to<br>80:19980:6If a fault occurs for at least<br>30 sec, a fault message is displayed.88:1Temperature displayed in orF<br>(Fahrenheit).84:175Do Not Adjust93:0Fault messages during emissions test<br>function/<br>service display do not affect central fault<br>messages.98:1System number (in<br>conjunction with monitoring several<br>systems via Vitocom 300).98:195:0Do Not Adjust9C:20Monitoring LON participants:<br>if there is no response from a<br>participant, values specified by the<br>control unit are used after 20 min and a<br>afult message is issued92:0No monitoring<br>9C:596:0Do Not Adjust. | Coding in the factory set condition |                                                                                                    | Possible change      |                                                                                                    |
|----------------------------------------------------------------------------------------------------|-------------------------------------|----------------------------------------------------------------------------------------------------|----------------------|----------------------------------------------------------------------------------------------------|
| 6d:0No run-on time neutralizing system.<br>to<br>6d:2556d:1<br>to<br>6d:255Run-on time neutralizing system at<br>output A2 at extension AM1, adjustable<br>from 1 to 255 sec.76:0Without LON communication module.76:1With LON communication module;<br>automatic recognition.77:1LON participant number.77:1<br>to<br>77:99LON communication enabled.79:0Control unit is not fault manager.79:1Control unit is fault manager.80:6If a fault occurs for at least<br>30 sec, a fault message is displayed.88:0Immediate fault message.81:0Temperature displayed in °C (Celsius).<br>service display do not affect central fault<br>messages.88:1Temperature displayed in °F<br>(Fahrenheit).93:0Fault message during emissions test<br>function/<br>service display do not affect central fault<br>messages.98:1<br>o<br>98:1System number (in<br>conjunction with monitoring several<br>systems via Vitocom 300.98:1<br>o<br>90:0System number of to<br>98:1<br>o<br>90:0System number of to<br>90:094:0Do Not Adjust95:20Monitoring LON participants:<br>function, values specified by the<br>control unit are used after 20 min and<br>afult message is issued96:0No monitoring<br>90:696:0Do Not Adjust                                                                                                    | 6C:0                                | No run-on time neutralizing system.                                                                                                    | 6C:1<br>to<br>6C:255 | Run-on time neutralizing system at<br>output A1 at extension AM1, adjustable<br>from 1 to 255 sec.                       |
| 76:0Without LON communication module.76:1With LON communication module;<br>automatic recognition.77:1LON participant number.77:1<br>to<br>77:99LON participant number, adjustable from<br>1 to 99.78:1LON communication enabled.78:0LON communication disabled.79:0Control unit is not fault manager.79:1Control unit is fault manager.80:6If a fault occurs for at least<br>30 sec, a fault message is displayed.88:0Immediate fault message.80:199The minimum fault duration until a fault<br>message is issued is adjustable from<br>10 to 995 sec;<br>1 step $\triangle$ 5 sec88:0Temperature displayed in °C (Celsius).88:1Temperature displayed in °F<br>(Fahrenheit).8A:175Do Not Adjust93:0Fault messages during emissions test<br>function/<br>service display do not affect central fault<br>messages.98:1System number (in<br>                                                                                                    | 6d:0                                | No run-on time neutralizing system.                                                                                                    | 6d:1<br>to<br>6d:255 | Run-on time neutralizing system at<br>output A2 at extension AM1, adjustable<br>from 1 to 255 sec.                       |
| 77:1LON participant number.77:1<br>to<br>77:99LON participant number, adjustable from<br>1 to 99.78:1LON communication enabled.78:0LON communication disabled.79:0Control unit is not fault manager.79:1Control unit is fault manager.80:6If a fault occurs for at least<br>30 sec, a fault message is displayed.88:0Immediate fault message.80:10Temperature displayed in °C (Celsius).88:1Temperature displayed in °F (Fahrenheit).84:175Do Not Adjust93:0Fault messages during emissions test<br>function/<br>service display do not affect central fault<br>messages.93:1Fault messages during emissions test<br>function/ service display do not affect central fault<br>messages.98:1Viessmann system number (in<br>conjunction with monitoring several<br>systems via Vitocom 300).98:1<br>98:5System number adjustable from 1 to 5.<br>                                                                                                    | 76:0                                | Without LON communication module.                                                                                                    | 76:1                 | With LON communication module; automatic recognition.                                                                    |
| 78:1LON communication enabled.78:0LON communication disabled.79:0Control unit is not fault manager.79:1Control unit is fault manager.80:6If a fault occurs for at least<br>30 sec, a fault message is displayed.88:0Immediate fault message.80:6If a fault occurs for at least<br>30 sec, a fault message is displayed.88:0Immediate fault message.80:1Temperature displayed in °C (Celsius).88:1Temperature displayed in °F<br>(Fahrenheit).8A:175Do Not Adjust93:0Fault messages during emissions test<br>function/<br>service display do not affect central fault<br>messages.93:1Fault messages during emissions test<br>function/ service display do not affect central fault<br>to systems via Vitocom 300).98:1System number for<br>to 1<br>98:59b:0Do Not Adjust9C:20Monitoring LON participants:<br>If there is no response from a<br>participant, values specified by the<br>control unit are used after 20 min and a<br>fault message is issued9C:0No monitoring<br>9C:5<br>to<br>9C:60Time adjustable from 5 to<br>60 min.9d:0Do Not Adjust                                                                                                    | 77:1                                | LON participant number.                                                                                                    | 77:1<br>to<br>77:99  | LON participant number, adjustable from 1 to 99.                                                                         |
| 79:0Control unit is not fault manager.79:1Control unit is fault manager.80:6If a fault occurs for at least<br>30 sec, a fault message is displayed.88:0Immediate fault message.80:6Sec, a fault message is displayed.80:2<br>to<br>80:199The minimum fault duration until a fault<br>message is issued is adjustable from<br>10 to 995 sec;<br>1 step $\triangle$ 5 sec88:0Temperature displayed in °C (Celsius).88:1Temperature displayed in °F<br>                                                                                                    | 78:1                                | LON communication enabled.                                                                                                    | 78:0                 | LON communication disabled.                                                                                              |
| 80:6If a fault occurs for at least<br>30 sec, a fault message is displayed.88:0Immediate fault message.80:2<br>to<br>80:199The minimum fault duration until a fault<br>message is issued is adjustable from<br>10 to 995 sec;<br>1 step $\Delta$ 5 sec88:0Temperature displayed in °C (Celsius).88:1Temperature displayed in °F<br>(Fahrenheit).8A:175Do Not Adjust93:0Fault messages during emissions test<br>function/<br>service display do not affect central fault<br>messages.93:1Fault messages during emissions test<br>function/ service display do not affect central fault<br>messages.98:1Viessmann system number (in<br>conjunction with monitoring several<br>systems via Vitocom 300).98:1<br>to<br>98:5System number adjustable from 1 to 5.<br>conjunction with monitoring several<br>systems via Vitocom 300).9b:0Do Not Adjust9C:20Monitoring LON participants:<br>If there is no response from a<br>participant, values specified by the<br>control unit are used after 20 min and a<br>fault message is issued9C:0No monitoring<br>9C:5<br>to<br>9C:60Time adjustable from 5 to<br>60 min.9d:0Do Not Adjust                                                                                                    | 79:0                                | Control unit is not fault manager.                                                                                                    | 79:1                 | Control unit is fault manager.                                                                                           |
| 30 sec, a fault message is displayed.80:2<br>to<br>80:199The minimum fault duration until a fault<br>message is issued is adjustable from<br>10 to 995 sec;<br>1 step $\Delta$ 5 sec88:0Temperature displayed in °C (Celsius).88:1Temperature displayed in °F<br>(Fahrenheit).8A:175Do Not Adjust93:0Fault messages during emissions test<br>function/<br>service display do not affect central fault<br>messages.93:1Fault messages during emissions test<br>function/<br>service display do not affect central fault<br>messages.98:1System number adjustable from 1 to 5.98:1Viessmann system number (in<br>conjunction with monitoring several<br>systems via Vitocom 300).98:1System number adjustable from 1 to 5.9b:0Do Not Adjust9C:20Monitoring LON participants:<br>If there is no response from a<br>participant, values specified by the<br>control unit are used after 20 min and a<br>fault message is issued9C:0No monitoring9d:0Do Not Adjust9d:0Do Not Adjust9d:0Do Not Adjust9d:0Do Not Adjust9d:0Do Not Adjust9d:0Do Not Adjust9d:0Do Not Adjust9d:0Do Not Adjust9d:0Do Not Adjust9d:0Do Not Adjust9d:0Do Not Adjust9d:0Do Not Adjust <td< td=""><td>80:6</td><td rowspan="2">If a fault occurs for at least<br/>30 sec, a fault message is displayed.</td><td>88:0</td><td>Immediate fault message.</td></td<>                                                                                                    | 80:6                                | If a fault occurs for at least<br>30 sec, a fault message is displayed.                                                                       | 88:0                 | Immediate fault message.                                                                                                 |
| 88:0Temperature displayed in °C (Celsius).88:1Temperature displayed in °F<br>(Fahrenheit).8A:175Do Not Adjust93:0Fault messages during emissions test<br>function/<br>service display do not affect central fault<br>                                                                                                    |                                     |                                                                                                    | 80:2<br>to<br>80:199 | The minimum fault duration until a fault message is issued is adjustable from 10 to 995 sec;<br>1 step $\triangle$ 5 sec |
| 8A:175Do Not Adjust93:0Fault messages during emissions test<br>function/<br>service display do not affect central fault<br>messages.93:1Fault messages during emissions test<br>function/ service display affect central<br>fault messages.98:1Viessmann system number (in<br>conjunction with monitoring several<br>systems via Vitocom 300).98:1System number adjustable from 1 to 5.9b:0Do Not Adjust9C:20Monitoring LON participants:<br>If there is no response from a<br>participant, values specified by the<br>                                                                                                    | 88:0                                | Temperature displayed in °C (Celsius).                                                                                                    | 88:1                 | Temperature displayed in °F<br>(Fahrenheit).                                                                             |
| 93:0Fault messages during emissions test<br>function/<br>service display do not affect central fault<br>messages.93:1Fault messages during emissions test<br>                                                                                                    | 8A:175                              | Do Not Adjust.                                                                                                    | -                    | -                                                                                                    |
| 98:1Viessmann system number (in<br>conjunction with monitoring several<br>systems via Vitocom 300).98:1<br>to<br>98:5System number adjustable from 1 to 5.<br>to<br>98:59b:0Do Not Adjust9C:20Monitoring LON participants:<br>If there is no response from a<br>participant, values specified by the<br>control unit are used after 20 min and a<br>fault message is issued9C:0No monitoring9d:0Do Not Adjust9d:0Do Not Adjust                                                                                                    | 93:0                                | Fault messages during emissions test<br>function/<br>service display do not affect central fault<br>messages.                                 | 93:1                 | Fault messages during emissions test function/ service display affect central fault messages.                            |
| 9b:0Do Not Adjust9C:20Monitoring LON participants:<br>If there is no response from a<br>participant, values specified by the<br>control unit are used after 20 min and a<br>fault message is issued9C:0No monitoring9d:0Do Not Adjust                                                                                                    | 98:1                                | Viessmann system number (in conjunction with monitoring several systems via Vitocom 300).                                                     | 98:1<br>to<br>98:5   | System number adjustable from 1 to 5.                                                                                    |
| 9C:20Monitoring LON participants:<br>If there is no response from a<br>participant, values specified by the<br>control unit are used after 20 min and a<br>fault message is issued9C:0No monitoring9C:30Time adjustable from 5 to<br>60 min.9d:0Do Not Adjust                                                                                                    | 9b:0                                | Do Not Adjust.                                                                                                    | -                    | -                                                                                                    |
| If there is no response from a<br>participant, values specified by the<br>control unit are used after 20 min and a<br>fault message is issued9C:5<br>to<br>9C:60Time adjustable from 5 to<br>60 min.9d:0Do Not Adjust                                                                                                    | 9C:20                               | Monitoring LON participants:                                                                                                    | 9C:0                 | No monitoring                                                                                                    |
| 9d:0 Do Not Adjust                                                                                                    |                                     | If there is no response from a<br>participant, values specified by the<br>control unit are used after 20 min and a<br>fault message is issued | 9C:5<br>to<br>9C:60  | Time adjustable from 5 to 60 min.                                                                                        |
|                                                                                                    | 9d:0                                | Do Not Adjust.                                                                                                    | -                    | -                                                                                                    |

## Group 2 "Boiler"

| Coding           |                                                                                                    |                       |                                                                                                    |
|------------------|----------------------------------------------------------------------------------------------------|-----------------------|----------------------------------------------------------------------------------------------------|
| Coding in the fa | ctory set condition                                                                                 | Possible change       |                                                                                                    |
| 01:1             | Single boiler system.                                                                               | 01:2                  | Multi boiler system with cascade control via LON.                                                                                                    |
|                  |                                                                                                    | 01:3                  | Do Not Adjust.                                                                                                    |
| 02:1             | Two -stage burner                                                                                   | 02:0                  | Single stage burner.                                                                                                    |
|                  |                                                                                                    | 02:2                  | Modulating burner.                                                                                                    |
| 03:0             | Gas operation.                                                                                      | 03:1                  | Oil operation (irreversible).                                                                                                    |
|                  |                                                                                                    | 03:2                  | Set automatically if no boiler coding card<br>or an incorrect boiler coding card<br>is inserted.                                                                       |
| 04:              | Switching hysteresis, burner:                                                                       | 04:0                  | Switching hysteresis 4 K (see page 109).                                                                                                    |
|                  | Factory set condition specified by the boiler coding card.                                          | 04:1                  | Switching hysteresis, heat demand-<br>dependent (see page 109)<br>ERB50 function (values from 6 to 12 K).                                                              |
|                  |                                                                                                    | 04:2                  | ERB80 function (values from 6 to 20 K).                                                                                                    |
| 05:              | Modulating burner:<br>Burner curve<br>Factory set condition specified by the<br>boiler coding card. | 05:0                  | Linear burner curve.                                                                                                    |
|                  |                                                                                                    | 05:1<br>to<br>05:99   | Non-linear burner curve<br>$(P_T : P_{max}) \cdot 100$<br>$P_T$ in kW: Partial output at $\frac{1}{3}$ of the<br>servomotor runtime<br>$P_{max}$ in kW: Maximum output |
| 06:87            | Maximum limit of the boiler water temperature set to 189°F (87°C).                                  | 06:20<br>to<br>06:127 | Maximum limit adjustable from 68 to 261°F (20 to 127°C).<br>Observe the adjustable high limit settings.                                                                |
| 07:1             | Consecutive boiler number in multi boiler system.                                                   | 07:2<br>to<br>07:4    | Consecutive boiler number in multi boiler system.                                                                                                    |
| 08:              | Maximum burner output in kW.<br>Factory set condition specified by the<br>boiler coding card.       | 08:0<br>to<br>08:199  | Maximum output adjustable from 0 to 199 kW.                                                                                                    |
| 09:              | Maximum burner output<br>in kW.<br>Factory set condition specified by the<br>boiler coding card.    | 09:0<br>TO<br>08:199  | Maximum output adjustable<br>from 0 to 19,900 kW.<br>1 step ≙ 100 kW                                                                                                   |
| 0A:              | Burner base load in kW.<br>Factory set condition specified by the<br>boiler coding card.            | 0A:0<br>to<br>0A:100  | Non-linear burner curve<br>(P <sub>G</sub> :P <sub>max</sub> )·100 %<br>P <sub>G</sub> in kW: Base output<br>P <sub>max</sub> in kW: Maximum output                    |

## Group 2 "Boiler" (continued)

| Coding in the factory set condition |                                                                                                    | Possible change      |                                                                                                    |
|-------------------------------------|----------------------------------------------------------------------------------------------------|----------------------|----------------------------------------------------------------------------------------------------|
| 0C:5                                | Modulating isolation valve, independent of                                                                                                    | 0C:0                 | No Function.                                                                                                    |
|                                     | the set boiler water temperature.                                                                                                    | 0C:1                 | Constant return temperature control.                                                                                                    |
|                                     |                                                                                                    | 0C:2                 | Time-controlled isolation valve.                                                                                                    |
|                                     |                                                                                                    | 0C:3                 | Isolation valve switching, subject to the set boiler water temperature.                                                                                                    |
|                                     |                                                                                                    | 0C:4                 | Modulating isolation valve, subject to the set boiler water temperature.                                                                                                    |
| 0d:2                                | With Therm-Control,                                                                                                    | 0d:0                 | Without Therm-Control.                                                                                                    |
|                                     | affects the isolation valve (function disabled with code "OC:1").                                                                                                    | 0d:1                 | With Therm-Control, affects the mixing valves of downstream heating circuits.                                                                                                    |
| 13:                                 | Stop differential in K                                                                                                    | 13:0                 | Without stop differential.                                                                                                    |
|                                     | The burner is switched off when the set<br>boiler water temperature is exceeded.<br>Factory set condition specified by the boiler<br>coding card.                                                                                                    | 13:2<br>to<br>13:20  | Stop differential adjustable from 2 to 20 K.                                                                                                    |
| 14:                                 | Minimum burner runtime in min.<br>Factory set condition specified by the boiler<br>coding card.                                                                                                    | 14:0<br>to<br>14:15  | Minimum runtime adjustable from 0 to 15 min.                                                                                                    |
| 15:10                               | Runtime servomotor modulating burner 10 sec.                                                                                                    | 15:5<br>to<br>15:199 | Runtime adjustable from 5 to 199 sec.                                                                                                    |
| 16:                                 | Burner offset with start optimization in K<br>(temporary reduction of the set boiler water<br>temperature after burner start).<br>Factory set condition specified by the boiler<br>coding card.                                                                      | 16:0<br>to<br>16:15  | Offset adjustable from 0 to 15 K.                                                                                                    |
| 1A:                                 | Start optimization in min.<br>Factory set condition specified by the boiler<br>coding card.                                                                                                    | 1A:0<br>to<br>1A:60  | Duration of start optimization adjustable from 0 to 60 min.                                                                                                    |
| 1b:60                               | Time from burner ignition before control starts 60 sec.                                                                                                    | 1b:0<br>to<br>1b:199 | Control delay adjustable from 1 to 199 sec.                                                                                                    |
| 1C:120                              | Signal B4 at plug 41 is not available:<br>Compensation of signal delay for hours run<br>meter.<br>Time from burner start signal initiation at T2<br>in plug 41 to opening of the solenoid valve.<br>At each burner start, 120 sec. will be taken<br>off the runtime. | 1C:1<br>to<br>1C:199 | Delay adjustable from 1 to 199 sec.<br>This time is deducted from the operating<br>time for every burner start.<br>E.g. operating situations in which the burner<br>is shut down via the mechanical adjustable<br>high limit, but a burner demand is still<br>present (hours run continue to be counted).<br>If required, change coding address "06". |

## Group 2 "Boiler" (continued)

| Coding in the factory set condition |                                                                                                    | Possible change                    |                                                                                                    |
|-------------------------------------|----------------------------------------------------------------------------------------------------|------------------------------------|----------------------------------------------------------------------------------------------------|
| 1F:0                                | With flue gas temperature sensor:<br>Flue gas temperature is not monitored for<br>service display. | 1F:1<br>to<br>1F: 482°F<br>(250°C) | When the flue gas temperature limit is exceeded, 🖌 is displayed.                                                               |
| 21:0                                | No service interval (hours run) selected.                                                          | 21:1<br>to<br>21:100               | The number of hours run before the burner should be serviced is adjustable from 100 to 10,000 h.<br>1 step $\triangleq$ 100 h. |
| 23:0                                | No interval for service.                                                                           | 23:1<br>to<br>23:24                | Interval adjustable from 1 to 24 months.                                                                                       |
| 24:0                                | No 🗲 display.                                                                                      | 24:1                               | display (the address is automatically set<br>and must be manually reset after a service<br>has been carried out).              |
| 26:0                                | Burner fuel consumption (stage 1):<br>No count if "26:0" and<br>"27:0" are programmed.             | 26:1<br>to<br>26:99                | Input of 0.1 to 9.9;<br>1 step $\triangleq$ 0.1 L/h or<br>gallons/h                                                            |
| 27:0                                | Burner fuel consumption (stage 1):<br>No count if "26:0" and<br>"27:0" are programmed.             | 27:1<br>to<br>27:199               | Input of 10 to 1990; 1 step $\triangleq$ 10 L/h or gallons/h                                                                   |
| 28:0                                | No burner interval ignition.                                                                       | 28:1<br>to<br>28:24                | Interval adjustable from 1 to 24 h. The<br>burner is force started for 30 sec each<br>time.                                    |
| 29:0                                | Burner fuel consumption (stages 1 and 2);<br>No count if "29:0" and<br>"2A:0" are programmed.      | 29:1<br>to<br>29:99                | Input of 0.1 to 9.9;<br>1 step $\triangleq$ 0.1 L/h or gallons/h                                                               |
| 2A:0                                | Burner fuel consumption (stages 1 and 2); no count if "29:0" and "2A:0" are programmed.            | 2A:1<br>to<br>2A:199               | Input of 10 to 1990;<br>1 step $\triangleq$ 10 L/h or gallons/h                                                                |
| 2b:5                                | Maximum preheating time of the isolation                                                           | 2b:0                               | No preheating time.                                                                                                    |
|                                     | valve 5 min.                                                                                       | 2b:1<br>to<br>2b:60                | Preheating adjustable from 1 to 60 min.                                                                                        |
| 2C:5                                | Maximum run-on time of the isolation valve                                                         | 2C:0                               | No run-on time.                                                                                                    |
|                                     | 5 min.                                                                                             | 2C:1<br>to<br>2C:60                | Run-on time adjustable from 1 to 60 min.                                                                                       |
| 2d:0                                | Shunt pump control function only "ON" if the boiler is enabled.                                    | 2d:1                               | Shunt pump control function permanently "ON".                                                                                  |

## Note:

- The codes are displayed as plain text.
- Codes that have no function due to the heating system equipment level or the setting of other codes are not displayed.
- Heating systems with one system circuit and one or two heating circuits with mixing valve: In the following, the system circuit is designated "Heating circuit 1" and the heating circuits with mixing valve as "Heating circuit 2" or "Heating circuit 3". If the heating circuits were given individual designations, the selected designation and "HC1", "HC2" or "HC3" appear instead.
- 1. Press OK and **E** simultaneously for approx. 4 sec.
- 2. "Coding level 1"
- 3. Select group of required coding address:
  - "General"
  - "Cascade"
  - "DHW"
  - "Solar"
  - "Heating circuit 1/2/3"
  - "All codes std device" In this group, all coding addresses from coding level 1 (except the coding addresses from the "Solar" group) are displayed in ascending order.
- 4. Select coding address.
- 5. Select value according to the following tables and confirm with OK.
- 6. If you want to reset all codes to their factory set condition:

Select "Standard setting" in "Coding level 1". Note: This also resets codes from coding level 2.

## Coding

| Coding in the factory set condition |                                                                | Possible change     |                                              |
|-------------------------------------|----------------------------------------------------------------|---------------------|----------------------------------------------|
| System design                       |                                                                |                     |                                              |
| 00:1                                | One system circuit A1 (heating circuit 1), without DHW heating | 00:2<br>to<br>00:10 | For system schemes, see the following table. |

| Value address<br>00: | Description                                                                                                    |
|----------------------|----------------------------------------------------------------------------------------------------|
| 2                    | One system circuit A1 (heating circuit 1) with DHW heating (automatic recognition)                                                                                                    |
| 3                    | One heating circuit with mixing valve M2 (heating circuit 2) without DHW heating                                                                                                    |
| 4                    | One heating circuit with mixing valve M2 (heating circuit 2) with DHW heating                                                                                                    |
| 5                    | One system circuit A1 (heating circuit 1) One heating circuit with mixing valve M2 (heating circuit 2) without DHW heating (automatic recognition)                                    |
| 6                    | One system circuit A1 (heating circuit 1) One heating circuit with mixing valve M2 (heating circuit 2) with DHW heating (automatic recognition)                                       |
| 7                    | Two heating circuits with mixing valve M2 (heating circuit 2) and M3 (heating circuit 3) without DHW heating                                                                          |
| 8                    | Two heating circuits with mixing valve M2 (heating circuit 2) and M3 (heating circuit 3) with DHW heating                                                                             |
| 9                    | One system circuit A1 (heating circuit 1)<br>Two heating circuits with mixing valve M2 (heating circuit 2) and M3 (heating circuit 3)<br>without DHW heating (automatic recognition). |
| 10                   | One system circuit A1 (heating circuit 1)<br>Two heating circuits with mixing valve M2 (heating circuit 2) and M3 (heating circuit 3)<br>with DHW heating (automatic recognition).    |

| Coding in the factory set condition |                                                                                                    | Possible change      |                                                                                                    |
|-------------------------------------|----------------------------------------------------------------------------------------------------|----------------------|----------------------------------------------------------------------------------------------------|
| Servomotor runt                     | ime                                                                                                    | ·                    |                                                                                                    |
| 40:125                              | 3-way mixing valve actuator runtime<br>in conjunction with permanent return<br>temperature control at plug 52A1 125 sec. | 40:5<br>to<br>40:199 | Runtime adjustable from 5 to 199 sec.                                                                                                    |
| Participant no.                     |                                                                                                    |                      |                                                                                                    |
| 77:5                                | LON participant number.                                                                                                  | 77:1<br>to<br>77:99  | LON participant number, adjustable from<br>1 to 99:<br>1 - 4 = Boiler control unit<br>5 = Cascade control unit<br>10 - 98 = Vitotronic 200-H<br>99 = Vitocom |
| Detached house                      | /apartment building                                                                                                    | •                    |                                                                                                    |
| 7F:1                                | Detached house.                                                                                                    | 7F:0                 | Apartment building.<br>Separate adjustment of holiday program<br>and time program for DHW heating<br>possible.                                               |
| General                             |                                                                                                    |                      |                                                                                                    |
| 8F:0                                | Operation in the standard menu and extended menu enabled.                                                                | 8F:1                 | Operation in the standard menu and extended menu blocked.                                                                                                    |
|                                     | Note: The relevant code is only enabled<br>when you exit the service level<br>(see page 51)                              | 8F:2                 | Operation enabled in the standard menu;<br>blocked in the extended menu.                                                                                     |
| Set supply temp                     | erature for external demand                                                                                              |                      |                                                                                                    |
| 9B:70                               | Set supply temperature for external                                                                                      | 9B:0                 | No default set value.                                                                                                    |
|                                     | demand 158°F (70°C).                                                                                                    | 9B:1<br>to<br>9B:127 | Set supply temperature adjustable from 34 to 260°F (1 to 127°C).                                                                                             |
|                                     |                                                                                                    |                      |                                                                                                    |

## "Cascade" Group

| Coding           |                                                                                          |                       |                                                                                                    |
|------------------|------------------------------------------------------------------------------------------|-----------------------|----------------------------------------------------------------------------------------------------|
| Coding in the fa | ctory set condition                                                                      | Possible change       |                                                                                                    |
| Number of boile  | rs in cascade                                                                            |                       |                                                                                                    |
| 35:4             | 4 boilers connected to the Vitotronic 300-K.                                             | 35:1<br>to<br>35:4    | 1 to 4 boilers connected to the Vitotronic 300-K.                                                                                                    |
| Min. system sup  | ply temperature                                                                          |                       |                                                                                                    |
| 36:0             | Electronic minimum system supply temperature limit set to 32°F (0°C).                    | 36:1<br>to<br>36:127  | Minimum limit adjustable from 32 to 260°F (0 to 127°C).                                                                                                    |
| Max. system su   | pply temperature                                                                         |                       |                                                                                                    |
| 37:80            | Electronic maximum system supply<br>temperature limit set to 176°F (80°C).               | 37:20<br>to<br>37:127 | <ul> <li>Maximum limit adjustable from 68 to 260°F (20 to 127°C).</li> <li>Note: Value must not be higher than the lowest value of coding address "06" in the "Boiler" group of every Vitotronic 100, GC1B.</li> </ul> |
| Control type     |                                                                                          | 1                     | I                                                                                                    |
| 3B:1             | Stand-alone parallel boiler circuit with<br>supply temperature sensor<br>(see page 110). | 3B:0                  | Stand-alone parallel boiler circuit without supply temperature sensor (see page 110).                                                                                                    |
|                  |                                                                                          | 3B:2                  | Stand-alone serial boiler circuit without supply temperature sensor (see page 110).                                                                                                    |
|                  |                                                                                          | 3B:3                  | Stand-alone serial boiler circuit with supply temperature sensor (see page 110).                                                                                                    |
|                  |                                                                                          | 3B:4                  | Sequential control with supply temperature sensor (see page 110).                                                                                                    |
| Control strategy |                                                                                          |                       |                                                                                                    |
| 3C:2             | Conventional strategy 2 (see page 112).                                                  | 3C:0                  | Condensing strategy (see page 111).                                                                                                    |
|                  |                                                                                          | 3C:1                  | Conventional strategy 1 (see page 111).                                                                                                    |

## "DHW" Group

#### Coding Coding in the factory set condition Possible change DHW 67:40 For solar DHW heating: 67:0 No third set value. Set DHW temperature 104°F (40°C). 67:10 Set DHW temperature adjustable from 50 Reheating is suppressed above the selected to 203°F (10 to 95°C) (limited by boiler to set temperature (DHW heating by the boiler 67:95 specific parameters). only if solar energy is not sufficient). Observe the setting of coding address "56". Enable DHW recirculation pump 73:0 DHW recirculation pump: 73:1 "ON" from once per hour for 5 min. up to "ON" according to time program. 6 times per hour for 5 min. during the time to 73:6 program. 73:7 Constantly "ON".

## "Solar" Group

Only in conjunction with solar control module, type SM1.

| Coding       |                                                                                                    |                      |                                                                                  |
|--------------|----------------------------------------------------------------------------------------------------|----------------------|----------------------------------------------------------------------------------|
| Coding in th | e factory set condition                                                                                                    | Possible change      |                                                                                  |
| Speed contr  | ol solar circuit pump                                                                                                    |                      |                                                                                  |
| 02:0         | Solar circuit pump (multi stage) without speed control by solar control module SM1.                                                                                                    | 02:1                 | Solar circuit pump (multi stage) is speed-<br>controlled with wave pack control. |
|              |                                                                                                    | 02:2                 | Solar circuit pump is speed-controlled with PWM control.                         |
| DHW tank n   | naximum temperature                                                                                                    | ·                    |                                                                                  |
| 08:60        | The solar circuit pump stops when the actual DHW temperature reaches the maximum DHW tank temperature 140°F (60°C).                                                                            | 08:10<br>to<br>08:90 | The maximum DHW tank temperature is adjustable from 50 to 194°F (10 to 90°C).    |
| Stagnation t | ime reduction                                                                                                    |                      |                                                                                  |
| 0A:5         | To protect system components and heat<br>transfer medium: the speed of the solar<br>circuit pump is reduced if the actual DHW<br>temperature is 5 K below the maximum<br>DHW tank temperature. | 0A:0                 | Stagnation time reduction is disabled.                                           |
|              |                                                                                                    | 0A:1<br>to<br>0A:40  | Value for stagnation time reduction is adjustable from 1 to 40 K.                |
| Flow rate so | lar circuit                                                                                                    |                      |                                                                                  |
| 0F:70        | The solar circuit flow rate at maximum pump speed is 7 L/min.                                                                                                    | OF:1<br>to<br>OF:255 | Flow rate adjustable from 0.1 to 25.5 L/min; 1 step $\triangleq$ 0.1 L/min.      |
| Extended so  | lar control functions                                                                                                    |                      |                                                                                  |
| 20:0         | No extended control functions enabled.                                                                                                    | 20:1                 | Additional function for DHW heating.                                             |
|              |                                                                                                    | 20:2                 | Differential temperature control 2.                                              |
|              |                                                                                                    | 20:3                 | Differential temperature control 2 and auxiliary function.                       |
|              |                                                                                                    | 20:4                 | Differential temperature control 2 for central heating backup.                   |
|              |                                                                                                    | 20:5                 | Thermostat function.                                                             |
|              |                                                                                                    | 20:6                 | Thermostat function and auxiliary function.                                      |
|              |                                                                                                    | 20:7                 | Solar heating via external heat exchanger without additional temperature sensor. |
|              |                                                                                                    | 20:8                 | Solar heating via external heat exchanger with additional temperature sensor.    |
|              |                                                                                                    | 20:9                 | Solar heating of two DHW tanks.                                                  |

Coding

| Coding in the factory set condition |                                                                                                    | Possible change     |                                                                                                    |
|-------------------------------------|----------------------------------------------------------------------------------------------------|---------------------|----------------------------------------------------------------------------------------------------|
| Priority D                          | HW heating                                                                                                    |                     |                                                                                                    |
| A2:2                                | DHW tank priority applicable to heating circuit pump and mixing valve.                                                   | A2:0                | Without DHW tank priority applicable to heating circuit pump and mixing valve.                       |
|                                     |                                                                                                    |                     | DHW tank priority applies only to the mixing valves.                                                 |
| Economy                             | function outside temperature                                                                                             |                     |                                                                                                    |
| A5:5                                | With heating circuit pump logic function<br>(economy circuit): Heating circuit pump "OFF"                                | A5:0                | Without heating circuit pump logic function.                                                         |
|                                     | when the outside temperature (AT) is 1 K<br>higher than the set room temperature ( $RT_{set}$ )<br>AT > $RT_{set}$ + 1 K | A5:1<br>to<br>A5:15 | With heating circuit pump logic function:<br>Heating circuit pump "OFF"; see the<br>following table. |

| Parameter address A5: | With heating circuit pump logic function: Heating circuit pump "OFF" |
|-----------------------|----------------------------------------------------------------------|
| 1                     | $AT > RT_{set} + 5 K$                                                |
| 2                     | $AT > RT_{set} + 4 K$                                                |
| 3                     | $AT > RT_{set} + 3 K$                                                |
| 4                     | $AT > RT_{set} + 2 K$                                                |
| 5                     | $AT > RT_{set} + 1 K$                                                |
| 6                     | AT > RT <sub>set</sub>                                               |
| 7                     | $AT > RT_{set} - 1 K$                                                |
| to                    |                                                                      |
| 15                    | $AT > RT_{set} - 9 K$                                                |

| Coding in the factory set condition |                                                                                        | Possible            | Possible change                                                                                                    |  |
|-------------------------------------|----------------------------------------------------------------------------------------|---------------------|----------------------------------------------------------------------------------------------------|--|
| Extended                            | l economy function mixing valve                                                        |                     |                                                                                                    |  |
| A7:0                                | Only for heating circuits with mixing valve:<br>Without mixing valve economy function. | A7:1                | With mixing valve economy function (extended heating circuit pump logic):<br>Heating circuit pump also "OFF":           |  |
|                                     |                                                                                        |                     | <ul> <li>If the mixing valve has been closed for<br/>longer than 20 min.</li> <li>Heating circuit pump "ON":</li> </ul> |  |
|                                     |                                                                                        |                     | <ul> <li>If the mixing valve changes to control<br/>function.</li> </ul>                                                |  |
|                                     |                                                                                        |                     | - If there is a risk of frost.                                                                                          |  |
| Pump idle                           | e time, transition reduced mode. Operation                                             |                     |                                                                                                    |  |
| A9:7                                | With pump idle time (heating circuit pump                                              | A9:0                | Without pump idle time.                                                                                                 |  |
|                                     | "OFF").<br>(See function description on page 114).                                     | A9:1<br>to<br>A9:15 | With pump idle time; adjustable from 1 to 15.<br>1: short idle period<br>15: long idle period                           |  |

## "Heating Circuit 1", "Heating Circuit 2", "Heating Circuit 3" Group (continued)

| Coding in the factory set condition |                                                                                                    | Possible change    |                                                                                  |
|-------------------------------------|----------------------------------------------------------------------------------------------------|--------------------|----------------------------------------------------------------------------------|
| Extended                            | l economy function mixing valve                                                                             |                    |                                                                                  |
| Weather                             | compensated/room temperature hook-up                                                                        |                    |                                                                                  |
| B0:0                                | With remote control: <sup>*2</sup><br>Heating mode/reduced mode: weather-<br>compensated.                   | BO:1               | Heating mode: weather-compensated<br>Reduced mode: with room temperature hook-up |
|                                     |                                                                                                    | B0:2               | Heating mode: with room temperature hook-up<br>Reduced mode: weather-compensated |
|                                     |                                                                                                    | B0:3               | Heating mode/reduced mode: with room temperature hook-up                         |
| Economy function room temperature   |                                                                                                    |                    |                                                                                  |
| B5:0                                | With remote control: <sup>*2</sup><br>No room temperature dependent heating circuit<br>pump logic function. | B5:1<br>to<br>B5:8 | Heating circuit pump logic function, see the following table.                    |

\*2 Only change the code for the system circuit A1 for boilers without lower temperature limit or for the heating circuits with mixing valve if a remote control is connected to them.

|                       | With heating circuit pump logic function:      |                                                |
|-----------------------|------------------------------------------------|------------------------------------------------|
| Parameter address B5: | Heating circuit pump "OFF"                     | Heating circuit pump "ON"                      |
| 1                     | $RT_{actual} > RT_{set} + 5 K$                 | $RT_{actual} < RT_{set} + 4 K$                 |
| 2                     | $RT_{actual} > RT_{set} + 4 K$                 | $RT_{actual} < RT_{set} + 3 K$                 |
| 3                     | $RT_{actual} > RT_{set} + 3 K$                 | $RT_{actual} < RT_{set} + 2 K$                 |
| 4                     | $RT_{actual} > RT_{set} + 2 K$                 | $RT_{actual} < RT_{set} + 1 K$                 |
| 5                     | $RT_{actual} > RT_{set} + 1 K$                 | RT <sub>actual</sub> < RT <sub>set</sub>       |
| 6                     | $RT_{actual} > RT_{set}$                       | RT <sub>actual</sub> < RT <sub>set</sub> - 1 K |
| 7                     | RT <sub>actual</sub> > RT <sub>set</sub> - 1 K | RT <sub>actual</sub> < RT <sub>set</sub> - 2 K |
| 8                     | $RT_{actual} > RT_{set} - 2 K$                 | $RT_{actual} < RT_{set}$ - 3 K                 |

| Coding in the factory set condition |                                                                                                    | Possible change       |                                                                                                  |  |
|-------------------------------------|----------------------------------------------------------------------------------------------------|-----------------------|--------------------------------------------------------------------------------------------------|--|
| Min. supp                           | ly temperature heating circuit                                                                                                    |                       |                                                                                                  |  |
| C5:20                               | Electronic minimum supply temperature limit 68°F (20°C) (only in operation at standard room temperature).                                                                                                    | C5:1<br>to<br>C5:127  | Minimum limit adjustable from 32 to 260°F (1 to 127°C) (limited by boiler-specific parameters).  |  |
| Max. supp                           | oly temperature heating circuit                                                                                                    |                       |                                                                                                  |  |
| C6:75                               | Electronic maximum supply temperature limit set to 167°F (75°C).                                                                                                    | C6:10<br>to<br>C6:127 | Maximum limit adjustable from 50 to 260°F (10 to 127°C) (limited by boiler-specific parameters). |  |
| Heating p                           | rogram - changeover                                                                                                    |                       |                                                                                                  |  |
| D5:0                                | With external heating program changeover<br>(observe setting for coding addresses "5D",<br>"5E" and "5F" in the "General" group).<br>Heating program switches to "Constant central<br>heating with reduced room temperature" or<br>"Standby mode" (subject to the settings of the<br>set reduced room temperature). | D5:1                  | The heating program changes to "Constant operation with standard room temperature".              |  |
| External h                          | eating program changeover to heating circuit                                                                                                    |                       |                                                                                                  |  |
| D8:0                                | No heating program changeover via extension EA1.                                                                                                    | D8:1                  | Heating program changeover via input DE1 at extension EA1.                                       |  |
|                                     |                                                                                                    | D8:2                  | Heating program changeover via input DE2 at extension EA1.                                       |  |
|                                     |                                                                                                    | D8:3                  | Heating program changeover via input DE3 at extension EA1.                                       |  |
|                                     |                                                                                                    |                       |                                                                                                  |  |

Coding 1, Vitotronic 300-K Vitotronic 100, GC1B / Vitotronic 300-K, MW1B Installation and Service "Heating Circuit 1", "Heating Circuit 2", "Heating Circuit 3" Group (continued)

| Coding in the factory set condition |                                                                                                    | Possible change          |                                                                                                    |  |
|-------------------------------------|----------------------------------------------------------------------------------------------------|--------------------------|----------------------------------------------------------------------------------------------------|--|
| Slab curing function (Not Used)     |                                                                                                    |                          |                                                                                                    |  |
| F1:0                                | Do not adjust.                                                                                                    |                          |                                                                                                    |  |
| Party mod                           | e time limit                                                                                                    |                          |                                                                                                    |  |
| F2:8                                | Time limit for party mode or external heating                                                                                                    | F2:0                     | No time limit <sup>*1</sup> .                                                                                                    |  |
|                                     | program changeover via push button: 8 h*1.                                                                                                    | F2:1                     | Time limit adjustable from 1 to 12 h <sup>*1</sup> .                                                                                                    |  |
|                                     | Note: Observe settings of coding addresses<br>"5D", "5E", "5F" in the "General"<br>group, as well as "D5" and "D8" in the<br>"Heating circuit" group.                                                  | to<br>F2:12              |                                                                                                    |  |
| Start temp                          | perature raising                                                                                                    |                          |                                                                                                    |  |
| F8:-5                               | Temperature limit for raising reduced mode<br>23°F (-5°C); see example on page 115.<br>Observe the setting of coding address "A3".                                                                     | F8: + 10<br>to<br>F8:-60 | Temperature limit adjustable from + 50 to -76°F (+10 to -60°C).                                                                                         |  |
|                                     |                                                                                                    | F8:-61                   | Function disabled.                                                                                                    |  |
| End tempe                           | erature raising                                                                                                    |                          |                                                                                                    |  |
| F9:-14                              | Temperature limit for raising the reduced set<br>room temperature 7°F (-14°C); see example<br>on page 115.                                                                                             | F9: + 10<br>to<br>F9:-60 | Limit for raising the set room temperature to the value selected for standard mode adjustable from $+50$ to $-76^{\circ}F$ ( $+10$ to $-60^{\circ}C$ ). |  |
| Set supply                          | temperature increase                                                                                                    |                          |                                                                                                    |  |
| FA:20                               | Raising the set boiler water or supply<br>temperature by 20% when changing from<br>operation with reduced room temperature to<br>operation with standard room temperature.<br>See example on page 115. | FA:0<br>to<br>FA:50      | Temperature rise adjustable from 0 to 50%.                                                                                                    |  |
| Duration s                          | et supply temperature increase                                                                                                    |                          |                                                                                                    |  |
| FB:30                               | Duration for raising the set boiler water or<br>supply temperature (see coding address "FA")<br>60 min.<br>See example on page 115.                                                                    | FB:0<br>to<br>FB:150     | Duration adjustable from 0 to 300 min;<br>1 step ≙ 2 min.                                                                                               |  |

\*1 Party mode ends automatically in the "Heating and DHW" heating program when the system changes over to operation with standard room temperature.

## Note:

- In coding level 2, all codes are accessible, including the codes from coding level 1.
- Codes that have No function due to the heating system equipment level or the setting of other codes are not displayed.
- Heating systems with one system circuit and one or two heating circuits with mixing valve: In the following, the system circuit is designated "Heating circuit 1" and the heating circuits with mixing valve as "Heating circuit 2" or "Heating circuit 3". If the heating circuits were given individual designations, the selected designation and "HC1", "HC2" or "HC3" appear instead.
- 1. Press OK and **E** simultaneously for approx. 4 sec.
- 2. Press OK and **D** simultaneously for approx. 4 sec.
- 3. "Coding level 2"
- 4. Select group of required coding address:
  - "General"
  - "Boiler"
  - "DHW"
  - "Solar"
  - "Heating circuit 1/2/3"
  - "All codes std device" In this group, all coding addresses (except the coding addresses from the "Solar" group) are displayed in ascending order.
- 5. Select coding address.
- 6. Select value according to the following tables and confirm with "OK".
- 7. If you want to reset all codes to their factory set condition:

Select "Standard setting" in "Coding level 2".

Note: This also resets codes from coding level 1.

#### Coding

| Coding in | the factory set condition                                       | Possible cha | nge                                          |
|-----------|-----------------------------------------------------------------|--------------|----------------------------------------------|
| 00:1      | One system circuit A1 (heating circuit 1), without DHW heating. | 00:2<br>to   | For system schemes, see the following table. |
|           | indicat 2000 notating.                                          | 00:10        |                                              |

## Coding

| obuing                  |                                                                                                    |
|-------------------------|----------------------------------------------------------------------------------------------------|
| Value<br>address<br>00: | Description                                                                                                    |
| 2                       | One system circuit A1 (heating circuit 1) with DHW heating (automatic recognition)                                                                                                    |
| 3                       | One heating circuit with mixing valve M2 (heating circuit 2) without DHW heating                                                                                                    |
| 4                       | One heating circuit with mixing valve M2 (heating circuit 2) with DHW heating                                                                                                    |
| 5                       | One system circuit A1 (heating circuit 1)<br>One heating circuit with mixing valve M2 (heating circuit 2) without DHW heating (automatic recognition)                                 |
| 6                       | One system circuit A1 (heating circuit 1)<br>One heating circuit with mixing valve M2 (heating circuit 2) with DHW heating (automatic recognition).                                   |
| 7                       | Two heating circuits with mixing valve M2 (heating circuit 2) and M3 (heating circuit 3) without DHW heating                                                                          |
| 8                       | Two heating circuits with mixing valve M2 (heating circuit 2) and M3 (heating circuit 3) with DHW heating                                                                             |
| 9                       | One system circuit A1 (heating circuit 1)<br>Two heating circuits with mixing valve M2 (heating circuit 2) and M3 (heating circuit 3)<br>without DHW heating (automatic recognition). |
| 10                      | One system circuit A1 (heating circuit 1)<br>Two heating circuits with mixing valve M2 (heating circuit 2) and M3 (heating circuit 3)<br>with DHW heating (automatic recognition).    |

#### Coding in the factory set condition **Possible change** 12:5 With extension EA1: 12:1 Runtime adjustable from 1 to 60 min. DHW recirculation pump runtime for brief to operation: 12:60 5 min. 1E:0 With extension EA1 (analog input 0-10V): 1E:1 Temperature demand from 86 to 248°F Temperature demand from 32 to 212°F (30 to 120°C): 1V ≙ 86° F (30°C) (0 to 100°C): 1V ≙ 50°F (10°C) 10V ≙ 248° F (120°C) 10V ≙ 212°F (100°C) 2E:0 Do Not Adjust. --2F:0 Do Not Adjust. 40:125 3-way mixing valve actuator runtime in 40:5 Runtime adjustable from 5 to 199 sec. conjunction with permanent return temperature to control at plug 52A1 125 sec. 40:199 4A:0 4A:1 Sensor [17] A not available. Sensor 17 A available (e.g. return temperature sensor T1); automatic recognition. 4B:0 4B:1 Sensor 17 B not available. Sensor 17 B available (e.g. return temperature sensor T2); automatic recognition. 4C:0 4C:1 Primary pump, primary store system. Connection at plug 20A1: Heating circuit pump.

| Coding in | the factory set condition                                                      | Possible | change                                                                                                    |
|-----------|--------------------------------------------------------------------------------|----------|----------------------------------------------------------------------------------------------------|
| 4D:1      | Connection at plug 29:<br>Shunt pump.                                          | 4D:0     | Distribution pump.                                                                                                    |
| 4E:1      | Connection at plug 52A1:<br>3-way mixing valve for return temperature control. | 4E:2     | Motor for 3-way mixing valve, primary store system.                                                                                 |
| 4F:5      | Run-on time, shunt or distribution pump 5 min.                                 | 4F:0     | No pump run-on.                                                                                                    |
|           |                                                                                | 4F:1     | Run-on time adjustable from 1 to 60 min.                                                                                            |
|           |                                                                                | to       |                                                                                                    |
|           |                                                                                | 4F:60    |                                                                                                    |
| 54:0      | Without solar thermal system.                                                  | 54:1     | With Vitosolic 100; automatic recognition.                                                                                          |
|           |                                                                                | 54:2     | With Vitosolic 200; automatic recognition.                                                                                          |
|           |                                                                                | 54:3     | With solar control module, type SM1, without auxiliary function; automatic recognition.                                             |
|           |                                                                                | 54:4     | With solar control module, type SM1, with                                                                                           |
|           |                                                                                |          | auxiliary function, e.g. central heating backup;                                                                                    |
|           |                                                                                |          | automatic recognition.                                                                                                    |
| 5B:0      | Without extension EA1.                                                         | 5B:1     | With extension EA1; automatic recognition.                                                                                          |
| 5C:0      | Function output 157 at extension EA1:                                          | 5C:1     | Accessories pump.                                                                                                    |
|           | Central fault message.                                                         | 5C:2     | No Function.                                                                                                    |
|           |                                                                                | 5C:3     | Heating circuit pump A1 is switched to low speed (reduced mode).                                                                    |
|           |                                                                                | 5C:4     | Heating circuit pump M2 is switched to low speed (reduced mode).                                                                    |
|           |                                                                                | 5C:5     | Heating circuit pump M3 is switched to low speed (reduced mode).                                                                    |
| 5D:0      | Function input DE1 at extension EA1:<br>No Function.                           | 5D:1     | Heating program changeover.                                                                                                    |
|           |                                                                                | 5D:2     | External demand with minimum set supply<br>temperature.<br>Selection of set value in coding address "9B"<br>in the "General" group. |
|           |                                                                                | 5D:3     | External blocking.                                                                                                    |
|           |                                                                                | 5D:4     | External blocking with fault message.                                                                                               |
|           |                                                                                | 5D:5     | Fault message input.                                                                                                    |
|           |                                                                                | 5D:6     | Brief operation, DHW recirculation pump (push button function).                                                                     |
|           |                                                                                |          | Setting of runtime for DHW recirculation pump<br>in coding address "12" in the "General" group.                                     |
| 5E:0      | Function input DE2 at extension EA1:                                           | 5E:1     | Heating program changeover.                                                                                                    |
|           | No Function.                                                                   | 5E:2     | External demand with minimum set supply temperature                                                                                 |
|           |                                                                                |          | Selection of set value in coding address "9B" in the "General" group.                                                               |
|           |                                                                                | 5E:3     | External blocking.                                                                                                    |
|           |                                                                                | 5E:4     | External blocking with fault message.                                                                                               |
|           |                                                                                | 5E:5     | Fault message input.                                                                                                    |
|           |                                                                                | 5E:6     | Brief operation, DHW recirculation pump (push button function).                                                                     |
|           |                                                                                |          | Setting of runtime for DHW recirculation pump in coding address "12" in the "General" group.                                        |

## "General" Group (continued)

| Coding in | oding in the factory set condition           |        | Possible change                                |  |  |
|-----------|----------------------------------------------|--------|------------------------------------------------|--|--|
| 5F:0      | Function input DE3 at extension EA1:         | 5F:1   | Heating program changeover.                    |  |  |
|           | No Function.                                 | 5F:2   | External demand with minimum set supply        |  |  |
|           |                                              |        | temperature.                                   |  |  |
|           |                                              |        | Selection of set value in coding address "9B"  |  |  |
|           |                                              |        | in the "General" group.                        |  |  |
|           |                                              | 5F:3   | External blocking.                             |  |  |
|           |                                              | 5F:4   | External blocking with fault message.          |  |  |
|           |                                              | 5F:5   | Fault message input.                           |  |  |
|           |                                              | 5F:6   | Brief operation, DHW recirculation pump (push  |  |  |
|           |                                              |        | button function).                              |  |  |
|           |                                              |        | Setting of runtime for DHW recirculation pump  |  |  |
|           |                                              |        | in coding address "12" in the "General" group. |  |  |
| 6E:50     | No display correction of the outside         | 6E:0   | Display correction -5 K                        |  |  |
|           | temperature.                                 | to     | to                                             |  |  |
|           |                                              | 6E:49  | Display correction -0.1 K                      |  |  |
|           |                                              | 6E:51  | Display correction +0.1 K                      |  |  |
|           |                                              | to     | to                                             |  |  |
|           |                                              | 6E:99  | Display correction +4.9 K                      |  |  |
| 76:0      | Without LON communication module.            | 76:1   | With LON communication module (automatic       |  |  |
|           |                                              |        | recognition).                                  |  |  |
| 77:5      | LON participant number.                      | 77:1   | LON participant number, adjustable from 1 to   |  |  |
|           |                                              | to     | 99:                                            |  |  |
|           |                                              | 77:99  | 1 - 4 = Boiler control unit                    |  |  |
|           |                                              |        | 5 = Cascade control unit                       |  |  |
|           |                                              |        | 10 - 97 = Vitotronic 200-H                     |  |  |
|           |                                              |        | 98 = Vitogate                                  |  |  |
| 70.1      | LON communication enabled                    | 79.0   | 99 = VILOCOM                                   |  |  |
| 78:1      | LON communication enabled.                   | 78:0   | LON communication disabled.                    |  |  |
| 79:1      | Control unit is fault manager.               | 79:0   | Control unit is not fault manager.             |  |  |
| 7A:0      | Without central control of heating circuits. | 7A:1   | With central control (see page 114):           |  |  |
|           |                                              | 74.6   | System circuit A1 (heating circuit 1).         |  |  |
|           |                                              | 7A:2   | Heating circuit with mixing valve M2           |  |  |
|           |                                              |        | (heating circuit 2).                           |  |  |
|           |                                              | 7A:3   | Heating circuit with mixing valve M3           |  |  |
|           |                                              | 75.0   | (heating circuit 3).                           |  |  |
| 7B:1      | With LON communication module:               | 7B:0   | Time not transmitted.                          |  |  |
| 75.4      | Control unit transmits the time.             | 75.0   |                                                |  |  |
| 7F:1      | Detached house.                              | 7F:0   | Apartment building.                            |  |  |
|           |                                              |        | time program for DHW besting possible          |  |  |
| 90.6      | If a fault acquire for at least              | 80.0   | Immediate fault massage                        |  |  |
| 80.0      | 30 sec a fault message is displayed          | 80.0   | The minimum fault duration until a fault       |  |  |
|           |                                              | 50.2   | message is issued is adjustable from 10 to     |  |  |
|           |                                              | 80.199 | 995 sec: 1 step $\triangle$ 5 sec              |  |  |
| 81.1      | Automatic summer/wintertime changeover       | 81.0   | Manual summer/wintertime changeover            |  |  |
| 01.1      |                                              | 81.2   | Use of the radio clock receiver Do Not Adjust  |  |  |
|           |                                              | 01.2   | With LON communication module:                 |  |  |
|           |                                              | 01.5   | The control unit receives the time             |  |  |
| 83.3      | Summer time starts:                          | 82.1   | lanuary to December                            |  |  |
| 02.0      | March                                        | to     |                                                |  |  |
|           | IVIAI CTI                                    | 82:12  |                                                |  |  |
| 83:5      | Summer time starts:                          | 83:1   | Week 1 to week 5 of the selected month         |  |  |
| 50.0      | Week 5 of the selected month.                | to     |                                                |  |  |
|           |                                              | 83:5   |                                                |  |  |

| Coding in the factory set condition |                                                                                                    | Possible change |                                                                                                    |  |
|-------------------------------------|----------------------------------------------------------------------------------------------------|-----------------|----------------------------------------------------------------------------------------------------|--|
| 84:7                                | Summer time starts:                                                                                             | 84:1            | Monday to Sunday                                                                                                    |  |
|                                     | Last Sunday of the selected month.                                                                              | to              |                                                                                                    |  |
|                                     |                                                                                                    | 84:7            |                                                                                                    |  |
| 85:10                               | Wintertime starts:                                                                                              | 85:1            | January to December                                                                                                    |  |
|                                     | October.                                                                                                    | to<br>85:12     |                                                                                                    |  |
| 86:5                                | Wintertime starts:                                                                                              | 86:1            | Week 1 to week 5 of the selected month                                                                                                |  |
|                                     | Week 5 of the selected month.                                                                                   | to              |                                                                                                    |  |
|                                     |                                                                                                    | 86:5            |                                                                                                    |  |
| 87:7                                | Summer time starts:                                                                                             | 87:1            | Monday to Sunday                                                                                                    |  |
|                                     | Last Sunday of the selected month.                                                                              | to<br>97.7      |                                                                                                    |  |
| 88.0                                | Temperature displayed in °C (Celsius)                                                                           | 88·1            | Temperature displayed in °F (Fabrenbeit)                                                                                              |  |
| 00.0                                | De Net Adjust                                                                                                   | 00.1            |                                                                                                    |  |
| 0A.175                              |                                                                                                    | -               |                                                                                                    |  |
| 8F:0                                | Operation in the standard menu and extended menu enabled.                                                       | 8F:1            | Operation in the standard menu and extended menu blocked.                                                                             |  |
|                                     | Note: The relevant code is only enabled when you exit the service level (see page 97).                          | 8F:2            | Operation enabled in the standard menu;<br>blocked in the extended menu.                                                              |  |
| 90:128                              | Time constant for calculating adjusted outside                                                                  | 90:1            | Fast (low values) or slow (high values)                                                                                               |  |
|                                     | temperature 21.3 h.                                                                                             | to              | matching of the supply temperature, subject                                                                                           |  |
|                                     |                                                                                                    | 90:199          | to the set value when the outside temperature changes. 1 step $\triangleq$ 10 min.                                                    |  |
| 91:0                                | Connection at terminals 1 and 2 in plug 143<br>disabled (external heating program changeover)<br>(see page 82). | 91:1            | Contact affects the following heating circuits:<br>System circuit A1 (heating circuit 1).                                             |  |
|                                     |                                                                                                    | 91:2            | Heating circuit with mixing valve M2 (heating circuit 2).                                                                             |  |
|                                     |                                                                                                    | 91:3            | Heating circuits without mixing valve A1<br>(heating circuit 1) and heating circuit with<br>mixing valve M2 (heating circuit 2).      |  |
|                                     |                                                                                                    | 91:4            | Heating circuit with mixing valve M3 (heating circuit 3).                                                                             |  |
|                                     |                                                                                                    | 91:5            | Heating circuits without mixing valve A1<br>(heating circuit 1) and heating circuit with<br>mixing valve M3 (heating circuit 3).      |  |
|                                     |                                                                                                    | 91:6            | Heating circuits with mixing valve M2 (heating circuit 2) and M3 (heating circuit 3).                                                 |  |
|                                     |                                                                                                    | 91:7            | System circuit A1 (heating circuit 1) and<br>heating circuits with mixing valve M2 (heating<br>circuit 2) and M3 (heating circuit 3). |  |
| 96:1                                | With extension for heating circuits 2 and 3 with mixing valve.                                                  | 96:0            | Without extension for heating circuits 2 and 3 with mixing valve.                                                                     |  |
| 97:2                                | With LON communication module:<br>The control unit sends the outside temperature<br>to the Vitotronic 200-H.    | 97:0            | The outside temperature of the sensor connected to the control unit is only utilized internally.                                      |  |
|                                     |                                                                                                    | 97:1            | The control unit receives the outside temperature from the Vitotronic 200-H.                                                          |  |
| 98:1                                | With LON communication module:                                                                                  | 98:1            | System number adjustable from 1 to 5.                                                                                                 |  |
|                                     | Viessmann system number (in conjunction with                                                                    | to              |                                                                                                    |  |
|                                     | monitoring several systems via Vitocom LAN1).                                                                   | 98:5            |                                                                                                    |  |

## "General" Group (continued)

| 99:0       Connection at terminals 2 and 3 in plug [143]<br>valve closed") (see page 81).       99:1       No Function.         99:2       External "Mixing valve closed"<br>Heating circuit with mixing valve<br>M2 (heating circuit 2).       99:3       No Function.         99:4       External "Mixing valve closed"<br>Heating circuit with mixing valve<br>M2 (heating circuit 2).       99:3       No Function.         99:5       No Function.       99:6       External "Mixing valve closed"<br>Heating circuit with mixing valve<br>M3 (heating circuit with mixing valve<br>M3 (heating circuit with mixing valve M2<br>(heating circuit with mixing valve M2<br>(heating circuit 2).         99:7       No Function.       99:6       No Function.         99:9       No Function.       99:7       No Function.         99:10       External blocking/external<br>"Mixing valve closed"<br>Heating circuit with mixing valve M2<br>(heating circuit 2).       99:10         99:11       No Function.       99:11       No Function.         99:12       External blocking/external<br>"Mixing valve closed"<br>Heating circuit with mixing valve M2<br>(heating circuit 2).         99:14       External blocking/external<br>"Mixing valve closed"<br>Heating circuit 2).       99:12         94:2       Connection at terminals 1 and 2 in plug [143]<br>(heating circuit with mixing valve M2<br>(heating circuit 2).       94:13         94:4       External Mixing valve copen"<br>Heating circuit 2).       94:2       No Function.                                                                                                    | Coding in the factory set condition |                                                                                                    | Possible change |                                                 |  |
|----------------------------------------------------------------------------------------------------|-------------------------------------|----------------------------------------------------------------------------------------------------|-----------------|-------------------------------------------------|--|
| g8:0         Set supply temperature for external "Mixing<br>valve closed") (see page 81).         99:2         External "Mixing valve closed"<br>Heating circuit with mixing valve<br>M2 (heating circuit 2).           99:4         Heating circuit with mixing valve<br>M3 (heating circuit 3).         99:5         No Function.           99:6         External "Mixing valve closed"<br>Heating circuit with mixing valve M2<br>(heating circuit 3).         99:6         No Function.           99:7         No Function.         99:8         External "Mixing valve closed"<br>Heating circuit 2).         M3           99:10         External blocking/external<br>"Mixing valve closed"         99:10         External blocking/external<br>"Mixing valve closed"<br>Heating circuit 2).           99:11         No Function.         99:11         No Function.           99:12         External blocking/external<br>"Mixing valve closed"<br>Heating circuit 2).         99:11           99:13         No Function.         99:12         External blocking/external<br>"Mixing valve closed"<br>Heating circuit 2).           91:13         No Function.         99:13         No Function.           99:14         No Function.         99:14           99:15         No Function.         99:15           99:16         External "Mixing valve M2<br>(heating circuit 2).         Mixing valve M2<br>(heating circuit 3).           91:15         No Function.         94:1                                                                                                    | 99:0                                | Connection at terminals 2 and 3 in plug 143                                                                        | 99:1            | No Function.                                    |  |
| 9A.0         Connection at terminals 1 and 2 in plug [143]<br>disabled (external "Mixing valve coper"<br>Heating circuits with mixing valve<br>M3 (heating circuit 2).         99:16<br>99:3         No Function.           9A.0         Connection at terminals 1 and 2 in plug [143]<br>disabled (external "Mixing valve coper"<br>Heating circuit 3).         99:16<br>99:17         No Function.           9A.0         Connection at terminals 1 and 2 in plug [143]<br>disabled (external "Mixing valve coper"<br>Heating circuit 2).         99:18<br>99:18         No Function.           9A.0         Connection at terminals 1 and 2 in plug [143]<br>disabled (external "Mixing valve coper"<br>Heating circuit 3).         99:14         No Function.           99:15         No Function.         99:14         No Function.           99:14         External blocking/external<br>"Mixing valve closed"<br>Heating circuit with mixing valve<br>M3 (heating circuit 3).           99:15         No Function.         99:14           99:14         External blocking/external<br>"Mixing valve closed"<br>Heating circuit with mixing valve<br>M3 (heating circuit 3).           99:15         No Function.         99:14           99:14         External blocking/external<br>"Mixing valve closed"<br>Heating circuit with mixing valve M2<br>(heating circuit 3).           99:15         No Function.         99:15           99:16         No Function.           99:17         No Function.           99:18         No Function. </td <td rowspan="2"></td> <td>disabled (external blocking/ external "Mixing</td> <td>99:2</td> <td>External "Mixing valve closed"</td>                                                                                                    |                                     | disabled (external blocking/ external "Mixing                                                                      | 99:2            | External "Mixing valve closed"                  |  |
| 94:0         Connection at terminals 1 and 2 in plug [123] disabled (external "Mixing valve closed"         99:1         No Function.           92:6         External "Mixing valve closed"         99:6         External "Mixing valve closed"           99:7         No Function.         99:6         External "Mixing valve closed"           99:8         External "Mixing valve closed"         Heating circuit 3).           99:7         No Function.         99:6           99:8         External blocking.         99:7           99:8         External blocking.         99:8           99:8         External blocking.         99:10           91:10         External blocking.         99:11           91:11         No Function.         99:12           91:12         External blocking.         99:13           91:14         External blocking.         99:13           91:15         No Function.         99:14           91:14         External blocking.         99:15           91:15         No Function.         99:15           91:16         No Function.         99:16           91:17         No Function.         99:16           91:18         No Function.         91:17           91:19         No Function.                                                                                                    |                                     | valve closed") (see page 81).                                                                                      |                 | Heating circuit with mixing valve               |  |
| 99:3         No Function.           99:4         External "Mixing valve closed"<br>Heating circuit with mixing valve<br>M3 (heating circuit 3).           99:5         No Function.           99:6         External "Mixing valve closed"<br>Heating circuit 3).           99:7         No Function.           99:9         No Function.           99:9         No Function.           99:9         No Function.           99:9         No Function.           99:1         Kernal Mixing valve closed"<br>Heating circuits with mixing valve M2<br>(heating circuit 2) and M3 (heating circuit 3).           99:1         No Function.           99:1         Kernal blocking/external<br>"Mixing valve closed"<br>Heating circuit with mixing valve M2<br>(heating circuit 3).           99:11         No Function.           99:12         External blocking/external<br>"Mixing valve closed"<br>Heating circuit vith mixing valve M2<br>(heating circuit 3).           99:13         No Function.           99:14         External blocking/external<br>"Mixing valve closed"<br>Heating circuit vith mixing valve M2<br>(heating circuit 3).           99:15         No Function.           99:16         No Function.           99:17         No Function.           99:18         External Mixing valve open"<br>Heating circuit vith mixing valve M2<br>(heating circuit 3).           99:19         No F                                                                                                    |                                     |                                                                                                    |                 | M2 (heating circuit 2).                         |  |
| 94:0         External "Mixing valve closed"<br>Heating circuit vith mixing valve<br>M3 (heating circuit 3).           99:6         No Function.           99:7         No Function.           99:8         External "Mixing valve closed"<br>Heating circuits with mixing valve M2<br>(heating circuit s).           99:9         No Function.           99:10         External blocking.           99:11         No Function.           99:12         External blocking/external<br>"Mixing valve closed"<br>Heating circuit swith mixing valve M2<br>(heating circuit 3).           99:11         No Function.           99:12         External blocking/external<br>"Mixing valve closed"<br>Heating circuit 3).           99:14         External blocking/external<br>"Mixing valve closed"<br>Heating circuit 3).           99:15         No Function.           99:14         External blocking/external<br>"Mixing valve closed"<br>Heating circuit 3).           99:15         No Function.           99:16         No Function.           99:17         No Function.           99:18         No Function.           99:19         No Function.           99:10         No Function.           99:11         No Function.           99:12         No Function.           99:13         No Function.           99:14 <td< td=""><td></td><td></td><td>99:3</td><td>No Function.</td></td<>                                                                                                    |                                     |                                                                                                    | 99:3            | No Function.                                    |  |
| 94:0         Heating circuit with mixing valve<br>M3 (heating circuit 3).           99:5         No Function.           99:6         External "Mixing valve closed"<br>(heating circuit 2) and M3 (heating circuit 3).           99:7         No Function.           99:8         External blocking.           99:9         No Function.           99:10         No Function.           99:11         No Function.           99:12         External blocking/external<br>"Mixing valve closed"<br>Heating circuit with mixing valve<br>M3 (heating circuit 3).           99:11         No Function.           99:12         External blocking/external<br>"Mixing valve closed"<br>Heating circuit with mixing valve<br>M3 (heating circuit 3).           99:13         No Function.           99:14         External blocking/external<br>"Mixing valve closed"<br>Heating circuit 2).           99:15         No Function.           99:16         No Function.           99:17         No Function.           99:18         No Function.           99:19         No Function.           99:10         No Function.           99:11         No Function.           94:2         External "Mixing valve open"<br>Heating circuit 2).           94:3         No Function.           94:4         External "Mixing valve open"                                                                                                    |                                     |                                                                                                    | 99:4            | External "Mixing valve closed"                  |  |
| 94:0         Connection at terminals 1 and 2 in plug [143]<br>(see page 82).         99:10         Ketternal "Mixing valve closed"<br>Heating circuit 2).           94:0         Connection at terminals 1 and 2 in plug [143]<br>(see page 82).         99:11         No Function.           99:10         External blocking/external<br>"Mixing valve closed"<br>Heating circuit 2).         99:10         External blocking/external<br>"Mixing valve closed"<br>Heating circuit 2).           99:11         No Function.         99:11         No Function.           99:12         External blocking/external<br>"Mixing valve closed"<br>Heating circuit 3).           99:13         No Function.           99:14         External blocking/external<br>"Mixing valve closed"<br>Heating circuit 3).           99:15         No Function.           99:14         No Function.           99:15         No Function.           99:16         No Function.           99:17         No Function.           99:18         No Function.           99:19         No Function.           99:10         No Function.           99:11         No Function.           99:12         No Function.           94:2         External blocking/external<br>"Mixing valve open"<br>Heating circuit 2).           94:3         No Function.           94:4         External "Mi                                                                                                    |                                     |                                                                                                    |                 | Heating circuit with mixing valve               |  |
| 94:0         Connection at terminals 1 and 2 in plug [142]<br>disabled (external "Mixing valve closed"<br>Heating circuit 2) and M3 (heating circuit 3).           94:0         Connection at terminals 1 and 2 in plug [142]<br>disabled (external "Mixing valve closed"<br>Heating circuit 3).           94:1         No Function.           99:11         No Function.           99:12         External blocking/external<br>"Mixing valve closed"<br>Heating circuit 2).           99:11         No Function.           99:12         External blocking/external<br>"Mixing valve closed"<br>Heating circuit 3).           99:13         No Function.           99:14         No Function.           99:15         No Function.           99:16         No Function.           99:17         No Function.           99:18         No Function.           99:19         No Function.           99:10         No Function.           99:11         No Function.           99:12         No Function.           99:13         No Function.           99:14         External "Mixing valve obed"<br>Heating circuit 3).           94:1         No Function.           94:2         External "Mixing valve open"<br>Heating circuit 3).           94:3         No Function.           94:4         External "Mixing valve o                                                                                                    |                                     |                                                                                                    |                 | M3 (heating circuit 3).                         |  |
| 99:6         External "Mixing valve closed"<br>Heating circuit 2) and M3 (heating circuit 3).           99:7         No Function.           99:8         No Function.           99:9         No Function.           99:9         No Function.           99:10         External blocking.           91:11         No Function.           99:12         External blocking.           (heating circuit 2).         99:11           99:12         External blocking.           99:13         No Function.           99:14         External blocking.           99:15         No Function.           99:16         External blocking.           99:17         No Function.           99:18         No Function.           99:19         No Function.           99:11         No Function.           99:12         External blocking/external<br>"Mixing valve obesd"<br>Heating circuit 2) and M3 (heating circuit 3).           99:13         No Function.           99:14         External blocking/external<br>"Mixing valve open"           18:8         Gonnection at terminals 1 and 2 in plug [12]<br>disabled (external "Mixing valve open"           19:2         External "Mixing valve open"           19:2         External "Mixing valve open"                                                                                                    |                                     |                                                                                                    | 99:5            | No Function.                                    |  |
| 94:0         Connection at terminals 1 and 2 in plug [14]<br>disabled (external "Mixing valve open")         99:1         No Function.           92:1         Connection at terminals 1 and 2 in plug [14]<br>disabled (external "Mixing valve open")         99:1         No Function.           94:0         Connection at terminals 1 and 2 in plug [14]<br>disabled (external "Mixing valve open")         99:1         No Function.           94:1         No Function.         99:14         External blocking external<br>"Mixing valve closed"<br>Heating circuit 2).           94:0         Connection at terminals 1 and 2 in plug [14]<br>disabled (external "Mixing valve open")         99:15         No Function.           94:1         No Function.         99:15         No Function.           94:2         External Mixing valve open"<br>Heating circuit with mixing valve M2<br>(heating circuit 2) and M3 (heating circuit 3).           94:10         Geneetion at terminals 1 and 2 in plug [14]<br>disabled (external "Mixing valve open")         94:1         No Function.           94:2         External Mixing valve open"<br>Heating circuit with mixing valve M2<br>(heating circuit 2).         94:2           94:3         No Function.         94:2         External "Mixing valve open"<br>Heating circuit with mixing valve M2<br>(heating circuit with mixing valve M2<br>(heating circuit 3).         94:2           94:7         No Function.         94:3         No Function.           94:7         No F                                                                                                    |                                     |                                                                                                    | 99:6            | External "Mixing valve closed"                  |  |
| 94.0         Connection at terminals 1 and 2 in plug [143]<br>disabled (external "Mixing valve open")<br>(see page 82).         99:1<br>0         Psc.0<br>0         Set usernal blocking/external<br>"Mixing valve closed"<br>Heating circuit 2).           99:1         No Function.         99:1<br>0         External blocking/external<br>"Mixing valve closed"<br>Heating circuit 2).           99:1         No Function.         99:1<br>0         Set usernal blocking/external<br>"Mixing valve closed"<br>Heating circuit 4).           99:13         No Function.         99:13         No Function.           99:14         External blocking/external<br>"Mixing valve closed"<br>Heating circuit 4).         99:13           99:15         No Function.         99:14         No Function.           99:16         External blocking/external<br>"Mixing valve closed"<br>Heating circuit 3).         99:15           99:17         No Function.         99:16         No Function.           94:0         Connection at terminals 1 and 2 in plug [143]<br>disabled (external "Mixing valve open")<br>(see page 82).         94:1<br>No Function.         No Function.           94:2         External "Mixing valve open"<br>Heating circuit 2).         94:2<br>No Function.         No Function.           94:3         No Function.         94:4<br>No Function.         Set value adjustable from 32 to 260°F<br>to (0 to 12.7 °C).           98:70         Set supply temperature for external demand<br>158°F (70°C).         96:0<br>No Fun                                                                                                    |                                     |                                                                                                    |                 | Heating circuits with mixing valve M2           |  |
| 99:7         No Function.           99:9         No Function.           99:9         No Function.           99:10         External blocking.           99:11         External blocking.           99:12         External blocking.           99:13         No Function.           99:14         No Function.           99:15         No Function.           99:14         No Function.           99:15         No Function.           99:14         External blocking/external "Mixing valve M2 (heating circuit 3).           99:14         External blocking/external "Mixing valve M2 (heating circuit 2) and M3 (heating circuit 3).           99:15         No Function.           99:16         No Function.           99:17         No Function.           99:18         No Function.           99:19         No Function.           99:10         External "Mixing valve M2 (heating circuit 2) and M3 (heating circuit 3).           99:15         No Function.           94:1         No Function.           94:2         External "Mixing valve open"           (see page 82).         94:1         No Function.           94:4         External "Mixing valve open"           Heating circuit valt mising                                                                                                    |                                     |                                                                                                    |                 | (heating circuit 2) and M3 (heating circuit 3). |  |
| 93:8         External blocking.           99:9         No Function.           99:10         External blocking/external<br>"Mixing valve closed"<br>Heating circuits with mixing valve M2<br>(heating circuit 2).           99:11         No Function.           99:12         External blocking/external<br>"Mixing valve closed"<br>Heating circuit with mixing valve<br>M3 (heating circuit 3).           99:13         No Function.           99:14         External blocking/external<br>"Mixing valve closed"<br>Heating circuit with mixing valve M2<br>(heating circuit 2) and M3 (heating circuit 3).           99:15         No Function.           99:16         External blocking/external<br>"Mixing valve closed"<br>Heating circuit 2) and M3 (heating circuit 3).           99:17         Bortotion.           99:18         External "Mixing valve open"<br>Heating circuit 2) and M3 (heating circuit 3).           94:0         Set supply temperature for external external<br>"Mixing valve open"<br>Heating circuit 3).           94:10         Set supply temperature for external demand<br>158°F (70°C).           98:70         Set supply temperature for external demand<br>158°F (70°C).           98:70         Set supply temperature for external demand<br>158°F (70°C).           97:20         With LON communication module:<br>Monitoring LON participants.<br>Hother is no response from a participant after<br>20 min., the values specified inside the controi<br>unit are used. Only then will a fault message<br>be issued.         Differential temperature adju                                                                                                    |                                     |                                                                                                    | 99:7            | No Function.                                    |  |
| 98:9         No Function.           99:10         External blocking/external           "Mxing valve closed"         Heating circuit 2).           99:11         No Function.           99:12         External blocking/external           "Mxing valve closed"         Heating circuit 2).           99:12         External blocking/external           "Mxing valve closed"         Heating circuit 3).           99:13         No Function.           99:14         External blocking/external           "Mxing valve closed"         Heating circuit 3).           99:13         No Function.           99:14         External blocking/external           "Mxing valve closed"         Heating circuit 3).           99:15         No Function.           99:16         No Function.           99:17         No Function.           (see page 82).         94:1           (keating circuit 3).         94:2           9A:3         No Function.           9A:4         External "Mixing valve open"           Heating circuit 3).         94:6           9A:5         No Function.           9A:6         External "Mixing valve dopen"           Heating circuit 3).         94:6                                                                                                    |                                     |                                                                                                    | 99:8            | External blocking.                              |  |
| 99:10         External blocking/external<br>"Mixing valve closed"<br>Heating circuit 2).           99:11         No Function.           99:12         External blocking/external<br>"Mixing valve closed"<br>Heating circuit 2).           99:12         External blocking/external<br>"Mixing valve closed"<br>Heating circuit with mixing valve<br>M3 (heating circuit 3).           99:14         External blocking/external<br>"Mixing valve closed"<br>Heating circuit 2) and M3 (heating circuit 3).           94:0         Connection at terminals 1 and 2 in plug 143<br>disabled (external "Mixing valve open")<br>(see page 82).         94:1         No Function.           94:1         No Function.         94:1         No Function.           94:2         External "Mixing valve open"<br>(see page 82).         94:1         No Function.           94:3         No Function.         94:2         External "Mixing valve open"<br>Heating circuit with mixing valve M2<br>(heating circuit 3).           94:4         External "Mixing valve open"<br>Heating circuit 3).         94:3         No Function.           94:4         External "Mixing valve open"<br>Heating circuit 3).         94:3           94:5         No Function.         94:6           94:6         External "Mixing valve open"<br>Heating circuit 3).           94:7         No Function.           94:8         No Function.           94:9         No Function.                                                                                                    |                                     |                                                                                                    | 99:9            | No Function.                                    |  |
| 9A:0       Connection at terminals 1 and 2 in plug 143<br>disabled (external "Mixing valve closed"<br>Heating circuit 2).       99:11       No Function.         9A:0       Connection at terminals 1 and 2 in plug 143<br>disabled (external "Mixing valve closed"<br>Heating circuit 2) and M3 (heating circuit 3).       99:14       External blocking/external<br>"Mixing valve closed"<br>Heating circuit 2) and M3 (heating circuit 3).         9A:0       Connection at terminals 1 and 2 in plug 143<br>disabled (external "Mixing valve open")<br>(see page 82).       94:1       No Function.         94:1       So Function.       94:1       No Function.         9A:1       No Function.       94:1       No Function.         94:2       External "Mixing valve open"<br>(see page 82).       94:1       No Function.         9A:1       No Function.       94:2       External "Mixing valve open"<br>Heating circuit 2).         9A:2       External "Mixing valve open"<br>Heating circuit 2).       94:3       No Function.         9A:4       External "Mixing valve open"<br>Heating circuit 2).       94:4       External "Mixing valve open"<br>Heating circuit 3).         9B:70       Set supply temperature for external demand<br>158°F (70°C).       98:0       Set value adjustable from 32 to 260°F<br>to to to 27°C).         9E:20       With LON communication module:<br>Monitoring LON participants.<br>If there is no response from a participant after<br>20 min., the values specified inside the controri<br>unit are used. Only then will a fault mess                                                                                                    |                                     |                                                                                                    | 99:10           | External blocking/external                      |  |
| 94:0         Connection at terminals 1 and 2 in plug [143]<br>disabled (external "Mixing valve copen")<br>(see page 82).         91:1         No Function.           94:0         Connection at terminals 1 and 2 in plug [143]<br>disabled (external "Mixing valve copen")<br>(see page 82).         94:1         No Function.           94:0         Connection at terminals 1 and 2 in plug [143]<br>disabled (external "Mixing valve copen")<br>(see page 82).         94:1         No Function.           94:0         Connection at terminals 1 and 2 in plug [143]<br>disabled (external "Mixing valve open")<br>(see page 82).         94:1         No Function.           94:1         Setternal "Mixing valve open")<br>(see page 82).         94:2         External "Mixing valve open"<br>Heating circuit with mixing valve M2<br>(heating circuit with mixing valve M2<br>(heating circuit with mixing valve M2<br>(heating circuit with mixing valve M2<br>(heating circuit with mixing valve M2<br>(heating circuit with mixing valve M2<br>(heating circuit with mixing valve M2<br>(heating circuit with mixing valve M2<br>(heating circuit with mixing valve M2<br>(heating circuit with mixing valve M2<br>(heating circuit with mixing valve M2<br>(heating circuit with mixing valve M2<br>(heating circuit with mixing valve M3<br>(heating circuit with mixing valve M3<br>(heating circuit with mixing valve M3<br>(heating circuit with mixing valve M3<br>(heating circuit with mixing valve M2<br>(heating circuit with mixing valve M2<br>(heating circuit with mixing valve M2<br>(heating circuit with mixing valve M2<br>(heating circuit with mixing valve M2<br>(heating circuit with mixing valve M3<br>(heating circuit with mixing valve M3<br>(heating circuit with mixing valve M3<br>(heating circuit with mixing valve M3<br>(heating circuit with mixing valve M3<br>(heating circuit with mixing valve M3<br>(heating circui                                                                                                    |                                     |                                                                                                    |                 | "Mixing valve closed"                           |  |
| 94:0         Connection at terminals 1 and 2 in plug 113<br>disabled (external "Mixing value open")<br>(see page 82).         99:13         No Function.           94:0         Connection at terminals 1 and 2 in plug 113<br>disabled (external "Mixing value open")<br>(see page 82).         99:15         No Function.           94:0         Connection at terminals 1 and 2 in plug 113<br>disabled (external "Mixing value open")<br>(see page 82).         94:1         No Function.           94:0         Connection at terminals 1 and 2 in plug 113<br>disabled (external "Mixing value open")<br>(see page 82).         94:1         No Function.           94:15         No Function.         94:2         External "Mixing value open"<br>Heating circuit 2) and M3 (heating circuit 3).           94:0         Connection at terminals 1 and 2 in plug 113<br>disabled (external "Mixing value open")<br>(see page 82).         94:1         No Function.           94:1         No Function.         94:2         External "Mixing value open"<br>Heating circuit 2) and M3 (heating circuit 3).           94:6         External "Mixing value open"<br>Heating circuit 3).         94:6         External "Mixing value open"<br>Heating circuit 3).           95:70         Set supply temperature for external demand<br>158"F (70°C).         98:0<br>volue adjustable from 32 to 260°F<br>(0 to 127°C).           95:20         With LON communication module:<br>Monitoring LON participants.<br>If there is no response from a participant after<br>20 min., the values specified inside the contror<br>unit are used. Only then will a fault mes                                                                                                    |                                     |                                                                                                    |                 | Heating circuits with mixing valve M2           |  |
| 99:11         No Function.           99:12         External blocking/external<br>"Mixing valve closed"<br>Heating circuit with mixing valve<br>M3 (heating circuit 3).           99:13         No Function.           99:14         External blocking/external<br>"Mixing valve closed"<br>Heating circuit 2) and M3 (heating circuit 3).           99:15         No Function.           94:0         Connection at terminals 1 and 2 in plug [143]<br>disabled (external "Mixing valve open")<br>(see page 82).         94:1         No Function.           94:1         No Function.         94:2         External "Mixing valve open"<br>Heating circuit with mixing valve M2<br>(heating circuit 2).           94:3         No Function.         94:1         No Function.           94:4         External "Mixing valve open"<br>Heating circuit with mixing valve M2<br>(heating circuit 2).         94:3           94:5         No Function.         94:4         External "Mixing valve open"<br>Heating circuit 2).           94:6         No Function.         94:6         No Function.           94:7         No Function.         94:6         No Function.           94:8         No Function.         94:7         No Function.           94:7         No Function.         94:7         No Function.           94:7         No Function.         95:0         Set value adjustable from 32 to 260°F<br>(0 to 127°C). </td <td></td> <td></td> <td></td> <td>(heating circuit 2).</td>                                                                                                    |                                     |                                                                                                    |                 | (heating circuit 2).                            |  |
| 99:12         External blocking/external<br>"Mixing valve closed"<br>Heating circuit with mixing valve<br>M3 (heating circuit 3).           99:13         No Function.           99:14         External blocking/external<br>"Mixing valve closed"<br>Heating circuit 2) and M3 (heating circuit 3).           99:15         No Function.           99:16         No Function.           99:17         No Function.           99:18         Connection at terminals 1 and 2 in plug [143]<br>disabled (external "Mixing valve open")<br>(see page 82).         94:1         No Function.           9A:0         Connection at terminals 1 and 2 in plug [143]<br>disabled (external "Mixing valve open")<br>(see page 82).         94:1         No Function.           9A:1         No Function.         94:2         External "Mixing valve open"<br>Heating circuit 2) and M3 (heating circuit 3).           9A:2         External "Mixing valve open"<br>Heating circuit with mixing valve M2<br>(heating circuit 3).         9A:3           9A:6         External "Mixing valve open"<br>Heating circuit 3).         9A:6           9A:7         No Function.           9A:7         No Function.           9B:0         Set supply temperature for external demand<br>158°F (70°C).         9B:0         Set value adjustable from 32 to 260°F<br>to<br>9B:127           9F:40         With LON communication module:         9C:0         No monintring.           9F:40 <t< td=""><td></td><td></td><td>99:11</td><td>No Function.</td></t<>                                                                                                    |                                     |                                                                                                    | 99:11           | No Function.                                    |  |
| 9A:0       Connection at terminals 1 and 2 in plug [143] disabled (external "Mixing valve closed" Heating circuit with mixing valve M2 (heating circuit 2) and M3 (heating circuit 3).         9A:0       Connection at terminals 1 and 2 in plug [143] disabled (external "Mixing valve open") (see page 82).       9A:1       No Function.         9A:0       Connection at terminals 1 and 2 in plug [143] disabled (external "Mixing valve open") (see page 82).       9A:1       No Function.         9A:0       Connection at terminals 1 and 2 in plug [143] disabled (external "Mixing valve open") (see page 82).       9A:1       No Function.         9A:1       No Function.       9A:2       External "Mixing valve open"         9A:2       External "Mixing valve open"       9A:1         9A:4       Pation circuit with mixing valve M2 (heating circuit 2).         9A:4       Pation circuit 2).         9A:3       No Function.         9A:4       Pation circuit 3).         9A:5       No Function.         9A:6       External "Mixing valve open"         9A:6       External "Mixing valve open"         9A:7       No Function.         9A:6       External "Mixing valve open"         9B:70       Set supply temperature for external demand 158°F (70°C).         9B:127       Set value adjustable from 32 to 260°F to 70 eo.         9C:50       No                                                                                                    |                                     |                                                                                                    | 99:12           | External blocking/external                      |  |
| ParticipantHeating circuit with mixing valve<br>M3 (heating circuit 3).99:13No Function.99:14External blocking/external<br>"Mixing valve closed"<br>Heating circuit 2) and M3 (heating circuit 3).99:15No Function.99:16No Function.99:17No Function.99:18Connection at terminals 1 and 2 in plug [143]<br>disabled (external "Mixing valve open")<br>(see page 82).94:0Connection at terminals 1 and 2 in plug [143]<br>disabled (external "Mixing valve open")<br>(see page 82).94:1No Function.94:2External "Mixing valve open"<br>Heating circuit with mixing valve M2<br>(heating circuit 2).94:3No Function.94:4External "Mixing valve open"<br>Heating circuit 3).94:5No Function.94:6External "Mixing valve open"<br>Heating circuit 3).94:7No Function.94:8No Function.98:70Set supply temperature for external demand<br>158°F (70°C).98:71Set supply temperature for external demand<br>158°F (70°C).98:72With LON communication module:<br>Monitoring LON participants.<br>If there is no response from a participant after<br>20 min., the values specified inside the control<br>unit are used. Only then will a fault message<br>be issued.9F:8Differential temperature 8 K; only in<br>conjunction with heating circuits with mixing<br>valve M2 and M3.9F:40Differential temperature adjustable from 0 to<br>to<br>40 K.                                                                                                    |                                     |                                                                                                    |                 | "Mixing valve closed"                           |  |
| 94:0Connection at terminals 1 and 2 in plug [143]<br>disabled (external "Mixing valve open")<br>(see page 82).99:13No Function.<br>"Mixing valve closed"<br>Heating circuit 2) and M3 (heating circuit 3).<br>99:159A:0Connection at terminals 1 and 2 in plug [143]<br>disabled (external "Mixing valve open")<br>(see page 82).9A:1No Function.<br>9A:29A:0Connection at terminals 1 and 2 in plug [143]<br>disabled (external "Mixing valve open")<br>(see page 82).9A:1No Function.<br>9A:29A:0Connection at terminals 1 and 2 in plug [143]<br>disabled (external "Mixing valve open")<br>(see page 82).9A:1No Function.<br>9A:29A:1No Function.<br>9A:4External "Mixing valve open"<br>Heating circuit with mixing valve M2<br>(heating circuit 2).9A:3No Function.<br>9A:4External "Mixing valve open"<br>Heating circuit with mixing valve M3<br>(heating circuit 3).9A:6External "Mixing valve open"<br>Heating circuit with mixing valve M2<br>(heating circuit 3).9B:70Set supply temperature for external demand<br>158°F (70°C).9B:709C:20With LON communication module:<br>Monitoring LON participants.<br>If there is no response from a participant after<br>20 min., the values specified inside the control<br>unit are used. Only then will a fault message<br>be issued.9F:0Differential temperature adjustable from 0 to<br>to<br>9C:609F:80Differential temperature 8 K; only in<br>conjunction with heating circuits with mixing<br>valve M2 and M3.9F:0Differential temperature adjustable from 0 to<br>to 0<br>SF:40                                                                                                    |                                     |                                                                                                    |                 | Heating circuit with mixing valve               |  |
| 99:13     No Function.       99:14     External blocking/external<br>"Mixing valve closed"<br>Heating circuit 2) and M3 (heating circuit 3).       9A:0     Connection at terminals 1 and 2 in plug [13]<br>disabled (external "Mixing valve open")<br>(see page 82).     9A:1     No Function.       9A:2     External "Mixing valve open")<br>(see page 82).     9A:2     External "Mixing valve open"<br>(heating circuit 2).       9A:3     No Function.     9A:3     No Function.       9A:4     External "Mixing valve open"<br>(heating circuit vith mixing valve M2<br>(heating circuit vith mixing valve M2<br>(heating circuit 2).       9A:4     External "Mixing valve open"<br>Heating circuit with mixing valve M3<br>(heating circuit 3).       9A:5     No Function.       9A:6     External "Mixing valve open"<br>Heating circuit with mixing valve M3<br>(heating circuit 3).       9A:7     No Function.       9A:6     External "Mixing valve open"<br>Heating circuit with mixing valve M2 (heating<br>circuit 2) and M3 (heating circuit 3).       9B:70     Set supply temperature for external demand<br>158 °F (70 °C).     9B:0<br>to<br>9C:0     Set value adjustable from 32 to 260 °F<br>(0 to 127 °C).       9C:20     With LON communication module:<br>Monitoring LON participants.<br>If there is no response from a participant after<br>20 min., the values specified inside the controi<br>unit are used. Only then will a fault message<br>be issued.     9F:0<br>0     Differential temperature adjustable from 0 to<br>40 K.                                                                                                    |                                     |                                                                                                    |                 | M3 (heating circuit 3).                         |  |
| 99:14External blocking/external<br>"Mixing valve closed"<br>Heating circuit 2) and M3 (heating circuit 3).<br>99:159A:0Connection at terminals 1 and 2 in plug [13]<br>disabled (external "Mixing valve open")<br>(see page 82).9A:1No Function.9A:0Connection at terminals 1 and 2 in plug [13]<br>disabled (external "Mixing valve open")<br>(see page 82).9A:1No Function.9A:0Connection at terminals 1 and 2 in plug [13]<br>disabled (external "Mixing valve open")<br>(see page 82).9A:1No Function.9A:1Set supply temperature for external "Mixing valve open"<br>Heating circuit 2).9A:4External "Mixing valve open"<br>Heating circuit 3).9A:1No Function.9A:2Set supply temperature for external demand<br>158°F (70°C).9A:6External "Mixing valve open"<br>Heating circuit 3).9B:70Set supply temperature for external demand<br>158°F (70°C).9B:0<br>to<br>9B:127Set value adjustable from 32 to 260°F<br>to<br>9B:1279C:20With LON communication module:<br>Monitoring LON participants.<br>If there is no response from a participant after<br>20 min., the values specified inside the control<br>out are used. Only then will a fault message<br>be issued.9F:0<br>0No monitoring.9F:8Differential temperature 8 K; only in<br>conjunction with heating circuits with mixing<br>valve M2 and M3.9F:0<br>0Differential temperature adjustable from 0 to<br>40 K.                                                                                                    |                                     |                                                                                                    | 99:13           | No Function.                                    |  |
| 9A:0Connection at terminals 1 and 2 in plug [143]<br>disabled (external "Mixing valve open")<br>(see page 82).9A:1No Function.9A:0Connection at terminals 1 and 2 in plug [143]<br>disabled (external "Mixing valve open")<br>(see page 82).9A:1No Function.9A:1Set supply temperature for external demand<br>158°F (70°C).9A:2External "Mixing valve open"<br>Heating circuit 3).9B:70Set supply temperature for external demand<br>158°F (70°C).9B:0<br>to 127°C).Set value adjustable from 32 to 260°F<br>to 127°C).9C:20With LON communication module:<br>Monitoring LON participants.<br>If there is no response from a participant after<br>20 min., the values specified inside the control<br>unit are used. Only then will a fault message<br>be issued.9C:0<br>Set:0No monitoring.9F:8Differential temperature 8 K; only in<br>conjunction with heating circuits with mixing<br>valve M2 and M3.9F:0<br>to<br>Set:20Differential temperature 8 K; only in<br>conjunction with heating circuits with mixing<br>valve M2 and M3.9F:0<br>to<br>Set:20Differential temperature 8 K; only in<br>conjunction with heating circuits with mixing<br>valve M2 and M3.9F:0<br>to<br>Set:20Differential temperature adjustable from 0 to<br>40 K.                                                                                                    |                                     |                                                                                                    | 99:14           | External blocking/external                      |  |
| Basis         Heating circuits with mixing valve M2<br>(heating circuit 2) and M3 (heating circuit 3).           9A:0         Connection at terminals 1 and 2 in plug [143]<br>disabled (external "Mixing valve open")<br>(see page 82).         9A:1         No Function.           9A:0         Connection at terminals 1 and 2 in plug [143]<br>disabled (external "Mixing valve open")<br>(see page 82).         9A:1         No Function.           9A:2         External "Mixing valve open"<br>Heating circuit with mixing valve open"<br>Heating circuit 2).         9A:3         No Function.           9A:4         External "Mixing valve open"<br>Heating circuit 2).         9A:4         External "Mixing valve open"<br>Heating circuit 3).           9A:5         No Function.         9A:6         External "Mixing valve open"<br>Heating circuit 2) and M3 (heating circuit 3).           9A:5         No Function.         9A:6         External "Mixing valve open"<br>Heating circuit 2) and M3 (heating circuit 3).           9B:70         Set supply temperature for external demand<br>158°F (70°C).         9B:0<br>to<br>9B:127         Set value adjustable from 32 to 260°F<br>to<br>20 min., the values specified inside the control<br>unit are used. Only then will a fault message<br>be issued.         9C:0         No monitoring.           9F:8         Differential temperature 8 K; only in<br>conjunction with heating circuits with mixing<br>valve M2 and M3.         9F:0         Differential temperature adjustable from 0 to<br>40 K.                                                                                                    |                                     |                                                                                                    |                 | "Mixing valve closed"                           |  |
| Image: second state statesttate state state state state state state state state state state |                                     |                                                                                                    |                 | Heating circuits with mixing valve M2           |  |
| 9A:099:15No Function.9A:1Connection at terminals 1 and 2 in plug [143]<br>disabled (external "Mixing valve open")<br>(see page 82).9A:1No Function.9A:2External "Mixing valve open")<br>(see page 82).9A:3No Function.9A:3No Function.9A:3No Function.9A:4External "Mixing valve open"<br>Heating circuit 2).9A:3No Function.9A:5No Function.9A:4External "Mixing valve open"<br>Heating circuit 3).9A:6External "Mixing valve open"<br>Heating circuit 3).9A:5No Function.9A:7No Function.9A:6External "Mixing valve open"<br>Heating circuit with mixing valve M2 (heating<br>circuit 2) and M3 (heating circuit 3).9B:70Set supply temperature for external demand<br>158°F (70°C).9B:0Set value adjustable from 32 to 260°F<br>to<br>0 (0 to 127°C).9C:20With LON communication module:<br>Monitoring LON participants.<br>If there is no response from a participant after<br>20 min., the values specified inside the control<br>unit are used. Only then will a fault message<br>be issued.9C:0No monitoring.9F:8Differential temperature 8 K; only in<br>conjunction with heating circuits with mixing<br>valve M2 and M3.9F:0Differential temperature adjustable from 0 to<br>40 K.                                                                                                    |                                     |                                                                                                    |                 | (heating circuit 2) and M3 (heating circuit 3). |  |
| 9A:0Connection at terminals 1 and 2 in plug 143<br>disabled (external "Mixing valve open")<br>(see page 82).9A:1No Function.9A:2External "Mixing valve open"<br>Heating circuit with mixing valve M2<br>(heating circuit 2).9A:3No Function.9A:3No Function.9A:4External "Mixing valve open"<br>Heating circuit with mixing valve M3<br>(heating circuit 3).9A:4External "Mixing valve open"<br>Heating circuit with mixing valve M3<br>(heating circuit 2).9A:5No Function.9A:6External "Mixing valve open"<br>Heating circuit 3).9B:70Set supply temperature for external demand<br>158°F (70°C).9A:69B:70Set supply temperature for external demand<br>158°F (70°C).9B:0<br>to<br>9B:1279C:20With LON communication module:<br>Monitoring LON participants.<br>If there is no response from a participant after<br>20 min., the values specified inside the control<br>unit are used. Only then will a fault message<br>be issued.9F:0<br>9F:8Differential temperature 8 K; only in<br>conjunction with heating circuits with mixing<br>valve M2 and M3.9F:0<br>9F:0Differential temperature adjustable from 0 to<br>40 K.<br>9F:40                                                                                                    |                                     |                                                                                                    | 99:15           | No Function.                                    |  |
| disabled (external "Mixing valve open")<br>(see page 82).9A:2External "Mixing valve open"<br>Heating circuit with mixing valve M2<br>(heating circuit 2).9A:3No Function.9A:4External "Mixing valve open"<br>Heating circuit 3).9A:5No Function.9A:6External "Mixing valve open"<br>Heating circuit 3).9A:7No Function.9B:70Set supply temperature for external demand<br>158°F (70°C).9B:0<br>to 158°F (70°C).9C:20With LON communication module:<br>Monitoring LON participants.<br>If there is no response from a participant after<br>20 min., the values specified inside the control<br>unit are used. Only then will a fault message<br>be issued.9E:0<br>to 9C:09F:8Differential temperature 8 K; only in<br>conjunction with heating circuits with mixing<br>valve M2 and M3.9F:0<br>to 9F:00F:8Differential temperature 8 K; only in<br>conjunction with heating circuits with mixing<br>valve M2 and M3.9F:0<br>to 9F:0                                                                                                    | 9A:0                                | Connection at terminals 1 and 2 in plug 143                                                                        | 9A:1            | No Function.                                    |  |
| (see page 82).Heating circuit with mixing valve M2<br>(heating circuit 2).9A:3No Function.9A:4External "Mixing valve open"<br>Heating circuit 3).9A:5No Function.9A:6External "Mixing valve open"<br>Heating circuit 3).9B:70Set supply temperature for external demand<br>158°F (70°C).9B:70Set supply temperature for external demand<br>158°F (70°C).9B:70Set supply temperature for external demand<br>158°F (70°C).9F:80Differential temperature strong aparticipant s.<br>If there is no response from a participant after<br>20 min., the values specified inside the control<br>unit are used. Only then will a fault message<br>be issued.9F:80Differential temperature 8 K; only in<br>conjunction with heating circuits with mixing<br>valve M2 and M3.9F:40Differential temperature aljustable from 0 to<br>to<br>9F:40                                                                                                    |                                     | disabled (external "Mixing valve open")                                                                            | 9A:2            | External "Mixing valve open"                    |  |
| 98:70Set supply temperature for external demand<br>158 °F (70 °C).9A:4(heating circuit 2).98:70Set supply temperature for external demand<br>158 °F (70 °C).9A:6External "Mixing valve open"<br>Heating circuit 3).98:70Set supply temperature for external demand<br>158 °F (70 °C).9A:7No Function.98:70Set supply temperature for external demand<br>158 °F (70 °C).9B:0Set value adjustable from 32 to 260 °F<br>(0 to 127 °C).9C:20With LON communication module:<br>Monitoring LON participants.<br>If there is no response from a participant after<br>20 min., the values specified inside the control<br>unit are used. Only then will a fault message<br>be issued.9C:0No monitoring.9F:8Differential temperature 8 K; only in<br>conjunction with heating circuits with mixing<br>valve M2 and M3.9F:0<br>to<br>9F:40Differential temperature adjustable from 0 to<br>40 K.                                                                                                    |                                     | (see page 82).                                                                                                    |                 | Heating circuit with mixing valve M2            |  |
| 9A:3No Function.9A:4External "Mixing valve open"<br>Heating circuit with mixing valve M3<br>(heating circuit 3).9A:6External "Mixing valve open"<br>Heating circuit 3).9A:6External "Mixing valve open"<br>Heating circuit 3).9A:6External "Mixing valve open"<br>Heating circuit 2) and M3 (heating circuit 3).9B:70Set supply temperature for external demand<br>158 °F (70 °C).98:0<br>98:0Set value adjustable from 32 to 260 °F<br>(0 to 127 °C).9C:20With LON communication module:<br>Monitoring LON participants.<br>If there is no response from a participant after<br>20 min., the values specified inside the control<br>unit are used. Only then will a fault message<br>be issued.9C:0No monitoring.9F:8Differential temperature 8 K; only in<br>conjunction with heating circuits with mixing<br>valve M2 and M3.9F:0<br>to<br>9F:40Differential temperature adjustable from 0 to<br>to<br>9F:40                                                                                                    |                                     | (000 page 02).                                                                                                    |                 | (heating circuit 2).                            |  |
| 9A:4External "Mixing valve open"<br>Heating circuit with mixing valve M3<br>(heating circuit 3).9A:5No Function.9A:6External "Mixing valve open"<br>Heating circuit 3).9A:7No Function.9A:6External "Mixing valve open"<br>Heating circuit 2) and M3 (heating circuit 3).9B:70Set supply temperature for external demand<br>158°F (70°C).9B:0<br>to<br>9B:1279C:20With LON communication module:<br>Monitoring LON participants.<br>If there is no response from a participant after<br>20 min., the values specified inside the control<br>unit are used. Only then will a fault message<br>be issued.9C:0No monitoring.9F:8Differential temperature 8 K; only in<br>conjunction with heating circuits with mixing<br>valve M2 and M3.9F:0Differential temperature adjustable from 0 to<br>to<br>9F:40                                                                                                    |                                     |                                                                                                    | 9A:3            | No Function.                                    |  |
| PB:70Set supply temperature for external demand<br>158°F (70°C).9A:0Heating circuit with mixing valve M3<br>(heating circuits with mixing valve open"<br>Heating circuits with mixing valve M2 (heating<br>circuit 2) and M3 (heating circuit 3).9B:70Set supply temperature for external demand<br>158°F (70°C).9B:0<br>9B:127Set value adjustable from 32 to 260°F<br>(0 to 127°C).9C:20With LON communication module:<br>Monitoring LON participants.<br>If there is no response from a participant after<br>20 min., the values specified inside the control<br>unit are used. Only then will a fault message<br>be issued.9C:0<br>9C:60No monitoring.9F:8Differential temperature 8 K; only in<br>conjunction with heating circuits with mixing<br>valve M2 and M3.9F:0<br>to<br>9F:40Differential temperature adjustable from 0 to<br>40 K.                                                                                                    |                                     |                                                                                                    | 9A:4            | External "Mixing valve open"                    |  |
| 9E:70Set supply temperature for external demand<br>158°F (70°C).9E:0<br>9E:127Set supply temperature for external demand<br>158°F (70°C).9E:0<br>9E:127Set value adjustable from 32 to 260°F<br>to<br>9B:1279C:20With LON communication module:<br>Monitoring LON participants.<br>If there is no response from a participant after<br>20 min., the values specified inside the control<br>unit are used. Only then will a fault message<br>be issued.9C:0<br>9C:00No monitoring.9F:8Differential temperature 8 K; only in<br>conjunction with heating circuits with mixing<br>valve M2 and M3.9F:0<br>9F:40Differential temperature adjustable from 0 to<br>40 K.                                                                                                    |                                     |                                                                                                    |                 | Heating circuit with mixing valve M3            |  |
| 9A:5No Function.9A:6External "Mixing valve open"<br>Heating circuits with mixing valve M2 (heating<br>circuit 2) and M3 (heating circuit 3).9B:70Set supply temperature for external demand<br>158°F (70°C).9B:0<br>to<br>9B:127Set value adjustable from 32 to 260°F<br>(0 to 127°C).<br>9B:1279C:20With LON communication module:<br>Monitoring LON participants.<br>If there is no response from a participant after<br>20 min., the values specified inside the control<br>unit are used. Only then will a fault message<br>be issued.9C:0No monitoring.9F:8Differential temperature 8 K; only in<br>conjunction with heating circuits with mixing<br>valve M2 and M3.9F:0Differential temperature adjustable from 0 to<br>40 K.                                                                                                    |                                     |                                                                                                    |                 | (heating circuit 3).                            |  |
| 9B:70Set supply temperature for external demand<br>158°F (70°C).9B:0<br>valueSet value adjustable from 32 to 260°F<br>to<br>9B:1279C:20With LON communication module:<br>Monitoring LON participants.<br>If there is no response from a participant after<br>20 min., the values specified inside the control<br>unit are used. Only then will a fault message<br>be issued.9C:0No monitoring.9F:8Differential temperature 8 K; only in<br>conjunction with heating circuits with mixing<br>valve M2 and M3.9F:0Differential temperature adjustable from 0 to<br>40 K.                                                                                                    |                                     |                                                                                                    | 9A:5            | No Function.                                    |  |
| BerroHeating circuits with mixing valve M2 (heating<br>circuit 2) and M3 (heating circuit 3).9B:70Set supply temperature for external demand<br>158°F (70°C).9B:0<br>vSet value adjustable from 32 to 260°F<br>(0 to 127°C).<br>9B:1279C:20With LON communication module:<br>Monitoring LON participants.<br>If there is no response from a participant after<br>20 min., the values specified inside the control<br>unit are used. Only then will a fault message<br>be issued.9C:0No monitoring.9F:8Differential temperature 8 K; only in<br>conjunction with heating circuits with mixing<br>valve M2 and M3.9F:0Differential temperature adjustable from 0 to<br>to<br>9F:40                                                                                                    |                                     |                                                                                                    | 9A:6            | External "Mixing valve open"                    |  |
| PB:70Set supply temperature for external demand<br>158°F (70°C).9B:0<br>external demand<br>9B:127Set value adjustable from 32 to 260°F<br>to<br>9B:1279C:20With LON communication module:<br>Monitoring LON participants.<br>If there is no response from a participant after<br>20 min., the values specified inside the control<br>unit are used. Only then will a fault message<br>be issued.9C:0No monitoring.9F:8Differential temperature 8 K; only in<br>conjunction with heating circuits with mixing<br>valve M2 and M3.9F:0Differential temperature adjustable from 0 to<br>to<br>9F:40                                                                                                    |                                     |                                                                                                    |                 | Heating circuits with mixing valve M2 (heating  |  |
| 9B:70Set supply temperature for external demand<br>158°F (70°C).9B:0Set value adjustable from 32 to 260°F<br>(0 to 127°C).<br>9B:1279C:20With LON communication module:<br>Monitoring LON participants.<br>If there is no response from a participant after<br>20 min., the values specified inside the control<br>unit are used. Only then will a fault message<br>be issued.9C:0No monitoring.9F:8Differential temperature 8 K; only in<br>conjunction with heating circuits with mixing<br>valve M2 and M3.9F:0Differential temperature adjustable from 0 to<br>to<br>9F:40                                                                                                    |                                     |                                                                                                    |                 | circuit 2) and M3 (heating circuit 3).          |  |
| 9B:70Set supply temperature for external demand<br>158°F (70°C).9B:0<br>to<br>0<br>9B:127Set value adjustable from 32 to 260°F<br>(0 to 127°C).<br>9B:1279C:20With LON communication module:<br>Monitoring LON participants.<br>If there is no response from a participant after<br>20 min., the values specified inside the control<br>unit are used. Only then will a fault message<br>be issued.9C:0No monitoring.9F:8Differential temperature 8 K; only in<br>conjunction with heating circuits with mixing<br>valve M2 and M3.9F:0Differential temperature adjustable from 0 to<br>to<br>9F:40                                                                                                    |                                     |                                                                                                    | 9A:7            | No Function.                                    |  |
| 158°F (70°C).to<br>9B:127(0 to 127°C).<br>9B:1279C:20With LON communication module:<br>Monitoring LON participants.<br>If there is no response from a participant after<br>20 min., the values specified inside the control<br>unit are used. Only then will a fault message<br>                                                                                                    | 9B:70                               | Set supply temperature for external demand 158°F (70°C).                                                           | 9B:0            | Set value adjustable from 32 to 260°F           |  |
| 9C:20With LON communication module:<br>Monitoring LON participants.<br>If there is no response from a participant after<br>20 min., the values specified inside the control<br>unit are used. Only then will a fault message<br>be issued.9C:0No monitoring.9F:8Differential temperature 8 K; only in<br>conjunction with heating circuits with mixing<br>valve M2 and M3.9F:0Differential temperature adjustable from 0 to<br>40 K.                                                                                                    |                                     |                                                                                                    | to              | (0 to 127°C).                                   |  |
| 9C:20With LON communication module:<br>Monitoring LON participants.<br>If there is no response from a participant after<br>20 min., the values specified inside the control<br>unit are used. Only then will a fault message<br>be issued.9C:0No monitoring.9F:8Differential temperature 8 K; only in<br>conjunction with heating circuits with mixing<br>valve M2 and M3.9F:0Differential temperature adjustable from 0 to<br>40 K.                                                                                                    |                                     |                                                                                                    | 9B:127          |                                                 |  |
| Monitoring LON participants.<br>If there is no response from a participant after<br>20 min., the values specified inside the control<br>unit are used. Only then will a fault message<br>be issued.9C:5<br>to<br>9C:60Time adjustable from 5 to 60 min.9F:8Differential temperature 8 K; only in<br>conjunction with heating circuits with mixing<br>valve M2 and M3.9F:0Differential temperature adjustable from 0 to<br>40 K.                                                                                                    | 9C:20                               | With LON communication module:<br>Monitoring LON participants.<br>If there is no response from a participant after | 9C:0            | No monitoring.                                  |  |
| If there is no response from a participant after<br>20 min., the values specified inside the control<br>unit are used. Only then will a fault message<br>be issued.to<br>9C:609F:8Differential temperature 8 K; only in<br>conjunction with heating circuits with mixing<br>valve M2 and M3.9F:0<br>                                                                                                    |                                     |                                                                                                    | 9C:5            | Time adjustable from 5 to 60 min.               |  |
| 20 min., the values specified inside the control<br>unit are used. Only then will a fault message<br>be issued.9C:609F:8Differential temperature 8 K; only in<br>conjunction with heating circuits with mixing<br>valve M2 and M3.9F:0Differential temperature adjustable from 0 to<br>to<br>9F:40                                                                                                    |                                     |                                                                                                    | to              |                                                 |  |
| unit are used. Only then will a fault message<br>be issued.9F:0Differential temperature 8 K; only in<br>conjunction with heating circuits with mixing<br>valve M2 and M3.9F:0Differential temperature adjustable from 0 to<br>40 K.                                                                                                    |                                     | 20 min., the values specified inside the control                                                                   | 9C:60           |                                                 |  |
| be issued.be issued.9F:8Differential temperature 8 K; only in<br>conjunction with heating circuits with mixing<br>valve M2 and M3.9F:0Differential temperature adjustable from 0 to<br>40 K.                                                                                                    |                                     | unit are used. Only then will a fault message                                                                      |                 |                                                 |  |
| 9F:8Differential temperature 8 K; only in<br>conjunction with heating circuits with mixing<br>valve M2 and M3.9F:0<br>to<br>9F:40Differential temperature adjustable from 0 to<br>40 K.                                                                                                    |                                     | be issued.                                                                                                    |                 |                                                 |  |
| conjunction with heating circuits with mixing<br>valve M2 and M3.to40 K.9F:40                                                                                                    | 9F:8                                | Differential temperature 8 K; only in                                                                              | 9F:0            | Differential temperature adjustable from 0 to   |  |
| valve M2 and M3. 9F:40                                                                                                    |                                     | conjunction with heating circuits with mixing                                                                      | to              | 40 K.                                           |  |
|                                                                                                    |                                     | valve M2 and M3.                                                                                                   | 91:40           |                                                 |  |

## Coding

| Coding in the factory set condition |                                                                                                    | Possible change            |                                                                                                    |  |
|-------------------------------------|----------------------------------------------------------------------------------------------------|----------------------------|----------------------------------------------------------------------------------------------------|--|
| 35:4                                | 4 boilers connected to the Vitotronic 300-K.                                                               | 35:1<br>to<br>35:4         | 1 to 4 boilers connected to the Vitotronic 300-K.                                                                                                    |  |
| 36:0                                | Electronic minimum system supply temperature limit set to 32°F (0°C).                                      | 36:1<br>to<br>36:127       | Minimum limit adjustable from 32 to 260°F (0 to 127°C).                                                                                                |  |
| 37:80                               | Electronic maximum system supply temperature limit set to 176°F (80°C).                                    | 37:20<br>to<br>37:127      | Maximum limit adjustable from 68 to 260°F<br>(20 to 127°C).<br>Note: Value must not be higher than the lowest                                          |  |
|                                     |                                                                                                    |                            | value of coding address "06" in the "Boiler" group of every Vitotronic 100.                                                                            |  |
| 38:0                                | No lead boiler or boiler sequence changeover;<br>see function description in chapter "Cascade<br>control". | 38:1                       | Lead boiler changeover:<br>Every first day of the month, the boiler with<br>the shortest number of hours run by its burner<br>becomes the lead boiler. |  |
|                                     |                                                                                                    | 38:2<br>to<br>38:200       | Lead boiler changeover after 200 to 20,000<br>hours run.<br>1 step ≙ 100 hours run                                                                     |  |
| 39:0                                | No permanent lead boiler.                                                                                  | 39:1<br>to<br>39:4         | Boiler 1, 2, 3 or 4 is the permanent lead boiler.                                                                                                    |  |
| 3A:0                                | No permanent last boiler.                                                                                  | 3A:1<br>to<br>3A:4         | Boiler 1, 2, 3 or 4 is permanently the last boiler.                                                                                                    |  |
| 3B:1                                | Stand-alone parallel boiler circuit:<br>With supply temperature sensor (see page 110).                     | 3B:0                       | Stand-alone parallel boiler circuit:<br>Without supply temperature sensor<br>(see page 110).                                                           |  |
|                                     |                                                                                                    | 3B:2                       | Stand-alone serial boiler circuit:<br>Without supply temperature sensor<br>(see page 110).                                                             |  |
|                                     |                                                                                                    | 3B:3                       | Stand-alone serial boiler circuit:<br>With supply temperature sensor<br>(see page 110).                                                                |  |
|                                     |                                                                                                    | 3B:4                       | Sequential control with supply temperature sensor (see page 110).                                                                                      |  |
| 3C:2                                | 3C:2 Conventional strategy 2 (see page 112).                                                               | 3C:0                       | Condensing strategy (see page 111).                                                                                                    |  |
|                                     |                                                                                                    | 3C:1                       | Conventional strategy 1 (see page 111).                                                                                                    |  |
| 3D:1                                | Output statement for condensing strategy and                                                               | 3D:0                       | No output statement.                                                                                                    |  |
|                                     | conventional strategy 1.                                                                                   |                            | Note: Vitotronic 300-K regulates only according to conventional strategy 2.                                                                            |  |
| 3E:0                                | Distribution pump only runs when there is a heat demand.                                                   | 3E:1                       | Distribution pump always runs; shutdown through "External blocking" signal.                                                                            |  |
| 3F:0                                | Without DHW tank priority control for distribution pump.                                                   | 3F:1                       | With DHW tank priority control for distribution pump.                                                                                                  |  |
| 41:31                               | No ECO threshold boiler 1.                                                                                 | 41: - 30<br>to<br>41: + 30 | ECO threshold boiler 1 adjustable from -22 to +86°F (-30 to +30°C).                                                                                    |  |
| 42:31                               | No ECO threshold boiler 2.                                                                                 | 42: - 30<br>to<br>42: + 30 | ECO threshold boiler 2 adjustable from -22 to +86°F (-30 to +30°C).                                                                                    |  |

# Coding 2, Vitotronic 300-K

## "Cascade" Group (continued)

| Coding in the factory set condition |                                             | Possible c                 | Possible change                                                                                                    |  |
|-------------------------------------|---------------------------------------------|----------------------------|----------------------------------------------------------------------------------------------------|--|
| 43:31                               | No ECO threshold boiler 3.                  | 43: - 30<br>to<br>43: + 30 | ECO threshold boiler 3 adjustable from $-22$ to $+86^{\circ}F$ ( $-30$ to $+30^{\circ}C$ ).                                                           |  |
| 44:31                               | No ECO threshold boiler 4.                  | 44:-30<br>to<br>44:+30     | ECO threshold boiler 4 adjustable from -22 to $+86^{\circ}F$ ( $-30$ to $+30^{\circ}C$ ).                                                             |  |
| 45:60                               | Start integral threshold set to 60 K x min. | 45:1<br>to                 | Start integral threshold adjustable from 1 to $255 \text{ K} \times \text{min}$ .                                                                     |  |
|                                     |                                             | 45:255                     | Note: If the threshold is exceeded, one boiler or one burner stage is switched on.                                                                    |  |
| 46:40 Stop integral threshold set t | Stop integral threshold set to 40 K x min.  | 46:1<br>to                 | Stop integral threshold adjustable from 1 to $255 \text{ K} \times \text{min.}$                                                                       |  |
|                                     |                                             | 46:255                     | Note: If the threshold is exceeded, one boiler or one burner stage is switched off.                                                                   |  |
| 47:15                               | Stop differential set to 15 K.              | 47:2                       | Stop differential adjustable from 2 to 30 K.                                                                                                    |  |
|                                     |                                             | to<br>47:30                | Note: One boiler or one burner stage will<br>be switched off if the actual supply<br>temperature exceeds the set supply<br>temperature by this value. |  |
| 48:35                               | Do Not Adjust.                              |                            |                                                                                                    |  |
| 49:40                               | Do Not Adjust.                              |                            |                                                                                                    |  |

## "DHW" Group

| Coding in the factory set condition |                                                                                                    | Possible change      |                                                                                                    |  |
|-------------------------------------|----------------------------------------------------------------------------------------------------|----------------------|----------------------------------------------------------------------------------------------------|--|
| 55:0                                | DHW tank heating, hysteresis ± 2.5 K.                                                                               | 55:1                 | Adaptive DHW tank heating enabled.                                                                                               |  |
|                                     |                                                                                                    | 55:2                 | DHW tank temperature control with 2 DHW tank temperature sensors.                                                                |  |
|                                     |                                                                                                    | 55:3                 | DHW tank temperature control, primary store system.                                                                              |  |
| 56:0                                | Set DHW temperature adjustable from 50 to 140°F (10 to 60°C).                                                       | 56:1                 | Set DHW temperature adjustable from 50 to 194°F (10 to 95°C).                                                                    |  |
|                                     |                                                                                                    |                      | <b>Note:</b> Observe the max. permissible DHW temperature.<br>Adjust the adjustable high limit """.                              |  |
| 58:0                                | Without auxiliary function for DHW heating.                                                                         | 58:10<br>to<br>58:60 | Input of a second set DHW temperature,<br>adjustable from 50 to 194°F (10 to 95°C).<br>(observe coding addresses "56" and "63"). |  |
| 59:0                                | DHW tank heating:<br>Set start point -2.5 K<br>Set stop point +2.5 K                                                | 59:1<br>to<br>59:10  | Start point adjustable from 1 to 10 K below set value.                                                                           |  |
| 5A:0                                | For DHW heating:<br>The set supply temperature is determined<br>by the highest system supply temperature<br>demand. | 5A:1                 | For DHW heating:<br>The set supply temperature is determined by the<br>DHW tank supply temperature demand.                       |  |
| 60:20                               | During DHW heating, the common supply<br>temperature is max. 20 K higher than the set<br>DHW temperature.           | 60:10<br>to<br>60:50 | The differential between the common supply temperature and the set DHW temperature is adjustable from 10 to 50 K.                |  |
| 61:1                                | The circulation pump for DHW tank heating is started immediately.                                                   | 61:0                 | The circulation pump for DHW tank heating is started depending on the boiler water temperature.                                  |  |

## "DHW" Group (continued)

| Coding | Coding in the factory set condition                                                                                                    |                       | Possible change                                                                                                    |  |  |
|--------|----------------------------------------------------------------------------------------------------|-----------------------|----------------------------------------------------------------------------------------------------|--|--|
| 62:10  | DHW pump with a run-on time after DHW tank heating of max. 10 min.                                                                                                    | 62:0                  | DHW pump without run-on.                                                                                                    |  |  |
|        |                                                                                                    | 62:1<br>to            | Run-on time adjustable from 1 to 15 min.                                                                                                    |  |  |
| 64:2   | During party mode and after external changeover<br>to constant operation with the standard room                                                                           | 64:0                  | No DHW heating, DHW recirculation pump                                                                                                    |  |  |
|        | temperature:<br>Constant DHW heating enabled and DHW<br>recirculation pump "ON".                                                                                          | 64:1                  | DHW heating and DHW recirculation pump according to time program.                                                                                  |  |  |
| 66:4   | Input of the set DHW temperature:                                                                                                    | 66:0                  | At the control unit programming unit.                                                                                                    |  |  |
|        | At the control unit programming unit and all installed Vitotrol 300A remote controls.                                                                                     | 66:1                  | At the control unit programming unit and remote control system circuit A1 (heating circuit ).                                                      |  |  |
|        |                                                                                                    | 66:2                  | At the control unit programming unit and remote control heating circuit with mixing valve M2 (heating circuit 2).                                  |  |  |
|        |                                                                                                    | 66:3                  | At the control unit programming unit and remote control heating circuit with mixing valve M3 (heating circuit 3).                                  |  |  |
|        |                                                                                                    | 66:5                  | At the remote control system circuit A1 (heating circuit 1).                                                                                       |  |  |
|        |                                                                                                    | 66:6                  | At the remote control heating circuit with mixing valve M2 (heating circuit 2).                                                                    |  |  |
|        |                                                                                                    | 66:7                  | At the remote control heating circuit with mixing valve M3 (heating circuit 3).                                                                    |  |  |
| 67:40  | For solar DHW heating:                                                                                                    | 67:0                  | No third set value.                                                                                                    |  |  |
|        | Set DHW temperature 104°F (40°C). Reheating<br>is suppressed above the selected set temperature<br>(DHW heating by the boiler only if solar energy is<br>not sufficient). | 67:10<br>to<br>67:95  | Set DHW temperature adjustable from 50 to 194°F (10 to 95°C). (limited by boiler specific parameters). Observe the setting of coding address "56". |  |  |
| 68:8   | With 2 DHW tank temperature sensors<br>(code "55:2"):<br>DHW tank heating stop point at set value x 0.8.                                                                  | 68:2<br>to<br>68:10   | Factor adjustable from 0.2 to 1;<br>1 step $\triangleq$ 0.1                                                                                        |  |  |
| 69:7   | With 2 DHW tank temperature sensors<br>(code "55:2"):<br>DHW tank heating start point at set value x 0.7.                                                                 | 69:1<br>to<br>69:9    | Factor adjustable from 0.1 to 0.9;<br>1 step $\triangleq$ 0.1                                                                                      |  |  |
| 6A:75  | Runtime, actuator, mixing valve, heat exchanger<br>set, Vitotrans 222, (80 and 120 kW):<br>75 sec.                                                                        | 6A:10<br>to<br>6A:255 | For heat exchanger set Vitotrans 222 (240 kW):<br>set 113 sec.<br>Runtime adjustable from 10 to 255 sec.                                           |  |  |
| 70:0   | DHW recirculation pump "ON" according to time program when DHW heating is enabled.                                                                                        | 70:1                  | DHW recirculation pump "ON" according to time program.                                                                                             |  |  |
| 71:0   | DHW recirculation pump:<br>"ON" according to time program.                                                                                                    | 71:1<br>71:2          | "OFF" during DHW heating to the first set value.<br>"ON" during DHW heating to the first set value.                                                |  |  |
| 72:0   | DHW recirculation pump:<br>"ON" according to time program.                                                                                                    | 72:1                  | "OFF" during DHW heating to the second set value.                                                                                                  |  |  |
|        |                                                                                                    | 72:2                  | "ON" during DHW heating to the second set value.                                                                                                   |  |  |
| 73:0   | DHW recirculation pump:<br>"ON" according to time program.                                                                                                    | 73:1<br>to<br>73:6    | "ON" from once per hour for 5 min. up to<br>6 times per hour for 5 min. during the time<br>program.                                                |  |  |
| 75.0   | DHW recirculation nump. "ON" during according                                                                                                    | 75.1                  | CONSTANTIN "UN".                                                                                                    |  |  |
| /5.0   | mode according to time program.                                                                                                    | 75.1                  | mode.                                                                                                    |  |  |

## "Solar" Group

Only in conjunction with solar control module, type SM1.

## Coding

| Coding in the factory set condition |                                                                                                    | Possible change       |                                                                                                    |  |
|-------------------------------------|----------------------------------------------------------------------------------------------------|-----------------------|----------------------------------------------------------------------------------------------------|--|
| 00:8                                | The solar circuit pump starts when the collector temperature exceeds the actual DHW temperature by 8 K.                                                    | 00:2<br>to<br>00:30   | The differential between the actual DHW temperature and the start point for the solar circuit pump is adjustable from 2 to 30 K.                                           |  |
| 01:4                                | The solar circuit pump stops when the differential between the collector temperature and the actual DHW temperature is less than 4 K.                      | 01:1<br>to<br>01:29   | The differential between the actual DHW temperature and the stop point for the solar circuit pump is adjustable from 1 to 29 K.                                            |  |
| 02:0                                | Solar circuit pump (multi stage) without speed control by solar control module SM1.                                                                        | 02:1                  | Solar circuit pump (multi stage) is speed-<br>controlled with wave pack control.                                                                                           |  |
|                                     |                                                                                                    | 02:2                  | Solar circuit pump is speed-controlled with PWM control.                                                                                                    |  |
| 03:10                               | The temperature differential between the collector temperature and actual DHW temperature is regulated to 10 K.                                            | 03:5<br>to<br>03:20   | The differential temperature control between<br>the collector temperature and actual DHW<br>temperature is adjustable from 5 to 20 K.                                      |  |
| 04:4                                | Controller amplification of the speed control 4%/K.                                                                                                    | 04:1<br>to<br>04:10   | Controller amplification adjustable from 1 to 10%/K.                                                                                                    |  |
| 05:10                               | Minimum speed of the solar circuit pump 10% of the maximum speed.                                                                                          | 05:2<br>to<br>05:100  | Minimum speed of the solar circuit pump is adjustable from 2 to 100%.                                                                                                    |  |
| 06:75                               | Maximum speed of the solar circuit pump 75% of the maximum possible speed.                                                                                 | 06:1<br>to<br>06:100  | Maximum speed of the solar circuit pump is adjustable from 1 to 100%.                                                                                                    |  |
| 07:0                                | Interval function of the solar circuit pump switched off.                                                                                                  | 07:1                  | Interval function of the solar circuit pump<br>switched on.<br>To capture the collector temperature more<br>accurately, the solar circuit pump starts for<br>short cycles. |  |
| 08:60                               | The solar circuit pump stops when the actual DHW temperature reaches the maximum DHW tank temperature 140°F (60°C).                                        | 08:10<br>to<br>08:90  | The maximum DHW tank temperature is adjustable from 50 to 194°F (10 to 90°C).                                                                                              |  |
| 09:130                              | The solar circuit pump stops if the collector<br>temperature reaches 266°F (130°C)<br>(maximum collector temperature to protect<br>the system components). | 09:20<br>to<br>09:200 | The temperature is adjustable from 68 to 392°F (20 to 200°C).                                                                                                    |  |
| 0A:5                                | To protect system components and heat                                                                                                    | 0A:0                  | Stagnation time reduction is disabled.                                                                                                    |  |
|                                     | transfer medium:<br>The speed of the solar circuit pump is reduced<br>if the actual DHW tank temperature is 5 K<br>below the maximum DHW tank temperature. | 0A:1<br>to<br>0A:40   | Value for stagnation time reduction is adjustable from 1 to 40 K.                                                                                                    |  |
| 0B:0                                | Frost protection function for solar circuit switched off.                                                                                                  | 0B:1                  | Frost protection function for solar circuit switched on (not required with Viessmann heat transfer medium).                                                                |  |
| 0C:1                                | Delta T monitoring switched on.<br>No flow rate captured in the solar circuit, or<br>flow rate too low.                                                    | 0C:0                  | Delta T monitoring switched off.                                                                                                    |  |
## "Solar" Group (continued)

| Coding in the factory set condition |                                                                                                    | Possible change      |                                                                                                    |  |
|-------------------------------------|----------------------------------------------------------------------------------------------------|----------------------|----------------------------------------------------------------------------------------------------|--|
| 0D:1                                | Night circulation monitoring switched on.<br>Unintentional flow rate is captured in the solar<br>circuit (e.g. at night).                                                                                                    | 0D:0                 | Night circulation monitoring switched off.                                                                                                    |  |
| 0E:1                                | Calculation of solar yield with Viessmann heat transfer medium.                                                                                                    | 0E:2                 | Calculation of solar yield with water as heat<br>transfer medium (never adjust, as operation<br>is only possible with Viessmann heat transfer<br>medium). |  |
|                                     |                                                                                                    | OE:0                 | Calculation of solar yield switched off.                                                                                                    |  |
| 0F:70                               | The solar circuit flow rate at maximum pump speed is 7 L/min.                                                                                                    | 0F:1<br>to<br>0F:255 | Flow rate adjustable from 0.1 to 25.5 L/min. 1 step $\triangleq$ 0.1 L/min                                                                                |  |
| 10:0                                | Target temperature control switched off (see coding address "11").                                                                                                    | 10:1                 | Target temperature control switched on.                                                                                                    |  |
| 11:50                               | <ul> <li>Set solar DHW temperature 122°F (50°C).</li> <li>Target temperature control switched on<br/>(code "10:1"): Temperature at which the<br/>solar heated water in the DHW tank is to be<br/>stratified.</li> <li>Extended control functions set to heat two<br/>DHW tanks (code "20:8"): The second<br/>DHW tank is heated when one DHW tank<br/>reaches its set DHW temperature.</li> </ul> | 11:10<br>to<br>11:90 | The set solar DHW temperature is adjustable from 50 to 194°F (10 to 90°C).                                                                                |  |
| 12:10                               | Minimum collector temperature 50°F (10°C).                                                                                                    | 12:0                 | Minimum collector temperature function disabled.                                                                                                    |  |
|                                     | The solar circuit pump will only start when<br>the set minimum collector temperature is<br>exceeded.                                                                                                    | 12:1<br>to<br>12:90  | The minimum collector temperature is adjustable from 1                                                                                                    |  |
| 20:0                                | No extended control functions enabled.                                                                                                    | 20:1                 | Additional function for DHW heating.                                                                                                    |  |
|                                     |                                                                                                    | 20:2                 | Differential temperature control 2.                                                                                                    |  |
|                                     |                                                                                                    | 20:3                 | Differential temperature control 2 and auxiliary function.                                                                                                |  |
|                                     |                                                                                                    | 20:4                 | Differential temperature control 2 for central heating backup.                                                                                            |  |
|                                     |                                                                                                    | 20:5                 | Thermostat function.                                                                                                    |  |
|                                     |                                                                                                    | 20:6                 | Thermostat function and auxiliary function.                                                                                                    |  |
|                                     |                                                                                                    | 20:7                 | Solar heating via external heat exchanger without additional temperature sensor.                                                                          |  |
|                                     |                                                                                                    | 20:8                 | Solar heating via external heat exchanger with additional temperature sensor                                                                              |  |
|                                     |                                                                                                    | 20:9                 | Solar heating of two DHW tanks.                                                                                                    |  |
| 22:8                                | Start temperature differential for central<br>heating backup: 8 K.<br>Switching output [22] is switched on when<br>the temperature at sensor [7] exceeds the<br>temperature at sensor [10] by the selected<br>value.                                                                                                    | 22:2<br>to<br>22:30  | Start temperature differential for central heating backup is adjustable from 2 to 30 K.                                                                   |  |

## "Solar" Group (continued)

| Coding in t | Coding in the factory set condition                                                                                                    |                      | Possible change                                                                              |  |  |
|-------------|----------------------------------------------------------------------------------------------------|----------------------|----------------------------------------------------------------------------------------------|--|--|
| 23:4        | Stop temperature differential for central heating<br>backup: 4 K.<br>Switching output [22] is switched off when the<br>temperature at sensor [7] falls below the stop<br>point. The stop point is the sum of the temperature<br>at sensor [10] and the value selected for the stop<br>temperature differential.                                                                                                    | 23:2<br>to<br>23:30  | Stop temperature differential for<br>central heating backup is adjustable<br>from 1 to 29 K. |  |  |
| 24:40       | Start temperature for thermostat function $104^{\circ}F$<br>( $40^{\circ}C$ ).<br>Start temperature for thermostat function $\leq$ stop<br>temperature for thermostat function:<br>Thermostat function, e.g. for reheating.<br>Switching output [22] is switched on when the<br>temperature at sensor [7] falls below the start<br>temperature for the thermostat function.<br>Start temperature for thermostat function > stop<br>temperature for thermostat function:<br>Thermostat function, e.g. for utilizing excess heat.<br>Switching output [22] is switched on when the<br>temperature at sensor [7] exceeds the start<br>temperature for the thermostat function. | 24:0<br>to<br>24:100 | Start temperature for thermostat<br>function is adjustable from 0 to 100 K.                  |  |  |
| 25:50       | Stop temperature for thermostat function $122^{\circ}$ F (50°C).<br>Start temperature for thermostat function $\leq$ stop temperature for thermostat function:<br>Thermostat function e.g. for reheating. Switching output [22] is switched off when the temperature at sensor [7] exceeds the start temperature for the thermostat function.<br>Start temperature for thermostat function > stop temperature for thermostat function:<br>Thermostat function e.g. for utilizing excess heat.<br>Switching output [22] is switched off when the temperature at sensor [7] falls below the start temperature for thermostat function.                                        | 25:0<br>to<br>25:100 | Start temperature for thermostat<br>function is adjustable from 0 to 100 K.                  |  |  |
| 26:1        | Priority for DHW tank 1 – with alternate heating.<br>Only when setting code "20:8"                                                                                                    | 26:0                 | Priority for DHW tank 1<br>– without alternate heating                                       |  |  |
|             |                                                                                                    | 26:2                 | Priority for DHW tank 2<br>– without alternate heating.                                      |  |  |
|             |                                                                                                    | 26:3                 | Priority for DHW tank 2<br>– with alternate heating.                                         |  |  |
|             |                                                                                                    | 26:4                 | Alternate heating without priority for one of the DHW tanks.                                 |  |  |
| 27:15       | Alternate heating time 15 min.<br>The DHW tank without priority is heated at most<br>for the duration of the set alternate heating time if<br>the DHW tank with priority is heated up.                                                                                                    | 27:5<br>to<br>27:60  | The alternate heating time is adjustable from 5 to 60 min.                                   |  |  |
| 28:3        | Alternate pause time 3 min.<br>After the selected alternate heating time for the<br>DHW tank without priority has expired, the rise<br>in collector temperature is captured during the<br>alternate pause time.                                                                                                    | 28:1<br>to<br>28:60  | The alternate pause time is adjustable from 1 to 60 min.                                     |  |  |

## "Heating Circuit 1", "Heating Circuit 2", "Heating Circuit 3" Group

| Coding                              |                                                                                                    |                      |                                                                                |  |
|-------------------------------------|----------------------------------------------------------------------------------------------------|----------------------|--------------------------------------------------------------------------------|--|
| Coding in the factory set condition |                                                                                                    | Possible             | Possible change                                                                |  |
| A0:0                                | Without remote control.                                                                                                    | A0:1                 | With Vitotrol 200A; automatic recognition.                                     |  |
|                                     |                                                                                                    | A0:2                 | With Vitotrol 300A or Vitohome 300; automatic recognition.                     |  |
| A1:0                                | Only with Vitotrol 200A: All possible settings at the remote control can be accessed.                                                       | A1:1                 | Only party mode can be set at the remote control.                              |  |
| A2:2                                | DHW tank priority applicable to heating circuit pump and mixing valve.                                                                      | A2:0                 | Without DHW tank priority applicable to heating circuit pump and mixing valve. |  |
|                                     |                                                                                                    | A2:1                 | DHW tank priority applies only to the mixing valves.                           |  |
| A3:2                                | Outside temperature below 34°F (1°C):<br>Heating circuit pump "ON".<br>Outside temperature above 37°F (3°C):<br>Heating circuit pump "OFF". | A3:-9<br>to<br>A3:15 | Heating circuit pump "ON/ OFF" (see the following table).                      |  |

**Note:** If a value below 34°F (1°C) is selected, there is a risk that pipes outside the thermal envelope of the building could freeze up. The standby mode in particular should be taken into consideration, e.g. during holidays.

| Parameter Address A3: | Heating circuit pump |             |
|-----------------------|----------------------|-------------|
|                       | "ON"                 | "OFF"       |
| -9                    | 14°F (-10°C)         | 18°F (-8°C) |
| -8                    | 16°F (-9°C)          | 19°F (-7°C) |
| -7                    | 18°F (-8°C)          | 21°F (-6°C) |
| -6                    | 19°F (-7°C)          | 23°F (-5°C) |
| -5                    | 21°F (-6°C)          | 25°F (-4°C) |
| -4                    | 23°F (-5°C)          | 27°F (-3°C) |
| -3                    | 25°F (-4°C)          | 28°F (-2°C) |
| -2                    | 27°F (-3°C)          | 30°F (-1°C) |
| -1                    | 28°F (-2°C)          | 32°F (0°C)  |
| 0                     | 30°F (-1°C)          | 34°F (1°C)  |
| 1                     | 32°F (0°C)           | 36°F (2°C)  |
| 2                     | 34°F (1°C)           | 37°F (3° C) |
| to                    | to                   | to          |
| 15                    | 57°F (14°C)          | 61°F (16°C) |

| Coding in the factory set condition |                                                                                                    | Possible change |                                                                                                    |
|-------------------------------------|----------------------------------------------------------------------------------------------------|-----------------|----------------------------------------------------------------------------------------------------|
| A4:0                                | With frost protection.                                                                                                    | A4:1            | No frost protection; this setting is only<br>possible if code "A3:-9" has been selected.<br><b>Note:</b> Observe information regarding coding<br>address "A3". |
| A5:5                                | With heating circuit pump logic function<br>(economy circuit): Heating circuit pump<br>"OFF" when the outside temperature (AT)<br>is 1 K higher than the set room temperature | A5:0            | Without heating circuit pump logic function.                                                                                                    |
| (ecor                               |                                                                                                    | A5:1            | With heating circuit pump logic function:                                                                                                    |
|                                     |                                                                                                    | to              | Heating circuit pump "OFF"; see the                                                                                                    |
|                                     |                                                                                                    | A5:15           | following table.                                                                                                    |
|                                     | $(RT_{set}) AT > RT_{set} + 1 K.$                                                                                                    |                 |                                                                                                    |

|      | Parameter address A5: | With heating circuit pump logic function: Heating circuit pump "OFF" |
|------|-----------------------|----------------------------------------------------------------------|
|      | 1                     | $AT > RT_{set} + 5 K$                                                |
|      | 2                     | $AT > RT_{set} + 4 K$                                                |
|      | 3                     | $AT > RT_{set} + 3 K$                                                |
|      | 4                     | $AT > RT_{set} + 2 K$                                                |
|      | 5                     | $AT > RT_{set} + 1 K$                                                |
|      | 6                     | AT > RT <sub>set</sub>                                               |
| 00   | 7                     | $AT > RT_{set} - 1 K$                                                |
| - 60 | to                    |                                                                      |
| 300  | 15                    | $AT > RT_{set} - 9 K$                                                |
| 5793 |                       |                                                                      |

| Coding in the factory set condition      |                                                                                                    | Possible change             |                                                                                                    |  |
|------------------------------------------|----------------------------------------------------------------------------------------------------|-----------------------------|----------------------------------------------------------------------------------------------------|--|
| A6:36 Extended economy control disabled. |                                                                                                    | A6:5<br>to<br>A6:35         | Extended economy control enabled, i.e.<br>the burner and heating circuit pump will be<br>stopped and the mixing valve closed at a<br>variable value, adjustable between 41 to 95°F<br>(5 and 35°C) plus 34°F (1°C).<br>The base value is the adjusted outside<br>temperature.<br>This value is based on the actual outside<br>temperature and a time constant, which takes<br>the cooling down of an average building into<br>consideration. |  |
| A7:0                                     | Only for heating circuits with mixing valve:<br>Without mixing valve economy function.                 | A7:1                        | <ul> <li>With mixing valve economy function<br/>(extended heating circuit pump logic):<br/>Heating circuit pump also "OFF":</li> <li>If the mixing valve has been closed for<br/>longer than 12 min.</li> <li>Heating circuit pump "ON":</li> <li>If the mixing valve changes to control<br/>function.</li> </ul>                                                                                                    |  |
|                                          |                                                                                                    |                             | - If there is a risk of frost.                                                                                                    |  |
| A9:7                                     | (heating circuit pump "OFF")<br>(See function description on page 114).                                | A9:0<br>A9:1<br>to<br>A9:15 | Without pump idle time.<br>With pump idle time; adjustable from 1 to 15.<br>1: short idle period<br>15: long idle period                                                                                                    |  |
| AA:2                                     | With output reduction by temperature sensor                                                            | AA:0                        | Without output reduction.                                                                                                    |  |
|                                          | 17A.                                                                                                   | AA:1                        | No Function.                                                                                                    |  |
| B0:0                                     | With remote control: <sup>*2</sup><br>Heating mode/reduced mode: weather-                              | B0:1                        | Heating mode: weather-compensated<br>Reduced mode: with room temperature hook-up                                                                                                    |  |
|                                          | compensated.                                                                                           | B0:2                        | Heating mode: with room temperature hook-up<br>Reduced mode: weather-compensated                                                                                                    |  |
|                                          |                                                                                                    | B0:3                        | Heating mode/reduced mode: with room temperature hook-up                                                                                                    |  |
| B2:8                                     | With remote control and for the heating                                                                | B2:0                        | Without room influence.                                                                                                    |  |
|                                          | circuit, operation with room temperature hook-<br>up must be programmed:*2<br>Room influence factor 8. | B2:1<br>to<br>B2:64         | Room influence factor adjustable from 1 to 64.                                                                                                    |  |
| B5:0                                     | With remote control:*2<br>No room temperature dependent heating                                        | B5:1<br>to<br>B5:8          | Heating circuit pump logic function, see the following table.                                                                                                    |  |

\*2 Only change the code for the system circuit A1 for boilers without lower temperature limit or for the heating circuits with mixing valve if a remote control is connected to them.

| Parameter address B5: | With heating circuit pump logic function:                              |                                                      |  |
|-----------------------|------------------------------------------------------------------------|------------------------------------------------------|--|
|                       | Heating circuit pump "OFF"                                             | Heating circuit pump "ON"                            |  |
| 1                     | $1 \text{ RT}_{\text{actual}} > \text{ RT}_{\text{set}} + 5 \text{ K}$ | $RT_{actual} < RT_{set} + 4 K$                       |  |
| 2                     | $2 \text{ RT}_{\text{actual}} > \text{ RT}_{\text{set}} + 4 \text{ K}$ | $RT_{actual} < RT_{set} + 3 K$                       |  |
| 3                     | $3 \text{ RT}_{\text{actual}} > \text{ RT}_{\text{set}} + 3 \text{ K}$ | $RT_{actual} < RT_{set} + 2 K$                       |  |
| 4                     | $4 \text{ RT}_{\text{actual}} > \text{ RT}_{\text{set}} + 2 \text{ K}$ | $RT_{actual} < RT_{set} + 1 K$                       |  |
| 5                     | $5 \text{ RT}_{\text{actual}} > \text{ RT}_{\text{set}} + 1 \text{ K}$ | RT <sub>actual</sub> < RT <sub>set</sub>             |  |
| 6                     | $6 \text{ RT}_{\text{actual}} > \text{ RT}_{\text{set}}$               | RT <sub>actual</sub> < RT <sub>set</sub> - 1 K       |  |
| 7                     | $7 \text{ RT}_{\text{actual}} > \text{ RT}_{\text{set}}$               | - 1 K RT <sub>actual</sub> < RT <sub>set</sub> - 2 K |  |
| 8                     | 8 RT <sub>actual</sub> > RT <sub>set</sub>                             | - 2 K RT <sub>actual</sub> < RT <sub>set</sub> - 3 K |  |

## "Heating Circuit 1", "Heating Circuit 2", "Heating Circuit 3" Group (continued)

| Coding in the factory set condition |                                                                                                    | Possible change       |                                                                                                    |  |
|-------------------------------------|----------------------------------------------------------------------------------------------------|-----------------------|----------------------------------------------------------------------------------------------------|--|
| B6:0                                | With remote control:*2<br>Without quick heat-up/ quick setback.                                                                                                    | B6:1                  | With quick heat-up/quick setback (see function description on page 113).                                                                                                    |  |
| B7:0                                | With remote control and for the heating circuit, operation with room temperature                                                                                                    | B7:1                  | With start optimization, max. heat up time delay 2 h 30 min.                                                                                                    |  |
|                                     | hook-up must be programmed:*2<br>Without start optimization.                                                                                                    | B7:2                  | With start optimization, max. heat up time delay 15 h 50 min.                                                                                                    |  |
| B8:10                               | With remote control and for the heating<br>circuit, operation with room temperature<br>hook-up must be programmed: <sup>*2</sup><br>Heat-up gradient start optimization 10 min/K.                                                                                                    | B8:11<br>to<br>B8:255 | Heat-up gradient adjustable from 11 to 255 min/K.                                                                                                    |  |
| B9:0                                | With remote control and for the heating<br>circuit, operation with room temperature<br>hook-up must be programmed:* <sup>2</sup><br>Without learning start optimization.                                                                                                    | B9:1                  | With learning start optimization.                                                                                                    |  |
| C0:0                                | With remote control:*2<br>Without stop optimization.                                                                                                    | C0:1                  | With stop optimization, max. setback time delay 1 h.                                                                                                    |  |
|                                     |                                                                                                    | C0:2                  | With stop optimization, max. setback time delay 2 h.                                                                                                    |  |
| C1:0                                | With remote control:*2<br>Without stop optimization.                                                                                                    | C1:1<br>to<br>C1:12   | With stop optimization of setback time delay, adjustable from 10 to 120 min; 1 step $\triangleq$ 10 min                                                                                                  |  |
| C2:0                                | With remote control:*2<br>Without learning stop optimization.                                                                                                    | C2:1                  | With learning stop optimization.                                                                                                    |  |
| C3:125                              | Only for heating circuits with mixing valve:<br>Mixing valve runtime 125 sec.                                                                                                    | C3:10<br>to<br>C3:255 | Runtime adjustable from 10 to 255 sec.                                                                                                    |  |
| C4:1                                | System dynamics:<br>Mixing valve control characteristics                                                                                                    | C4:0<br>to<br>C4:3    | Controller responds too quickly (cycles<br>between "Open" and "Closed"):<br>select a lower value.<br>Controller responds too slowly (temperature<br>is not held sufficiently):<br>select a higher value. |  |
| C5:20                               | Electronic minimum supply temperature limit 68°F (20°C) (only in operation at standard room temperature).                                                                                                    | C5:1<br>to<br>C5:127  | Minimum limit adjustable from 34 to 260°F (1 to 127°C).                                                                                                    |  |
| C6:75                               | Electronic maximum supply temperature limit set to 167°F (75°C).                                                                                                    | C6:10<br>to<br>C6:127 | Maximum limit adjustable from 50 to 260°F (10 to 127°C).                                                                                                    |  |
| C8:31                               | With remote control and for the heating<br>circuit, operation with room temperature<br>hook-up must be programmed:*2<br>No room influence limit.                                                                                                    | C8:1<br>to<br>C8:30   | Room influence limit adjustable from<br>1 to 30 K.                                                                                                    |  |
| D5:0                                | With external heating program changeover<br>(observe setting of coding address "5D",<br>"5E" and "5F" and "91" in the "General"<br>group):<br>Heating program switches to "Constant<br>central heating with reduced room<br>temperature" or "Standby mode" (subject<br>to the settings of the set reduced room<br>temperature). | D5:1                  | The heating program changes to "Constant operation with standard room temperature".                                                                                                    |  |

\*2 Only change the code for the system circuit A1 for boilers without lower temperature limit or for the heating circuits with mixing valve if a remote control is connected to them. Coding 2, Vitotronic 300-K Vitotronic 100, GC1B / Vitotronic 300-K, MW1B Installation and Service

## "Heating Circuit 1", "Heating Circuit 2", "Heating Circuit 3" Group (continued)

| Coding in the factory set condition |                                                                                                    | Possible change |                                                                                   |  |
|-------------------------------------|----------------------------------------------------------------------------------------------------|-----------------|-----------------------------------------------------------------------------------|--|
| D8:0                                | No heating program changeover via extension EA1                                                                                                    | D8:1            | Heating program changeover via input DE1 at extension EA1.                        |  |
|                                     |                                                                                                    | D8:2            | Heating program changeover via input DE2 at extension EA1.                        |  |
|                                     |                                                                                                    | D8:3            | Heating program changeover via input DE3 at extension EA1.                        |  |
| E1:1                                | With remote control:<br>Set day temperature adjustable at the remote                                                                                                    | E1:0            | Set day temperature adjustable from 37 to 73°F (3 to 23°C).                       |  |
|                                     | control unit from 50 to 86°F (10 to 30°C).                                                                                                    | E1:2            | Set day temperature adjustable from 63 to 99°F (17 to 37°C).                      |  |
| E2:50                               | 50 With remote control:                                                                                                    | E2:0            | Display correction -5 K                                                           |  |
|                                     | No display correction of the actual room temperature.                                                                                                    | to<br>E2:49     | to<br>Display correction -0.1 K                                                   |  |
|                                     |                                                                                                    | E2:51           | Display correction +0.1 K                                                         |  |
|                                     |                                                                                                    | to<br>F2:99     | to<br>Display correction +4.9 K                                                   |  |
| F1:0                                | Do not adjust.                                                                                                    |                 |                                                                                   |  |
| F2:8                                | <ul> <li>Time limit for party mode or external heating program changeover via push button: 8 h*1.</li> <li>Note: Observe settings of coding addresses "5D", "5E", "5F" in the "General" group, as well as "D5" and "D8" in the "Heating circuit" group.</li> </ul> | F2:0            | No time limit <sup>*1</sup> .                                                     |  |
|                                     |                                                                                                    | F2:1            | Time limit adjustable from 1 to 12 h*1.                                           |  |
|                                     |                                                                                                    | to<br>F2:12     |                                                                                   |  |
| F8:-5                               | Temperature limit for raising reduced mode                                                                                                    | F8:+10          | Temperature limit adjustable from                                                 |  |
|                                     | 23°F (-5°C); see example on page 115.<br>Observe the setting of coding address "A3".                                                                                                    | to<br>F8:-60    | + 50 to -76°F (+10 to -60°C).                                                     |  |
|                                     |                                                                                                    | F8:-61          | Function disabled.                                                                |  |
| F9:-14                              | Temperature limit for raising the reduced set                                                                                                    | F9:+10          | Limit for raising the set room temperature to                                     |  |
|                                     | room temperature 7°F (-14°C); see example<br>on page 115.                                                                                                    | to<br>F9:-60    | the value selected for standard mode adjustable from +50 to -76°F (+10 to -60°C). |  |
| FA:20                               | Raising the set boiler water or supply                                                                                                    | FA:0            | Temperature rise adjustable from 0 to 50 %.                                       |  |
|                                     | temperature by 20% when changing from operation with reduced room temperature to                                                                                                    | to<br>FA:50     |                                                                                   |  |
|                                     | operation with standard room temperature.<br>See example on page 115.                                                                                                    |                 |                                                                                   |  |
| FB:30                               | Duration for raising the set boiler water or                                                                                                    | FB:0            | Duration adjustable from 0 to 300 min;                                            |  |
|                                     | supply temperature (see coding address<br>"FA") 60 min.                                                                                                    | to<br>FB:150    | 1 step $\triangleq$ 2 min.                                                        |  |
|                                     | See example on page 115                                                                                                    |                 |                                                                                   |  |

\*1 Party mode ends automatically in the "Heating and DHW" heating program when the system changes over to operation with standard room temperature.

#### Overview

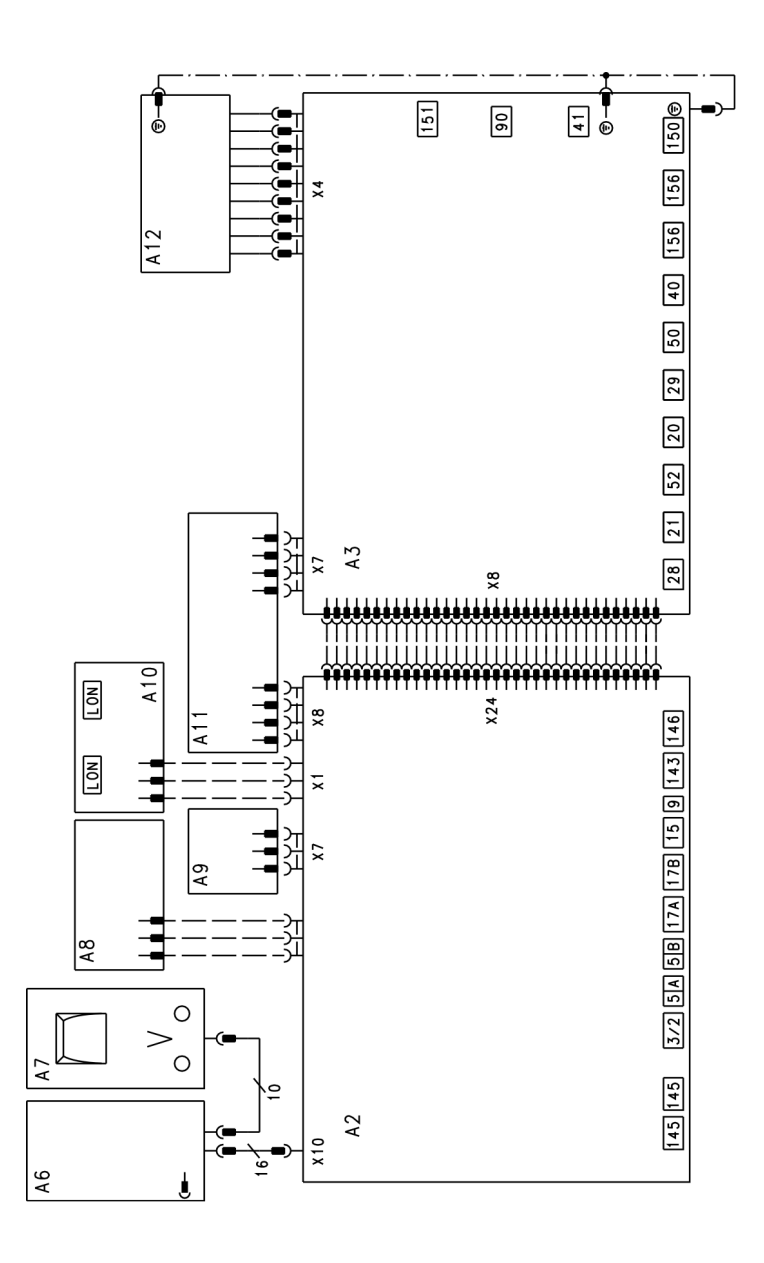

#### Legend

- A2 Main PCB low voltage
- A3 Main PCB 120V~
- A6 Programming unit
- A7 Optolink PCB/emissions test switch
- A8 PCB

- A9 Boiler coding card
- A10 LON communication module (accessory)
- A11 Power supply unit PCB
- A12 Boiler control section
- X Electrical interfaces

Connection and Wiring Diagram (continued)

#### Main PCB low voltage

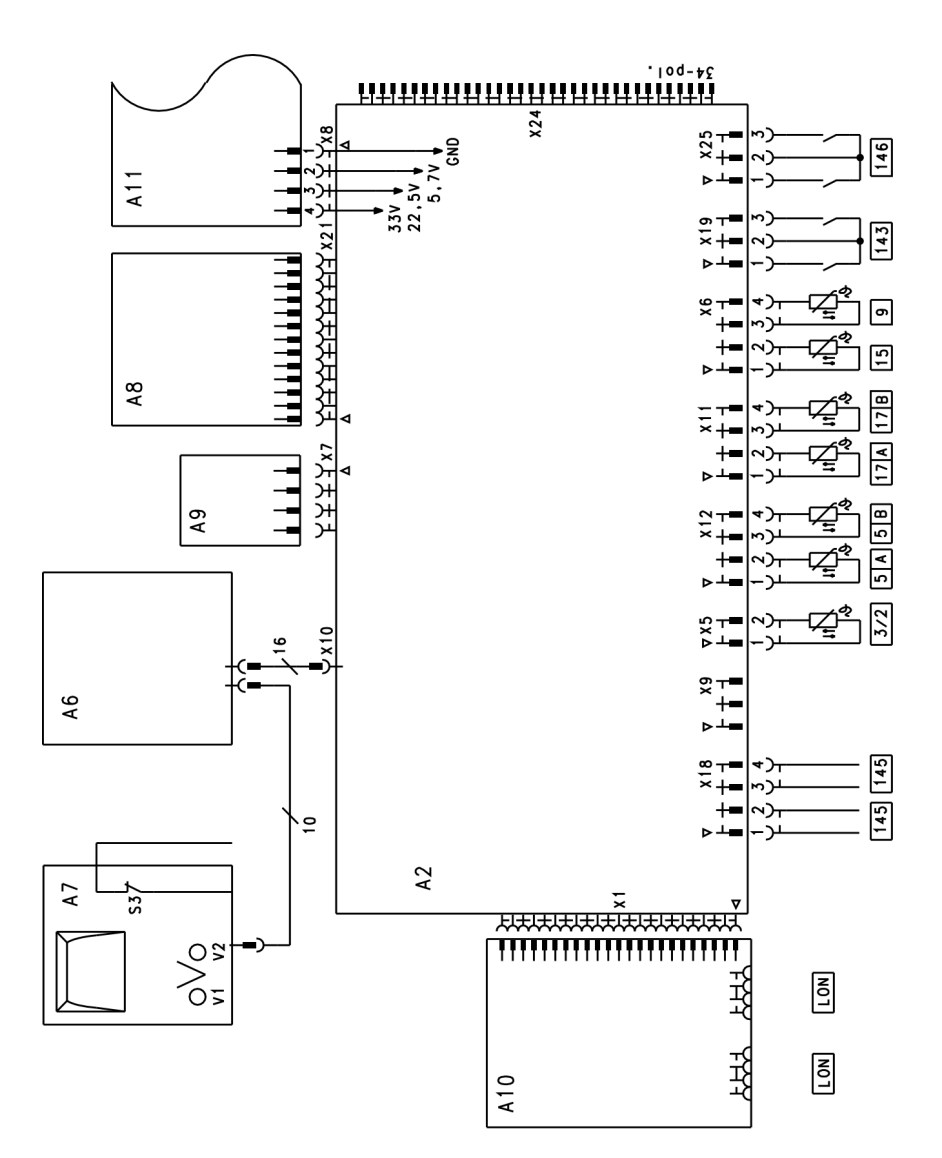

#### Legend

- 3 Boiler water temperature sensor
- 5 A No Function
- 5 B No Function
- 9 No Function
- 15 Flue gas temperature sensor 17 A Therm-Control temperature sensor
  - or Return temperature sensor T1
- 17B Return temperature sensor T2

- 143 External hook-up
- 145 KM BUS participant
- 146 External hook-up
- Connecting cable for data exchange (accessory) Emissions test switch ""#" LON
- S3
- V1 Fault indicator (red)
- V2 ON indicator (green)
- Х **Electrical interfaces**

#### Main PCB 120 V~

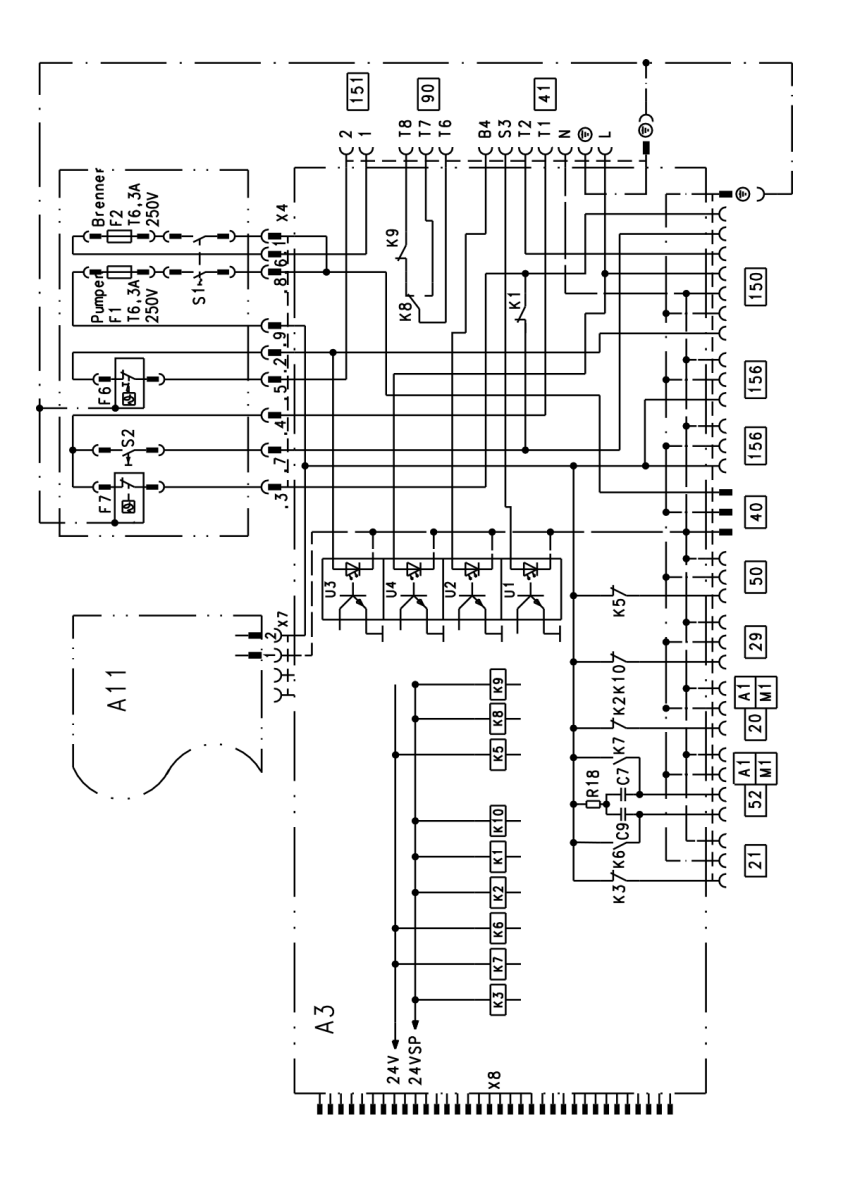

#### Legend

- 20 Circulation pump – flue gas/water heat exchanger or Switching output 21 No Function 29 40 41 50 Shunt pump or boiler circuit pump (on site) Power supply, 120V/60 Hz
  - Oil/gas burners
  - Central fault message
  - Motorized isolation valve
    - or
    - Motor, 3-way mixing valve, return temperature control
  - Burner stage 2/modulating

- 150 External connections (remove jumper when connecting)
  - (a) External safety equipment
  - (b) External blocking
- 151 Safety chain (floating)
- 156 Power supply connection for accessories
- F1, F2 Fuse
- F6 Fixed high limit "1"
- F7 Adjustable high limit
- K1-K10 Relay
- ON/OFF switch S1
- TEST key S2
- Х **Electrical interfaces**

52

## **Connection and Wiring Diagram**

#### Overview

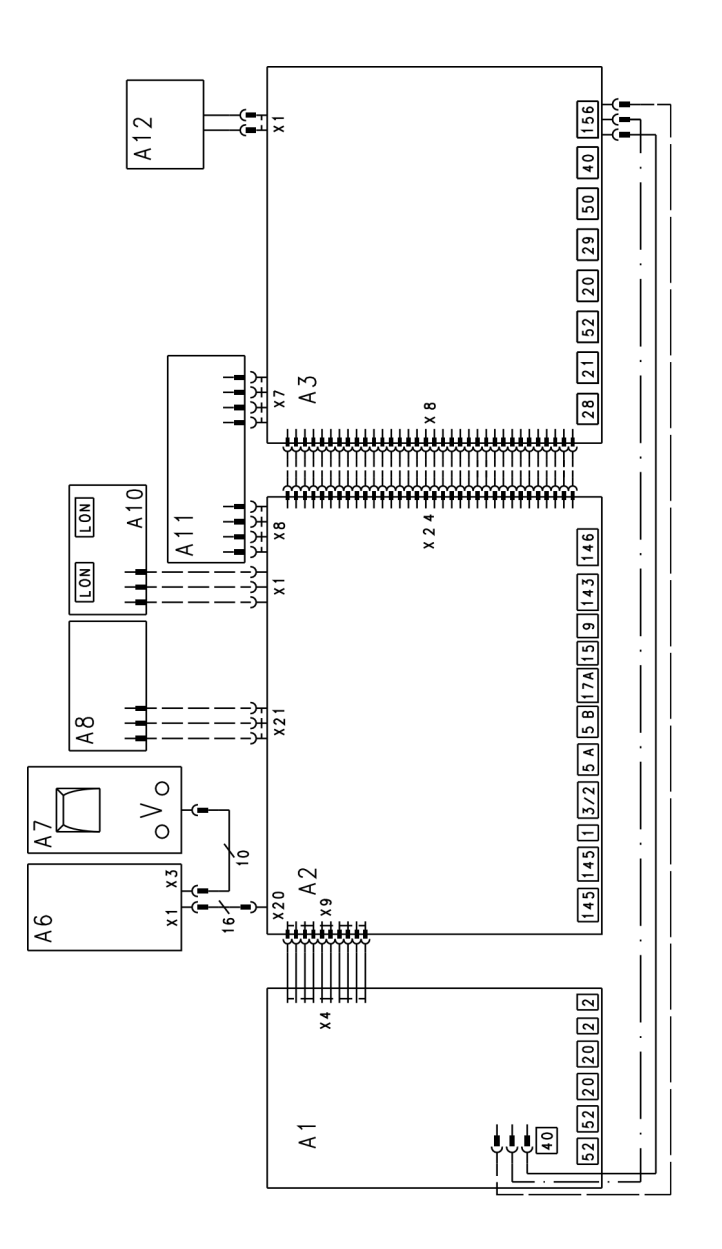

#### Legend

- A1 PCB, extension for heating circuits 2 and 3 with mixing valve
- A2 PCB low voltage
- A3 PCB 120V~
- A6 Programming unit
- A7 Optolink PCB/emissions test switch

- A8 PCB
- A10 LON communication module (accessory)
- A11 Power supply unit PCB
- A12 ON/OFF switch
- X Electrical interfaces

#### PCB 120V~

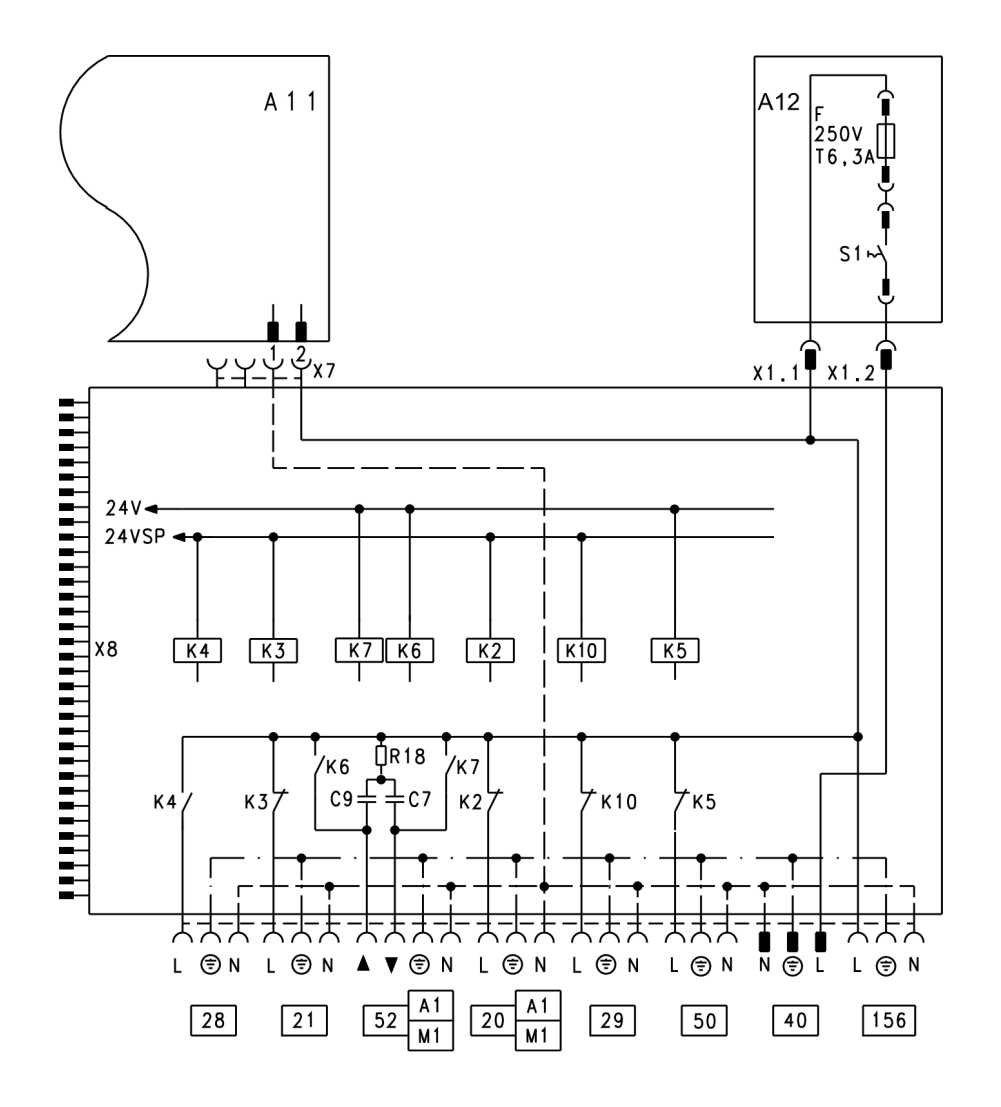

#### Legend

28 29

- Heating circuit pump
- 20 21 Circulation pump for DHW tank heating (accessory)
  - DHW recirculation pump (on site)
  - Shunt pump or distribution pump (on site)

Power supply, 120V/60 Hz

Central fault message

Motor for 3-way mixing valve, primary store system (optional accessory) (Not Used)

- 156 Power supply connection for accessories
- F Fuse

40 50

52

K1-K10 Relay

**ON/OFF** switch S1 Х **Electrical interfaces** 

## Connection and Wiring Diagram (continued)

#### PCB low voltage

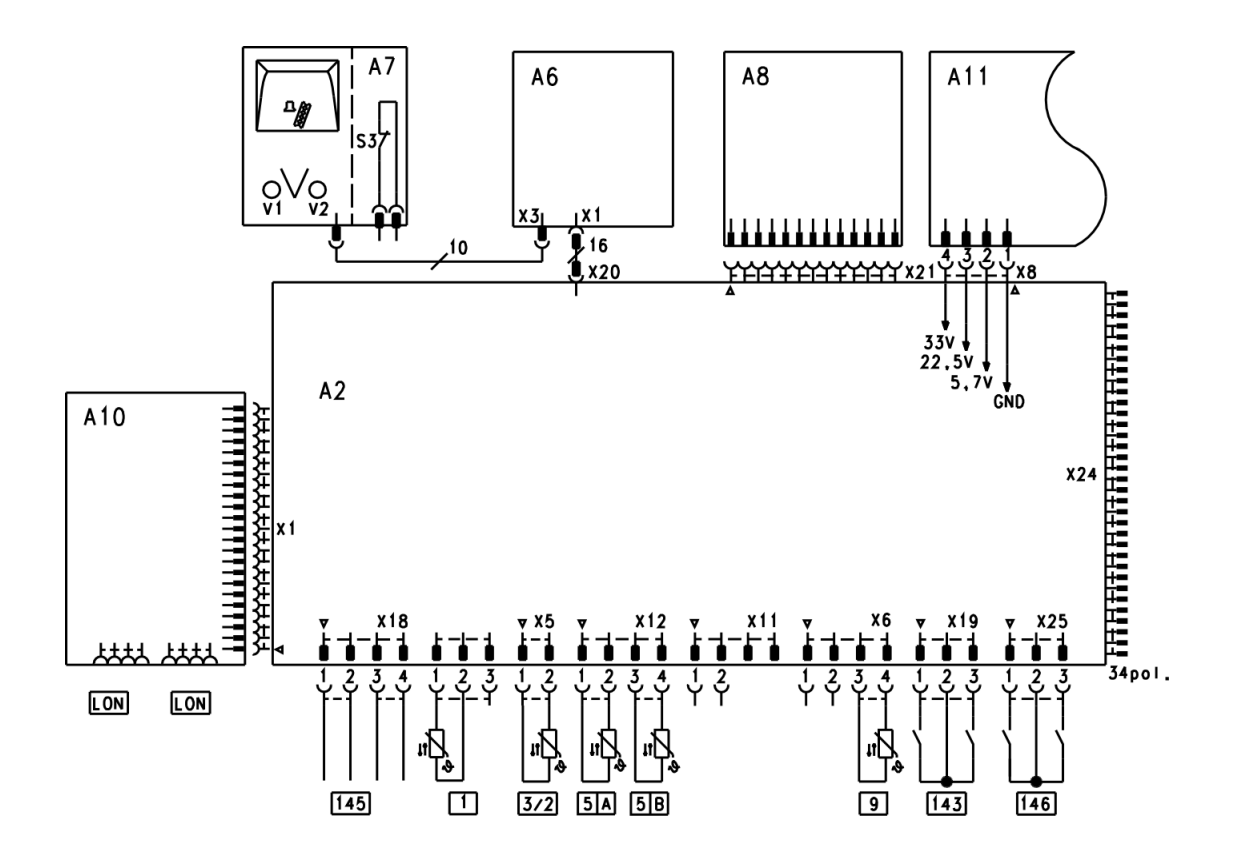

#### Legend

- 1 Outside temperature sensor
- 2 Supply temperature sensor
- 5 A DHW tank temperature sensor
- 5B DHW tank temperature (sensor 2 for primary store system optional accessory) (Not Used)
- 9
- 17B Return temperature sensor T2
  - or Temperature sensor primary store system

No Function

(optional accessory) (Not Used)

- 143 External hook-up
- 145 KM BUS participant
- 146 External hook-up
- LON Connecting cable for data exchange (accessory)
- S3 Emissions test switch "#"
- V1 Fault indicator (red)
- V2 ON indicator (green)
- X Electrical interfaces

## Connection and Wiring Diagram (continued)

#### PCB, extension for heating circuits 2 and 3 with mixing valve

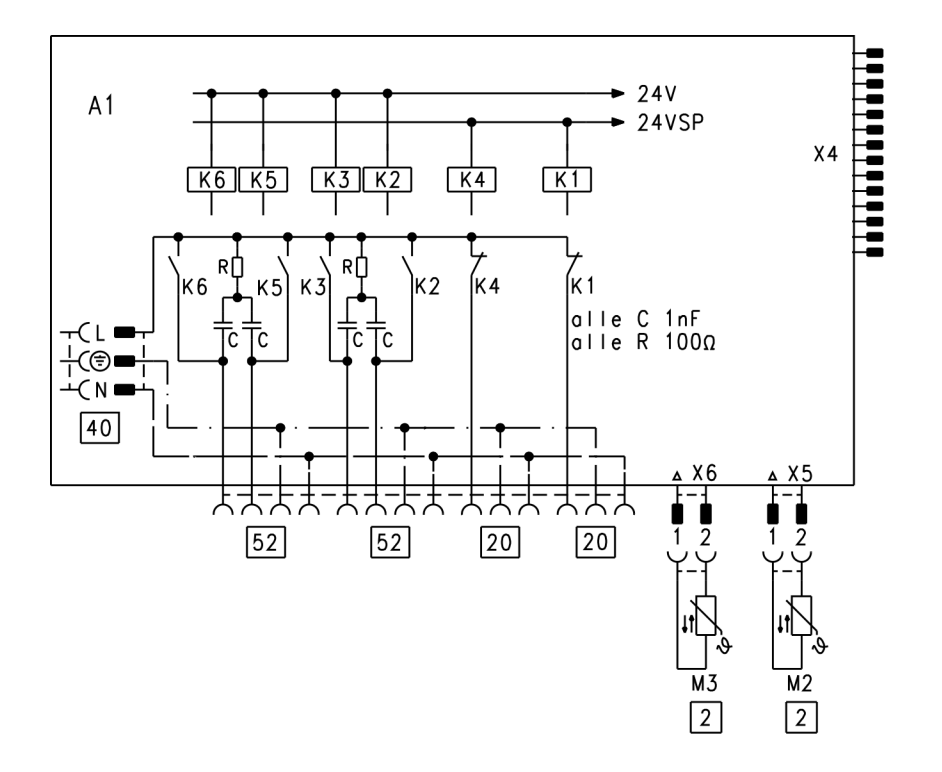

#### Legend

2 20 40

- Supply temperature sensors
- Heating circuit pumps
- Power supply

- 52 Mixing valve motors K1-K6 Relay
- X Electrical interfaces

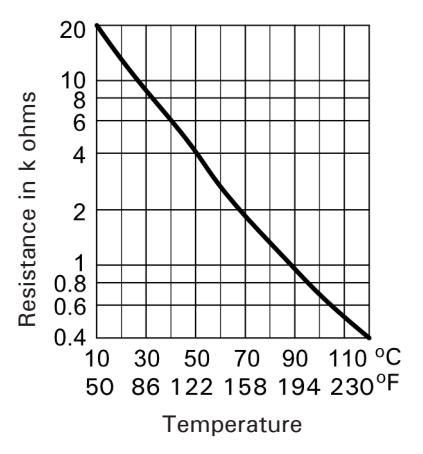

Boiler water, DHW tank, supply, return and room temperature sensors

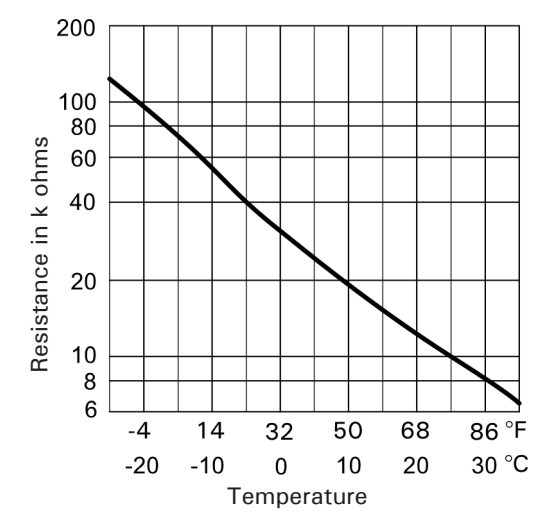

Outside temperature sensor

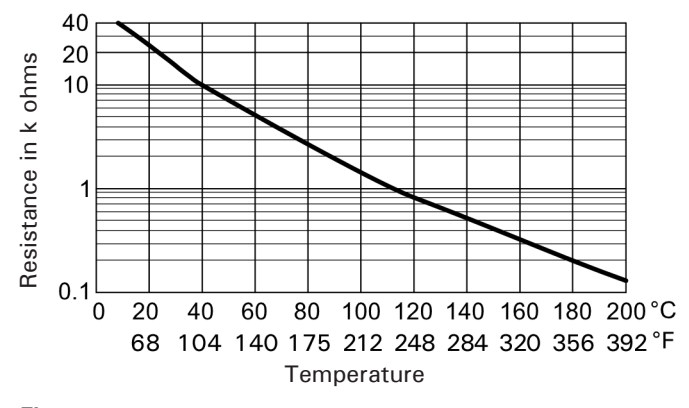

Flue gas temperature sensor

# Boiler water, DHW tank, supply, return and room temperature sensors Note:

#### 1018.

- The supply temperature sensor can be used as a contact or immersion temperature sensor.
  - **Note:** The supply temperature sensor in the mixing valve extension kit is a contact temperature sensor.

#### Viessmann NTC 10 kQ (blue identification)

- 1. Pull corresponding plug.
- 2. Check the sensor resistance and compare it with the curve.
- In the case of severe deviation, check the installation and replace the sensor if required.

#### Outside temperature sensor

#### Viessmann NTC 10 kQ (blue identification)

- 1. Pull plug 1.
- 2. Check the sensor resistance across plug terminals "1" and "2" and compare with the curve.
- 3. If the results are very different from the curve, disconnect the wires from the sensor and repeat the test on the sensor.
- Depending on the result, replace the lead or the outside temperature sensor.

#### Flue gas temperature sensor

#### Viessmann NTC 20 kΩ (orange identification)

When a limit entered in the Vitotronic 100 is reached (see coding address "1F" in group 2 "Boiler"), a service message appears.

- 1. Disconnect plug 15.
- 2. Check the sensor resistance and compare it with the curve.
- 3. In the case of severe deviation, check the installation and replace the sensor if required.

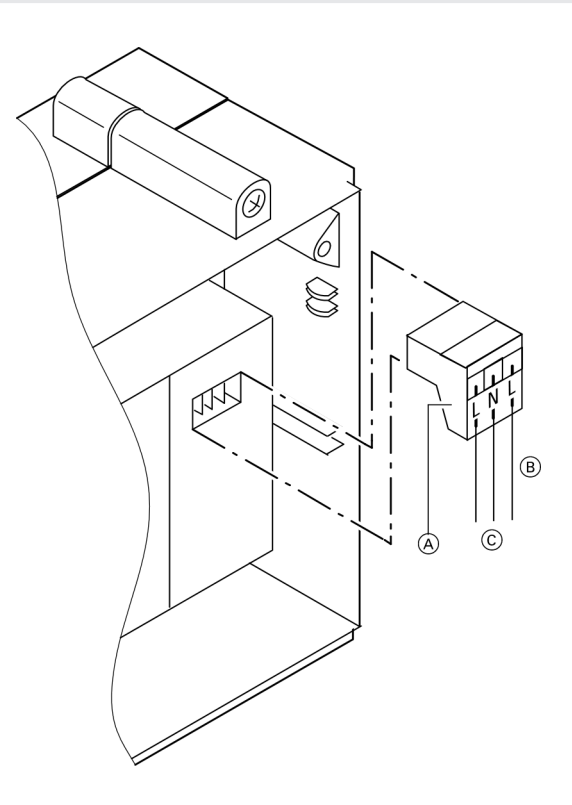

- ▲ Mixing valve "Open"
- Mixing valve "Closed"

#### Legend

- A Mixing valve plug
- B Field wiring
- © Connection to mixing valve adaptor

Components:

- Mixing valve motor (not for flanged mixing valve)
- Connecting plug for the heating circuit pump
- Supply temperature sensor as contact temperature sensor for measuring the supply temperature, with connecting cable 19 ft. (5.8 m) long.

#### Changing the rotational direction (if required)

- 1. Insert 3-pin plug (A) in the mixing valve motor rotated through 180°.
- 2. Check the rotational direction.

#### Manual mixing valve adjustment

Lift the motor lever, unhook the mixing valve handle and pull plug A.

#### Specification mixing valve motor

| Rated voltage     | 120V~ |
|-------------------|-------|
| Rated frequency   | 60 Hz |
| Power consumption | 4 W   |

Permissible ambient temperature

- during operation 32 to 104°F (0 to +40°C)
- during storage and transport
  - -4 to +149°F (-20 to +65°C)

## **Extension EA1 Accessory (optional)**

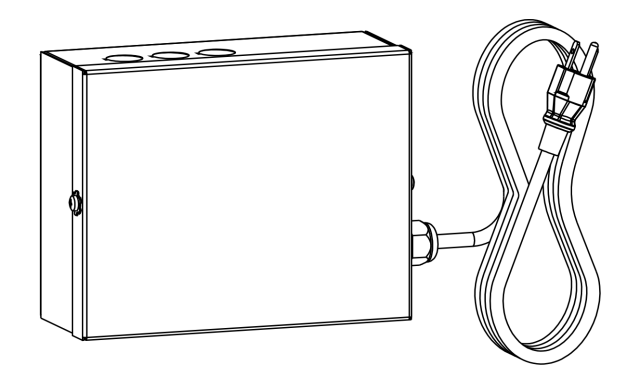

#### Digital data inputs DE1 to DE3

Functions:

- External heating program changeover,
- separate for heating circuits 1 to 3
- External blocking
- External blocking with fault message input
- External demand with minimum boiler water temperature
- Fault message input
- Brief operation of the DHW recirculation pump

When connecting external contacts, observe the requirements of safety category II, i.e. 8.0 mm air-gap and creep path or maintain a 2.0 mm insulation thickness against 'live' parts.

#### Input function assignment

Select the input functions by means of the following codes in the "General" group at the boiler control unit:

- DE1: Coding address "5D"
- DE2: Coding address "5E"
- DE3: Coding address "5F"

## Assigning the heating program changeover function to the heating circuits

The allocation of the heating program changeover to the relevant heating circuit is selected via coding address "D8" in the "Heating circuit..." group:

- Code "D8:1": Changeover via input DE1
- Code "D8:2": Changeover via input DE2
- Code "D8:3": Changeover via input DE3

The effect of the heating program changeover is selected via coding address "D5" in the "Heating circuit..." group.

#### Duration of the heating program changeover

- Contact constantly closed: The changeover is active as long as the contact is closed.
- Contact only closed briefly via push button: The changeover is enabled for the time selected in coding address "F2" in the "Heating circuit..." group.

#### DHW circulation pump runtime for brief operation

The DHW recirculation pump can be started outside the times when it is enabled according to the time program.

The DHW recirculation pump is started by closing the contact at DE1, DE2 or DE3 by means of a push button. The runtime is adjusted via coding address "3D" in the "General" group.

#### Analogue input 0–10V

The 0–10V hook-up provides an additional set boiler water temperature:

- 0–1V Is taken as "no default for set boiler water temperature".
- **Note:** Ensure DC separation between the LV output and the earth conductor of the onsite voltage source.

Coding address "1E" in the "General" group:

- "1E:1" △ temperature demand adjustable in the range from 86 to 248°F (30 to 120°C) 1V △ 86°F (30°C) set value change 10V △ 248°F (120°C) set value change

### Output 157

Connection of a central fault messaging facility or signalling reduced mode (reduction of the heating circuit pump speed).

Select the function of output 157 via coding address "5C" in the "General" group.

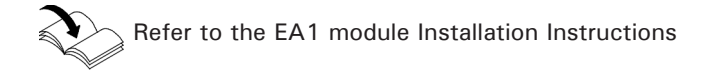

### Parts List Vitotronic 100

#### **Ordering Replacement Parts:**

Please provide model no. and serial no. from rating plate (A) when ordering replacement parts. Order replacement components from your Viessmann distributor.

#### Parts

| 0001 | Hinges                                      |                         |                                           |
|------|---------------------------------------------|-------------------------|-------------------------------------------|
| 0004 | Adjustable high limit rotary selector       |                         |                                           |
| 0006 | Adjustable high limit stop dial             | 0080 0051               |                                           |
| 8000 | Supporting stay                             | 0019                    | 0008                                      |
| 0011 | Safety valve with wiring                    |                         | le la la la la la la la la la la la la la |
| 0013 | Casing front with frame (see positon 001)   | 0037                    | 0013                                      |
| 0014 | PCB cover                                   |                         |                                           |
| 0015 | Front flap                                  |                         |                                           |
| 0016 | Rear section of enclosure                   |                         |                                           |
| 0018 | Programming unit                            |                         |                                           |
| 0019 | Fascia left                                 |                         |                                           |
| 0020 | Fascia right                                |                         | (A)                                       |
| 0021 | Ribbon cable, 10-pole                       | 0018 0021 0020          |                                           |
| 0023 | Connecting cable, emissions test switch     | A CALL CALL             |                                           |
| 0024 | Fuse holder cap for control fuse            |                         |                                           |
| 0025 | Fuse holder for control fuse                |                         | 0016                                      |
| 0030 | Fixed high limit                            |                         |                                           |
| 0031 | Adjustable high limit                       | 0049                    |                                           |
| 0037 | Emissions test switch, 1-pole               |                         |                                           |
| 0038 | ON/OFF switch, 2-pole 00                    |                         |                                           |
| 0039 | Push button, single-pole (test key "TÜV")   |                         | A CONTRACTOR                              |
| 0042 | Temperature sensor (boiler water temperatur | re $0056 - \frac{1}{1}$ |                                           |
|      | sensor or DHW tank temperature sensor)      |                         | -0052                                     |
| 0049 | Main PCB low voltage                        |                         | 0065                                      |
| 0050 | PCB                                         |                         |                                           |
| 0051 | Optolink PCB and emissions test switch      |                         | ~                                         |
| 0052 | Main PCB 120V~                              | 0054                    |                                           |
| 0054 | Power supply unit PCB                       |                         |                                           |
| 0056 | LON communication module                    |                         |                                           |
| 0057 | LON connecting cable                        |                         | 🗞 🍐                                       |
| 0058 | LON terminator                              | 0102 0042               | Ť                                         |
| 0065 | Burner connecting cable with plug 41        | 0025 0006 0092 0103     |                                           |
|      | and burner connecting cable with plug 90    |                         | 04 0108 0109                              |
| 0074 | Connecting cable, 16-pole                   | 0058 4 ( 🕅 ) 🕶 0101     | <b>6 1</b>                                |
| 0800 | Installation and service instructions       | 0100 No 0102 0          | 105 🛷 🏾 💇                                 |
| 0081 | Operating instructions                      | 0074                    |                                           |
| 0092 | Fuse 6.3 A (slow)/250V~                     |                         | 06 🖤 🛛 🚳                                  |
| 0100 | Plug for LV (7 pieces)                      |                         |                                           |
| 0101 | Plug for pumps (3 pieces)                   |                         |                                           |
| 0102 | Plug 52 (3 pieces)                          |                         |                                           |
| 0103 |                                             |                         |                                           |

- 0103 Plug 156 (3 pieces) 0104 Power supply plug 40 (3 pieces)
- 0105 Plug 150
- Plug 50 (3 pieces) 0106
- 0108
- Plugs 143, 145, 146 Burner plugs 41, 90, 151 and 191 0109
- (A)Rating plate

## Parts List Vitotronic 300-K

 Part No.
 Serial No.

 7533388
 7514784

Please provide Serial Number (A) when ordering replacement parts. Order replacement components from your Viessmann distributor.

#### Parts for Operating Enclosure Assembly

| 0001  | Housing, front with support arm            |
|-------|--------------------------------------------|
| 0002  | Hinges for control housing (set of 2)      |
| 0003  | Support arm                                |
| 0004  | Flip-down cover                            |
| 0005  | Cover panel, left                          |
| 0006  | Cover, right with fuse                     |
| 0007  | Circuit boards SA142/143                   |
|       | for emissions test switch and for Optolink |
| 8000  | Flat cable, 10-pole                        |
| 0009  | Flat cable, 16-pole                        |
| 0010  | Connecting cable for emissions test switch |
| 0011  | Switch, 1-pole emissions test switch       |
| 0012  | Programming unit, Vitotronic 200 HO1B      |
| 0013  | Accessory pack (low voltage plugs)         |
| 0014  | 3-Pole plug, male, #20 (set of 3)          |
| 0015  | 4-Pole plug, #52 (set of 3)                |
| 0016  | 3-Pole plug, #156 (set of 3)               |
| 0017  | 3-Pole plug, #40 (set of 3)                |
| 0019  | 3-Pole plug, #50 (set of 3)                |
| 0020  | Accessory pack (plugs #143,145,146) 0011   |
|       |                                            |
| Other | Parts (not illustrated)                    |
| 0100  | Technical Literature Set                   |
| 0101  | Installation Instructions                  |
| 0102  | Operating Instructions                     |
| 0103  | Parts List                                 |
| 0104  | Wiring Diagram                             |
|       | 0004                                       |
| Rati  | ng plate with serial number                |
|       |                                            |
|       |                                            |
|       |                                            |
|       |                                            |
|       |                                            |
|       |                                            |
|       |                                            |
|       |                                            |

Part No. Serial No. Parts for Connection Enclosure Assembly Housing, back Motherboard, cover Extension module MV 2+3Motherboard MB200 Circuit board CU102 for software Motherboard (line voltage, MB202) Circuit board SP102-A20 NRX for power supply LON communication module Control panel (wired, 120/1/60) Switch, 2-pole (on/off) Fuse holder cover Fuse holder Fuse, T6.3A/250V (set of 10) Outdoor temperature sensor, NTC DHW temperature sensor (immersion), NTC Supply/return temperature sensor (strap-on), NTC Connecting cable, HC-extension 156/40A LON Connecting cable (7m), RJ45 LON terminal end resistor (set of 2) Electrical box Cover panel for electrical box 

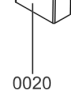

## Specification Vitotronic 100 AND 300-K

| Vitotronic 100                                                                                                    |               |                                                                  | Vitotronic 300-K                                                                                                    |                                                                                                    |                                                                | 'iend          |
|----------------------------------------------------------------------------------------------------|---------------|------------------------------------------------------------------|----------------------------------------------------------------------------------------------------|----------------------------------------------------------------------------------------------------|----------------------------------------------------------------|----------------|
| Rated voltage120V ~Rated frequency60 HzRated current2 x 6APower consumption10 W                                                                                                    |               |                                                                  | Rated voltage<br>Rated frequency<br>Rated current<br>Power consumption                                                                                                    | 120V ~<br>60 Hz<br>6A<br>10 W                                                                       |                                                                | ronmentally fr |
| Protection class I<br>IP rating IP 20 D to F<br>ensure through                                                                                                    |               | EN 60529,<br>Jgh design/installation                             | Permiss. ambient temperature<br>During operation                                                                                                    | $32 \text{ to } 104^{\circ}\text{F}$ (0 to $+40^{\circ}\text{C}$ )<br>Installation in living spaces |                                                                | d on envii     |
| Permiss. ambient tempe                                                                                                    | erature       |                                                                  |                                                                                                    | or boiler rooms                                                                                     |                                                                | inted          |
| <ul> <li>During operation</li> <li>32 to 104°F (0 to +40°C)<br/>Installation in living spaces o<br/>boiler rooms<br/>(standard ambient conditions)</li> </ul>                                                                                                    |               | F (0 to +40°C)<br>in living spaces or<br>s<br>mbient conditions) | (standard ambient conditions)<br>■ During storage and transport -4 to 149°F (-20 to +65°C)<br>Bated relay output breaking capacity at 120V ~                                                                                                    |                                                                                                    |                                                                | Pri<br>(re     |
| ■ During storage and transport -4 to 149°F (-20 to +65°C)                                                                                                    |               |                                                                  | 20 Heating circuit nump                                                                                                    |                                                                                                    | O∧*2                                                           |                |
| Rated relay output brea                                                                                                    | king capacity | at 120V~                                                         | or                                                                                                    |                                                                                                    | 28.1                                                           |                |
| <ul> <li>20 Circulation pump –<br/>flue gas/water heat exchanger 2A ~ *3<br/>or<br/>Switching output</li> <li>29 Shunt pump/boiler circuit pump 2A ~ *3<br/>50 Central fault message 2A ~ *3<br/>52 Isolation valve<br/>or<br/>Motor, 3-way mixing valve,<br/>roturn temporature control</li> </ul> |               |                                                                  | <ul> <li>Primary pump, primary store system</li> <li>20 M2 Mixing valve circuit M2 pump</li> <li>20 M3 Mixing valve circuit M3 pump</li> <li>21 Circulation pump for DHW tank heating</li> <li>28 DHW recirculation pump</li> <li>29 Shunt pump/distribution pump</li> <li>50 Central fault message</li> <li>52 Mixing valve motor, extension kit, mixing valve or</li> </ul> |                                                                                                    | 2A ~ *2<br>2A ~ *2<br>2A ~ *2<br>2A ~ *2<br>2A ~ *2<br>2A ~ *2 |                |
|                                                                                                    |               |                                                                  |                                                                                                    |                                                                                                    | ZA~ <sup>2</sup> 2                                             |                |
| return temperature control0.1A~ 341Burner plug3A~90Burner plug (two-stage)0.5A~90Burner plug (modulating)0.1A~                                                                                                    |               | Motor, 3-way mixing valve<br>return temperature control<br>or    | ·,                                                                                                    |                                                                                                    |                                                                |                |
| *3 Total max. 6 A ~                                                                                                    |               |                                                                  | primary store system 0<br>52M2 Mixing valve actuator o<br>52M3 Mixing valve motor, ext                                                                                                    | ,<br>.1A∼ <sup>*2</sup><br>.ircuit M2<br>tension kit,                                               | 0.1A~*2                                                        | out notice.    |

mixing valve

0.1A~\*2 \*2 Total max. 6A~ (shared between all 120V outputs)

Technical information subject to change with

≥

Viessmann Manufacturing Company (U.S.) Inc. 45 Access Road Warwick, Rhode Island · 02886 · USA TechInfo Line 1-888-484-8643 1-800-288-0667 · Fax (401) 732-0590 www.viessmann-us.com · info@viessmann-us.com